## Oficinas Virtuais Sobre a Nova Lei de Licitações e Contratos

Tema 6/2024: Pregão e Inexigibilidade para Registro de Preços no Compras.gov.br

15 de agosto de 2024.

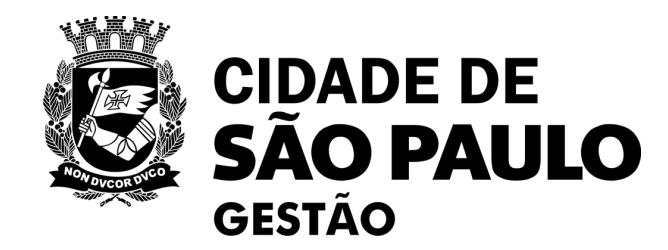

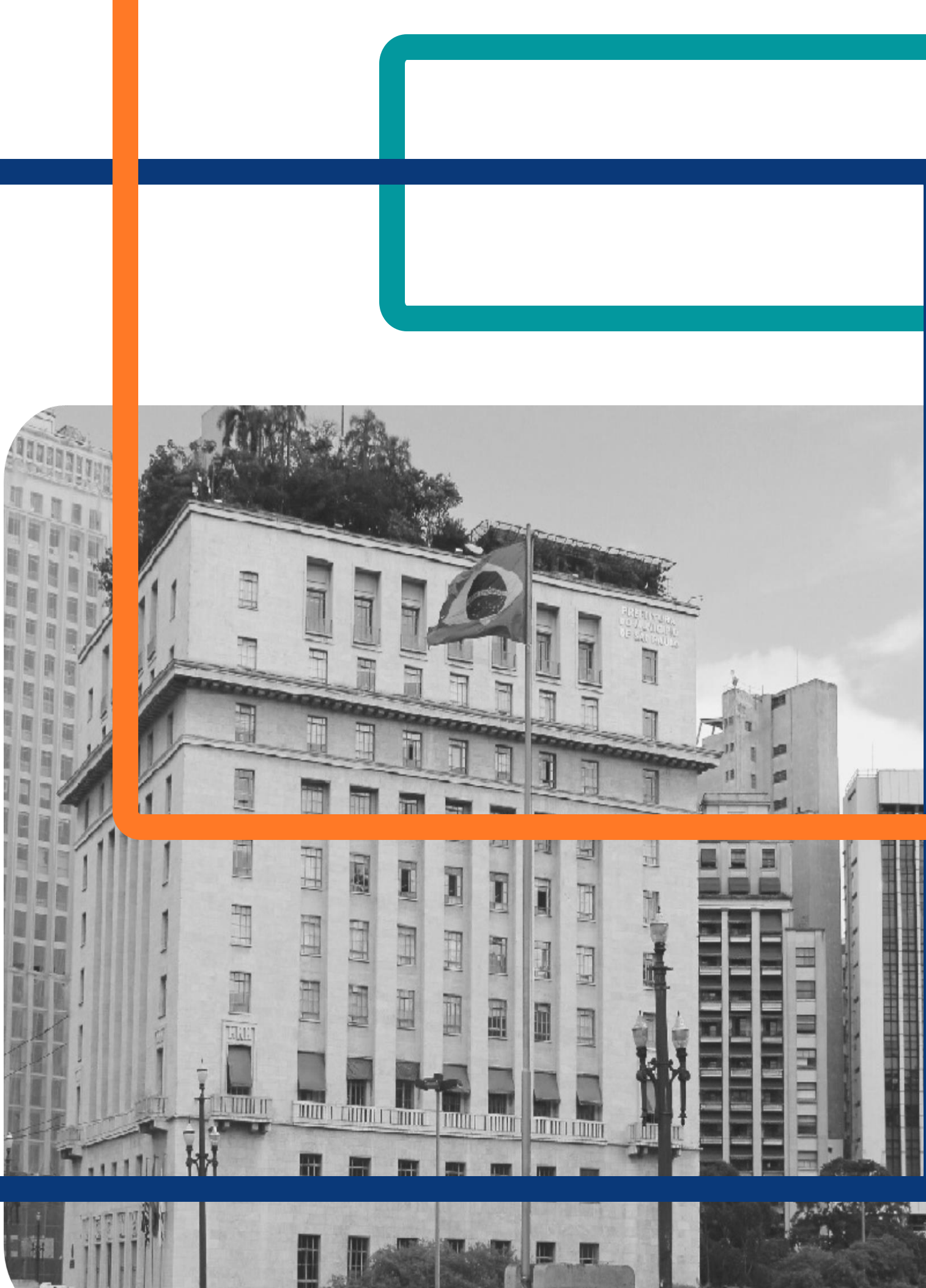

## **Rodada 2/2024:** Oficinas Virtuais sobre a Nova Lei de Licitações e Contratos

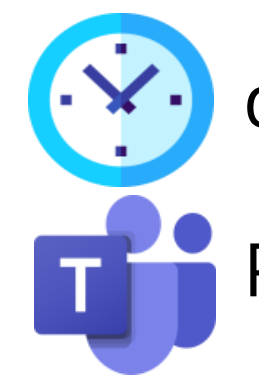

das 10h às 12h

Plataforma Teams

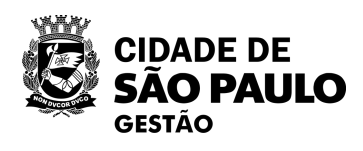

### **TEMA 5/2024**

Intenção de Registro de Preços no Compras.gov.br

08/08/24

<u>Realizada!</u>

TEMA 7/2024

Cadastro de Atas e de contratos decorrentes no contratos.gov.br

29/08/24

### **TEMA 6/2024**

Pregão e Inexigibilidade para Registro de Preços no compras.gov.br

15/08/24

OFICINAS VIRTUAIS SOBRE A NLLC

<u>Hoje!</u>

### TEMA 8/2024

Gestão de Atas de Registro de Preços e novidades no contratos.gov.br 05/09/24

# Lembretes

- Nossa oficina está sendo gravada.
- Dúvidas e questões podem ser registradas no chat.
- A gravação desta oficina e a apresentação utilizada estarão disponível no Portal de Compras da PMSP <a href="https://compras.prefeitura.sp">https://compras.prefeitura.sp</a>. gov.br/oficinas-virtuais/>

## Lista de presença

- Registre sua presença por meio do link disponível no chat.

  - não receberá o certificado

  - mesmo que preencha a lista de presença.
- Esta oficina não é validada.

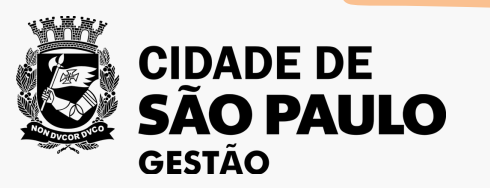

- Quem não se inscreveu pelo
  - formulário da EMASP no prazo,

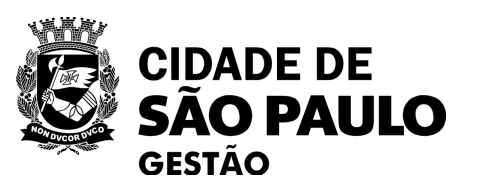

mail.

## Vem aí o 4º Encontro de Pregoeiros da **PMSP!**

- Data: 20/08/2024 (3<sup>a</sup> feira). lacksquare
- Inscrições pela EMASP até dia 19/08. ullet
- Pregoeiros credenciados por SEGES • receberam link para inscrições por e-

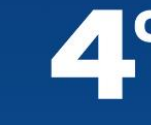

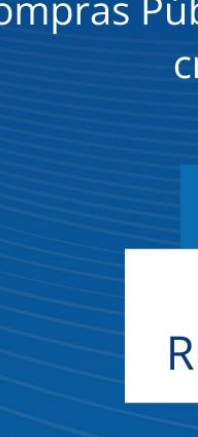

### encontro de Prefeitura de São Paulo

Troca de experiências e a multiplicação de conhecimento sobre Compras Públicas entre os agentes de contratação e pregoeiros credenciados da Prefeitura de São Paulo.

20 de agosto

9h às 18h

#### **Uninove Vergueiro**

Rua Vergueiro, 235/249 - Liberdade

Faça a sua inscrição até 19 de agosto de 2024. Clique aqui e preencha o formulário.

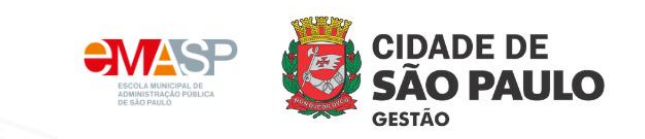

## Novidades no Portal de compras da **Prefeitura de São Paulo!**

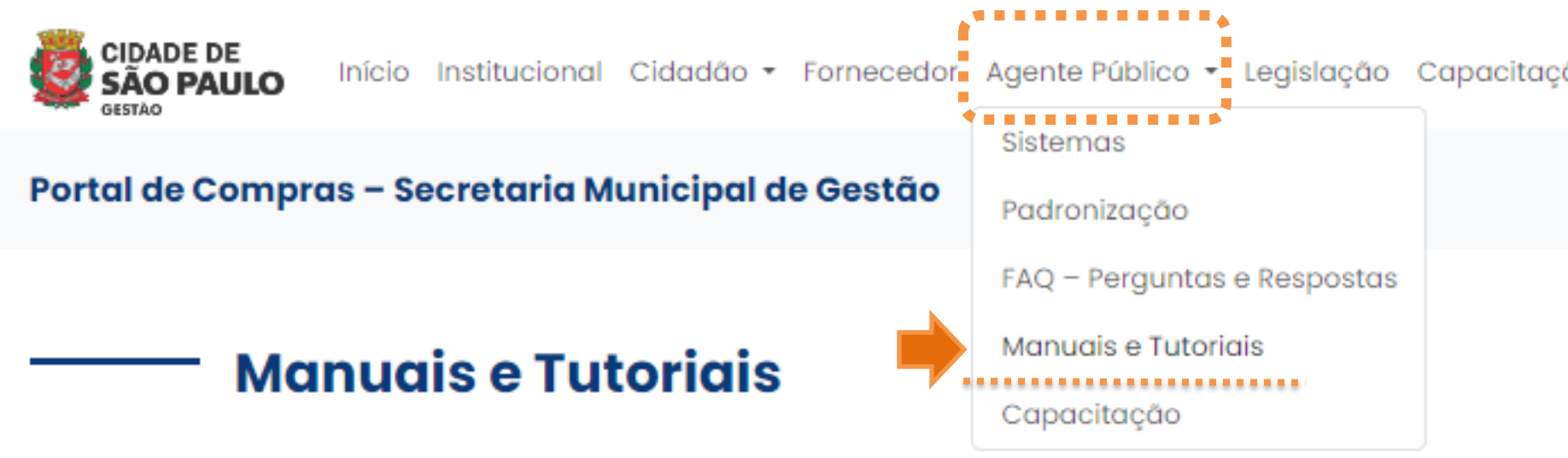

Aqui você encontra os documentos de orientação - como manuais, vídeos tutoriais e passo-a-passo, elaborados pela equipe da Secretaria Municipal de Gestão, com o intuito de apoiar as equipes das unidades da Prefeitura de São Paula, na execução de procedimentos relacionados às licitações e contratações.

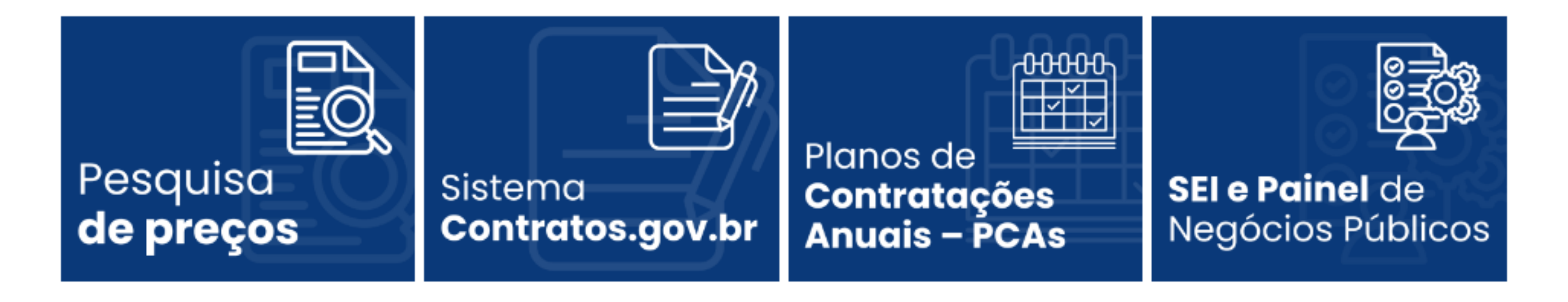

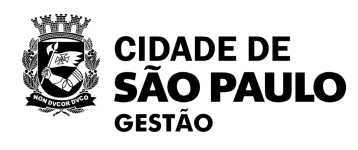

https://compras.prefeitura.sp.gov.br/manuais-e-tutoriais/

### Acesse a seção "Manuais e Tutoriais" para saber mais.

| ção | Ajuda | *             |           |
|-----|-------|---------------|-----------|
|     |       | Palavra-chave | Pesquisar |

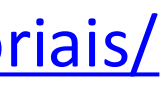

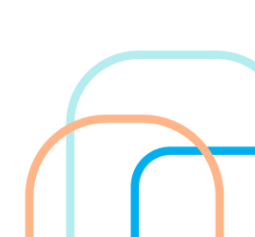

## Em Pesquisa de Preços

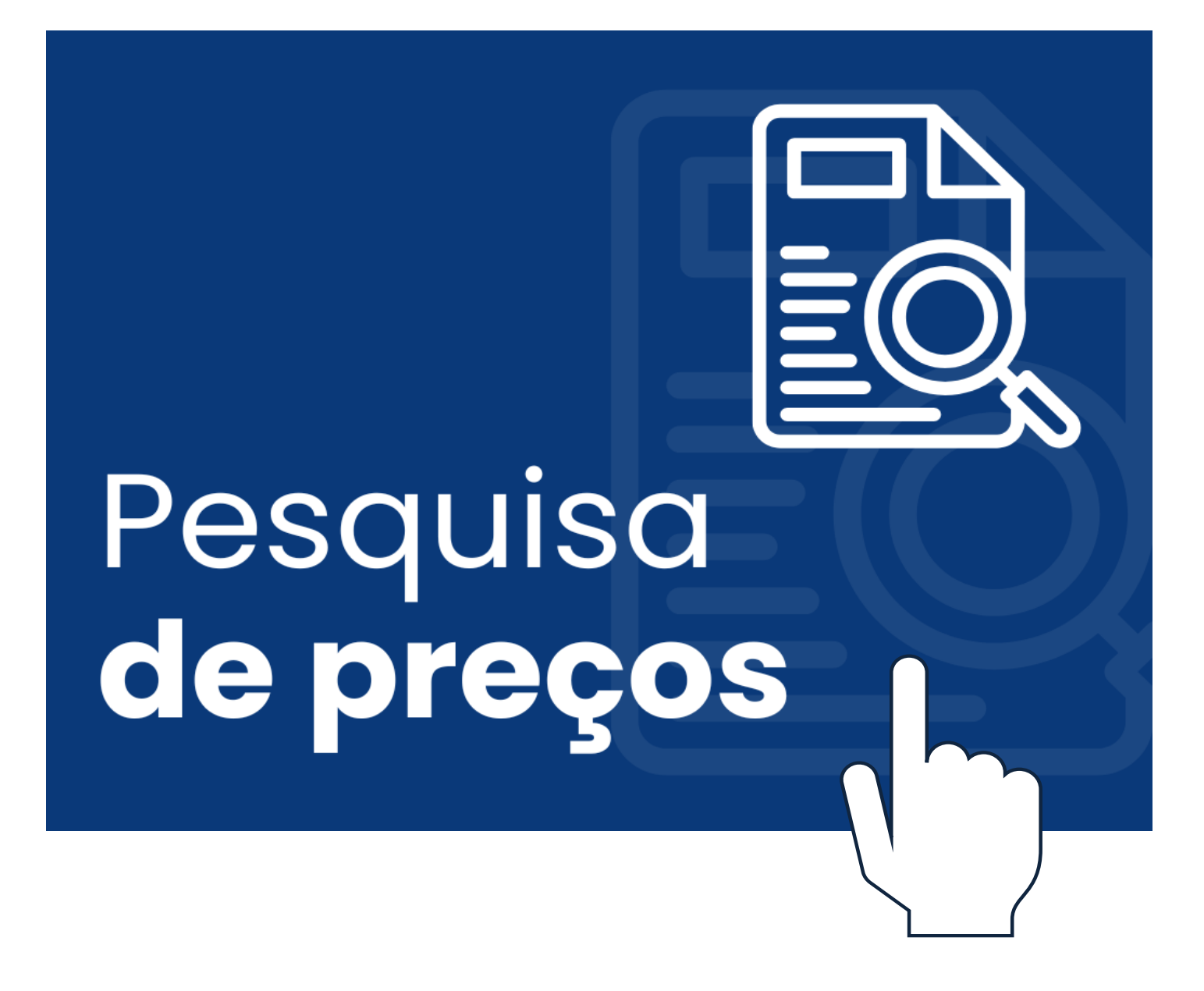

A equipe de COBES disponibilizou diferentes Modelos de quadros comparativos de Preços, por modalidade, tipo e fonte de preços utilizada. Todas as planilhas possuem fórmulas que aplicam a metodologia do Manual de Orientação de Pesquisa de Preços, de forma automática, com instruções para o correto preenchimento em todas elas.

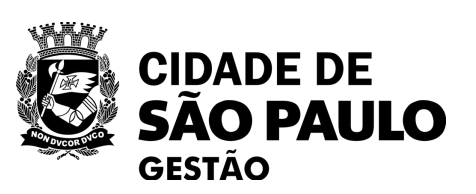

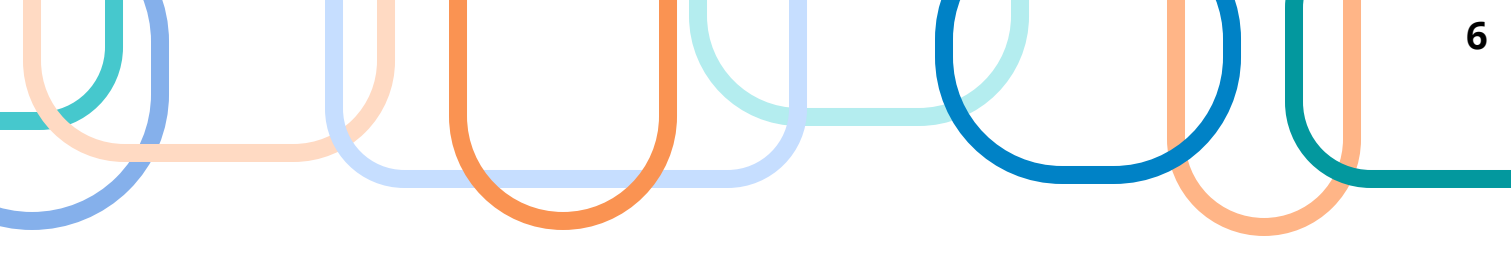

# Em Planos de Contratações Anuais – PCA's

# -OHOHOHOHOH Planos de Contratações Anuais – PCAs

A equipe de COBES preparou e para análise de DFD Setor de PGC.

Lembrando que os órgãos que estão elaborando seus PCA's têm até o dia 15 de setembro para consolidar os DFD's e formar o calendário de contratações.

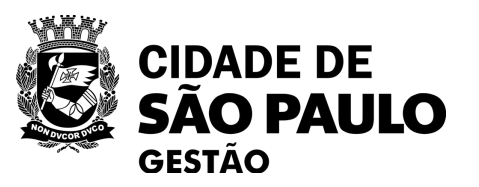

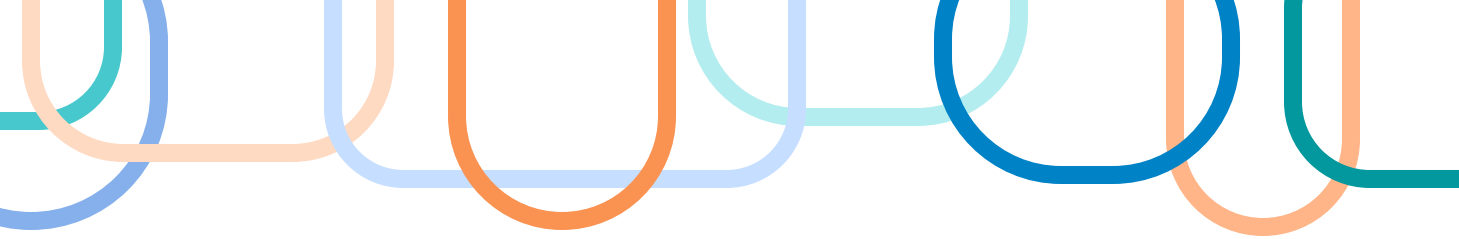

## disponibilizou o Manual operacional Contratações no sistema Planejamento e Gerenciamento das Contratações -

Tema 6/2024: Pregão e Inexigibilidade para Registro de Preços no Compras.gov.br

## **Objetivo:**

Orientar os servidores municipais da Prefeitura de São Paulo sobre como utilizar o sistema do compras.gov.br para cadastrar pregão e inexigibilidade para registro de preços, com especial atenção para sua conexão com a Intenção de Registro de Preços e para a especificação dos órgãos participantes.

## **Assuntos a serem tratados:**

- Paulo: legislação de referência e casos práticos
- SRP no compras.gov.br
- Passo a passo de cadastro de pregão do tipo SRP no • compras.gov.br
- Passo a passo de cadastro de inexigibilidade do tipo SRP no compras.gov.br
- Públicas PNCP

• Uso do Sistema de Registro de Preços - SRP pela Prefeitura de São • Diferenças de uma licitação tradicional e uma licitação do tipo

• Publicação dos instrumentos no Portal Nacional de Contratações

## Como cadastrar um Pregão do tipo SRP no Compras.gov.br?

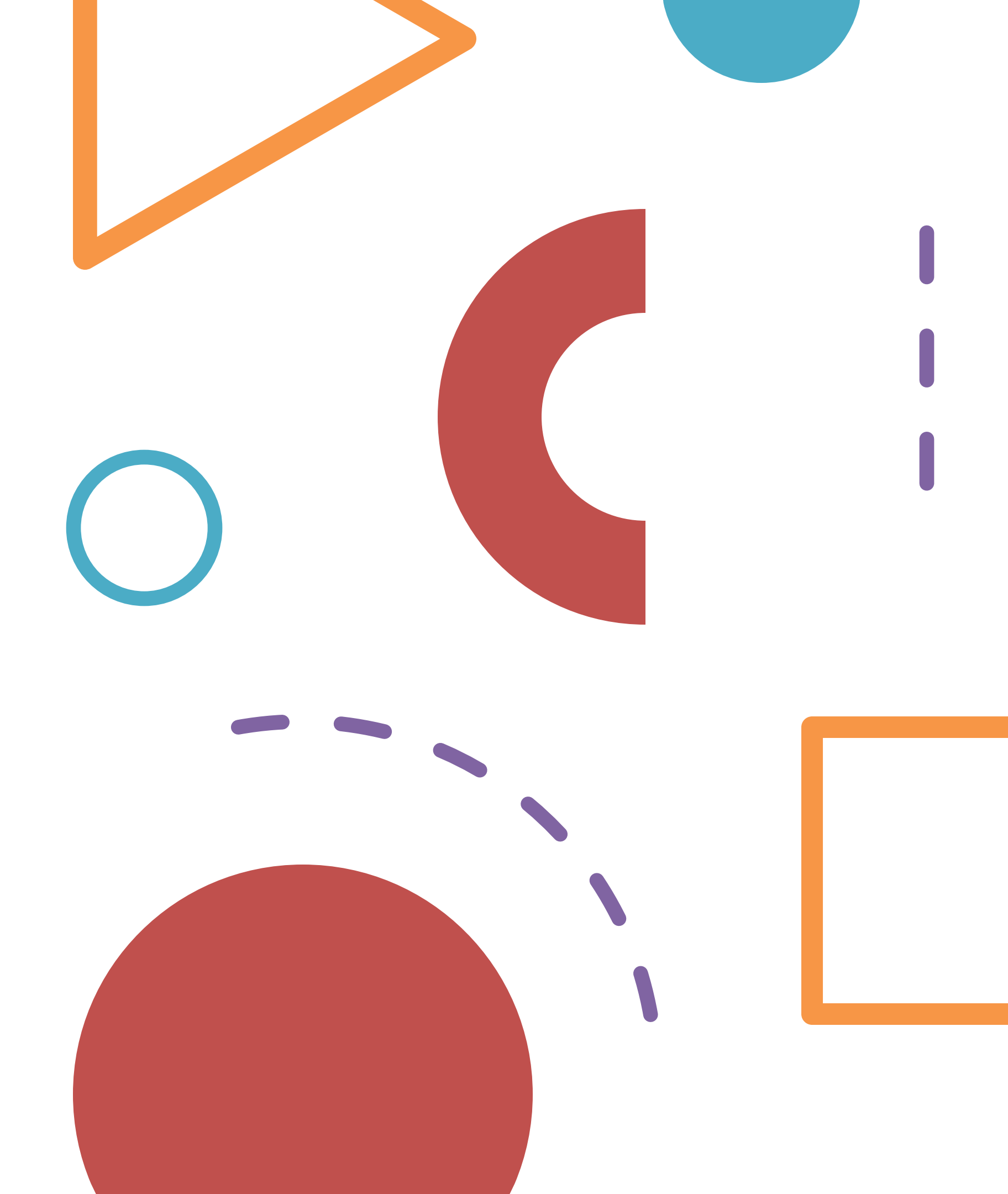

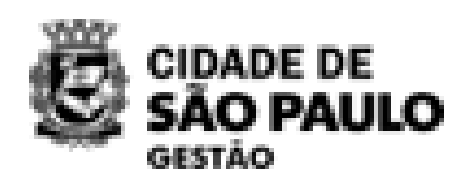

## **COMO ACESSAR O SISTEMA COMPRAS.GOV.BR**

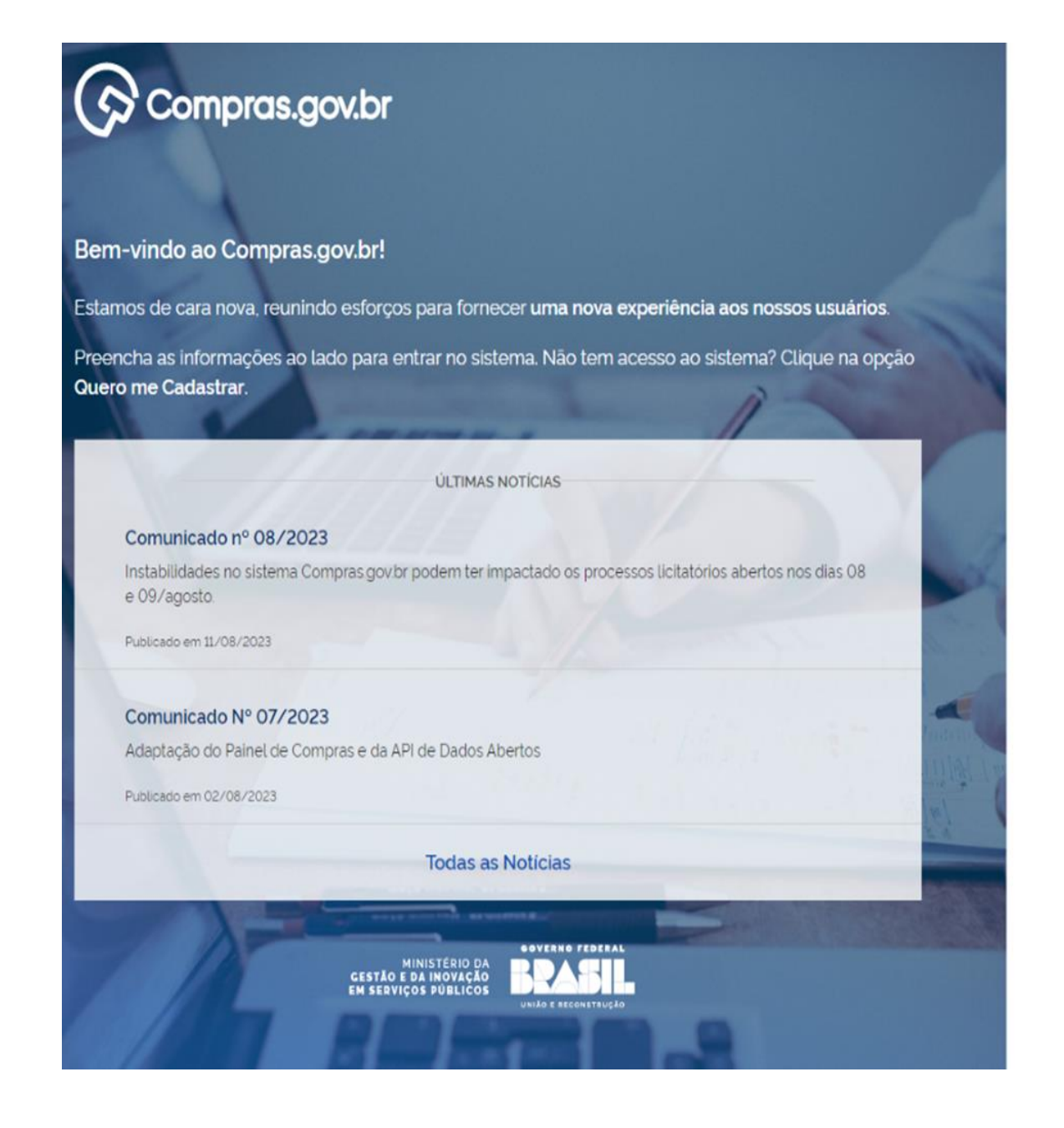

#### Perguntas Frequentes Posso Ajudar?

#### Acesse sua Conta

Selecione o perfil desejado.

|   | Fornecedor Brasileiro  | > |
|---|------------------------|---|
|   | Fornecedor Estrangeiro | > |
| - | Governo                | > |
|   | BAIXE O APLICATIVO     |   |

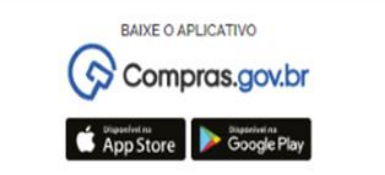

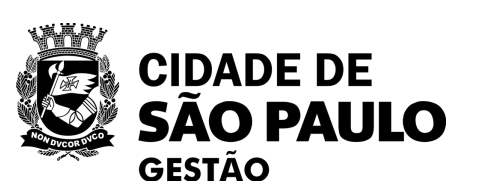

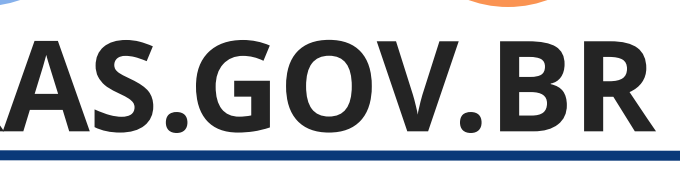

1º Acessar ao sistema no link abaixo: <u>Compras.gov.br</u>

> 2º Acessar sua conta através da opção: "Governo"

## COMO ACESSAR O SISTEMA COMPRAS.GOV.BR

### Compras.gov.br

#### Bem-vindo ao Compras.gov.br!

Estamos de cara nova, reunindo esforços para fornecer uma nova experiência aos nossos usuários.

Preencha as informações ao lado para entrar no sistema. Não tem acesso ao sistema? Clique na opção **Quero me Cadastrar.** 

ÚLTIMAS NOTÍCIAS

Instabilidades no sistema Compras govbr podem ter impactado os processos licitatórios abertos nos dias 08 e 09/agosto.

Publicado em 11/08/2023

#### Comunicado Nº 07/2023

Comunicado nº 08/2023

Adaptação do Painel de Compras e da API de Dados Abertos

Alterar senha de acesso Toclas as Noticias MINISTERIO DA CESTÃO E DA INEOVAÇÃO EN SERVIÇOS PUBLICOS ULA E EXCENTIDADO

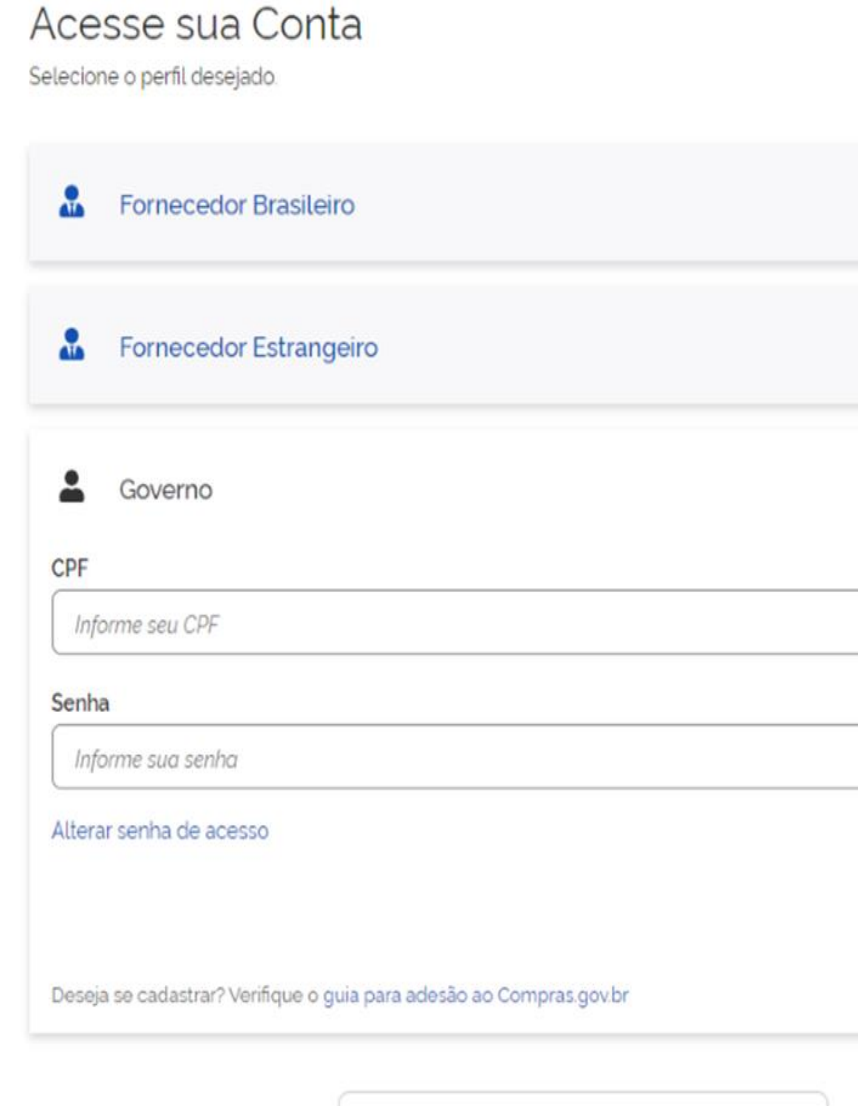

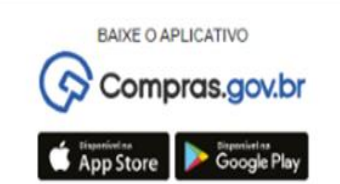

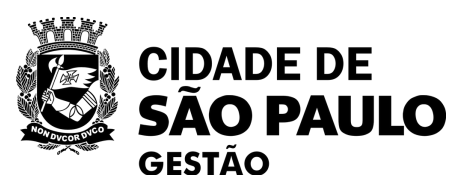

Perguntas Frequentes Posso Ajudar?

>

^

0

Entrar

#### 3° Realizar login com CPF ou com Certificado Digital

## **OUTRA FORMA DE ACESSO AO SISTEMA COMPRAS.GOV**

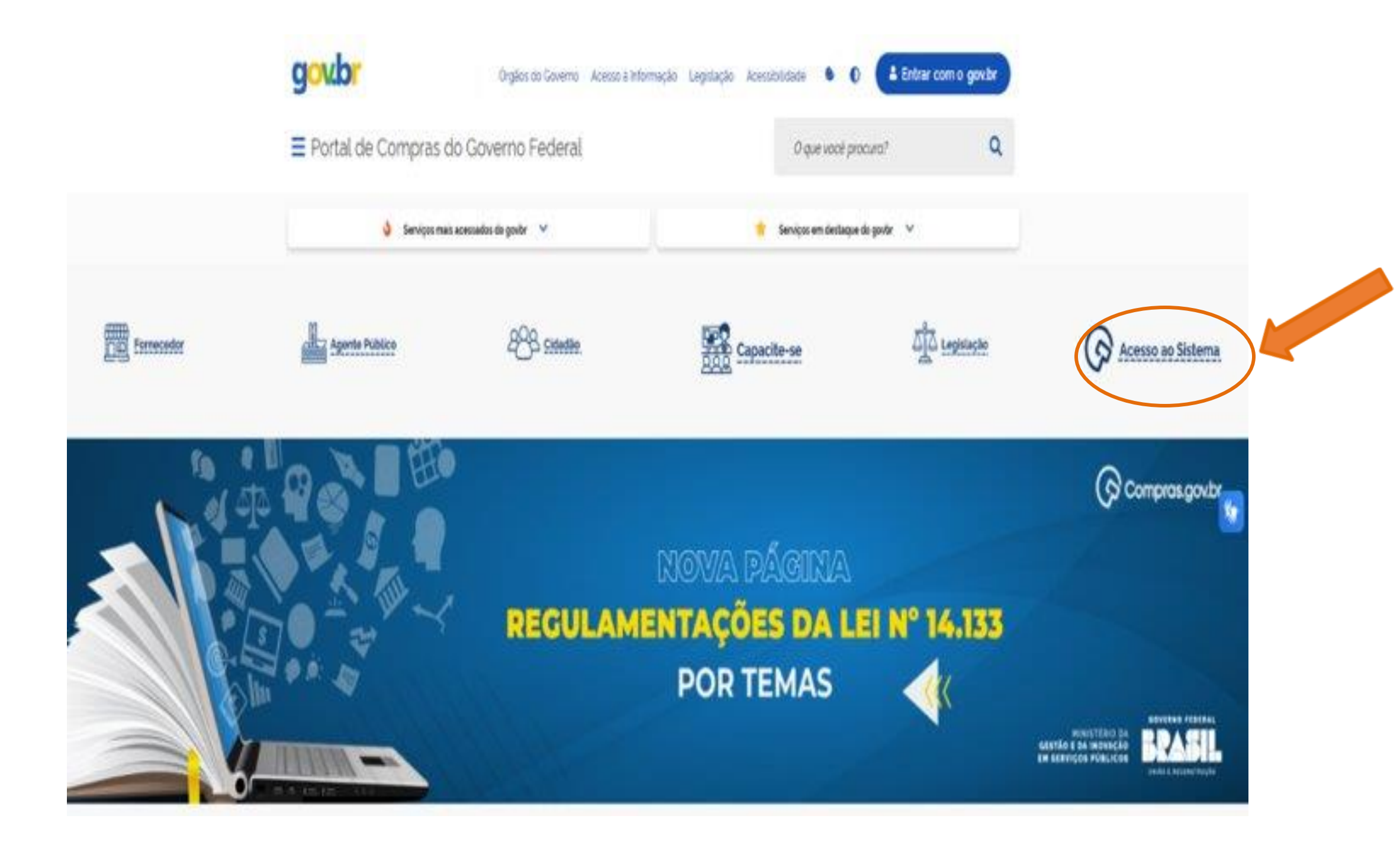

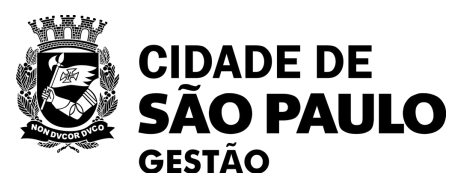

1º Clique no link: <u>gov.br</u>

2º Selecione a opção "Acesso ao Sistema"

3º Realizar login com CPF ou com Certificado Digital

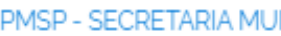

### Compras.gov.br

👚 📏 Área de Trabalho

### Área de Trabalho

Esta é a sua área de trabalho do Compras.gov.br

Aqui estão reunidas suas tarefas diárias nos quadros abaixo, divididos em três cards - Planejamento da Contratação, Seleção do Fornecedor e Compras Finalizadas. É possível gerir e favoritar a sua compra, além de acompanhar os seus processos.

Também é possível visualizar as ações a serem realizadas por meio do Painel Pendências, bem como acompanhar as mensagens e acessar todas as compras realizadas. Para mais informações, acesse o Portal de Compras do Governo Federal!

| Planejamento da Contratação (40)                                | 2 ☆ ₹ |
|-----------------------------------------------------------------|-------|
| Inexigibilidade 925000 - 17/2024 Em Edição                      | :     |
| ETP 925000 - 1/2024 Concluído <u>Visualizar</u>                 | :     |
| Inexigibilidade 925000 - 1/2024 Em Edição                       | :     |
| Inexigibilidade 925000 - 13/2024 Em Edição                      | :     |
| Gestão de Riscos 925083 - 1/2024 Em Andamento <u>Visualizar</u> | :     |
| ETP 925083 - 1/2024 Rascunho Visualizar                         | :     |
| Inexigibilidade 925000 - 2/2024 Em Edição                       | :     |
| Inexigibilidade 925054 - 3/2024 Em Edição                       | :     |

| Seleção do Fornecedor (68)                       | C ☆ T |
|--------------------------------------------------|-------|
| Cotação/Dispensa 926079 - 39/2021 Em Adjudicação | :     |
| Cotação/Dispensa 926079 - 27/2021 Em Adjudicação | 1     |
| Cotação/Dispensa 926079 - 29/2021 Em Adjudicação | I     |
| Cotação/Dispensa 926079 - 25/2021 Em Adjudicação | :     |
| Cotação/Dispensa 926079 - 33/2021 Em Adjudicação | :     |
| Cotação/Dispensa 926079 - 28/2021 Em Adjudicação | I     |
| Cotação/Dispensa 926079 - 37/2021 Em Adjudicação | :     |
| Cotação/Dispensa 926079 - 20/2021 Em Adjudicação | :     |

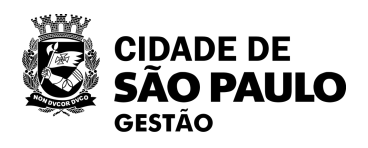

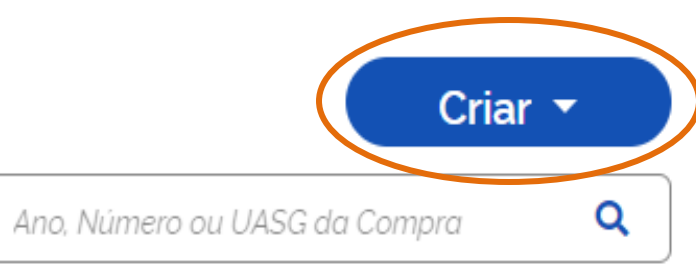

2

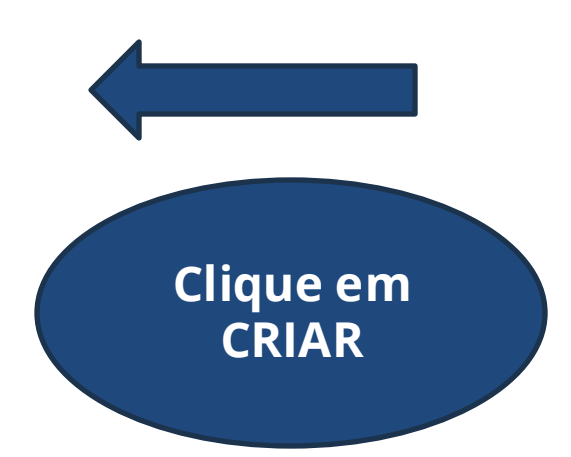

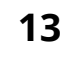

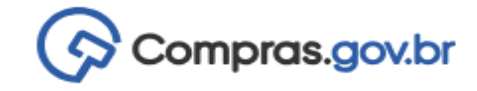

🕋 > Área de Trabalho

#### Área de Trabalho

#### Esta é a sua área de trabalho do Compras.gov.br

Aqui estão reunidas suas tarefas diárias nos quadros abaixo, divididos em três cards - Planejamento da Contratação, Seleção do Fornecedor e Compras Finalizadas. É possível gerir e favoritar a sua compra, além de acompanhar os seus processos.

Também é possível visualizar as ações a serem realizadas por meio do Painel Pendências, bem como acompanhar as mensagens e acessar todas as compras realizadas. Para mais informações, acesse o Portal de Compras do Governo Federal!

| Pl                                      | anejamento da Contratação (40)                            | 2 ☆ ▼ | Seleção do Fornecedor (68)                       | େ ☆ ▼ |
|-----------------------------------------|-----------------------------------------------------------|-------|--------------------------------------------------|-------|
| Ĩ                                       | Inexigibilidade 925000 - 17/2024 Em Edição                | :     | Cotação/Dispensa 926079 - 39/2021 Em Adjudicação | :     |
|                                         | ETP 925000 - 1/2024 Concluido                             | :     | Cotação/Dispensa 926079 - 27/2021 Em Adjudicação | :     |
| E                                       | Inexigibilidade 925000 - 1/2024 Em Edição                 | :     | Cotação/Dispensa 926079 - 29/2021 Em Adjudicação | :     |
| Para Acessar<br>você tem<br>duas opções | nexigibilidade 925000 - 13/2024 <b>Em Edição</b><br>litar | :     | Cotação/Dispensa 926079 - 25/2021 Em Adjudicação | :     |

🖀 > Área de Trabalho

#### Área de Trabalho

#### Esta é a sua área de trabalho do Compras.gov.br

Aqui estão reunidas suas tarefas diárias nos quadros abaixo, divididos em três cards - Planejamento da Contratação, Seleção do Fornecedor e Compras Finalizadas. É esível gerir e favoritar a sua compra, além de acompanhar os seus processos.

ón é possível visualizar as ações a serem realizadas por meio do Painel Pendências, bem como acompanhar as mensagens e acessar todas as compras realizadas. is informações, acesse o Portal de Compras do Governo Federal!

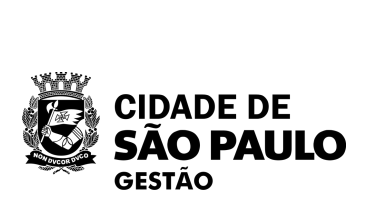

| Planejamento da Contratação (40)                  | 2 ☆ ▼ |
|---------------------------------------------------|-------|
| Inexigibilidade 925000 - 17/2024 Em Edição Editar | :     |
| Concluido                                         | :     |
| Inexigibilidade 925000 - 1/2024 Em Edição Editar  | :     |
| 🏠 Inexigibilidade 925000 - 13/2024 🛛 Em Edição    | :     |

| Seleção do Fornecedor (68)                           | 2 ☆ ▼ |
|------------------------------------------------------|-------|
| Cotação/Dispensa 926079 - 39/2021 Em Adjudicação     |       |
| Cotação/Dispensa 926079 - 27/2021 Em Adjudicação     |       |
| Cotação/Dispensa 926079 - 29/2021 Em Adjudicação     |       |
| 🟠 Cotação/Dispensa 926079 - 25/2021 🛛 Em Adjudicação |       |

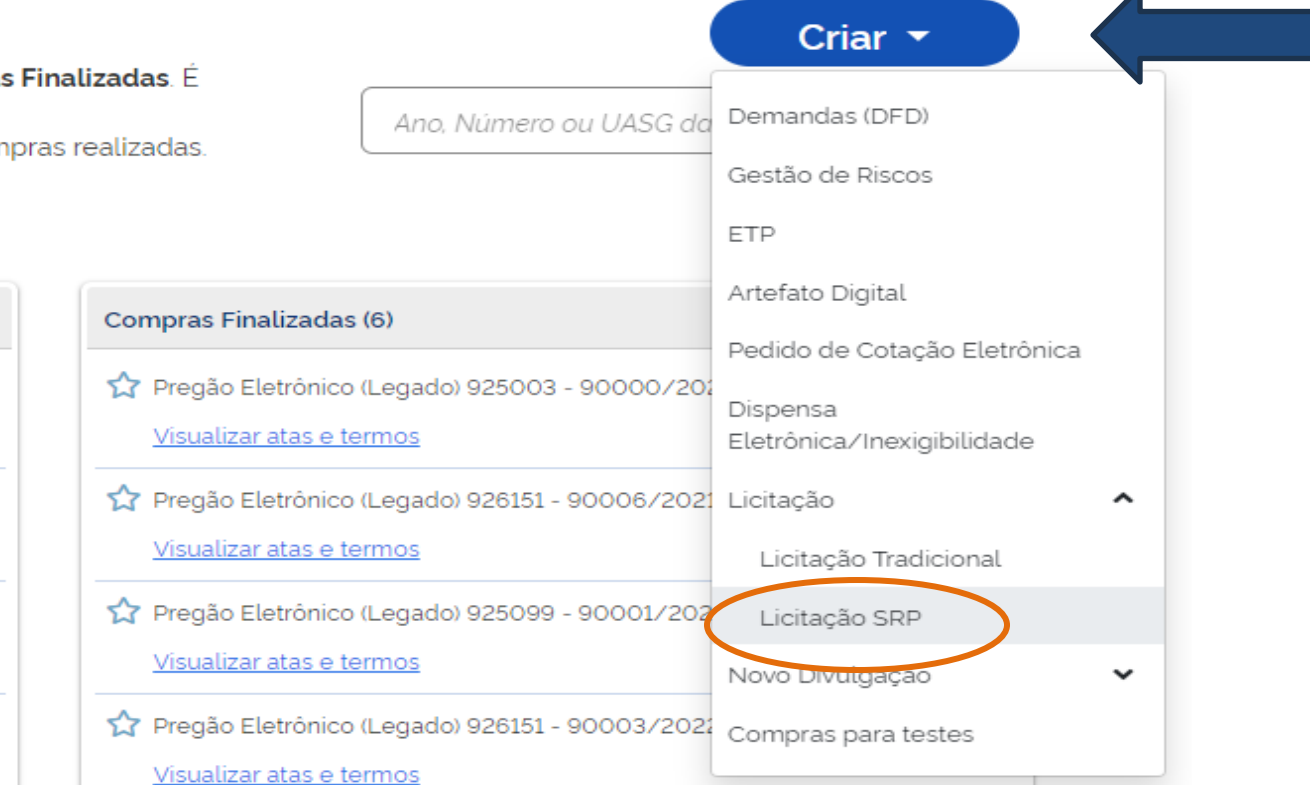

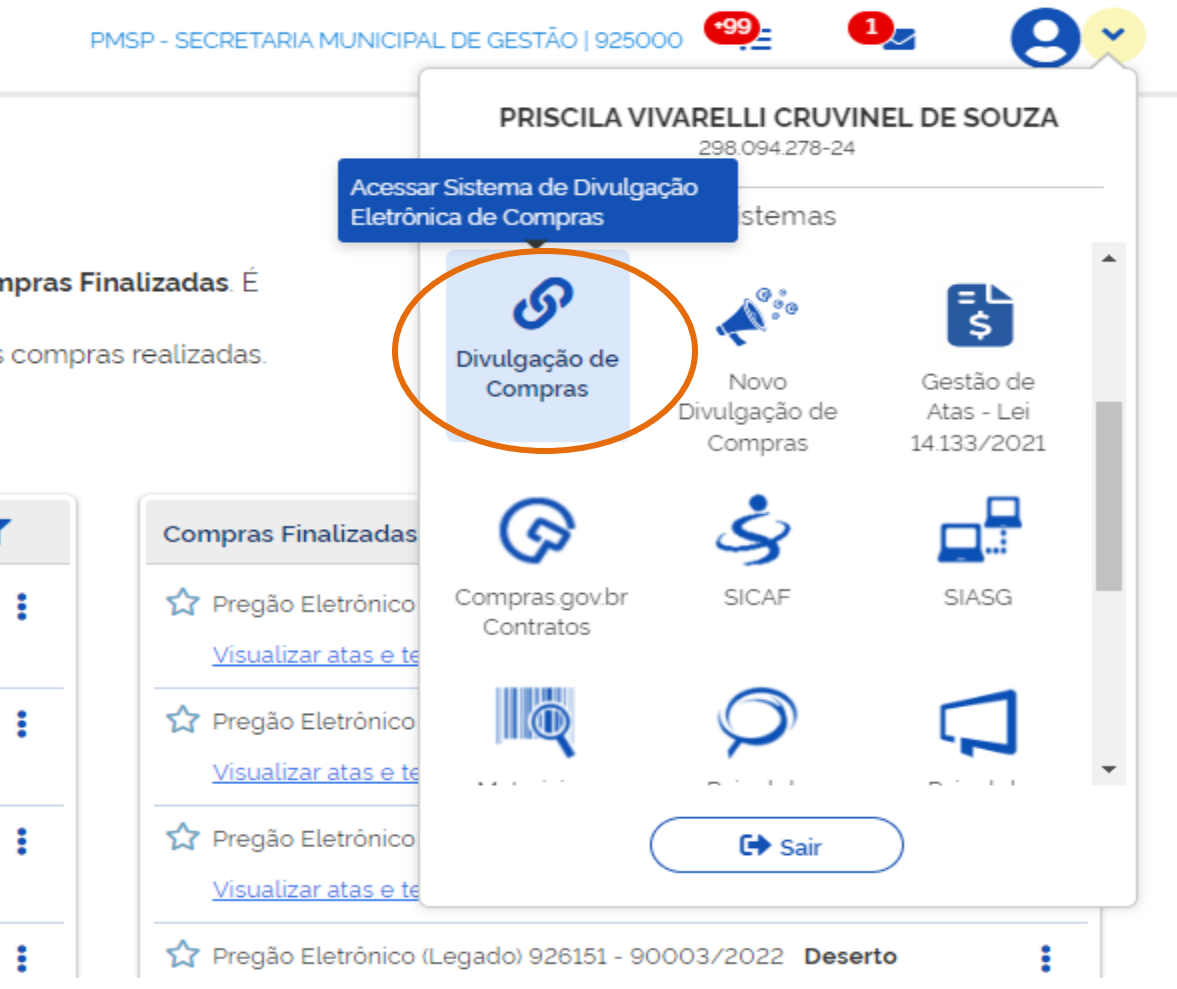

|                                                              | Informar IRP                            | 13/08/20                        | 024 15:40:36 A Incluir Licitação Trad                                      |
|--------------------------------------------------------------|-----------------------------------------|---------------------------------|----------------------------------------------------------------------------|
| rgão<br>5420 - ESTADO DE SAO PAULO<br>Nº da IRP * Ano da IRP | UASG de Atuação<br>925000 - PMSP-SEC.MU | N.DE PLANEJAMENTO, ORÇ. E GESTĂ | D Incluir Licitação SRP<br>Alterar/Excluir Licita<br>Gerar Relação de Iter |
| odalidade de Licitação                                       | 24 🔍                                    |                                 | Incluir Aviso de Licit<br>Alterar/Excluir Aviso                            |
| ojeto                                                        |                                         |                                 | Consultar Licitação                                                        |
| Confirmar                                                    |                                         |                                 |                                                                            |
|                                                              | (*) Campo de preenchimento obrigatório. |                                 | 949.6                                                                      |
|                                                              |                                         |                                 |                                                                            |
|                                                              |                                         |                                 |                                                                            |
|                                                              |                                         |                                 |                                                                            |
|                                                              |                                         |                                 |                                                                            |
|                                                              |                                         |                                 |                                                                            |
|                                                              |                                         |                                 |                                                                            |
|                                                              |                                         |                                 |                                                                            |
|                                                              |                                         |                                 |                                                                            |
|                                                              |                                         |                                 |                                                                            |
|                                                              |                                         |                                 |                                                                            |
|                                                              |                                         |                                 |                                                                            |
|                                                              |                                         |                                 |                                                                            |
|                                                              |                                         |                                 |                                                                            |
|                                                              |                                         |                                 |                                                                            |
| o escolher a                                                 |                                         |                                 |                                                                            |
| o escolher a<br>Primeira                                     |                                         |                                 | -                                                                          |

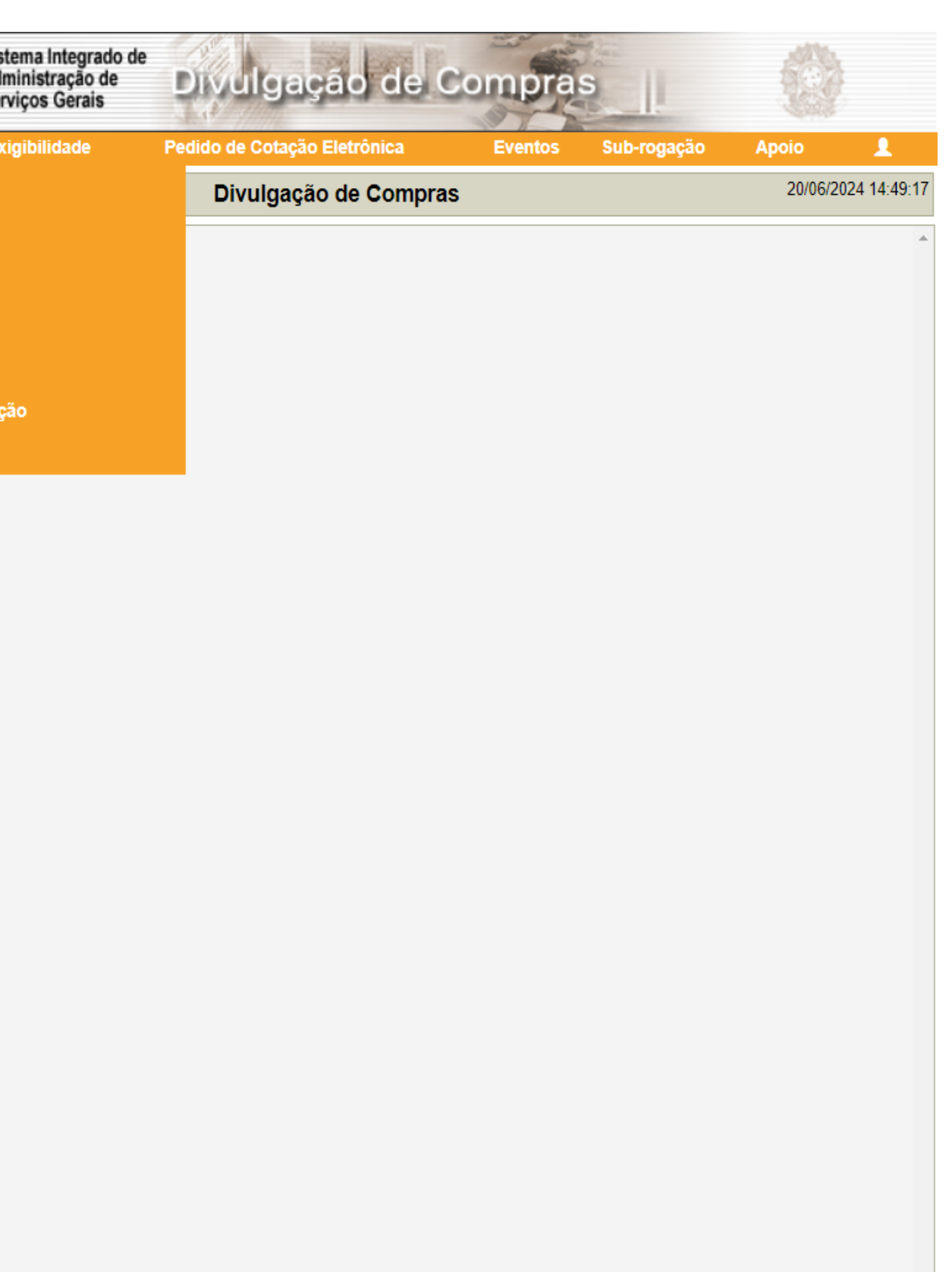

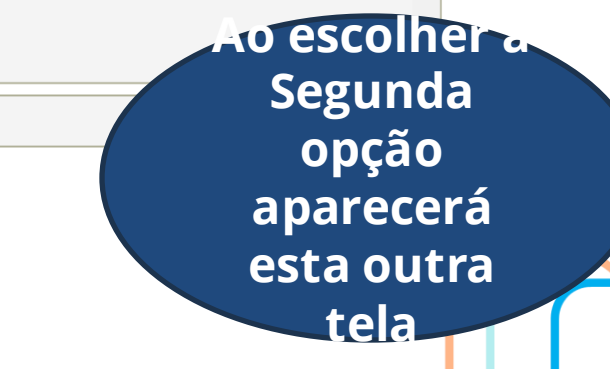

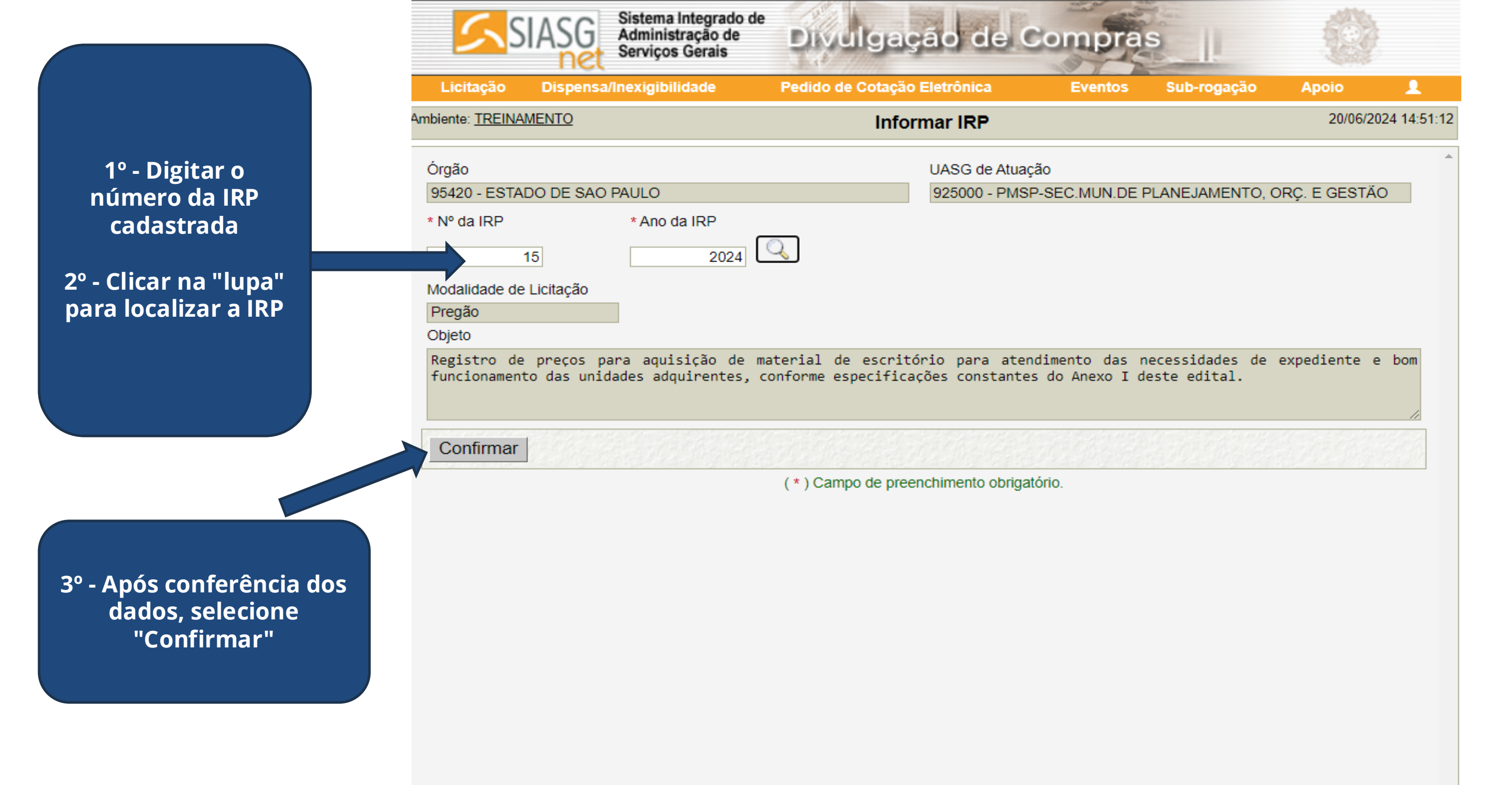

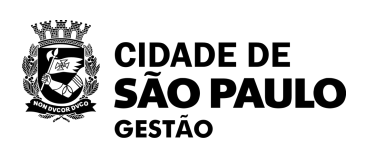

#### ATENÇÃO!

Para o SRP É IMPRESCINDÍVEL colocar o número da IRP cadastrada anteriormente.

Dúvidas de cadastramento de IRP: assistir a 9ª Oficina de COBES

|                                                                                                    | Licitação Dispensa/Inexigibilidade<br>Ambiente: <u>TREINAMENTO</u>                                                                                                    | Pedido de Cotação Eletrônica Evento                                                                                                    | os Sub-rogação Apoio 👤<br>20/06/2024 14:51:54 |
|----------------------------------------------------------------------------------------------------|----------------------------------------------------------------------------------------------------|----------------------------------------------------------------------------------------------------|-----------------------------------------------|
| Após a<br>confirmação da<br>tela anterior,<br>preencher o<br>formulário com<br>todos os dados da<br>contratação que<br> | Ambiente: <u>TREINAMENTO</u><br>Órgão<br>95420 - ESTADO DE SAO PAULO<br>* Modalidade de Licitação * Nº da Lici<br>Pregão<br>* Lei<br>Lei nº 14.133/2021 (Licitações e Contratos Adr<br>* Tipo de Objeto<br>Selecione v<br>Nº da IRP Característica<br>00015/2024 Registro de Preço (SE<br>Validade da Ata SRP<br>12 mes(es)<br>* Valor Total da Compra (R\$)<br>* Essa contratação será gerenciada pelo Ministi<br>Secretaria de Governo Digital - SGD ? Sin<br>Obras ou Serviços de Engenharia<br>* Objeto<br>Registro de preços para aquisição de<br>funcionamento das unidades adquirentes | Incluir Licitação SRP         UASG de Atuação         925000 - PMSP-SEC.MUN.I         itação       * Ano da Licitação         2024 ✓       Eletrônico ♥         2024 ✓       Eletrônico ♥         * Nº do Processo       Compra Nació         Menor Preço       Não         * Quantidade de Itens       1         ério da Gestão e da Inovação - MGI ou por órgão autoriza       n ● Não         e material de escritório para atendimento da s, conforme especificações constantes do Anexo | 20/06/2024 14:51:54                           |
| Lembre-se de<br>SALVAR                                                                                                  | 281 Caracteres Disponíveis<br>Informações Gerais ()<br>497 Caracteres Disponíveis<br>Responsável pela Autorização da Compra<br>* CPF do Responsável * No                                                                                                    | ome                                                                                                    | * Função                                      |
| CIDADE DE<br>SÃO PAULO<br>GESTÃO                                                                                        | Data da build: 17-06-2024 14:57:03                                                                                                    | Solução Serpro                                                                                                    | Baseline: SIASGnet-07.10                      |

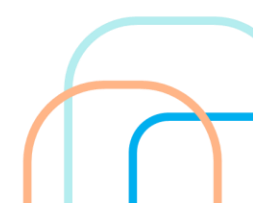

| Amb               | viente: TREINAMENTO                                                                                                    |                                                                                                    |                                                                          | Incluir Licitação                                                                                 | SRP                                                           |                                                         |                                           | 20/06/ |
|-------------------|----------------------------------------------------------------------------------------------------|----------------------------------------------------------------------------------------------------|--------------------------------------------------------------------------|---------------------------------------------------------------------------------------------------|---------------------------------------------------------------|---------------------------------------------------------|-------------------------------------------|--------|
| Ó                 | orgão                                                                                                    |                                                                                                    |                                                                          | UASG d                                                                                            | le Atuação                                                    |                                                         |                                           |        |
| 9                 | 95420 - ESTADO DE S                                                                                                    | AO PAULO                                                                                                    |                                                                          | 925000                                                                                            | ) - PMSP-SEC.MUN.[                                            | DE PLANEJAI                                             | MENTO, ORÇ. E                             | GEST   |
| *                 | Modalidade de Licitaç                                                                                                    | ão * Nº da                                                                                                    | 1 Licitação                                                              | * Ano da Licitação                                                                                | * Forma de R                                                  | ealização                                               | * Modo de Dis                             | puta   |
| F                 | Pregão                                                                                                    |                                                                                                    | 90011                                                                    | 2024 🗸                                                                                            | Eletrônico 💊                                                  | •                                                       | Aberto/Fecha                              | ido 🗸  |
| *                 | Lei                                                                                                    |                                                                                                    |                                                                          |                                                                                                   | * Critério de J                                               | ulgamento                                               |                                           |        |
| l                 | Lei nº 14.133/2021 (Lio                                                                                                    | citações e Contratos                                                                                                    | Administrativos                                                          | ) 🗸                                                                                               | Menor Preço                                                   | /Maior Desco                                            | nto 🗸                                     |        |
| *                 | Tipo de Objeto                                                                                                    |                                                                                                    |                                                                          |                                                                                                   |                                                               |                                                         |                                           |        |
| E                 | Bens Comuns                                                                                                    | ~                                                                                                    |                                                                          |                                                                                                   |                                                               |                                                         |                                           |        |
| N                 | le da IDD                                                                                                    | Característica                                                                                                    | *                                                                        | Nº do Processo                                                                                    | Compra Naci                                                   | onal                                                    |                                           |        |
|                   | 0015/2024                                                                                                    | Registro de Preco                                                                                                    | (SE 6                                                                    | 000 2016/0123/56                                                                                  | Não                                                           |                                                         |                                           |        |
|                   | alidada da Ata SDD                                                                                                    | rtegistro de l'reço                                                                                                    |                                                                          | 000.2010/0120400                                                                                  | 1100                                                          |                                                         |                                           |        |
| V                 | alloade da Ala SRP                                                                                                    |                                                                                                    |                                                                          |                                                                                                   |                                                               |                                                         |                                           |        |
|                   | 12 mag(ag)                                                                                                    |                                                                                                    |                                                                          |                                                                                                   |                                                               |                                                         |                                           |        |
|                   | 12 mes(es)                                                                                                    |                                                                                                    |                                                                          | * Quantidado do Itono                                                                             |                                                               |                                                         |                                           |        |
| *                 | 12 mes(es)<br>Valor Total da Compra                                                                                                    | I (R\$)                                                                                                    |                                                                          | * Quantidade de Itens                                                                             |                                                               |                                                         |                                           |        |
| *                 | 12 mes(es)<br>Valor Total da Compra<br>6.843,06                                                                                                    | (R\$)                                                                                                    |                                                                          | * Quantidade de Itens                                                                             |                                                               |                                                         |                                           |        |
| *                 | 12 mes(es)<br>Valor Total da Compra<br>6.843,06<br>Essa contratação será                                                                                                    | i (R\$)<br>00<br>i gerenciada pelo Mi<br>Digital - SGD 2                                                                                                    | inistério da Gest                                                        | * Quantidade de Itens<br>1<br>ão e da Inovação - MGI                                              | ou por órgão autoriza                                         | ado pelo MGI,                                           | com aprovação p                           | orévia |
| *<br>*<br>S       | 12 mes(es)<br>Valor Total da Compra<br>6.843,06<br>Essa contratação será<br>secretaria de Governo I                                                                                                    | i (R\$)<br>00<br>à gerenciada pelo Mi<br>Digital - SGD ?                                                                                                    | inistério da Gest<br>Sim 💿 Não                                           | * Quantidade de Itens<br>1<br>ão e da Inovação - MGI                                              | ou por órgão autoriza                                         | ado pelo MGI,                                           | com aprovação p                           | orévia |
| *<br>*<br>S       | 12 mes(es)<br>Valor Total da Compra<br>6.843,06<br>Essa contratação será<br>secretaria de Governo I<br>Obras ou Serviços o                                                                                                    | i (R\$)<br>00<br>à gerenciada pelo Mi<br>Digital - SGD ? O<br>de Engenharia                                                                                       | inistério da Gest<br>Sim 💿 Não                                           | * Quantidade de Itens<br>1<br>ão e da Inovação - MGI                                              | ou por órgão autoriza                                         | ado pelo MGI,                                           | com aprovação p                           | prévia |
| *<br>*<br>S       | 12 mes(es)<br>Valor Total da Compra<br>6.843,06<br>Essa contratação será<br>ecretaria de Governo I<br>Obras ou Serviços o                                                                                                    | i (R\$)<br>00<br>à gerenciada pelo Mi<br>Digital - SGD ? O<br>de Engenharia                                                                                       | inistério da Gest<br>Sim 💿 Não                                           | * Quantidade de Itens<br>1<br>ão e da Inovação - MGI                                              | ou por órgão autoriza                                         | ado pelo MGI,                                           | com aprovação p                           | orévia |
| *<br>*<br>S       | 12 mes(es)<br>Valor Total da Compra<br>6.843,06<br>Essa contratação será<br>secretaria de Governo I<br>Obras ou Serviços o<br>Objeto                                                                                                    | i (R\$)<br>00<br>à gerenciada pelo Mi<br>Digital - SGD ?                                                                                                    | inistério da Gest<br>Sim 💿 Não                                           | * Quantidade de Itens<br>1<br>ão e da Inovação - MGI                                              | ou por órgão autoriza                                         | ado pelo MGI,                                           | com aprovação p                           | orévia |
| *<br>*<br>S       | 12 mes(es)         Valor Total da Compra         6.843,06         Essa contratação será         Secretaria de Governo I         Obras ou Serviços o         Objeto         Registro de preços         Funcionamento das u                                                                                                 | a (R\$)<br>00<br>a gerenciada pelo Mi<br>Digital - SGD ? O<br>de Engenharia                                                                                       | inistério da Gest<br>Sim 💿 Não<br>o de material                          | * Quantidade de Itens<br>1<br>ão e da Inovação - MGI<br>de escritório par                         | ou por órgão autoriza<br>a atendimento da                     | ado pelo MGI,<br>s necessida<br>I deste edi             | com aprovação p<br>ades de expedi         | orévia |
| *<br>S<br>R<br>f  | 12 mes(es)<br>Valor Total da Compra<br>6.843,06<br>Essa contratação será<br>ecretaria de Governo I<br>Obras ou Serviços o<br>Objeto<br>Registro de preços<br>funcionamento das u                                                                                                    | a (R\$)<br>00<br>à gerenciada pelo Mi<br>Digital - SGD ? O<br>de Engenharia<br>6 para aquisição<br>unidades adquirer                                              | inistério da Gest<br>Sim                                                 | * Quantidade de Itens<br>1<br>ão e da Inovação - MGI<br>de escritório par<br>e especificações con | ou por órgão autoriza<br>a atendimento da<br>stantes do Anexo | ado pelo MGI,<br>s necessida<br>I deste edi             | com aprovação p<br>ades de expedi<br>tal. | orévia |
| *<br>S<br>R<br>f  | 12 mes(es)<br>Valor Total da Compra<br>6.843,06<br>Essa contratação será<br>secretaria de Governo I<br>Obras ou Serviços o<br>Objeto<br>Registro de preços<br>funcionamento das u                                                                                                    | a (R\$)<br>00<br>à gerenciada pelo Mi<br>Digital - SGD ? O<br>de Engenharia<br>5 para aquisição<br>unidades adquirer                                              | inistério da Gest<br>Sim 💿 Não<br>o de material<br>ntes, conforme        | * Quantidade de Itens<br>1<br>ão e da Inovação - MGI<br>de escritório par<br>e especificações con | ou por órgão autoriza<br>a atendimento da<br>stantes do Anexo | ado pelo MGI,<br>s necessida<br>I deste edi             | com aprovação p<br>ades de expedi<br>tal. | orévia |
| *<br>S<br>R<br>f  | 12 mes(es)<br>Valor Total da Compra<br>6.843,06<br>Essa contratação será<br>eccretaria de Governo I<br>Obras ou Serviços o<br>Objeto<br>Registro de preços<br>funcionamento das u<br>281 Caracteres Disp<br>formações Gerais                                                                                              | a (R\$)<br>00<br>à gerenciada pelo Mi<br>Digital - SGD ? O<br>de Engenharia<br>5 para aquisição<br>unidades adquirer<br>poníveis                                  | inistério da Gest<br>Sim 💿 Não<br>o de material<br>ntes, conforme        | * Quantidade de Itens<br>1<br>ão e da Inovação - MGI<br>de escritório par<br>e especificações con | ou por órgão autoriza<br>a atendimento da<br>stantes do Anexo | ado pelo MGI,<br>s necessida<br>I deste edi             | com aprovação p<br>ades de expedi<br>tal. | orévia |
| *<br>S<br>R<br>f  | 12 mes(es)         Valor Total da Compra         6.843,06         Essa contratação será         Secretaria de Governo I         Obras ou Serviços d         Objeto         Registro de preços         Funcionamento das u         281 Caracteres Dispontormações Gerais ()                                                | a (R\$)<br>00<br>à gerenciada pelo Mi<br>Digital - SGD ? O<br>de Engenharia<br>5 para aquisição<br>unidades adquirer<br>poníveis                                  | inistério da Gest<br>Sim                                                 | * Quantidade de Itens<br>1<br>ão e da Inovação - MGI<br>de escritório par<br>e especificações con | ou por órgão autoriza<br>a atendimento da<br>stantes do Anexo | ado pelo MGI,<br>s necessida<br>I deste edi             | com aprovação p<br>ades de expedi<br>tal. | orévia |
| *<br>S<br>f<br>In | 12 mes(es)         Valor Total da Compra         6.843,06         Essa contratação será         Secretaria de Governo I         Obras ou Serviços d         Objeto         Registro de preços         Funcionamento das u         281 Caracteres Disponsor         Informações Gerais ()                                  | a (R\$)<br>00<br>à gerenciada pelo Mi<br>Digital - SGD ? O<br>de Engenharia<br>5 para aquisição<br>unidades adquirer<br>poníveis                                  | inistério da Gest<br>Sim                                                 | * Quantidade de Itens<br>1<br>ão e da Inovação - MGI<br>de escritório par<br>e especificações con | ou por órgão autoriza<br>a atendimento da<br>stantes do Anexo | ado pelo MGI,<br>s necessida<br>I deste edi             | com aprovação p<br>ades de expedi<br>tal. | orévia |
| *<br>S<br>f<br>In | 12 mes(es)         Valor Total da Compra         6.843,06         Essa contratação será         becretaria de Governo I         Obras ou Serviços d         Objeto         Registro de preços         funcionamento das u         281 Caracteres Dis         nformações Gerais ()         497 Caracteres Dis              | a (R\$)<br>00<br>à gerenciada pelo Mi<br>Digital - SGD ? O<br>de Engenharia<br>para aquisição<br>unidades adquirer<br>poníveis                                    | inistério da Gest<br>Sim                                                 | * Quantidade de Itens<br>1<br>ão e da Inovação - MGI<br>de escritório par<br>e especificações con | ou por órgão autoriza<br>a atendimento da<br>stantes do Anexo | ado pelo MGI,<br>s necessida<br>I deste edi             | com aprovação p<br>ades de expedi<br>tal. | orévia |
| *<br>S<br>f       | 12 mes(es)         Valor Total da Compra         6.843,06         Essa contratação será         Secretaria de Governo I         Objeto         Objeto         Registro de preços         funcionamento das u         281 Caracteres Dis         nformações Gerais         497 Caracteres Dis         Responsável pela Aut | a (R\$)<br>00<br>a gerenciada pelo Mi<br>Digital - SGD ?<br>de Engenharia<br>s para aquisição<br>unidades adquirer<br>poníveis<br>poníveis<br>torização da Compra | inistério da Gest<br>Sim                                                 | * Quantidade de Itens 1 ão e da Inovação - MGI de escritório par e especificações con             | ou por órgão autoriza<br>a atendimento da<br>stantes do Anexo | ado pelo MGI,<br>s necessida<br>I deste edi             | com aprovação p<br>ades de expedi<br>tal. | iente  |
| * S R f In        | 12 mes(es)<br>Valor Total da Compra<br>6.843,06<br>Essa contratação será<br>secretaria de Governo I<br>Obras ou Serviços (<br>Objeto<br>Registro de preços<br>funcionamento das u<br>281 Caracteres Dis<br>nformações Gerais (<br>497 Caracteres Dis<br>Responsável pela Aut<br>* CPF do Responsáve                       | a (R\$)<br>00<br>a gerenciada pelo Mi<br>Digital - SGD ?<br>de Engenharia<br>s para aquisição<br>unidades adquirer<br>poníveis<br>torização da Compra-            | inistério da Gest<br>Sim  Não<br>de material<br>ntes, conforma<br>* Nome | * Quantidade de Itens 1 ão e da Inovação - MGI de escritório par e especificações con             | ou por órgão autoriza<br>a atendimento da<br>stantes do Anexo | ado pelo MGI,<br>s necessida<br>I deste edi<br>* Função | com aprovação p<br>ades de expedi<br>tal. | iente  |

Preencha os campos obrigatórios adequadamente e... salve

CIDADE DE SÃO PAULO GESTÃO

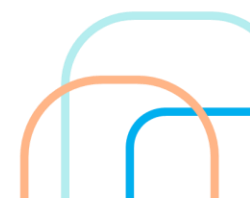

#### APÓS "SALVAR"

Se tudo estiver correto aparecerá está tela com a seguinte mensagem

" A licitação foi Incluída"

| Lichação Dispensa/inexigibilidade                                                                                                    | Pedido de Cotação Eletronica                                                                                            | Eventos Sub-ro                                                                                     | Apolo                                                            |
|----------------------------------------------------------------------------------------------------|----------------------------------------------------------------------------------------------------|----------------------------------------------------------------------------------------------------|------------------------------------------------------------------|
| biente: TREINAMENTO                                                                                                    | Alterar/Excluir Licita                                                                                                  | ção                                                                                                | 20/06/2024 14                                                    |
|                                                                                                    | A Licitação foi incluída                                                                                                |                                                                                                    |                                                                  |
| Ômão                                                                                                    | LIACO Data                                                                                                    | ana śwal                                                                                           |                                                                  |
| 95420 - ESTADO DE SAO PAULO                                                                                                    | 925000 - PI                                                                                                    | MSP-SEC.MUN.DE PLANEJA                                                                             | MENTO, ORÇ. E GESTÃO                                             |
| * Modalidade de Licitação * Nº da Licita                                                                                                    | ação * Ano da Licitação                                                                                                 | * Forma de Realização                                                                              | * Modo de Disputa                                                |
| Pregão 9001                                                                                                    | 1 2024 🗸                                                                                                    | Eletrônico 🗸                                                                                       | Aberto/Fechado 🗸                                                 |
| * Lei                                                                                                    |                                                                                                    | * Critério de Julgamento                                                                           |                                                                  |
| Lei nº 14.133/2021 (Licitações e Contratos Admi                                                                                                    | inistrativos) 🗸                                                                                                    | Menor Preço/Maior Desco                                                                            | nto 🗸                                                            |
| * Tipo de Objeto                                                                                                    |                                                                                                    |                                                                                                    |                                                                  |
| Bens Comuns 🗸                                                                                                    |                                                                                                    |                                                                                                    |                                                                  |
| Nº da IRP Característica                                                                                                    | * Nº do Processo                                                                                                    | Compra Nacional                                                                                    |                                                                  |
| 00015/2024 Registro de Preço (SF                                                                                                    | 6000.2016/0123456                                                                                                    | Não                                                                                                |                                                                  |
| Validade da Ata SRP                                                                                                    |                                                                                                    |                                                                                                    |                                                                  |
| 12 mes(es)                                                                                                    |                                                                                                    |                                                                                                    |                                                                  |
| * Valor Total da Compra (R\$)                                                                                                    | * Ouantidade de Itens                                                                                                   | Tatal da Itar                                                                                      | o Incluídeo                                                      |
| valor rotal da compra (rte)                                                                                                    | " Quantidade de hens                                                                                                    | Total de Iter                                                                                      | is incluidos                                                     |
| 6.843,0600                                                                                                    | 1                                                                                                    |                                                                                                    | 1                                                                |
| 6.843,0600<br>* Essa contratação será gerenciada pelo Ministér                                                                                                    | io da Gestão e da Inovação - MGI ou p                                                                                   | or órgão autorizado pelo MGI,                                                                      | 1<br>com aprovação prévia da                                     |
| 6.843,0600<br>* Essa contratação será gerenciada pelo Ministér<br>Secretaria de Governo Digital - SGD ? O Sim                                                                                                    | io da Gestão e da Inovação - MGI ou p                                                                                   | or órgão autorizado pelo MGI,                                                                      | 1<br>com aprovação prévia da                                     |
| 6.843,0600<br>* Essa contratação será gerenciada pelo Ministér<br>Secretaria de Governo Digital - SGD ? O Sim<br>Obras ou Serviços de Engenharia                                                                                                    | io da Gestão e da Inovação - MGI ou p                                                                                   | or órgão autorizado pelo MGI,                                                                      | 1<br>com aprovação prévia da                                     |
| 6.843,0600<br>* Essa contratação será gerenciada pelo Ministér<br>Secretaria de Governo Digital - SGD ? O Sim<br>Obras ou Serviços de Engenharia                                                                                                    | io da Gestão e da Inovação - MGI ou p                                                                                   | or órgão autorizado pelo MGI,                                                                      | 1<br>com aprovação prévia da                                     |
| 6.843,0600<br>* Essa contratação será gerenciada pelo Ministér<br>Secretaria de Governo Digital - SGD ? O Sim<br>Obras ou Serviços de Engenharia<br>* Objeto                                                                                                    | io da Gestão e da Inovação - MGI ou p                                                                                   | or órgão autorizado pelo MGI,                                                                      | 1<br>com aprovação prévia da                                     |
| 6.843,0600      * Essa contratação será gerenciada pelo Ministér Secretaria de Governo Digital - SGD ? O Sim     Obras ou Serviços de Engenharia      * Objeto Registro de preços para aquisição de funcionamento das unidades adquirentes                                                                                                    | 1<br>no da Gestão e da Inovação - MGI ou p<br>● Não<br>material de escritório para a<br>conforme especificações constar | or órgão autorizado pelo MGI,<br>tendimento das necessida                                          | 1<br>com aprovação prévia da<br>ades de expediente e bom         |
| <ul> <li>6.843,0600</li> <li>* Essa contratação será gerenciada pelo Ministér<br/>Secretaria de Governo Digital - SGD ? O Sim</li> <li>Obras ou Serviços de Engenharia</li> <li>* Objeto</li> <li>Registro de preços para aquisição de<br/>funcionamento das unidades adquirentes,</li> </ul>                                                                                                    | 1<br>no da Gestão e da Inovação - MGI ou p<br>Não<br>material de escritório para a<br>conforme especificações constar   | or órgão autorizado pelo MGI,<br>tendimento das necessida<br>ites do Anexo I deste edi             | 1<br>com aprovação prévia da<br>ades de expediente e bom<br>tal. |
| <ul> <li>6.843,0600</li> <li>* Essa contratação será gerenciada pelo Ministér<br/>Secretaria de Governo Digital - SGD ? O Sim</li> <li>Obras ou Serviços de Engenharia</li> <li>* Objeto</li> <li>Registro de preços para aquisição de<br/>funcionamento das unidades adquirentes,</li> <li>281. Caracteres Disponíveis</li> </ul>                                                                                                    | 1<br>no da Gestão e da Inovação - MGI ou p<br>Não<br>material de escritório para a<br>conforme especificações constar   | or órgão autorizado pelo MGI,<br>tendimento das necessida<br>ites do Anexo I deste edi             | 1<br>com aprovação prévia da<br>ades de expediente e bom<br>tal. |
| <ul> <li>6.843,0600</li> <li>* Essa contratação será gerenciada pelo Ministér<br/>Secretaria de Governo Digital - SGD ? O Sim</li> <li>Obras ou Serviços de Engenharia</li> <li>* Objeto</li> <li>Registro de preços para aquisição de<br/>funcionamento das unidades adquirentes,</li> <li>281 Caracteres Disponíveis</li> <li>Informações Gerais (1)</li> </ul>                                                                                                    | 1<br>no da Gestão e da Inovação - MGI ou p<br>● Não<br>material de escritório para a<br>conforme especificações constar | or órgão autorizado pelo MGI,<br>tendimento das necessida<br>ites do Anexo I deste edi             | 1<br>com aprovação prévia da<br>ades de expediente e bom<br>tal. |
| <ul> <li>6.843,0600</li> <li>* Essa contratação será gerenciada pelo Ministér<br/>Secretaria de Governo Digital - SGD ? O Sim</li> <li>Obras ou Serviços de Engenharia</li> <li>* Objeto</li> <li>Registro de preços para aquisição de<br/>funcionamento das unidades adquirentes,</li> <li>281 Caracteres Disponíveis</li> <li>Informações Gerais ()</li> </ul>                                                                                                    | io da Gestão e da Inovação - MGI ou p<br>● Não<br>material de escritório para a<br>conforme especificações constar      | or órgão autorizado pelo MGI,<br>tendimento das necessida<br>ites do Anexo I deste edi             | 1<br>com aprovação prévia da<br>ades de expediente e bom<br>tal. |
| <ul> <li>6.843,0600</li> <li>* Essa contratação será gerenciada pelo Ministér<br/>Secretaria de Governo Digital - SGD ? O Sim</li> <li>Obras ou Serviços de Engenharia</li> <li>* Objeto</li> <li>Registro de preços para aquisição de<br/>funcionamento das unidades adquirentes,</li> <li>281 Caracteres Disponíveis</li> <li>Informações Gerais ()</li> </ul>                                                                                                    | io da Gestão e da Inovação - MGI ou p<br>⊙ Não<br>material de escritório para a<br>conforme especificações constar      | or órgão autorizado pelo MGI,<br>tendimento das necessida<br>ites do Anexo I deste edi             | 1<br>com aprovação prévia da<br>ades de expediente e bom<br>tal. |
| <ul> <li>6.843,0600</li> <li>* Essa contratação será gerenciada pelo Ministér<br/>Secretaria de Governo Digital - SGD ? O Sim</li> <li>Obras ou Serviços de Engenharia</li> <li>* Objeto</li> <li>Registro de preços para aquisição de<br/>funcionamento das unidades adquirentes,</li> <li>281 Caracteres Disponíveis</li> <li>Informações Gerais ()</li> </ul>                                                                                                    | io da Gestão e da Inovação - MGI ou p<br>● Não<br>material de escritório para a<br>conforme especificações constar      | or órgão autorizado pelo MGI,<br>tendimento das necessida<br>ites do Anexo I deste edi             | 1<br>com aprovação prévia da<br>ades de expediente e bom<br>tal. |
| <ul> <li>6.843,0600</li> <li>* Essa contratação será gerenciada pelo Ministér<br/>Secretaria de Governo Digital - SGD ? Sim</li> <li>Obras ou Serviços de Engenharia</li> <li>* Objeto</li> <li>Registro de preços para aquisição de<br/>funcionamento das unidades adquirentes,</li> <li>281 Caracteres Disponíveis</li> <li>Informações Gerais ()</li> <li>497 Caracteres Disponíveis</li> <li>Responsável pela Autorização da Compra</li> <li>* OPE do Responsável</li> </ul> | io da Gestão e da Inovação - MGI ou p                                                                                   | or órgão autorizado pelo MGI,<br>tendimento das necessida<br>ites do Anexo I deste edi             | 1<br>com aprovação prévia da<br>ades de expediente e bom<br>tal. |
| 6.843,0600 * Essa contratação será gerenciada pelo Ministér Secretaria de Governo Digital - SGD ? O Sim Obras ou Serviços de Engenharia * Objeto Registro de preços para aquisição de funcionamento das unidades adquirentes, 281 Caracteres Disponíveis Informações Gerais () 497 Caracteres Disponíveis Caracteres Disponíveis - Responsável pela Autorização da Compra * CPF do Responsável * Nom 476 719 250 12                                                              | ne                                                                                                    | or órgão autorizado pelo MGI,<br>tendimento das necessida<br>ites do Anexo I deste edi<br>* Função | 1<br>com aprovação prévia da<br>ades de expediente e bom<br>tal. |

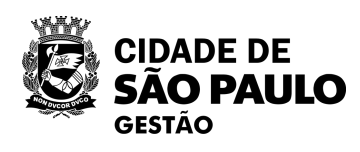

Data da bullo. 17-06-2024 14.57.03

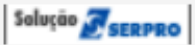

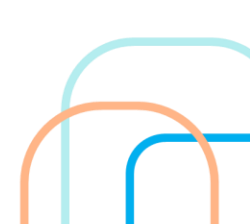

| biente: TREINAMENTO                                                                                                    |                                                                                                    |                                                               |                                                                     |                                |
|----------------------------------------------------------------------------------------------------|----------------------------------------------------------------------------------------------------|---------------------------------------------------------------|---------------------------------------------------------------------|--------------------------------|
|                                                                                                    | Alterar/Excluir Licitag                                                                                                    | ção                                                           |                                                                     | 20/06/2024                     |
| Pregão 9001 <sup>°</sup>                                                                                                    | 1 2024 🗸                                                                                                    | Eletrônico 🗸                                                  | Aberto/F                                                            | Fechado 🗸                      |
| Lei                                                                                                    |                                                                                                    | * Critério de Julga                                           | imento                                                              |                                |
| Lei nº 14.133/2021 (Licitações e Contratos Admi                                                                                                    | nistrativos) 🗸                                                                                                    | Menor Preço/Ma                                                | ior Desconto 🗸                                                      |                                |
| Tipo de Objeto                                                                                                    |                                                                                                    |                                                               |                                                                     |                                |
| Bens Comuns 🗸                                                                                                    |                                                                                                    |                                                               |                                                                     |                                |
| lº da IRP Característica                                                                                                    | * Nº do Processo                                                                                                    | Compra Nacional                                               |                                                                     |                                |
| 00015/2024 Registro de Preço (SR                                                                                                    | 6000.2016/0123456                                                                                                    | Não                                                           |                                                                     |                                |
| /alidade da Ata SRP                                                                                                    |                                                                                                    |                                                               |                                                                     |                                |
| 12 mes(es)                                                                                                    |                                                                                                    |                                                               |                                                                     |                                |
| Valor Total da Compra (R\$)                                                                                                    | * Quantidade de Itens                                                                                                    | То                                                            | tal de Itens Incluídos                                              |                                |
| 6.843,0600                                                                                                    | 1                                                                                                    |                                                               | 1                                                                   |                                |
| Essa contratação será gerenciada pelo Minister<br>ecretaria de Governo Digital - SGD ? O Sim<br>Obras ou Serviços de Engenharia<br>Objeto<br>Registro de preços para aquisição de<br>funcionamento das unidades adquirentes.                                                                                                    | io da Gestão e da Inovação - MGI ou po<br>Não<br>material de escritório para at<br>conforme especificações constan         | or órgão autorizado<br>tendimento das n                       | ecessidades de ex                                                   | ção prévia da<br>«pediente e b |
| Essa contratação será gerenciada pelo Minister<br>Secretaria de Governo Digital - SGD ? O Sim<br>Obras ou Serviços de Engenharia<br>Objeto<br>Registro de preços para aquisição de<br>funcionamento das unidades adquirentes,<br>281 Caracteres Disponíveis                                                                                                    | io da Gestão e da Inovação - MGI ou po<br>Não<br>material de escritório para at<br>conforme especificações constan         | orórgão autorizado<br>tendimento das n<br>tes do Anexo I d    | ecessidades de ex<br>este edital.                                   | ção prévia da<br>kpediente e b |
| Essa contratação será gerenciada pelo Minister<br>Secretaria de Governo Digital - SGD ? O Sim<br>Obras ou Serviços de Engenharia<br>Objeto<br>Registro de preços para aquisição de<br>funcionamento das unidades adquirentes,<br>281 Caracteres Disponíveis<br>Iformações Gerais ()                                                                                                    | io da Gestão e da Inovação - MGI ou po<br>Não<br>material de escritório para at<br>conforme especificações constan         | or órgão autorizado  <br>tendimento das n<br>tes do Anexo I d | ecessidades de ex<br>este edital.                                   | ção prévia da<br>«pediente e b |
| Essa contratação será gerenciada pelo Minister<br>Fecretaria de Governo Digital - SGD ? O Sim<br>Obras ou Serviços de Engenharia<br>Objeto<br>Registro de preços para aquisição de<br>Funcionamento das unidades adquirentes,<br>281 Caracteres Disponíveis<br>Informações Gerais ()                                                                                                    | io da Gestão e da Inovação - MGI ou po<br>● Não<br>material de escritório para at<br>conforme especificações constan       | or órgão autorizado<br>tendimento das n<br>tes do Anexo I d   | ecessidades de ex<br>este edital.                                   | ção prévia da                  |
| Essa contratação será gerenciada pelo Minister<br>ecretaria de Governo Digital - SGD ? O Sim<br>Obras ou Serviços de Engenharia<br>Objeto<br>Registro de preços para aquisição de<br>funcionamento das unidades adquirentes,<br>281 Caracteres Disponíveis<br>nformações Gerais ()<br>497 Caracteres Disponíveis                                                                                                    | io da Gestão e da Inovação - MGI ou po<br>● Não<br>material de escritório para at<br>conforme especificações constan       | or órgão autorizado<br>tendimento das n<br>tes do Anexo I d   | ecessidades de ex<br>este edital.                                   | ção prévia da                  |
| Essa contratação sera gerenciada pelo Minister<br>Recretaria de Governo Digital - SGD ? Sim<br>Obras ou Serviços de Engenharia<br>Objeto<br>Registro de preços para aquisição de<br>Funcionamento das unidades adquirentes,<br>281 Caracteres Disponíveis<br>nformações Gerais ()<br>497 Caracteres Disponíveis<br>Responsável pela Autorização da Compra                                                                                    | io da Gestão e da Inovação - MGI ou po<br>Não<br>material de escritório para at<br>conforme especificações constan         | tendimento das n<br>tes do Anexo I d                          | ecessidades de ex<br>este edital.                                   | ção prévia da                  |
| Essa contratação sera gerenciada pelo Minister<br>Secretaria de Governo Digital - SGD ? Sim<br>Obras ou Serviços de Engenharia<br>Objeto<br>Registro de preços para aquisição de<br>funcionamento das unidades adquirentes,<br>281 Caracteres Disponíveis<br>nformações Gerais ()<br>497 Caracteres Disponíveis<br>Responsável pela Autorização da Compra<br>* CPF do Responsável * Non                                                      | io da Gestão e da Inovação - MGI ou po<br>● Não<br>material de escritório para at<br>conforme especificações constan<br>ne | tendimento das n<br>tes do Anexo I d                          | ecessidades de ex<br>este edital.<br>* Função                       | ção prévia da                  |
| Essa contratação sera gerenciada pelo Minister<br>Secretaria de Governo Digital - SGD ? Sim<br>Obras ou Serviços de Engenharia<br>Objeto<br>Registro de preços para aquisição de<br>funcionamento das unidades adquirentes,<br>281 Caracteres Disponíveis<br>nformações Gerais ()<br>497 Caracteres Disponíveis<br>Responsável pela Autorização da Compra<br>* CPF do Responsável * Non<br>476.719.250-12                                    | ne<br>PNYQJ WFZEPRAMH QMRAIFHN LBI                                                                                         | or órgão autorizado<br>tendimento das n<br>tes do Anexo I d   | ecessidades de ex<br>este edital.<br>* Função<br>Autoridade Compete | ção prévia da<br>«pediente e b |
| Essa contratação sera gerenciada pelo Minister<br>ecretaria de Governo Digital - SGD ? Sim<br>Obras ou Serviços de Engenharia<br>Objeto<br>Registro de preços para aquisição de<br>funcionamento das unidades adquirentes,<br>281 Caracteres Disponíveis<br>nformações Gerais<br>497 Caracteres Disponíveis<br>Responsável pela Autorização da Compra<br>* CPF do Responsável * Non<br>476.719.250-12<br>Salvar Excluir Licitação Gerar Rela | ne<br>PNYQJ WFZEPRAMH QMRAIFHN LBI<br>ação de Itens                                                                        | tendimento das n<br>tes do Anexo I d                          | ecessidades de ex<br>este edital.<br>* Função<br>Autoridade Compete | ção prévia da<br>«pediente e b |

Após salvar, role até o final e clique em "itens"

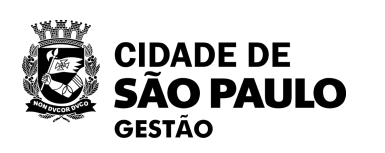

|                                                                 |                                                 |                                                                                                    |                              |                                                         |                                                                                    | _                              |                      |                                       |                |                   |              |
|-----------------------------------------------------------------|-------------------------------------------------|----------------------------------------------------------------------------------------------------|------------------------------|---------------------------------------------------------|------------------------------------------------------------------------------------|--------------------------------|----------------------|---------------------------------------|----------------|-------------------|--------------|
| Licita                                                          | ção I                                           | Dispensa/Inexigibi                                                                                   | lidade                       | Pedido de Co                                            | tação Eletrônica                                                                   | Eve                            | entos                | Sub-rogaç                             | ão             | Apoio             |              |
| ente: <u>1</u>                                                  | REINAME                                         | <u>NTO</u>                                                                                           |                              | Iter                                                    | ns da Licitaçã                                                                     | 0                              |                      |                                       |                | 20/06/            | /2024 1      |
| gão                                                             |                                                 |                                                                                                    |                              |                                                         | UASG Res                                                                           | ponsável                       |                      |                                       |                |                   |              |
| 5420 -                                                          | ESTADO                                          | DE SAO PAULO                                                                                         |                              |                                                         | 925000 - 1                                                                         | MSP-SEC.M                      | UN.DE P              | LANEJAMEN                             | TO, OR         | Ç. E GEST         | ÄO           |
| odalid                                                          | ade de Lic                                      | citação № da l                                                                                       | Licitação                    | Caracte                                                 | erística                                                                           | Forma de                       | Realiza              | ção IV                                | lodo de l      | Disputa           |              |
| regão                                                           |                                                 | 9                                                                                                    | 0011/2024                    | Registr                                                 | ro de Preço (SR                                                                    | Eletrônic                      | 0                    | F                                     | \berto/Fe      | echado            |              |
| da IR                                                           | ۱P                                              |                                                                                                    |                              |                                                         |                                                                                    |                                |                      |                                       |                |                   |              |
| (                                                               | 0015/202                                        | 24                                                                                                   |                              |                                                         |                                                                                    |                                |                      |                                       |                |                   |              |
| antid                                                           | ade de Ite                                      | ns Total de Iten                                                                                     | s Incluídos                  | Compra Nacio                                            | nal Gerer                                                                          | ciada/Autoriz                  | ada ME/S             | SGD                                   |                |                   |              |
|                                                                 |                                                 | 1                                                                                                    | 1                            | Não                                                     | Não                                                                                |                                |                      |                                       |                |                   |              |
| -                                                               |                                                 |                                                                                                    |                              |                                                         |                                                                                    |                                |                      |                                       |                |                   |              |
| lo b ⁰                                                          | tem D                                           | escrição do Item                                                                                     |                              | Itens Vincul                                            | ados ao Critério                                                                   | de Julgament                   | 0                    |                                       | Tino de        | Renefício         |              |
| uuu                                                             | item D                                          | eschçao do nem                                                                                       |                              | 0                                                       | UNCHU                                                                              | ue juluament                   | 0                    |                                       |                | DEIICIU           |              |
|                                                                 |                                                 |                                                                                                    |                              | Grupo                                                   |                                                                                    | 3                              | -                    |                                       | npo de         |                   |              |
|                                                                 |                                                 |                                                                                                    |                              | Todos                                                   | ✓ Todos                                                                            |                                | -                    | ~                                     | Todos          | ~                 | •            |
| lter<br>Pesc                                                    | ns Inconsis<br>quisar                           | stentes<br>Limpar                                                                                    |                              | Todos                                                   | ▼ Todos                                                                            |                                | -                    | ~                                     | Todos          | ~                 | •            |
| lter<br>Pesc                                                    | ns Inconsis<br>quisar<br>Tipo<br>de Item<br>(*) | stentes<br>Limpar                                                                                    | Qtde                         | Unidade de<br>Fornecimento                              | ✓ Todos          Critério de Julgamento                                            | Tipo de<br>Benefício           | Decr.<br>7174        | ✓ Critério de Valor                   | Todos<br>Grupo | Consis-<br>tente? | Açã          |
| lter<br>Peso<br>l° do<br>tem                                    | Tipo<br>de Item<br>(*)                          | stentes<br>Limpar<br>Item<br>367971 -<br>Borracha<br>Apagadora<br>Escrita                            | Qtde<br>Item<br>16.293       | Grupo<br>Todos<br>Unidade de<br>Fornecimento<br>Unidade | Todos       Critério de       Julgamento       Menor Preço                         | Tipo de<br>Benefício<br>Tipo I | Decr.<br>7174<br>Não | ✓<br>Critério de<br>Valor<br>Estimado | Todos<br>Grupo | Consis-<br>tente? | Açã<br>Alter |
| le do<br>tem<br>1                                               | Tipo<br>de Item<br>(*)<br>M                     | stentes<br>Limpar<br>Item<br>367971 -<br>Borracha<br>Apagadora<br>Escrita                            | Qtde<br>Item<br>16.293       | Unidade de<br>Fornecimento<br>Unidade                   | <ul> <li>Todos</li> <li>Critério de Julgamento</li> <li>Menor Preço</li> </ul>     | Tipo de<br>Benefício<br>Tipo I | Decr.<br>7174<br>Não | ✓<br>Critério de<br>Valor<br>Estimado | Todos<br>Grupo | Consis-<br>tente? | Açã<br>Alter |
| ] Iter<br>Pesc<br><sup>o</sup> do<br>tem<br>1<br>m reg<br>M - I | Tipo<br>de Item<br>(*)<br>M<br>jistro enco      | stentes<br>Limpar<br>Item<br>367971 -<br>Borracha<br>Apagadora<br>Escrita<br>ontrado.<br>S - Serviço | Qtde       Item       16.293 | Todos Unidade de Fornecimento Unidade                   | <ul> <li>Todos</li> <li>Critério de<br/>Julgamento</li> <li>Menor Preço</li> </ul> | Tipo de<br>Benefício<br>Tipo I | Decr.<br>7174        | ✓ Critério de Valor Valor Estimado    | Todos<br>Grupo | Consis-<br>tente? | Açã<br>Alter |

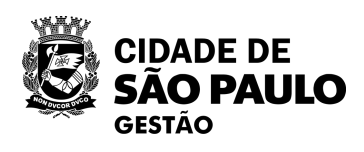

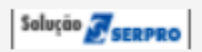

| rio de<br>lor | Grupo | Consis-<br>tente? | Ação    |
|---------------|-------|-------------------|---------|
| Ilor<br>nado  | -     | Não 🌖             | Alterar |

Baseline: SIASGnet-07.10

## Após isto, selecione a opção "Alterar"

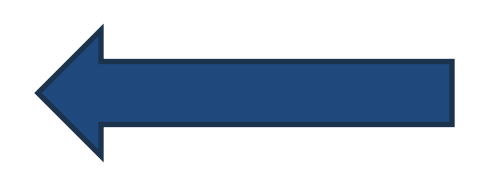

O sistema indica inicialmente a quantidade que foi informada na IRP, porém é possível alterá-la

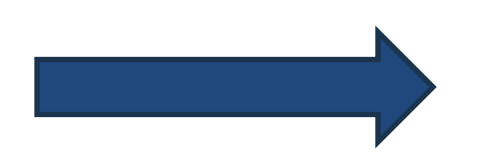

|  | CIDADE DE<br><b>SÃO PAULO</b><br>gestão |
|--|-----------------------------------------|
|--|-----------------------------------------|

| Licitação Dispensa/Inexigibilidade                                                                                                    | Pedido de Cotação Eletrônica                                                                                               | Eventos Sub-rogação Apoio                                                                                       |
|----------------------------------------------------------------------------------------------------|----------------------------------------------------------------------------------------------------|----------------------------------------------------------------------------------------------------|
| nbiente: TREINAMENTO                                                                                                    | Alterar Item da Licitação                                                                                                  | 20/06/2024 16:50                                                                                                |
| Órgão<br>95420 - ESTADO DE SAO PAULO<br>Modalidade de Licitação Nº da Licitaçã<br>Pregão 90011/2<br>Nº da IRP                                                                                                    | UASG Responsá<br>925000 - PMSP-<br>áo Característica Fo<br>024 Registro de Preço (SR E                                     | vel<br>SEC.MUN.DE PLANEJAMENTO, ORÇ. E GESTÄO<br>orma de Realização Modo de Disputa<br>letrônico Aberto/Fechado |
| 00015/2024<br>Quantidade de Itens<br>1<br>Critério de Julgamento da Licitação<br>Menor Preço/Maior Desconto                                                                                                    | Total de Itens Incluídos Compra Nacio<br>1 Não<br>Tipo de Objeto da Licitação<br>Bens Comuns                               | onal Gerenciada/Autorizada ME/SGD<br>Não                                                                        |
| Nº do Item Tipo de Item Código do<br>1 Material 367971                                                                                                    | ltem Descrição do Item<br>Borracha Apagadora Escrita                                                                       |                                                                                                    |
| <ul> <li>* Unidade de Fornecimento</li> <li>Unidade</li> <li>Descrição Detalhada</li> <li>Borracha Apagadora Escrita Materia</li> </ul>                                                                                                    | al: Borracha , Comprimento: 31 MM, Larg                                                                                    | gura: 20 MM, Altura: 6,50 MM, Cor: Branca ,                                                                     |
| <ul> <li>* Unidade de Fornecimento</li> <li>Unidade</li> <li>Descrição Detalhada</li> <li>Borracha Apagadora Escrita Materia<br/>Tipo: Macia , Aplicação: Para Lápis</li> <li>1095 Caracteres Disponíveis</li> <li>Item Sustentável ()</li> <li>* Quantidade Total * Quantidade Mínima<br/>do Item Cotada</li> <li>16293 ()</li> </ul>                                                                                                    | al: Borracha , Comprimento: 31 MM, Larg<br>s<br>a a ser * Critério de Julgamento Critério de<br>Menor Preço Valor Estin    | gura: 20 MM, Altura: 6,50 MM, Cor: Branca ,                                                                     |
| <ul> <li>* Unidade de Fornecimento</li> <li>Unidade</li> <li>Descrição Detalhada</li> <li>Bornacha Apagadora Escrita Materia</li> <li>Tipo: Macia , Aplicação: Para Lápis</li> <li>1095 Caracteres Disponíveis</li> <li>Item Sustentável ()</li> <li>* Quantidade Total * Quantidade Mínima do Item</li> <li>Cotada</li> <li>16293</li> <li>16293 ()</li> <li>* Valor Sigiloso? O Sim O Não</li> <li>Tipo de Benefício</li> <li>Grupo</li> <li>Tipo I V ()</li> <li>Não Agrupa</li> </ul> | al: Borracha , Comprimento: 31 MM, Larg<br>s<br>a ser * Critério de Julgamento Critério de<br>Menor Preço V<br>Valor Estin | gura: 20 MM, Altura: 6,50 MM, Cor: Branca ,<br>Valor *Valor Unitário (R\$)<br>mado V 0,4200                     |

#### 17-00-2024 14:57:05

E. SERPRO

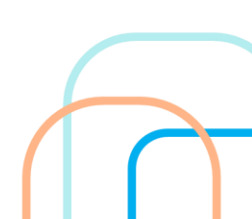

| Licitação Dispensa                                                                                                    | linexigibilidade                                                                                                    | Pedido de Cotação Eletronio                                                                                                 | a Eventos                                                  | Sub-rogação                      | Арою                               |
|----------------------------------------------------------------------------------------------------|----------------------------------------------------------------------------------------------------|----------------------------------------------------------------------------------------------------|------------------------------------------------------------|----------------------------------|------------------------------------|
| biente: TREINAMENTO                                                                                                    |                                                                                                    | Alterar Item da Li                                                                                                    | citação                                                    |                                  | 20/06/2024 17:2                    |
| Órgão                                                                                                    |                                                                                                    | UASG F                                                                                                    | Responsável                                                |                                  |                                    |
| 95420 - ESTADO DE SAO                                                                                                    | PAULO                                                                                                    | 925000                                                                                                    | - PMSP-SEC.MUN.DE                                          | PLANEJAMENTO, O                  | RÇ. E GESTÃO                       |
| Modalidade de Licitação<br>Pregão<br>Nº da IRP<br>00015/2024                                                                                                    | Nº da Licitação<br>90011/2024                                                                                                    | Característica<br>Registro de Preço (SR                                                                                     | Forma de Realiz<br>Eletrônico                              | ação Modo d<br>Aberto            | e Disputa<br>/Fechado              |
| Quantidade de Itens<br>1<br>Critério de Julgamento da L<br>Menor Preço/Maior Descor                                                                                                    | T<br>Licitação T<br>nto f                                                                                                    | otal de Itens Incluídos Con<br>1 Não<br>ipo de Objeto da Licitação<br>Bens Comuns                                           | npra Nacional                                              | Gerenciada/Aut<br>Não            | orizada ME/SGD                     |
| item i                                                                                                    |                                                                                                    |                                                                                                    |                                                            |                                  |                                    |
| Nº do Item Tipo de Item<br>1 Material<br>* Unidade de Fornecimento<br>Unidade<br>Descrição Detalhada<br>Bonnacha Anagadona Es                                                                                                    | Código do Item<br>367971<br>0                                                                                                    | Descrição do Item<br>Borracha Apagadora Escrita                                                                             | MM Languna: 20 MM                                          | Altura: 6 50 MM                  | L Con: Branca                      |
| Nº do Item Tipo de Item<br>1 Material<br>* Unidade de Fornecimento<br>Unidade<br>Descrição Detalhada<br>Borracha Apagadora Es<br>Tipo: Macia , Aplicaç<br>1095 Caracteres Disponi<br>Item Sustentável ()                                                                                                    | Código do Item<br>367971<br>o<br>scrita Material: B<br>ão: Para Lápis<br>íveis                                                                                                    | Descrição do Item<br>Borracha Apagadora Escrita<br>orracha , Comprimento: 31                                                | MM, Largura: 20 MM,                                        | , Altura: 6,50 MM                | l, Cor: Branca ,                   |
| Nº do Item Tipo de Item<br>1 Material<br>* Unidade de Fornecimento<br>Unidade<br>Descrição Detalhada<br>Borracha Apagadora Es<br>Tipo: Macia , Aplicaç<br>1095 Caracteres Disponi<br>Item Sustentável ()<br>* Quantidade Total * Qu<br>do Item Cota<br>16293                                                                                                    | Código do Item<br>367971<br>o<br>scrita Material: Ba<br>ão: Para Lápis<br>íveis<br>iveis<br>antidade Mínima a ser<br>ada<br>16293                                                  | Descrição do Item<br>Borracha Apagadora Escrita<br>orracha , Comprimento: 31<br>* Critério de Julgamento C<br>Menor Preço v | MM, Largura: 20 MM,<br>Critério de Valor<br>Valor Estimado | , Altura: 6,50 MM<br>∗Valor<br>✓ | 1, Cor: Branca ,<br>Unitário (R\$) |
| Nº do Item Tipo de Item<br>1 Material<br>* Unidade de Fornecimento<br>Unidade<br>Descrição Detalhada<br>Borracha Apagadora Es<br>Tipo: Macia , Aplicaç<br>1095 Caracteres Disponi<br>1095 Caracteres Disponi<br>Item Sustentável ()<br>* Quantidade Total * Qu<br>do Item Cota<br>16293<br>* Valor Sigiloso? Sim ()                                                                                                    | Código do Item<br>367971<br>o<br>scrita Material: Ba<br>ão: Para Lápis<br>íveis<br>iveis<br>iantidade Mínima a ser<br>ada<br>16293 ()<br>Não<br>Grupo                              | Descrição do Item<br>Borracha Apagadora Escrita<br>orracha , Comprimento: 31<br>* Critério de Julgamento<br>Menor Preço V   | MM, Largura: 20 MM,<br>Critério de Valor<br>Valor Estimado | , Altura: 6,50 MM<br>∗Valor      | I, Cor: Branca ,<br>Unitário (R\$) |
| Nº do Item Tipo de Item           1         Material           * Unidade de Fornecimento           Unidade           Descrição Detalhada           Borracha Apagadora Es           Tipo: Macia , Aplicaç           1095 Caracteres Disponí           Item Sustentável ()           * Quantidade Total * Qu           do Item Cota           16293           * Valor Sigiloso? () Sim ()           Tipo I           Tipo I                                         | Código do Item<br>367971<br>o<br>scrita Material: Ba<br>ão: Para Lápis<br>íveis<br>iveis<br>iantidade Mínima a ser<br>ada<br>16293<br>Não<br>Grupo<br>Não Agrupado ✓               | Descrição do Item<br>Borracha Apagadora Escrita<br>orracha , Comprimento: 31<br>* Critério de Julgamento C<br>Menor Preço V | MM, Largura: 20 MM,<br>Critério de Valor<br>Valor Estimado | , Altura: 6,50 MM<br>∗Valor      | 1, Cor: Branca ,<br>Unitário (R\$) |
| Nº do Item Tipo de Item           1         Material           * Unidade de Fornecimento           Unidade           Descrição Detalhada           Borracha Apagadora Es           Tipo: Macia , Aplicaç           1095 Caracteres Disponí           Item Sustentável ()           * Quantidade Total * Qu           do Item Cota           16293           * Valor Sigiloso? () Sim ()           Tipo de Benefício           Tipo I           * Tipo de Variação | Código do Item<br>367971<br>o<br>scrita Material: Ba<br>ão: Para Lápis<br>íveis<br>iantidade Mínima a ser<br>ada<br>16293<br>Não<br>Grupo<br>Não Agrupado ✓<br>Intervalo Mínimo er | Descrição do Item<br>Borracha Apagadora Escrita<br>orracha , Comprimento: 31<br>* Critério de Julgamento C<br>Menor Preço V | MM, Largura: 20 MM,<br>Critério de Valor<br>Valor Estimado | , Altura: 6,50 MM<br>∗Valor      | I, Cor: Branca ,<br>Unitário (R\$) |

O sistema indica o valor referencial que foi informada na IRP, porém é possível alterá-la

| E | CIDADE DE<br><b>SÃO PAULO</b><br>GESTÃO |
|---|-----------------------------------------|
|---|-----------------------------------------|

Data da pullo. 17-00-2024 14.57.05

E SERPRO

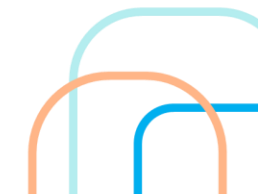

O sistema indica inicialmente a classificação do sigilo do valor referencial que foi informada na IRP, mas é possível alterá-la.

| Licitação                                                                                                    | Dispensa/Ir                                                                                                    | nexigibilidade                                                                                                    | Pedido de Cotação Ele                                                                                               | tronica                               | Eventos                                   | Sub-rogaça        | о Арою                                            | <u> </u>    |
|----------------------------------------------------------------------------------------------------|----------------------------------------------------------------------------------------------------|----------------------------------------------------------------------------------------------------|----------------------------------------------------------------------------------------------------|---------------------------------------|-------------------------------------------|-------------------|---------------------------------------------------|-------------|
| ibiente: <u>TREIN</u>                                                                                                    | IAMENTO                                                                                                    |                                                                                                    | Alterar Item o                                                                                                    | la Licitaç                            | ăo                                        |                   | 20/06/20                                          | 024 17:3    |
| Órgão                                                                                                    |                                                                                                    |                                                                                                    | U                                                                                                    | ASG Respo                             | nsável                                    |                   |                                                   |             |
| 95420 - EST/                                                                                                    | ADO DE SAO P                                                                                                    | AULO                                                                                                    | 9                                                                                                    | 25000 - PM                            | SP-SEC.MUN.DE P                           | LANEJAMENT        | ſO, ORÇ. E GESTÄ                                  | 0           |
| Modalidade d                                                                                                    | le Licitação                                                                                                    | Nº da Licitação                                                                                                    | Característica                                                                                                    |                                       | Forma de Realizaç                         | ção Mo            | odo de Disputa                                    |             |
| Pregão                                                                                                    |                                                                                                    | 90011/2024                                                                                                    | Registro de Preg                                                                                                    | ço (SR                                | Eletrônico                                | A                 | berto/Fechado                                     |             |
| № da IRP                                                                                                    |                                                                                                    |                                                                                                    |                                                                                                    |                                       |                                           |                   |                                                   |             |
| 00015                                                                                                    | 5/2024                                                                                                    |                                                                                                    |                                                                                                    |                                       |                                           |                   |                                                   |             |
| Quantidade d                                                                                                    | le Itens                                                                                                    | T                                                                                                    | Total de Itens Incluídos                                                                                            | Compra N                              | lacional                                  | Gerenciad         | a/Autorizada ME/SG                                | SD          |
|                                                                                                    | 1                                                                                                    | [                                                                                                    | 1                                                                                                    | Não                                   |                                           | Não               |                                                   |             |
| Critério de Ju                                                                                                    | Igamento da Lic                                                                                                    | itação 1                                                                                                    | Tipo de Objeto da Licitação                                                                                         |                                       |                                           |                   |                                                   |             |
| Menor Preço                                                                                                    | /Maior Desconto                                                                                                    | )                                                                                                    | Bens Comuns                                                                                                    |                                       |                                           |                   |                                                   |             |
| Item                                                                                                    |                                                                                                    |                                                                                                    |                                                                                                    |                                       |                                           |                   |                                                   |             |
|                                                                                                    |                                                                                                    | O é disse de literes                                                                                                    | D                                                                                                    |                                       |                                           |                   |                                                   |             |
| N° do item                                                                                                    | libo de ltem                                                                                                    | Codido do item                                                                                                    | Descricao do Item                                                                                                   |                                       |                                           |                   |                                                   |             |
| N° do item                                                                                                    | lipo de Item<br>Material                                                                                                    | 367971                                                                                                    | Borracha Apagadora Esc                                                                                              | rita                                  |                                           |                   |                                                   |             |
| N° do item<br>1<br>* Unidade de                                                                                                    | Material<br>Fornecimento                                                                                                    | 367971                                                                                                    | Borracha Apagadora Esc                                                                                              | rita                                  |                                           |                   |                                                   |             |
| 1 * Unidade de                                                                                                    | Material<br>Fornecimento                                                                                                    | 367971                                                                                                    | Borracha Apagadora Esc                                                                                              | rita                                  |                                           |                   |                                                   |             |
| Nº do Item<br>1<br>* Unidade de<br>Unidade                                                                                                    | Material<br>Fornecimento                                                                                                    | 367971                                                                                                    | Borracha Apagadora Esc                                                                                              | rita                                  |                                           |                   |                                                   |             |
| 1 * Unidade de<br>Unidade<br>Descrição De                                                                                                    | Material<br>Fornecimento<br>etalhada                                                                                                    | 367971                                                                                                    | Descrição do Item<br>Borracha Apagadora Esc                                                                         | rita                                  | 20.000                                    |                   |                                                   |             |
| 1<br>* Unidade de<br>Unidade<br>Descrição De<br>Borracha <i>A</i><br>Tipo: Maci                                                                                                    | Material<br>Material<br>Fornecimento<br>etalhada<br>Apagadora Escita , Aplicação                                                                                                    | 367971<br>367971<br>rita Material: B<br>p: Para Lápis                                                                                                    | Descrição do Rem<br>Borracha Apagadora Esc<br>Borracha , Comprimento:                                               | rita<br>31 MM, I                      | Largura: 20 MM,                           | Altura: 6,5       | 0 MM, Cor: Bran                                   | ca ,        |
| 1<br>* Unidade de<br>Unidade<br>Descrição De<br>Borracha A<br>Tipo: Maci                                                                                                    | Material<br>Material<br>Fornecimento<br>etalhada<br>Apagadora Esci<br>a , Aplicação                                                                                                    | 367971<br>367971<br>rita Material: B<br>o: Para Lápis                                                                                                    | Descrição do Rem<br>Borracha Apagadora Esc<br>Borracha , Comprimento:                                               | rita<br>31 MM, I                      | Largura: 20 MM,                           | Altura: 6,5       | 0 MM, Cor: Bran                                   | ca ,        |
| 1 * Unidade de<br>Unidade<br>Descrição De<br>Borracha A<br>Tipo: Maci                                                                                                    | Material<br>Material<br>e Fornecimento<br>etalhada<br>Apagadora Esci<br>La , Aplicação                                                                                                    | 367971<br>367971<br>rita Material: B<br>o: Para Lápis                                                                                                    | Descrição do Rem<br>Borracha Apagadora Esc<br>Borracha , Comprimento:                                               | rita<br>31 MM, I                      | Largura: 20 MM,                           | Altura: 6,5       | 0 MM, Cor: Bran                                   | ca,         |
| 1<br>* Unidade de<br>Unidade<br>Descrição De<br>Borracha A<br>Tipo: Maci<br>1248 Cara                                                                                                    | Material<br>Material<br>e Fornecimento<br>etalhada<br>Apagadora Esci<br>ta , Aplicação                                                                                                    | 367971<br>367971<br>rita Material: B<br>o: Para Lápis                                                                                                    | Descrição do Rem<br>Borracha Apagadora Esc<br>Borracha , Comprimento:                                               | rita<br>31 MM, I                      | Largura: 20 MM,                           | Altura: 6,5       | 0 MM, Cor: Bran                                   | ca,         |
| 1<br>* Unidade de<br>Unidade<br>Descrição De<br>Borracha A<br>Tipo: Maci<br>1248 Cara                                                                                                    | Material<br>Material<br>e Fornecimento<br>etalhada<br>Apagadora Esci<br>a , Aplicação<br>cteres Disponíve<br>stentável ()                                                                                          | 367971<br>367971<br>rita Material: B<br>o: Para Lápis                                                                                                    | Descrição do item<br>Borracha Apagadora Esc<br>Borracha , Comprimento:                                              | rita<br>31 MM, I                      | Largura: 20 MM,                           | Altura: 6,5       | 0 MM, Cor: Bran                                   | ca,         |
| 1 * Unidade de Unidade Descrição De Borracha A Tipo: Maci 1248 Cara Item Sus * Quantidade                                                                                                    | Material<br>Material<br>e Fornecimento<br>etalhada<br>Apagadora Esci<br>a , Aplicação<br>cteres Disponíve<br>stentável ()<br>e Total * Quar                                                                        | itidade Mínima a ser                                                                                                    | Descrição do Item<br>Borracha Apagadora Esc<br>Borracha , Comprimento:                                              | rita<br>31 MM, I                      | Largura: 20 MM,                           | Altura: 6,5       | 0 MM, Cor: Bran<br>Valor Unitário (R\$)           | ca ,        |
| 1 * Unidade de<br>Unidade<br>Descrição De<br>Borracha A<br>Tipo: Maci<br>1248 Cara<br>Item Sus<br>* Quantidade<br>do Item                                                                        | Material<br>Material<br>Fornecimento<br>etalhada<br>Apagadora Esci<br>a , Aplicação<br>cteres Disponíve<br>stentável ()<br>e Total * Quar<br>Cotada                                                                | codigo do item<br>367971<br>rita Material: B<br>o: Para Lápis<br>eis<br>eis                                                                                                    | Descrição do Item<br>Borracha Apagadora Esc<br>Borracha , Comprimento:<br>* Critério de Julgamento                  | rita<br>31 MM, I<br>Critério          | Largura: 20 MM,                           | Altura: 6,5<br>*\ | 0 MM, Cor: Bran<br>/alor Unitário (R\$)           | ica ,       |
| 1 * Unidade de Unidade Descrição De Borracha A Tipo: Maci 1248 Cara Item Sus * Quantidade do Item 162                                                                                            | Material<br>Material<br>e Fornecimento<br>etalhada<br>Apagadora Escu<br>a , Aplicação<br>cteres Disponíve<br>stentável ()<br>e Total * Quar<br>Cotada                                                              | itta Material: B<br>Para Lápis<br>els<br>16293                                                                                                    | Descrição do Item<br>Borracha Apagadora Esc<br>Borracha , Comprimento:<br>* Critério de Julgamento<br>Menor Preço v | rita<br>31 MM, I<br>Critéric<br>Valor | Largura: 20 MM,<br>o de Valor<br>Estimado | Altura: 6,5<br>*\ | 0 MM, Cor: Bran<br>Valor Unitário (R\$)<br>0,4200 | ca ,        |
| 1 * Unidade de Unidade Descrição De Borracha A Tipo: Maci 1248 Cara Item Sus * Quantidade do Item 162                                                                                            | Material<br>Material<br>e Fornecimento<br>etalhada<br>Apagadora Esci<br>a , Aplicação<br>etertével<br>e Total * Quar<br>Cotada<br>293                                                                              | codigo do item<br>367971<br>rita Material: B<br>o: Para Lápis<br>eis<br>eis<br>tidade Mínima a ser<br>a<br>16293                                                               | Descrição do Item<br>Borracha Apagadora Esc<br>Borracha , Comprimento:<br>* Critério de Julgamento<br>Menor Preço v | rita<br>31 MM, I<br>Critéric<br>Valor | Largura: 20 MM,<br>o de Valor<br>Estimado | Altura: 6,5<br>*\ | 0 MM, Cor: Bran<br>Valor Unitário (R\$)<br>0,4200 | ca ,        |
| 1 * Unidade de<br>Unidade<br>Descrição De<br>Borracha A<br>Tipo: Maci<br>1248 Cara<br>Item Sus<br>* Quantidade<br>do Item<br>162                                                                 | Material<br>Material<br>e Fornecimento<br>etalhada<br>Apagadora Esci<br>a , Aplicação<br>cteres Disponíve<br>stentável ()<br>e Total * Quar<br>Cotada<br>293                                                       | codigo do item<br>367971<br>rita Material: B<br>Para Lápis<br>eis<br>tidade Mínima a ser<br>16293                                                                              | Descrição do Item<br>Borracha Apagadora Esc<br>Borracha , Comprimento:<br>* Critério de Julgamento<br>Menor Preço v | rita<br>31 MM, I<br>Critéric<br>Valor | Largura: 20 MM,<br>o de Valor<br>Estimado | Altura: 6,5       | 0 MM, Cor: Bran<br>/alor Unitário (R\$)<br>0,4200 | ica ,<br>// |
| 1 * Unidade de Unidade Descrição De Borracha A Tipo: Maci 1248 Cara Item Sus * Quantidade do Item 162 * Valor Sigilo Tipo de Bene                                                                | Material<br>Material<br>e Fornecimento<br>etalhada<br>Apagadora Esci<br>a , Aplicação<br>cteres Disponíve<br>stentável<br>e Total * Quar<br>Cotada<br>293<br>so? Sim<br>efício                                     | codigo do item<br>367971<br>rita Material: B<br>Para Lápis<br>eis<br>tidade Mínima a ser<br>16293 ()<br>Não<br>Grupo                                                           | Descrição do Item<br>Borracha Apagadora Esc<br>Borracha , Comprimento:<br>* Critério de Julgamento<br>Menor Preço v | rita<br>31 MM, 1<br>Critéric<br>Valor | Largura: 20 MM,<br>o de Valor<br>Estimado | Altura: 6,5       | 0 MM, Cor: Bran<br>/alor Unitário (R\$)<br>0,4200 | ca ,        |
| 1 * Unidade de Unidade Descrição De Borracha A Tipo: Maci 1248 Cara 1248 Cara 1248 Cara 1248 Cara 162 * Quantidade do Item 162 * Valor Sigilo Tipo de Bene Tipo I                                | Material<br>Material<br>e Fornecimento<br>etalhada<br>Apagadora Esci<br>a , Aplicação<br>eteres Disponíve<br>stentável ()<br>e Total * Quar<br>Cotada<br>293<br>oso? O Sim ()<br>efício                            | ita Material: B<br>Para Lápis<br>eis<br>16293<br>Não<br>Grupo<br>Não Agrupado v                                                                                                | Descrição do Item<br>Borracha Apagadora Esc<br>Borracha , Comprimento:<br>* Critério de Julgamento<br>Menor Preço v | rita<br>31 MM, I<br>Critéric<br>Valor | Largura: 20 MM,<br>o de Valor<br>Estimado | Altura: 6,5       | 0 MM, Cor: Bran<br>/alor Unitário (R\$)<br>0,4200 | ca ,<br>//  |
| 1 * Unidade de Unidade Descrição De Borracha A Tipo: Maci 1248 Cara 1248 Cara 1248 Cara 1248 Cara 162 * Quantidade do Item 162 * Valor Sigilo Tipo de Bene Tipo I                                | Material<br>Material<br>e Fornecimento<br>etalhada<br>Apagadora Esci<br>a , Aplicação<br>cteres Disponíve<br>stentável ()<br>e Total * Quar<br>Cotada<br>293<br>so? Sim ()<br>efício                               | Codigo do item<br>367971<br>rita Material: B<br>rita Material: B<br>Para Lápis<br>eis<br>tidade Mínima a ser<br>16293<br>Não<br>Grupo<br>Não Agrupado ✓                        | Descrição do Item<br>Borracha Apagadora Esc<br>Borracha , Comprimento:<br>* Critério de Julgamento<br>Menor Preço v | rita<br>31 MM, 1<br>Critéric<br>Valor | Largura: 20 MM,<br>o de Valor<br>Estimado | Altura: 6,5       | 0 MM, Cor: Bran<br>Valor Unitário (R\$)<br>0,4200 | ica ,<br>// |
| 1 * Unidade de Unidade Descrição De Borracha <i>A</i> Tipo: Maci 1248 Cara 1248 Cara 1248 Cara 148 Cara 162 * Quantidade do Item 162 * Valor Sigilo Tipo de Bene Tipo I                          | Ilipo de Item<br>Material<br>e Fornecimento<br>etalhada<br>Apagadora Esci<br>a , Aplicação<br>cteres Disponíve<br>stentável ()<br>e Total * Quar<br>Cotada<br>293<br>so? Sim ()<br>efício<br>v ()                  | Codigo do item<br>367971<br>rita Material: B<br>Para Lápis<br>eis<br>tidade Mínima a ser<br>16293<br>Não<br>Grupo<br>Não Agrupado ✓                                            | Descrição do Item<br>Borracha Apagadora Esc<br>Borracha , Comprimento:<br>Corracha , Comprimento:<br>Menor Preço v  | rita<br>31 MM, 1<br>Critéric<br>Valor | Largura: 20 MM,<br>o de Valor<br>Estimado | Altura: 6,5       | 0 MM, Cor: Bran<br>Valor Unitário (R\$)<br>0,4200 | ca ,<br>//  |
| 1 * Unidade de Unidade Descrição De Borracha <i>A</i> Tipo: Maci 1248 Cara 1248 Cara 1248 Cara 1248 Cara 1400 Item Sus * Quantidade do Item 162 * Valor Sigilo Tipo de Bene Tipo I * Tipo de Var | Ilipo de Item<br>Material<br>e Fornecimento<br>etalhada<br>Apagadora Esci<br>a , Aplicação<br>cteres Disponíve<br>stentável ()<br>e Total * Quar<br>Cotada<br>293<br>so? Sim ()<br>efício<br>v ()<br>fiação        | ita Material: B<br>rita Material: B<br>Para Lápis<br>els<br>16293<br>Não<br>Grupo<br>Não Agrupado V                                                                            | Descrição do Item<br>Borracha Apagadora Esc<br>Borracha , Comprimento:<br>Corracha , Comprimento:<br>Menor Preço v  | rita<br>31 MM, 1<br>Critéric<br>Valor | Largura: 20 MM,<br>o de Valor<br>Estimado | Altura: 6,5       | 0 MM, Cor: Bran<br>Valor Unitário (R\$)<br>0,4200 | ca ,        |
| 1 * Unidade de Unidade Descrição De Borracha # Tipo: Maci 1248 Cara 1248 Cara 1248 Cara 1248 Cara 1248 Cara 162 * Valor Sigilo Tipo de Bene Tipo I * Tipo de Var Selecione                       | Ilipo de Item<br>Material<br>e Fornecimento<br>etalhada<br>Apagadora Esci<br>a , Aplicação<br>cteres Disponíve<br>stentável ()<br>e Total * Quar<br>Cotada<br>293<br>so? O Sim ()<br>efício<br>v ()<br>fiação<br>v | Codigo do item<br>367971<br>rita Material: B<br>rita Material: B<br>Para Lápis<br>eis<br>tidade Mínima a ser<br>16293<br>Não<br>Grupo<br>Não Agrupado ✓<br>Intervalo Mínimo en | Descrição do Item<br>Borracha Apagadora Esc<br>Borracha , Comprimento:<br>* Critério de Julgamento<br>Menor Preço v | rita<br>31 MM, 1<br>Critéric<br>Valor | argura: 20 MM,<br>o de Valor<br>Estimado  | Altura: 6,5       | 0 MM, Cor: Bran<br>/alor Unitário (R\$)<br>0,4200 | ca ,        |

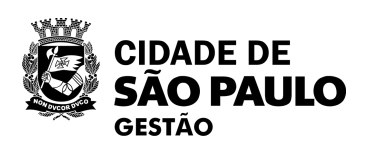

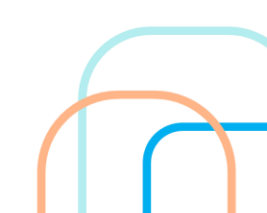

| Licitação Dispensa/in                                                                                                    | nexigibilidade                                                                                                    | Pedido de Cotação Ele                                                                             | trônica Evento                                            | os Sub-ro   | gação Apoio                                             | <u> </u>   |
|----------------------------------------------------------------------------------------------------|----------------------------------------------------------------------------------------------------|---------------------------------------------------------------------------------------------------|-----------------------------------------------------------|-------------|---------------------------------------------------------|------------|
| biente: TREINAMENTO                                                                                                    |                                                                                                    | Alterar Item d                                                                                    | la Licitação                                              |             | 20/06/20                                                | 24 17:40:  |
| Órgão                                                                                                    |                                                                                                    | U                                                                                                 | ASG Responsável                                           |             |                                                         |            |
| 95420 - ESTADO DE SAO P                                                                                                    | AULO                                                                                                    | 9                                                                                                 | 25000 - PMSP-SEC.MUN.                                     | DE PLANEJAN | MENTO, ORÇ. E GESTĂC                                    | )          |
| Modalidade de Licitação                                                                                                    | Nº da Licitação                                                                                                    | Característica                                                                                    | Forma de Re                                               | alização    | Modo de Disputa                                         |            |
| Pregão                                                                                                    | 90011/2024                                                                                                    | Registro de Preç                                                                                  | co (SR Eletrônico                                         |             | Aberto/Fechado                                          |            |
| № da IRP                                                                                                    |                                                                                                    |                                                                                                   |                                                           |             |                                                         |            |
| 00015/2024                                                                                                    |                                                                                                    |                                                                                                   |                                                           |             |                                                         |            |
| Juantidade de Itens                                                                                                    | 1                                                                                                    | Total de Itens Incluídos                                                                          | Compra Nacional                                           | Gerer       | nciada/Autorizada ME/SG                                 | D          |
| 1<br>Critário do Julgamento da Lic                                                                                                    | itação                                                                                                    | 1<br>Tipo de Obieto da Licitação                                                                  | Nao                                                       | Nao         |                                                         |            |
| Menor Preco/Maior Desconto                                                                                                    | naçau                                                                                                    | Rens Comuns                                                                                       |                                                           |             |                                                         |            |
| Item                                                                                                    |                                                                                                    |                                                                                                   |                                                           |             |                                                         |            |
| Nº do Item Tipo de Item                                                                                                    | Código do Item                                                                                                    | Descrição do Item                                                                                 |                                                           |             |                                                         |            |
| 1 Material                                                                                                    | 367971                                                                                                    | Borracha Apagadora Esci                                                                           | rita                                                      |             |                                                         |            |
|                                                                                                    |                                                                                                    |                                                                                                   |                                                           |             |                                                         |            |
| * Unidade de Fornecimento                                                                                                    |                                                                                                    |                                                                                                   |                                                           |             |                                                         |            |
| * Unidade de Fornecimento<br>Unidade                                                                                                    |                                                                                                    |                                                                                                   |                                                           |             |                                                         |            |
| * Unidade de Fornecimento<br>Unidade<br>Descrição Detalhada                                                                                                    |                                                                                                    |                                                                                                   |                                                           |             |                                                         |            |
| <ul> <li>* Unidade de Fornecimento</li> <li>Unidade</li> <li>Descrição Detalhada</li> <li>Borracha Apagadora Esci</li> </ul>                                                                                                    | rita Material: B                                                                                                    | Borracha , Comprimento:                                                                           | 31 MM, Largura: 20                                        | MM, Altura: | 6,50 MM, Cor: Brand                                     | а,         |
| * Unidade de Fornecimento<br>Unidade<br>Descrição Detalhada<br>Borracha Apagadora Escu<br>Tipo: Macia , Aplicação                                                                                                    | rita Material: B<br>o: Para Lápis                                                                                                    | Borracha , Comprimento:                                                                           | 31 MM, Largura: 20                                        | MM, Altura: | 6,50 MM, Cor: Brand                                     | а,         |
| * Unidade de Fornecimento<br>Unidade<br>Descrição Detalhada<br>Borracha Apagadora Escu<br>Tipo: Macia , Aplicação                                                                                                    | rita Material: B<br>o: Para Lápis                                                                                                    | Borracha , Comprimento:                                                                           | 31 MM, Largura: 20                                        | MM, Altura: | 6,50 MM, Cor: Brand                                     | а,         |
| <ul> <li>* Unidade de Fornecimento<br/>Unidade</li> <li>Descrição Detalhada</li> <li>Borracha Apagadora Escr<br/>Tipo: Macia , Aplicação</li> <li>1095 Caracteres Disponíve</li> </ul>                                                                                                    | rita Material: B<br>o: Para Lápis<br>eis                                                                                                  | Borracha , Comprimento:                                                                           | 31 MM, Largura: 20                                        | MM, Altura: | 6,50 MM, Cor: Brand                                     | а,<br>//   |
| <ul> <li>* Unidade de Fornecimento<br/>Unidade</li> <li>Descrição Detalhada</li> <li>Borracha Apagadora Escritipo: Macia , Aplicação</li> <li>1095 Caracteres Disponíve</li> <li>Item Sustentável ()</li> </ul>                                                                                                    | rita Material: B<br>o: Para Lápis<br>eis                                                                                                  | Borracha , Comprimento:                                                                           | 31 MM, Largura: 20                                        | MM, Altura: | 6,50 MM, Cor: Brand                                     | а,<br>//   |
| <ul> <li>* Unidade de Fornecimento</li> <li>Unidade</li> <li>Descrição Detalhada</li> <li>Borracha Apagadora Escritipo: Macia, Aplicação</li> <li>1095 Caracteres Disponíve</li> <li>Item Sustentável ()</li> <li>* Quantidade Total * Quantidade Total * Quantidade * Quantidade * Quant</li></ul>                                 | rita Material: B<br>b: Para Lápis<br>eis<br>htidade Mínima a ser                                                                          | Borracha , Comprimento:                                                                           | 31 MM, Largura: 20                                        | MM, Altura: | 6,50 MM, Cor: Brand                                     | a ,<br>//  |
| <ul> <li>* Unidade de Fornecimento<br/>Unidade</li> <li>Descrição Detalhada</li> <li>Borracha Apagadora Escritipo: Macia, Aplicação</li> <li>1095 Caracteres Disponíve</li> <li>Item Sustentável ()</li> <li>* Quantidade Total * Quantidade Total Cotada</li> </ul>                                                                                                    | rita Material: B<br>p: Para Lápis<br>eis<br>ntidade Mínima a ser<br>a                                                                     | Sorracha , Comprimento:<br>* Critério de Julgamento                                               | 31 MM, Largura: 20<br>Critério de Valor                   | MM, Altura: | 6,50 MM, Cor: Brand<br>* Valor Unitário (R\$)           | a,<br>//   |
| <ul> <li>* Unidade de Fornecimento</li> <li>Unidade</li> <li>Descrição Detalhada</li> <li>Borracha Apagadora Escritipo: Macia , Aplicação</li> <li>1095 Caracteres Disponíve</li> <li>Item Sustentável </li> <li>* Quantidade Total * Quantidade Total * Quantidade * Quantidade * Quan</li></ul>                                 | rita Material: B<br>p: Para Lápis<br>eis<br>ntidade Mínima a ser<br>a<br>16293 (j)                                                        | Sorracha , Comprimento:<br>★ Critério de Julgamento<br>Menor Preço ↓                              | 31 MM, Largura: 20<br>Critério de Valor<br>Valor Estimado | MM, Altura: | 6,50 MM, Cor: Brand<br>* Valor Unitário (R\$)<br>0,4200 | :a ,<br>// |
| <ul> <li>* Unidade de Fornecimento<br/>Unidade</li> <li>Descrição Detalhada</li> <li>Borracha Apagadora Escritipo: Macia , Aplicação</li> <li>1095 Caracteres Disponíve</li> <li>Item Sustentável </li> <li>* Quantidade Total * Quantidade Total * Quantidade Total * Quantidade Total * Quantidade Total * Quantidade Total * Quantidade Total * Quantidade Total * Quantidade Total * Quantidade Total * Quantidade Total * Quantidade Total * Quantidade Total * Quantidade Total * Quantidade * Quantidade * Quantid</li></ul>                         | rita Material: B<br>p: Para Lápis<br>eis<br>ntidade Mínima a ser<br>a<br>16293 (j)                                                        | Borracha , Comprimento:<br>* Critério de Julgamento<br>Menor Preço ↓                              | 31 MM, Largura: 20<br>Critério de Valor<br>Valor Estimado | MM, Altura: | 6,50 MM, Cor: Brand<br>* Valor Unitário (R\$)<br>0,4200 | :a ,<br>// |
| * Unidade de Fornecimento<br>Unidade Descrição Detalhada Borracha Apagadora Escritipo: Macia, Aplicação 1095 Caracteres Disponíve Item Sustentável () * Quantidade Total * Quantidade Total * Quantidade * Quantidade                                                   | rita Material: B<br>p: Para Lápis<br>eis<br>ntidade Mínima a ser<br>a<br>16293 ()<br>Não                                                  | Sorracha , Comprimento:<br>* Critério de Julgamento<br>Menor Preço ✓                              | 31 MM, Largura: 20<br>Critério de Valor<br>Valor Estimado | MM, Altura: | 6,50 MM, Cor: Brand<br>* Valor Unitário (R\$)<br>0,4200 | :a ,       |
| <ul> <li>* Unidade de Fornecimento<br/>Unidade</li> <li>Descrição Detalhada</li> <li>Borracha Apagadora Escritipo: Macia, Aplicação</li> <li>1095 Caracteres Disponíve</li> <li>Item Sustentável ()</li> <li>* Quantidade Total * Quantidade Total * Quantidade * Quantidade * Qu</li></ul> | rita Material: B<br>p: Para Lápis<br>eis<br>ntidade Mínima a ser<br>a<br>16293 ()<br>Não<br>Grupo                                         | Sorracha , Comprimento:<br>* Critério de Julgamento<br>Menor Preço ✓                              | 31 MM, Largura: 20<br>Critério de Valor<br>Valor Estimado | MM, Altura: | 6,50 MM, Cor: Brand<br>* Valor Unitário (R\$)<br>0,4200 | a,         |
| <ul> <li>* Unidade de Fornecimento<br/>Unidade</li> <li>Descrição Detalhada</li> <li>Borracha Apagadora Escu<br/>Tipo: Macia , Aplicação</li> <li>1095 Caracteres Disponíve</li> <li>Item Sustentável ()</li> <li>* Quantidade Total * Quan<br/>do Item Cotada</li> <li>16293</li> <li>* Valor Sigiloso? Sim ()</li> <li>Tipo de Benefício</li> <li>Tipo I </li> </ul>                                                                                                    | rita Material: B<br>p: Para Lápis<br>eis<br>ntidade Mínima a ser<br>a<br>16293<br>Não<br>Grupo<br>Não Agrupado 🗸                          | Sorracha , Comprimento:<br>* Critério de Julgamento<br>Menor Preço v                              | 31 MM, Largura: 20<br>Critério de Valor<br>Valor Estimado | MM, Altura: | 6,50 MM, Cor: Brand<br>* Valor Unitário (R\$)<br>0,4200 | a,         |
| <ul> <li>* Unidade de Fornecimento<br/>Unidade</li> <li>Descrição Detalhada</li> <li>Borracha Apagadora Escritipo: Macia, Aplicação</li> <li>1095 Caracteres Disponíve</li> <li>Item Sustentável ()</li> <li>* Quantidade Total * Quando Item Cotada</li> <li>16293</li> <li>* Valor Sigiloso? Sim ()</li> <li>Tipo de Benefício</li> <li>Tipo I </li> </ul>                                                                                                    | rita Material: B<br>p: Para Lápis<br>eis<br>ntidade Mínima a ser<br>a<br>16293<br>Não<br>Grupo<br>Não Agrupado 🗸                          | Borracha , Comprimento:<br>★ Critério de Julgamento<br>Menor Preço ✓                              | 31 MM, Largura: 20<br>Critério de Valor<br>Valor Estimado | MM, Altura: | 6,50 MM, Cor: Brand<br>* Valor Unitário (R\$)<br>0,4200 | a,<br>//   |
| * Unidade de Fornecimento<br>Unidade Descrição Detalhada Bornacha Apagadora Escritipo: Macia, Aplicação 1095 Caracteres Disponíve Item Sustentável () * Quantidade Total * Quantidade Total * Quantidade * Quantidade                                                    | rita Material: B<br>p: Para Lápis<br>eis<br>ntidade Mínima a ser<br>a<br>16293<br>Não<br>Grupo<br>Não Agrupado V                          | Borracha , Comprimento:<br>* Critério de Julgamento<br>Menor Preço v                              | 31 MM, Largura: 20<br>Critério de Valor<br>Valor Estimado | MM, Altura: | 6,50 MM, Cor: Brand<br>* Valor Unitário (R\$)<br>0,4200 | a,         |
| <ul> <li>* Unidade de Fornecimento<br/>Unidade</li> <li>Descrição Detalhada</li> <li>Borracha Apagadora Escritipo: Macia , Aplicação</li> <li>1095 Caracteres Disponíve</li> <li>1095 Caracteres Disponíve</li> <li>Item Sustentável </li> <li>* Quantidade Total * Quando Item Cotada</li> <li>16293</li> <li>* Valor Sigiloso? Sim </li> <li>Tipo de Benefício</li> <li>Tipo I </li> <li>Tipo de Variação</li> <li>Percentual * Maria de Seria de Seria de Seria de Seria de Seria de Seria de Seria de Seria de Seria de Seria de Variação</li> </ul>                                                                                                    | rita Material: B<br>p: Para Lápis<br>eis<br>ntidade Mínima a ser<br>a<br>16293 ()<br>Não<br>Grupo<br>Não Agrupado ✓<br>* Intervalo Mínimo | Sorracha , Comprimento:<br>* Critério de Julgamento<br>Menor Preço ✓<br>onumento                  | 31 MM, Largura: 20<br>Critério de Valor<br>Valor Estimado | MM, Altura: | 6,50 MM, Cor: Brand<br>* Valor Unitário (R\$)<br>0,4200 | a,         |
| <ul> <li>* Unidade de Fornecimento<br/>Unidade</li> <li>Descrição Detalhada</li> <li>Borracha Apagadora Escritipo: Macia , Aplicação</li> <li>1095 Caracteres Disponíve</li> <li>1095 Caracteres Disponíve</li> <li>Item Sustentável </li> <li>* Quantidade Total * Quando Item Cotada</li> <li>16293</li> <li>* Valor Sigiloso? Sim </li> <li>Tipo de Benefício</li> <li>Tipo I </li> <li>Tipo de Variação</li> <li>Percentual </li> </ul>                                                                                                    | rita Material: B<br>p: Para Lápis<br>eis<br>ntidade Mínima a ser<br>a<br>16293 ()<br>Não<br>Grupo<br>Não Agrupado ✓<br>* Intervalo Mínimo | Sorracha , Comprimento:<br>* Critério de Julgamento<br>Menor Preço ↓<br>①<br>entre Lances<br>1,00 | 31 MM, Largura: 20<br>Critério de Valor<br>Valor Estimado | MM, Altura: | 6,50 MM, Cor: Brand<br>* Valor Unitário (R\$)<br>0,4200 | :a ,       |

Preencha os campos de acordo com o que foi estabelecido no edital da licitação

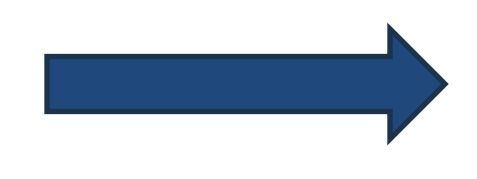

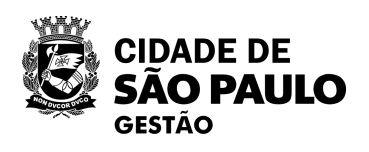

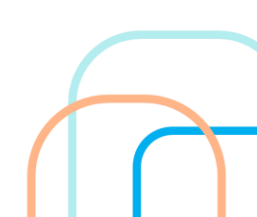

Caso o órgão gerenciador tenha admitido adesões no edital, selecionar "Sim". Do contrário, selecione "Não".

| Ē | CIDADE DE<br><b>SÃO PAULO</b><br>gestão |
|---|-----------------------------------------|
|---|-----------------------------------------|

| SIAS                                                                                                    | G Sister<br>Admin<br>Servio                                                          | na Integrado de<br>nistração de<br>ços Gerais       | Divulgaç                                                                 | ão de                     | Compras                         |                      |                                                |            |
|----------------------------------------------------------------------------------------------------|--------------------------------------------------------------------------------------|-----------------------------------------------------|--------------------------------------------------------------------------|---------------------------|---------------------------------|----------------------|------------------------------------------------|------------|
| Licitação Dis                                                                                                    | oensa/Inexigi                                                                        | ibilidade                                           | Pedido de Cotação                                                        | Eletrônica                | Eventos                         | Sub-rogação          | Apoio                                          | 1          |
| mbiente: TREINAMENTO                                                                                                    | 2                                                                                    |                                                     | Alterar Iter                                                             | n da Licitaç              | ão                              |                      | 20/06/2024                                     | 4 17:43:37 |
| Órgão<br>95420 - ESTADO DE                                                                                                    | SAO PAULC                                                                            | )                                                   |                                                                          | UASG Respo<br>925000 - PM | nsável<br>SP-SEC.MUN.DE P       | LANEJAMENTO,         | ORÇ. E GESTÃO                                  |            |
| Modalidade de Licitaç<br>Pregão<br>Nº da IRP                                                                                                  | ção № d                                                                              | a Licitação<br>90011/2024                           | Característica<br>Registro de F                                          | a<br>Preço (SR            | Forma de Realizaç<br>Eletrônico | ção Modo<br>Aber     | o de Disputa<br>to/Fechado                     |            |
| Quantidade de Itens           1           Critério de Julgament           Menor Preço/Maior E                                                 | o da Licitação<br>Desconto                                                           | D TI                                                | otal de Itens Incluídos<br>1<br>ipo de Objeto da Licitaçã<br>Bens Comuns | Compra N<br>Não<br>ão     | acional                         | Gerenciada/A<br>Não  | utorizada ME/SGD                               |            |
| Nº do Item Tipo de<br>1 Materia<br>* Unidade de Fornec<br>Unidade<br>Descrição Detalhada                                                      | Item C<br>al (<br>imento                                                             | Código do Item<br>367971                            | Descrição do Item<br>Borracha Apagadora B                                | Escrita                   | ongunat 20 MM                   |                      | MM Cont Brons                                  |            |
| Borracha Apagado<br>Tipo: Macia , Api<br>1095 Caracteres D<br>Item Sustentável<br>* Quantidade Total<br>do Item<br>16293<br>* Valor Sigiloso? | ra Escrita<br>licação: Pa<br>isponíveis<br>• Quantidad<br>Cotada<br>16<br>Sim () Não | Material: Bo<br>ra Lápis<br>e Mínima a ser<br>293 🚯 | <ul> <li>* Critério de Julgamer</li> <li>Menor Preço </li> </ul>         | to: 31 MM, I              | de Valor<br>Estimado            | Altura: 6,50<br>*Vak | MM, Cor: Branca<br>or Unitário (R\$)<br>0,4200 | ,          |
| Tipo de Benefício<br>Tipo I <ul> <li>Tipo de Variação</li> <li>Percentual  <ul> <li>Permitir Adesões</li> </ul> </li> </ul>                   | Grup<br>Não<br>* Int                                                                 | po<br>o Agrupado ✔<br>ervalo Mínimo e<br>Não        | entre Lances<br>1,00                                                     |                           |                                 |                      |                                                |            |
| ata da build: 17-06-202                                                                                                    | 4 14:57:03                                                                           |                                                     | 9                                                                        | Solução 🖉 separa          |                                 | and a second second  | Baseline: SIASGne                              | -07.10     |

26

| Licitação Disperisa                                                                                                    | mexigibilidade                                                                                                    | Fedido de Colação Ele                                                                        | uonica Eventos                                              | Sub-roga     |                                                            |
|----------------------------------------------------------------------------------------------------|----------------------------------------------------------------------------------------------------|----------------------------------------------------------------------------------------------|-------------------------------------------------------------|--------------|------------------------------------------------------------|
| biente: TREINAMENTO                                                                                                    |                                                                                                    | Alterar Item d                                                                               | a Licitação                                                 |              | 20/06/2024 17:4                                            |
| Órgão                                                                                                    |                                                                                                    | U                                                                                            | ASG Responsável                                             |              |                                                            |
| 95420 - ESTADO DE SAO                                                                                                    | PAULO                                                                                                    | 9/                                                                                           | 25000 - PMSP-SEC.MUN.D                                      | E PLANEJAME  | NTO, ORÇ. E GESTÃO                                         |
| Modalidade de Licitação                                                                                                    | Nº da Licitação                                                                                                    | Característica                                                                               | Forma de Rea                                                | lização      | Modo de Disputa                                            |
| Pregão                                                                                                    | 90011/2024                                                                                                    | Registro de Preç                                                                             | o (SR Eletrônico                                            |              | Aberto/Fechado                                             |
| Nº da IRP                                                                                                    |                                                                                                    |                                                                                              |                                                             |              |                                                            |
| 00015/2024                                                                                                    |                                                                                                    |                                                                                              |                                                             |              |                                                            |
| Quantidade de Itens                                                                                                    | 1                                                                                                    | Total de Itens Incluídos                                                                     | Compra Nacional                                             | Gerenci      | iada/Autorizada ME/SGD                                     |
| Critéria da Julgamento da J                                                                                                    | ioitação                                                                                                    | 1<br>Tina da Obiata da Liaitação                                                             | Nao                                                         | Nao          |                                                            |
| Menor Preco/Major Descor                                                                                                    |                                                                                                    | Rens Comuns                                                                                  |                                                             |              |                                                            |
| - Item                                                                                                    |                                                                                                    | Dens Comuns                                                                                  |                                                             |              |                                                            |
| Nº do Item Tino de Item                                                                                                    | Código do Item                                                                                                    | Descrição do Item                                                                            |                                                             |              |                                                            |
| 1 Material                                                                                                    | 367971                                                                                                    | Borracha Apagadora Escr                                                                      | ita                                                         |              |                                                            |
| * Unidade de Fornecimento                                                                                                    | 0                                                                                                    |                                                                                              |                                                             |              |                                                            |
| Unidade                                                                                                    |                                                                                                    |                                                                                              |                                                             |              |                                                            |
| Descrição Detalhada                                                                                                    |                                                                                                    |                                                                                              |                                                             |              |                                                            |
|                                                                                                    |                                                                                                    |                                                                                              |                                                             |              |                                                            |
| Borracha Apagadora Es                                                                                                    | scrita Material: B                                                                                                    | Borracha , Comprimento:                                                                      | 31 MM, Largura: 20 M                                        | M. Altura: 6 | 5,50 MM, Cor: Branca ,                                     |
| Borracha Apagadora Es<br>Tipo: Macia , Aplicaçã                                                                                                    | scrita Material: B<br>ão: Para Lápis                                                                                                    | Borracha , Comprimento:                                                                      | 31 MM, Largura: 20 M                                        | M, Altura: 6 | 5,50 MM, Cor: Branca ,                                     |
| Borracha Apagadora Es<br>Tipo: Macia , Aplicaç                                                                                                    | scrita Material: B<br>ão: Para Lápis                                                                                                    | Borracha , Comprimento:                                                                      | 31 MM, Largura: 20 M                                        | M, Altura: 6 | 5,50 MM, Cor: Branca ,                                     |
| Borracha Apagadora Es<br>Tipo: Macia , Aplicaç<br>1095 Caracteres Disponí                                                                                                    | scrita Material: B<br>ão: Para Lápis<br>Íveis                                                                                                    | Borracha , Comprimento:                                                                      | 31 MM, Largura: 20 M                                        | M, Altura: 6 | 5,50 MM, Cor: Branca ,                                     |
| Borracha Apagadora Es<br>Tipo: Macia , Aplicaç<br>1095 Caracteres Disponí<br>Item Sustentável 🕥                                                                                                    | scrita Material: B<br>ão: Para Lápis<br>Íveis                                                                                                    | Borracha , Comprimento:                                                                      | 31 MM, Largura: 20 M                                        | M, Altura: 6 | 5,50 MM, Cor: Branca ,                                     |
| Borracha Apagadora Es<br>Tipo: Macia , Aplicac<br>1095 Caracteres Disponí<br>Item Sustentável ()<br>* Quantidade Total * Qua                                                                                                    | scrita Material: B<br>ão: Para Lápis<br>Íveis<br>antidade Mínima a ser                                                                                                    | Borracha , Comprimento:                                                                      | 31 MM, Largura: 20 M                                        | M, Altura: 6 | 5,50 MM, Cor: Branca ,                                     |
| Borracha Apagadora Es<br>Tipo: Macia , Aplicac<br>1095 Caracteres Disponí<br>Item Sustentável<br>* Quantidade Total * Qua<br>do Item Cota                                                                                                    | scrita Material: B<br>ão: Para Lápis<br>íveis<br>antidade Mínima a ser<br>ada                                                                                             | Borracha , Comprimento:                                                                      | 31 MM, Largura: 20 M<br>Critério de Valor                   | M, Altura: 6 | 5,50 MM, Cor: Branca ,                                     |
| Borracha Apagadora Es<br>Tipo: Macia , Aplicaç<br>1095 Caracteres Disponí<br>Item Sustentável<br>* Quantidade Total * Qua<br>do Item Cota<br>16293                                                                                                    | scrita Material: B<br>ão: Para Lápis<br>íveis<br>antidade Mínima a ser<br>ada<br>16293 🚯                                                                                  | Sorracha , Comprimento:<br>* Critério de Julgamento<br>Menor Preço ↓                         | 31 MM, Largura: 20 M<br>Critério de Valor<br>Valor Estimado | M, Altura: 6 | 5,50 MM, Cor: Branca ,<br>* Valor Unitário (R\$)<br>0,4200 |
| Borracha Apagadora Es<br>Tipo: Macia , Aplicaç<br>1095 Caracteres Disponí<br>Item Sustentável<br>* Quantidade Total * Qua<br>do Item Cota<br>16293                                                                                                    | scrita Material: B<br>ão: Para Lápis<br>íveis<br>nantidade Mínima a ser<br>ada<br>16293 🕥                                                                                 | Sorracha , Comprimento:<br>* Critério de Julgamento<br>Menor Preço ↓                         | 31 MM, Largura: 20 M<br>Critério de Valor<br>Valor Estimado | M, Altura: 6 | 5,50 MM, Cor: Branca ,<br>* Valor Unitário (R\$)<br>0,4200 |
| Borracha Apagadora Es<br>Tipo: Macia , Aplicaç<br>1095 Caracteres Disponi<br>Item Sustentável<br>* Quantidade Total * Qu<br>do Item Cota<br>16293<br>* Valor Sigiloso? Sim (                                                                                                    | scrita Material: B<br>ão: Para Lápis<br>íveis<br>nantidade Mínima a ser<br>ada<br>16293 ()<br>Não                                                                         | Borracha , Comprimento:<br>* Critério de Julgamento<br>Menor Preço ↓                         | 31 MM, Largura: 20 M<br>Critério de Valor<br>Valor Estimado | M, Altura: 6 | 5,50 MM, Cor: Branca ,                                     |
| Borracha Apagadora Es<br>Tipo: Macia , Aplicaç<br>1095 Caracteres Disponí<br>Item Sustentável<br>* Quantidade Total * Qu<br>do Item Cota<br>16293<br>* Valor Sigiloso? Sim<br>Tipo de Benefício                                                                                                    | scrita Material: B<br>ão: Para Lápis<br>íveis<br>mantidade Mínima a ser<br>ida<br>16293 ()<br>Não<br>Grupo                                                                | Borracha , Comprimento:<br>* Critério de Julgamento<br>Menor Preço ↓                         | 31 MM, Largura: 20 M<br>Critério de Valor<br>Valor Estimado | M, Altura: 6 | 5,50 MM, Cor: Branca ,                                     |
| Borracha Apagadora Es<br>Tipo: Macia , Aplicaç<br>1095 Caracteres Disponí<br>Item Sustentável<br>* Quantidade Total * Qu<br>do Item Cota<br>16293<br>* Valor Sigiloso? Sim (<br>Tipo de Benefício<br>Tipo I V                                                                                                    | scrita Material: B<br>ão: Para Lápis<br>íveis<br>antidade Mínima a ser<br>ada<br>16293 ()<br>Não<br>Grupo<br>Não Agrupado 🗸                                               | Borracha , Comprimento:                                                                      | 31 MM, Largura: 20 M<br>Critério de Valor<br>Valor Estimado | M, Altura: 6 | 5,50 MM, Cor: Branca ,                                     |
| Borracha Apagadora Es<br>Tipo: Macia , Aplicac<br>1095 Caracteres Disponí<br>Item Sustentável<br>* Quantidade Total * Qu<br>do Item Cota<br>16293<br>* Valor Sigiloso? Sim (<br>Tipo de Benefício<br>Tipo I V ()                                                                                                 | scrita Material: B<br>ão: Para Lápis<br>íveis<br>antidade Mínima a ser<br>ada<br>16293 ()<br>Não<br>Grupo<br>Não Agrupado 🗸                                               | Borracha , Comprimento:<br>* Critério de Julgamento<br>Menor Preço ↓                         | 31 MM, Largura: 20 M<br>Critério de Valor<br>Valor Estimado | M, Altura: 6 | * Valor Unitário (R\$)                                     |
| Borracha Apagadora Es<br>Tipo: Macia , Aplicaç<br>1095 Caracteres Disponi<br>Item Sustentável<br>* Quantidade Total * Qu<br>do Item Cota<br>16293<br>* Valor Sigiloso? Sim (<br>Tipo de Benefício<br>Tipo I V                                                                                                    | scrita Material: B<br>ão: Para Lápis<br>íveis<br>antidade Mínima a ser<br>ada<br>16293 ()<br>Não<br>Grupo<br>Não Agrupado V                                               | Borracha , Comprimento:<br>* Critério de Julgamento<br>Menor Preço ✓                         | 31 MM, Largura: 20 M<br>Critério de Valor<br>Valor Estimado | M, Altura: 6 | * Valor Unitário (R\$)                                     |
| Borracha Apagadora Es<br>Tipo: Macia , Aplicaç<br>1095 Caracteres Disponi<br>Item Sustentável<br>* Quantidade Total * Qu<br>do Item Cota<br>16293<br>* Valor Sigiloso? Sim (<br>Tipo de Benefício<br>Tipo I<br>* Tipo de Variação                                                                                | scrita Material: B<br>ão: Para Lápis<br>íveis<br>antidade Mínima a ser<br>ada<br>16293<br>Não<br>Grupo<br>Não Agrupado ✓<br>* Intervalo Mínimo                            | Borracha , Comprimento:<br>* Critério de Julgamento<br>Menor Preço V                         | 31 MM, Largura: 20 M<br>Critério de Valor<br>Valor Estimado | M, Altura: 6 | * Valor Unitário (R\$)                                     |
| Borracha Apagadora Es<br>Tipo: Macia , Aplicaç<br>1095 Caracteres Disponi<br>Item Sustentável ()<br>* Quantidade Total * Qu<br>do Item Cota<br>16293<br>* Valor Sigiloso? Sim (<br>Tipo de Benefício<br>Tipo I V ()<br>* Tipo de Variação<br>Percentual V                                                        | scrita Material: B<br>ão: Para Lápis<br>íveis<br>antidade Mínima a ser<br>ada<br>16293<br>Não<br>Grupo<br>Não Agrupado<br>* Intervalo Mínimo                              | Borracha , Comprimento:<br>* Critério de Julgamento<br>Menor Preço ✓<br>entre Lances<br>1,00 | 31 MM, Largura: 20 M<br>Critério de Valor<br>Valor Estimado | M, Altura: 6 | * Valor Unitário (R\$)                                     |
| Borracha Apagadora Es<br>Tipo: Macia , Aplicaç<br>1095 Caracteres Disponi<br>Item Sustentável ()<br>* Quantidade Total * Qu<br>do Item Cota<br>16293<br>* Valor Sigiloso? Sim (<br>Tipo de Benefício<br>Tipo I V ()<br>* Tipo de Variação<br>Percentual V<br>* Permitir Adesões () S                             | scrita Material: B<br>ão: Para Lápis<br>íveis<br>antidade Mínima a ser<br>ada<br>16293 ()<br>Não<br>Grupo<br>Não Agrupado ✓<br>* Intervalo Mínimo                         | Borracha , Comprimento:<br>* Critério de Julgamento<br>Menor Preço ✓<br>1,00                 | 31 MM, Largura: 20 M<br>Critério de Valor<br>Valor Estimado | M, Altura: 6 | * Valor Unitário (R\$)<br>0,4200                           |
| Borracha Apagadora Es<br>Tipo: Macia , Aplicaç<br>1095 Caracteres Disponí<br>Item Sustentável ()<br>* Quantidade Total * Qu<br>do Item Cota<br>16293<br>* Valor Sigiloso? Sim ()<br>Tipo de Benefício<br>Tipo I V ()<br>* Tipo de Variação<br>Percentual V<br>* Permitir Adesões () S<br>* Quantidade Máxima par | scrita Material: B<br>ão: Para Lápis<br>Íveis<br>antidade Mínima a ser<br>da<br>16293 ()<br>Não<br>Grupo<br>Não Agrupado<br>* Intervalo Mínimo<br>sim O Não<br>ra Adesões | Borracha , Comprimento:<br>* Critério de Julgamento<br>Menor Preço ✓<br>entre Lances<br>1,00 | 31 MM, Largura: 20 M<br>Critério de Valor<br>Valor Estimado | M, Altura: 6 | * Valor Unitário (R\$)<br>0,4200                           |

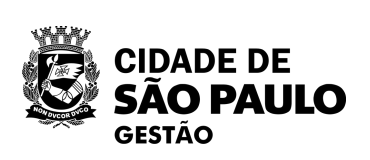

|                            | SIASG Sister                                                                                                    | ema Integrado de<br>ninistração de<br>viços Gerais        | ulgação d                | e Compras                           | 1                                |
|----------------------------|----------------------------------------------------------------------------------------------------|-----------------------------------------------------------|--------------------------|-------------------------------------|----------------------------------|
|                            | Licitação Dispensa/Inexi                                                                                                    | gibilidade Pedido                                         | de Cotação Eletrônica    | Eventos Su                          | D-rogação Apoio 👤                |
|                            |                                                                                                    | A                                                         | Iterar Item da Lici      | taçao                               | 20/06/2024 17:45:                |
|                            | * Unidade de Fornecimento                                                                                                    |                                                           |                          |                                     |                                  |
|                            | Unidade<br>Descrição Detalbada                                                                                                    |                                                           |                          |                                     |                                  |
|                            | Borracha Apagadora Escrita<br>Tipo: Macia , Aplicação: P<br>1095 Caracteres Disponíveis                                                                            | a Material: Borracha ,<br>Para Lápis                      | Comprimento: 31 M        | 4, Largura: 20 MM, Altu             | ra: 6,50 MM, Cor: Branca ,       |
|                            | A Quantidade Total     A Quantidade Total     Cotada                                                                                                    | ade Mínima a ser * Critério                               | de Julgamento Cri        | tério de Valor<br>alor Estimado 🗸 🗸 | * Valor Unitário (R\$)<br>0,4200 |
| Salve as configurações     | <ul> <li>* Valor Sigiloso? ○ Sim ○ Nã</li> <li>Tipo de Benefício Gr</li> <li>Tipo I ✓ ③ N</li> </ul>                                                               | io<br>upo<br>ião Agrupado 🗸 🜖                             |                          |                                     |                                  |
|                            | <ul> <li>* Tipo de Variação</li> <li>* In</li> <li>Percentual</li> <li>* Permitir Adesões () Sim ()</li> <li>* Quantidade Máxima para Ade</li> <li>3258</li> </ul> | ntervalo Mínimo entre Lance<br>1,00<br>Não<br>esões<br>36 | s                        |                                     |                                  |
|                            | Salvar Item Adicionar Ite<br>Inconsistências do Item<br>Informe Tipo de Variação e I<br>Informe Permitir Adesões.                                                  | em Excluir Item                                           | para Modo de Disputa Abe | rto/Fechado.                        |                                  |
|                            | Item Anterior                                                                                                    | l                                                         | r para o Item: 1         | lr                                  | Próximo Item                     |
|                            | Licitação                                                                                                    | Grupos Itens Loc                                          | al de Entrega Pes        | quisa de Preço de Merc              | ado ICMS                         |
|                            |                                                                                                    | (*)Ca                                                     | mpo de preenchimento     | obrigatório.                        |                                  |
| <b>JÃO PAULO</b><br>GESTÃO | Data da build: 17-06-2024 14:57:03                                                                                                    |                                                           | Solução 🍠 ser            | PRO                                 | Baseline: SIASGnet-07.10         |

Ē

Se o cadastro estiver correto, irá surgir a mensagem indicando que o item foi salvo.

| Licitação Dispensa/Inexigibilidade                                                               | Pedido de Cotação Eletrônica                                               | Eventos Sub-                      | rogação <u>Apoio</u>              |
|--------------------------------------------------------------------------------------------------|----------------------------------------------------------------------------|-----------------------------------|-----------------------------------|
| ente: <u>TREINAMENTO</u>                                                                         | Alterar Item da Licitaçã                                                   | ăO                                | 20/06/2024 17                     |
|                                                                                                  | O Item de Licitação foi alterad                                            | do.                               |                                   |
| gão                                                                                              | UASG Respon                                                                | sável                             |                                   |
| 5420 - ESTADO DE SAO PAULO                                                                       | 925000 - PMS                                                               | P-SEC.MUN.DE PLANEJ               | AMENTO, ORÇ. E GESTÄO             |
| odalidade de Licitação Nº da Licitação<br>regão 90011/2024<br>da IRP                             | Característica<br>Registro de Preço (SR                                    | Forma de Realização<br>Eletrônico | Modo de Disputa<br>Aberto/Fechado |
| iantidade de Itens<br>1<br>itério de Julgamento da Licitação                                     | Total de Itens Incluídos Compra Na<br>1 Não<br>Tipo de Objeto da Licitação | acional Ger<br>Não                | enciada/Autorizada ME/SGD         |
| enor Preço/Maior Desconto                                                                        | Bens Comuns                                                                |                                   |                                   |
| o do Item Tipo de Item Código do Iter<br>1 Material 367971<br>Unidade de Fornecimento<br>Inidade | m Descrição do Item<br>Borracha Apagadora Escrita                          |                                   |                                   |
| escrição Detalhada<br>orracha Apagadora Escrita Material:<br>ipo: Macia , Aplicação: Para Lápis  | Borracha , Comprimento: 31 MM, La                                          | argura: 20 MM, Altura             | : 6,50 MM, Cor: Branca ,          |
| 1095 Caracteres Disponíveis                                                                      |                                                                            |                                   | /                                 |
| Item Sustentável 👔                                                                               |                                                                            |                                   |                                   |
| Quantidade Total * Quantidade Mínima a s<br>o Item Cotada                                        | er * Critério de Julgamento Critério                                       | de Valor                          | * Valor Unitário (R\$)            |
| 16293 16293 🕥                                                                                    | Menor Preço Valor E                                                        | stimado 🗸                         | 0,4200                            |
| Valor Sigiloso? 🔘 Sim 🔵 Não                                                                      |                                                                            |                                   |                                   |
|                                                                                                  |                                                                            |                                   |                                   |
| po de Benefício Grupo                                                                            |                                                                            |                                   |                                   |
| po de Benefício Grupo<br>Tipo I 🗸 🜖 Não Agrupado 🔨                                               | ✓ (]                                                                       |                                   |                                   |
| po de Benefício Grupo<br>Tipo I                                                                  | • I I I I I I I I I I I I I I I I I I I                                    |                                   |                                   |

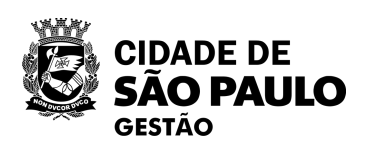

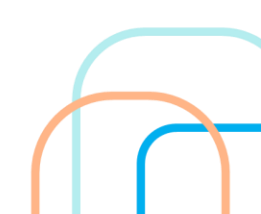

Para adicionar os participantes do SRP, clique em "Local de entrega".

| DIASO Administração de<br>Net Serviços Gerais                                 | Divulgação de C                        | ompras               |                        |
|-------------------------------------------------------------------------------|----------------------------------------|----------------------|------------------------|
| biente: TREINAMENTO                                                           | Alterar Item da Licitação              |                      | 20/06/2024 17:         |
| Menor Preço/Maior Desconto                                                    | Bens Comuns                            |                      |                        |
| Item                                                                          |                                        |                      |                        |
| Nº do Item Tipo de Item Código do Item                                        | Descrição do Item                      |                      |                        |
| 1 Material 367971                                                             | Borracha Apagadora Escrita             |                      |                        |
| Unidade de Fomecimento                                                        |                                        |                      |                        |
|                                                                               |                                        |                      |                        |
| Borracha Apagadora Escrita Material: E<br>Tipo: Macia , Aplicação: Para Lápis | Borracha , Comprimento: 31 MM, Lar     | gura: 20 MM, Altura: | 6,50 MM, Cor: Branca , |
| 1095 Caracteres Disponíveis                                                   |                                        |                      | //                     |
| Item Sustentável 🕕                                                            |                                        |                      |                        |
| Quantidade Total  Cotada                                                      | r * Critério de Julgamento Critério de | e Valor              | * Valor Unitário (R\$) |
| 16293 16293                                                                   | Menor Preco Valor Est                  | imado 🗸              | 0.4200                 |
| Tipo I V S Não Agrupado V                                                     | ] 🚺                                    |                      |                        |
| Tipo de Variação * Intervalo Mínimo                                           | entre Lances                           |                      |                        |
| Percentual V                                                                  | 1,00                                   |                      |                        |
| * Permitir Adesões 🦱 Sim 🔿 Não                                                |                                        |                      |                        |
| * Quantidade Máxima para Adesões                                              |                                        |                      |                        |
| 32586                                                                         |                                        |                      |                        |
|                                                                               |                                        |                      |                        |
| Salvar Item Adicion Excluir                                                   | Item                                   |                      |                        |
| Item Anterior                                                                 | Ir para o Item: 1 Ir                   |                      | Próximo Item           |
| Licitação Grupos It                                                           | ens Local de Entrega Pesquisa          | de Preço de Mercado  | ICMS                   |
|                                                                               | (*) Campo de preenchimento obrigato    | ório.                |                        |
|                                                                               | latura 🕿 🛛                             |                      | Baseline: SIASCost 07  |

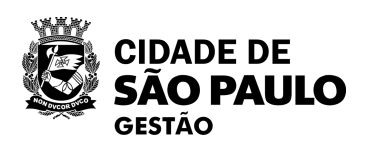

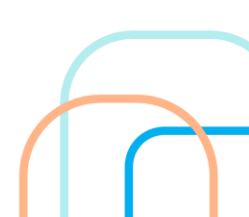

Caso a IRP tenha sido transferida de forma imediata para inclusão do aviso, isto é, sem divulgação no sistema, todo o quantitativo será atribuído ao órgão gerenciador

| SIASG                                                                               | Sistema Integrado de<br>Administração de<br>Serviços Gerais | )ivulgaç                        | ão de (                     | Compras                           | 1                                 |                   |
|-------------------------------------------------------------------------------------|-------------------------------------------------------------|---------------------------------|-----------------------------|-----------------------------------|-----------------------------------|-------------------|
| Licitação Dispensa/I                                                                | nexigibilidade Peo                                          | dido de Cotação                 | Eletrônica                  | Eventos Sub-roga                  | ição Apoio                        | <b>.</b>          |
| nbiente: <u>TREINAMENTO</u>                                                         | Manter L                                                    | ocal de Entre                   | ega do Item                 | da Licitação                      | 20                                | )/06/2024 17:48   |
| Órgão<br>95420 - ESTADO DE SAO F                                                    |                                                             |                                 | UASG Respon<br>925000 - PMS | sável<br>P-SEC MUN DE PLANEJAME   | NTO ORC E G                       | FSTÃO             |
| Modalidade de Licitação<br>Pregão<br>Nº da IRP<br>00015/2024                        | Nº da Licitação<br>90011/2024                               | Característica<br>Registro de F | Preço (SR                   | Forma de Realização<br>Eletrônico | Modo de Disputa<br>Aberto/Fechado | 3                 |
| Item<br>N° do Item Tipo de Item<br>1 Material<br>Unidade de Fornecimento<br>Unidade | Item<br>367971 - Borracha Apaga                             | adora Escrita                   |                             |                                   |                                   |                   |
| Quantidade Total do Item<br>16293                                                   | Quantidade Total Informad<br>16293                          | la                              |                             |                                   |                                   |                   |
| * Nº da UASG * U<br>Código do Município * M                                         | JASG<br>Iunicípio/UF de Entrega                             |                                 | * Qu                        | antidade                          |                                   |                   |
| Salvar Local Novo I                                                                 | Local Excluir Local                                         |                                 |                             |                                   |                                   |                   |
|                                                                                     |                                                             | Locais d                        | e Entrega                   |                                   |                                   |                   |
| 925000 - PMSP-SEC.MUN.                                                              | UASG<br>DE PLANEJAMENTO, ORÇ.                               | . E GESTÃO                      | Tipo<br>Gerenciadora        | 71072 - São Paulo/SP              | Quantidade<br>16293               | Açao<br>Selecione |
| Item Anterio                                                                        | or                                                          | Ir para o Item:                 | 1Ir_                        | F                                 | Próximo Item                      |                   |
|                                                                                     | Licitação Grupos                                            | Item Pesq                       | uisa de Preço               | o de Mercado ICMS                 |                                   |                   |
|                                                                                     | (*                                                          | ) Campo de preer                | ichimento obriga            | itório.                           |                                   |                   |
| ta da build: 17-06-2024 14:57                                                       | //03                                                        |                                 | Solução 🎜                   |                                   | Baseline: S                       | ASGnet-07 10      |

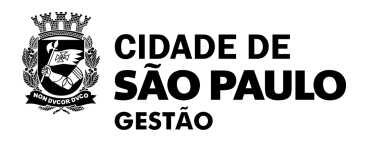

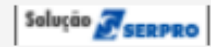

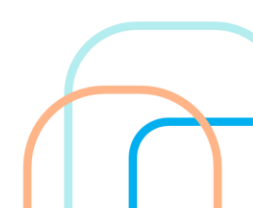

Sistema Integrado de Administração de Serviços Gerais Divulgação de Comp Dispensa/Inexigibilidade Licitação Pedido de Cotação Eletrônica Even Ambiente: TREINAMENTO Manter Local de Entrega do Item da Licitaçã Órgão UASG Responsável 95420 - ESTADO DE SAO PAULO 925000 - PMSP-SEC.MUN Modalidade de Licitação Nº da Licitação Característica Forma de Re Pregão 90011/2024 Registro de Preço (SR Eletrônico Nº da IRP 00015/2024 -Item Nº do Item Tipo de Item Item 367971 - Borracha Apagadora Escrita 1 Material Unidade de Fornecimento Unidade Quantidade Total do Item Quantidade Total Informada 16293 16293 Local de Entrega \* Nº da UASG \* UASG \* Código do Município \* Município/UF de Entrega \* Quantidade Q Q Novo Local Excluir Local Salvar Local Locais de Entrega UASG Tipo Município 925000 - PMSP-SEC.MUN.DE PLANEJAMENTO, ORÇ. E GESTÃO Gerenciadora 71072 - Sã Ir Item Anterior Ir para o Item: 1 Item Pesquisa de Preço de Merca Licitação Grupos (\*) Campo de preenchimento obrigatório.

Para desmembrar o quantitativo total entre outros órgãos, será necessário atribuir ao Gerenciador apenas o quantitativo que realmente lhe pertence Para isso, clique em "Selecione"

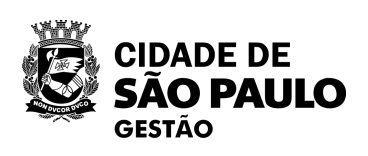

Solução SERPRO

| ras             |                  |               |
|-----------------|------------------|---------------|
| os Sub-roga     | ção Apoio        | £             |
| ão              | 20/06/2          | 2024 17:52:26 |
|                 |                  | *             |
| DE PLANEJAME    | NTO, ORÇ. E GEST | ÄO            |
| alização        | Modo de Disputa  |               |
|                 | Aberto/Fechado   |               |
|                 |                  |               |
|                 |                  |               |
|                 |                  |               |
|                 |                  |               |
|                 |                  |               |
|                 |                  |               |
|                 |                  |               |
|                 |                  |               |
| 2               |                  |               |
|                 |                  |               |
|                 |                  |               |
|                 |                  |               |
|                 |                  | 1956          |
|                 | State Park       |               |
|                 | Quantidado       | oño           |
| o Paulo/SP      | 16293 <u>Sel</u> | ecione        |
|                 |                  |               |
| F               | Próximo Item     |               |
|                 |                  |               |
| do ICMS         |                  |               |
| 777 - 777 - 777 |                  | CHARLES .     |
|                 |                  |               |
|                 |                  |               |
|                 |                  | -             |
|                 | Baseline: SIASC  | Gnet-07.10    |

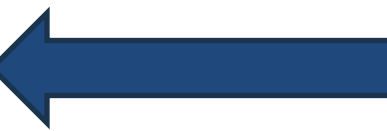

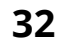

Após clicar em "Selecione", será indicada a UASG Gerenciadora e a quantidade do item atribuída a ela.

| Licitação       Dispensalinexigibilidade       Pedido de Cotação Eletrónica       Eventos       Sub-rogação       Apoio       1         notente:       IREINAMENTO       Manter Local de Entrega do Item da Licitação       2006/2024 17.53         Órgão       UASG Responsável       952000 - PMSP-SEC MUN DE PLANEJAMENTO, ORÇ. E GESTÃO         Modaidade de Licitação       Nº da Licitação       Característica       Forma de Realização       Modo de Disputa         Pregão       90011/2024       Registro de Preço (SR       Eletrônico       Aberto/Fechado         Nº da IRP       00015/2024                                                                                                    |                                   | a Integrado de<br>stração de<br>os Gerais | ação de (                                     | Compras              | P \$              |                    |
|----------------------------------------------------------------------------------------------------|-----------------------------------|-------------------------------------------|-----------------------------------------------|----------------------|-------------------|--------------------|
| hinne: IEEINAMENTO Manter Local de Entrega do Item da Licitação 2006/2024 17.53<br>Orgão UASG Responsável<br>95420 - ESTADO DE SAO PAULO 925000 - PMSP-SEC.MUN DE PLANEJAMENTO, ORÇ. E GESTÃO<br>Modaldade de Licitação Nº da Licitação Característica Forma de Realização Modo de Disputa<br>Pregão 90011/2024 Registro de Preço (SR Eleirônico AbertorFechado<br>Nº da IRP<br>00015/2024<br>                                                                                                    | Licitação Dispensa/Inexigib       | ilidade Pedido de Cota                    | ição Eletrônica                               | Eventos Sub          | rogação Apoi      | •                  |
| brgå UASG Responsåvel<br>95420 - ESTADO DE SAO PAULO<br>952000 - PMSP-SEC. MUN DE PLANEJAMENTO, ORÇ. E GESTĂO<br>40 da ICR2<br>90011/2024 Registro de Preço (SE Eletrônico AbertoFrechado<br>9 da IRP<br>00015/2023<br>100<br>10015/2023<br>100<br>10015/2023<br>1000<br>10015/2023<br>10015/2023<br>10015/202 | biente: TREINAMENTO               | Manter Local de E                         | intrega do Item                               | da Licitação         | 2                 | 0/06/2024 17:52:44 |
| 96420 - ESTNDO DE SAO PAULO       925000 - PMSP-SEC.MUN DE PLANEJAMENTO, ORÇ. E GESTAO         lodalidade de Lictação       Nº da Licitação       Caracteristica       Forma de Realização       Modo de Disputa         regão       90011/2024       Registro de Preço (SR       Eletrônico       Aberto/Fechado         re da IRP       00015/2024       Registro de Preço (SR       Eletrônico       Aberto/Fechado         va do Item       Top de Item       Item       Item       Item       Item         va do Item       Top de Item       Item       Item       Item         unidade Total do Item       Quantidade Total Informada       16293       Item         Unidade       *UASG       *UASG       *UASG         925000       PMSP-SEC.MUN DE PLANEJAMENTO, ORÇ. E GESTAO       Quantidade         * 0° da UASG       *UASG       *Quantidade         925000       PMSP-SEC.MUN DE PLANEJAMENTO, ORÇ. E GESTAO       Quantidade         * 0° da UASG       *Quantidade       16293         Salvar Local       Novo Local       Excluir Local         Locals de Entrega       *Quantidade         10272       São Paulo/SP       16293         202000 - PMSP-SEC.MUN DE PLANEJAMENTO, ORÇ. E GESTÃO       Gerenciadora       71072 - São Paulo/SP       16293 </td <td>Drgão</td> <td></td> <td>UASG Respon</td> <td>sável</td> <td></td> <td>A</td>                                                                                                    | Drgão                             |                                           | UASG Respon                                   | sável                |                   | A                  |
| Indalidade de Licitação Nº da Licitação Característica Forma de Realização Modo de Disputa   Pregão 90011/2024 Registro de Preço (SR Eletrônico Aberto/Fechado   1 Material 367971 - Borracha Apagadora Escrita   1 Material 367971 - Borracha Apagadora Escrita   1 Material Safora   1 PMSP-SEC MUN DE PLANEJAMENTO, ORÇ. E GESTÃO   2 16293   2 São Paulo/SP   1 Ir   2 Material   3 16293 <t< td=""><td>95420 - ESTADO DE SAO PAULO</td><td></td><td>925000 - PMS</td><td>P-SEC.MUN.DE PLANE</td><td>IAMENTO, ORÇ. E G</td><td>ESTÄO</td></t<>                                                                                                    | 95420 - ESTADO DE SAO PAULO       |                                           | 925000 - PMS                                  | P-SEC.MUN.DE PLANE   | IAMENTO, ORÇ. E G | ESTÄO              |
| Pregão       90011/2024       Registro de Preço (SR       Eletrônico       Aberto/Fechado         Pre da IRP       00015/2024       Item       00015/2024         Item       90 Item       Tipo de Item       Item         1       Materiai       967971 - Borracha Apagadora Escrita       Unidade         Unidade       Ouantidade Total do Item       Quantidade Total informada       Iterega         10xal de Entrega       16293       16293         Local de Entrega       * Quantidade       Quantidade         * Nº da UASG       * UASG       * Quantidade         925000       PMSP-SEC.MUN.DE PLANEJAMENTO, ORÇ. E GESTÃO       Q         * Ocidigo do Município ·// Município/UF de Entrega       * Quantidade         71072       São Paulo/SP       16293         Salvar Local       Novo Local       Excluir Local         Soloo - PMSP-SEC.MUN.DE PLANEJAMENTO, ORÇ. E GESTÃO       Quantidade         925000 - PMSP-SEC.MUN.DE PLANEJAMENTO, ORÇ. E GESTÃO       Gerenciadora         925000 - PMSP-SEC.MUN.DE PLANEJAMENTO, ORÇ. E GESTÃO       Gerenciadora         925000 - PMSP-SEC.MUN.DE PLANEJAMENTO, ORÇ. E GESTÃO       Gerenciadora         925000 - PMSP-SEC.MUN.DE PLANEJAMENTO, ORÇ. E GESTÃO       Gerenciadora         925000 - PMSP-SEC.MUN.DE PLANEJAMENTO, ORÇ. E GESTÃO                                                                                                    | Nodalidade de Licitação Nº da     | Licitação Caracterí                       | ística                                        | Forma de Realização  | Modo de Disput    | а                  |
| P da IRP<br>00015/2024<br>Item<br>Ve do Item Tipo de Item Item<br>1 Material 95/79/1 - Borracha Apagadora Escrita<br>1/idade de Fornecimento<br>Unidade<br>Duantidade Total do Item Quantidade Total Informada<br>16/293 16/293<br>Local de Entrega<br>· Nº da UASG · UASG<br>925000 · PMSP-SEC MUN DE PLANEJAMENTO, ORÇ. E GESTÃO<br>· Código do Município · Município/UF de Entrega<br>· Código do Município · Município/UF de Entrega<br>· Código do Município · Município/UF de Entrega<br>· Código do Município · Município/UF de Entrega<br>· Código do Município/UF de Entrega<br>· Código do Município/UF de Entrega<br>· Código do Município/UF de Entrega<br>· Código do Município/UF de Entrega<br>· Código do Município/UF de Entrega<br>· Código do Município/UF de Entrega<br>· Código do Município/UF de Entrega<br>· Código do Município/UF de Entrega<br>· Código do Município/UF de Entrega<br>· Código de Item · 1 r<br>· Próximo Item<br>· Cicitação Grupos Item Pesquisa de Preço de Mercado ICMS<br>· Campo de preenchimento obrigatório.                                                                                                    | Pregão                            | 00011/2024 Registro                       | de Preço (SR                                  | Eletrônico           | Aberto/Fechado    | >                  |
| tem<br>tem<br>v° do Item Tipo de Item Item<br>1 Material 367971 - Borracha Apagadora Escrita<br>Juidade de Fornecimento<br>Unidade<br>Duantidade Total do Item Quantidade Total Informada<br>16293 16293<br>Local de Entrega<br>* N° da UASG * UASG<br>925000 PMSP-SEC MUN DE PLANEJAMENTO, ORÇ. E GESTÃO<br>* Oduantidade<br>71072 São Paulo/SP<br>Satvar Local Novo Local Excluir Local<br>Locais de Entrega<br>16293<br>Satvar Local Novo Local Excluir Local<br>Locais de Entrega<br>16293<br>Satvar Local Novo Local Excluir Local<br>Locais de Entrega<br>16293<br>Satvar Local Novo Local Excluir Local<br>Locais de Entrega<br>16293<br>Satvar Local Novo Local Excluir Local<br>Locais de Entrega<br>16293<br>Satvar Local Novo Local Excluir Local<br>Locais de Entrega<br>16293<br>Satvar Local Novo Local Excluir Local<br>(*) Campo de preenchimento obrigatório.                                                                                                    | 1º da IRP                         |                                           |                                               |                      |                   |                    |
| Ve of tem Tipo de Item Item<br>1 Material 367971 - Borracha Apagadora Escrita<br>Judade de Fornecimento<br>Unidade<br>Duantidade Total do Item Quantidade Total Informada<br>16293 16293<br>Local de Entrega<br>* Nº da UASG * UASG<br>925000 PMSP-SEC MUN DE PLANEJAMENTO, ORÇ. E GESTĂO<br>* Quantidade<br>71072 São Paulo/SP<br>* Quantidade<br>71072 São Paulo/SP<br>* Quantidade<br>16293<br>Salvar Local Novo Local Excluir Local<br>Locais de Entrega<br>* Quantidade<br>16293<br>Salvar Local Novo Local Excluir Local<br>Locais de Entrega<br>Quantidade<br>16293<br>Salvar Local Novo Local Excluir Local<br>Locais de Entrega<br>Quantidade<br>16293<br>Salvar Local Novo Local Excluir Local<br>Locais de Entrega<br>Quantidade<br>16293<br>Salvar Local Novo Local Excluir Local<br>Locais de Entrega<br>(* Quantidade<br>16293<br>Salvar Local Novo Local Excluir Local<br>(* ) Campo de preenchimento obrigatório.                                                                                                    | 11em                              |                                           |                                               |                      |                   |                    |
| 1       Material       367971 - Borracha Apagadora Escrita         Unidade       Unidade       Unidade         2uantidade Total do Item       Quantidade Total Informada         16293       16293         Local de Entrega       * Nº da UASG         * Nº da UASG       * UASG         925000       PMSP-SEC.MUN.DE PLANEJAMENTO, ORÇ. E GESTÃO         * Código do Municipio/UF de Entrega       * Quantidade         71072       São Paulo/SP         Salvar Local       Novo Local         Excluir Local       Locais de Entrega         UASG       Tipo         Municipio/UF de Entrega       Quantidade         25000 - PMSP-SEC.MUN.DE PLANEJAMENTO, ORÇ. E GESTÃO       Gerenciadora         25000 - PMSP-SEC.MUN.DE PLANEJAMENTO, ORÇ. E GESTÃO       Gerenciadora         225000 - PMSP-SEC.MUN.DE PLANEJAMENTO, ORÇ. E GESTÃO       Gerenciadora         225000 - PMSP-SEC.MUN.DE PLANEJAMENTO, ORÇ. E GESTÃO       Gerenciadora         225000 - PMSP-SEC.MUN.DE PLANEJAMENTO, ORÇ. E GESTÃO       Gerenciadora         2000 - PMSP-SEC.MUN.DE PLANEJAMENTO, ORÇ. E GESTÃO       Gerenciadora         2000 - PMSP-SEC.MUN.DE PLANEJAMENTO, ORÇ. E GESTÃO       Gerenciadora         2000 - PMSP-SEC.MUN.DE PLANEJAMENTO, ORÇ. E GESTÃO       Gerenciadora         200 - PMSP-SEC.MUN.DE PLANEJAME                                                                                                    | Nº do Item Tipo de Item Item      |                                           |                                               |                      |                   |                    |
| Julidade de Fornecimento Unidade Dualidade Total do Item Quantidade Total Informada 16293 16293 Local de Entrega * Nº da UASG 925000 PMSP-SEC.MUN.DE PLANEJAMENTO, ORÇ. E GESTĂO 925000 PMSP-SEC.MUN.DE PLANEJAMENTO, ORÇ. E GESTĂO Código do Municipio/UF de Entrega * Quantidade 71072 São Paulo/SP Q 16293 Salvar Local Novo Local Excluir Local Locais de Entrega UASG UASG UASG UASG UASG UASG UASG UASG                                                                                                    | 1 Material 3679                   | 71 - Borracha Apagadora Escrita           |                                               |                      |                   |                    |
| Unidade Duantidade Total do Item Quantidade Total Informada 16293 16293 16293 Local de Entrega * 0 da UASG 925000 PIMSP-SEC MUN DE PLANEJAMENTO, ORÇ. E GESTĂO * Código do Município/UF de Entrega * Quantidade 71072 São Paulo/SP 16293 Salvar Local Novo Local Excluir Local Locais de Entrega UASG UASG UASG UASG UASG UASG UASG UASG                                                                                                    | Jnidade de Fornecimento           |                                           |                                               |                      |                   |                    |
| Duantidade Total do Item       Quantidade Total Informada         16293       16293         Local de Entrega       • UASG         • Yo da UASG       • UASG         925000       • PIMSP-SEC.MUN.DE PLANEJAMENTO, ORÇ. E GESTÃO       • Quantidade         * Código do Município       • Município/UF de Entrega       • Quantidade         * Código do Município       • Município/UF de Entrega       • Quantidade         71072       São Paulo/SP       • 16293         Salvar Local       Novo Local       Excluir Local         Locais de Entrega       • Quantidade       Ação         122000 - PIMSP-SEC.MUN.DE PLANEJAMENTO, ORÇ. E GESTÃO       Gerenciadora       71072 - São Paulo/SP       16293         122000 - PIMSP-SEC.MUN.DE PLANEJAMENTO, ORÇ. E GESTÃO       Gerenciadora       71072 - São Paulo/SP       16293       Selecion:         122000 - PIMSP-SEC.MUN.DE PLANEJAMENTO, ORÇ. E GESTÃO       Gerenciadora       71072 - São Paulo/SP       16293       Selecion:         122000 - PIMSP-SEC.MUN.DE PLANEJAMENTO, ORÇ. E GESTÃO       Gerenciadora       71072 - São Paulo/SP       16293       Selecion:         12200 - PIMSP-SEC.MUN.DE PLANEJAMENTO, ORÇ. E GESTÃO       Gerenciadora       71072 - São Paulo/SP       16293       Selecion:         12200 - PIMSP-SEC.MUN.DE PLANEJAMENTO, ORÇ. E GESTÃO       Geren                                                                                                    | Unidade                           |                                           |                                               |                      |                   |                    |
| 16293       16293         Local de Entrega       • UASG         • Nº da UASG       • UASG         925000       PMSP-SEC.MUN.DE PLANEJAMENTO, ORÇ. E GESTÃO       •         • Código do Município • Município/UF de Entrega       • Quantidade         • Código do Município • Município/UF de Entrega       • Quantidade         71072       • São Paulo/SP       • 16293         Salvar Local       Novo Local       Excluir Local         Locais de Entrega       • Quantidade         VASG       Tipo       Município/UF de Entrega         Quastidade       16293       Selecione         Salvar Local       Novo Local       Excluir Local         Locais de Entrega       Quantidade       Ação         225000 - PMSP-SEC.MUN.DE PLANEJAMENTO, ORÇ. E GESTÃO       Gerenciadora       71072 - São Paulo/SP       16293         Selecione       Item Anterior       Ir para o Item: 1       Ir       Próximo Item         Licitação       Grupos       Item Pesquisa de Preço de Mercado       ICMS         (*) Campo de preenchimento obrigatório.       (*) Campo de preenchimento obrigatório.       ICMS                                                                                                    | Quantidade Total do Item Quan     | tidade Total Informada                    |                                               |                      |                   |                    |
| Local de Entrega<br>• Nº da UASG • UASG<br>9 25000 • PMSP-SEC.MUN.DE PLANEJAMENTO, ORÇ. E GESTÃO • • Quantidade<br>• Código do Município/UF de Entrega • Quantidade<br>71072 • São Paulo/SP • • 16293<br>Salvar Local Novo Local Excluir Local<br>Locais de Entrega Quantidade Ação<br>225000 - PMSP-SEC.MUN.DE PLANEJAMENTO, ORÇ. E GESTÃO Gerenciadora 71072 - São Paulo/SP 16293 Selectore<br>Item Anterior Ir para o Item: 1 Ir Próximo Item<br>Licitação Grupos Item Pesquisa de Preço de Mercado ICMS<br>(*) Campo de preenchimento obrigatório.                                                                                                    | 16293                             | 16293                                     |                                               |                      |                   |                    |
| N° da UASG UASG PMSP-SEC.MUN.DE PLANEJAMENTO, ORÇ. E GESTĂO Código do Município/UF de Entrega Código do Município/UF de Entrega São Paulo/SP São Paulo/SP Salvar Local Novo Local Excluir Local Locais de Entrega UASG UASG Tipo Município/UF de Entrega Quantidade Ação S25000 - PMSP-SEC.MUN.DE PLANEJAMENTO, ORÇ. E GESTÃO Gerenciadora T1072 - São Paulo/SP 16293 Selectore Item Anterior Ir para o Item: 1 Ir Próximo Item Licitação Grupos Item Pesquisa de Preço de Mercado ICMS (*) Campo de preenchimento obrigatório.                                                                                                    | Local de Entrega                  |                                           |                                               |                      |                   |                    |
| 925000       PMSP-SEC.MUN.DE PLANEJAMENTO, ORÇ. E GESTĂO         • Código do Município/UF de Entrega       • Quantidade         71072       São Paulo/SP       16293         Salvar Local       Novo Local       Excluir Local         Locais de Entrega       16293         Quantidade       Ação         Salvar Local       Novo Local         Excluir Local       Locais de Entrega         Quantidade       Ação         Salvar Local       Novo Local         Excluir Local       Locais de Entrega         Quantidade       Ação         Salvar Local       Novo Local         Excluir Local       Impose         Quantidade       Ação         Salvar Local       Novo Local         Excluir Local       Gerenciadora         71072 - São Paulo/SP       16293         Selectore       Item Anterior         Ir para o Item       Ir para o Item         Licitação       Grupos       Item Pesquisa de Preço de Mercado         (*) Campo de preenchimento obrigatório.       (*) Campo de preenchimento obrigatório.                                                                                                    | * Nº da UASG * UASG               |                                           |                                               |                      |                   |                    |
| Código do Município * Município/UF de Entrega     São Paulo/SP     Gais de Entrega     Id293  Salvar Local Novo Local Excluir Local      Locais de Entrega     UASC     UASC     Tipo Município/UF de Entrega Quantidade Ação     Selecione      Item Anterior Ir para o Item: 1 Ir Próximo Item     Licitação Grupos Item Pesquisa de Preço de Mercado ICMS     (* ) Campo de preenchimento obrigatório.                                                                                                    | 925000 🔍 PMSP-SE                  | EC.MUN.DE PLANEJAMENTO, O                 | RÇ. E GESTÃO                                  | Q                    |                   |                    |
| Codigo do Municipio * Municipio/UF de Entrega         * Quantidade         Ti072 São Paulo/SP         São Paulo/SP         São Paulo/SP         Locais de Entrega         Locais de Entrega         UASG         Tipo Municipio/UF de Entrega Quantidade Ação         925000 - PMSP-SEC.MUN.DE PLANEJAMENTO, ORÇ. E GESTÃO Gerenciadora 71072 - São Paulo/SP         16293 Selecione         Item Anterior Ir para o Item: 1 Ir Próximo Item         Licitação Grupos Item Pesquisa de Preço de Mercado ICMS         (*) Campo de preenchimento obrigatório.                                                                                                    |                                   |                                           |                                               |                      |                   |                    |
| Tipo       Municipio/UF de Entrega         UASC       Tipo         VASC       Tipo         925000 - PMSP-SEC.MUN.DE PLANEJAMENTO, ORÇ. E GESTÃO       Gerenciadora         Tipo       Municipio/UF de Entrega         Quantidade       Ação         925000 - PMSP-SEC.MUN.DE PLANEJAMENTO, ORÇ. E GESTÃO       Gerenciadora         Tipo       Municipio/UF de Entrega         Quantidade       Ação         Selecione       Item Anterior         Ir para o Item:       1         Icitação       Grupos         Item Pesquisa de Preço de Mercado       ICMS         (*) Campo de preenchimento obrigatório.                                                                                                    | * Codigo do Municipio * Municipio | /UF de Entrega                            | * Qu                                          | lantidade            |                   |                    |
| Salvar Local       Novo Local       Excluir Local         Locais de Entrega         UASG       Tipo       Município/UF de Entrega       Quantidade       Ação         925000 - PMSP-SEC.MUN.DE PLANEJAMENTO, ORÇ. E GESTÃO       Gerenciadora       71072 - São Paulo/SP       16293       Selecione         Item Anterior       Ir para o Item:       1       Ir       Próximo Item         Licitação       Grupos       Item       Pesquisa de Preço de Mercado       ICMS         (*) Campo de preenchimento obrigatório.       (*) Campo de preenchimento obrigatório.       Image: Colore of the presentator of the presentator of the pr                                                                                                    | 71072 Q São Paulo                 | /SP                                       | <u> </u>                                      | 16293                |                   |                    |
| Salvar Local       Novo Local       Excluir Local         Locais de Entrega       UASG       Tipo       Município/UF de Entrega       Quantidade       Ação         925000 - PMSP-SEC.MUN.DE PLANEJAMENTO, ORÇ. E GESTÃO       Gerenciadora       71072 - São Paulo/SP       16293       Selecione         Item Anterior       Ir para o Item:       1       Ir       Próximo Item         Licitação       Grupos       Item       Pesquisa de Preço de Mercado       ICMS         (* ) Campo de preenchimento obrigatório.                                                                                                    |                                   |                                           |                                               |                      |                   |                    |
| Locais de Entrega         UASG       Tipo       Município/UF de Entrega       Quantidade       Ação         925000 - PMSP-SEC.MUN.DE PLANEJAMENTO, ORÇ. E GESTÃO       Gerenciadora       71072 - São Paulo/SP       16293       Selecione         Item Anterior       Ir para o Item:       Ir       Próximo Item         Licitação       Grupos       Item Pesquisa de Preço de Mercado       ICMS         (*) Campo de preenchimento obrigatório.                                                                                                    | Salvar Local Novo Local           | Excluir Local                             |                                               |                      |                   |                    |
| UASG       Tipo       Município/UF de Entrega       Quantidade       Ação         925000 - PMSP-SEC.MUN.DE PLANEJAMENTO, ORÇ. E GESTÃO       Gerenciadora       71072 - São Paulo/SP       16293       Selecione         Item Anterior       Ir para o Item:       1       Ir       Próximo Item         Licitação       Grupos       Item       Pesquisa de Preço de Mercado       ICMS         (*) Campo de preenchimento obrigatório.       (*) Campo de preenchimento obrigatório.       Item       Item                                                                                                    |                                   | Loca                                      | ais de Entrega                                |                      |                   |                    |
| 225000 - PMSP-SEC.MUN.DE PLANEJAMENTO, ORÇ. E GESTÃO       Gerenciadora       71072 - São Paulo/SP       16293       Selecione         Item Anterior       Ir para o Item:       1       Ir       Próximo Item         Licitação       Grupos       Item       Pesquisa de Preço de Mercado       ICMS         (*) Campo de preenchimento obrigatório.       ICMS                                                                                                    | U                                 | ASG                                       | Тіро                                          | Município/UF de Ent  | rega Quantidade   | Ação               |
| Item Anterior       Ir para o Item:       Ir       Próximo Item         Licitação       Grupos       Item       Pesquisa de Preço de Mercado       ICMS         (*) Campo de preenchimento obrigatório.                                                                                                    | 25000 - PMSP-SEC.MUN.DE PLA       | NEJAMENTO, ORÇ. E GESTÃO                  | Gerenciadora                                  | 71072 - São Paulo/SP | 16293             | Selecione          |
| Item Anterior       Ir para o Item:       Ir       Próximo Item         Licitação       Grupos       Item       Pesquisa de Preço de Mercado       ICMS         (*) Campo de preenchimento obrigatório.                                                                                                    |                                   |                                           |                                               |                      |                   |                    |
| Licitação Grupos Item Pesquisa de Preço de Mercado ICMS<br>(*) Campo de preenchimento obrigatório.                                                                                                    | Item Anterior                     | Ir para o I                               | Item: 1                                       |                      | Próximo Item      |                    |
| Licitação Grupos Item Pesquisa de Preço de Mercado ICMS<br>(*) Campo de preenchimento obrigatório.                                                                                                    | <u></u>                           |                                           | <u>// / / / / / / / / / / / / / / / / / /</u> |                      |                   | Stand St.          |
| (*) Campo de preenchimento obrigatório.                                                                                                    | Lic                               | sitação Grupos Item F                     | Pesquisa de Preço                             | o de Mercado ICMS    | 3                 | 10 S. A. C.        |
|                                                                                                    |                                   | (*) Campo de r                            | preenchimento obriga                          | atório.              |                   |                    |
|                                                                                                    |                                   | ( )                                       |                                               |                      |                   |                    |
|                                                                                                    |                                   |                                           |                                               |                      |                   |                    |
|                                                                                                    |                                   |                                           |                                               |                      |                   | -                  |
| a da build: 17-06-2024 14:57:03 Selucio 7                                                                                                    | a da build: 17-06-2024 14:57:03   |                                           | Solução 📶                                     |                      | Baseline: S       | SIASGnet-07 10     |

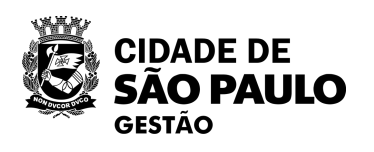

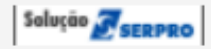

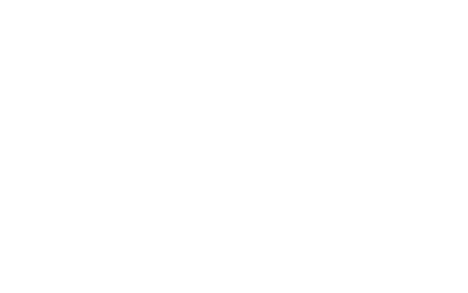

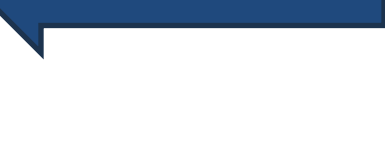

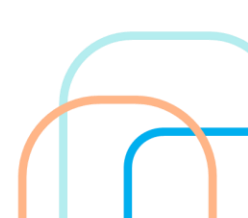

| SIASG<br>Net Sistema Integrado d<br>Administração de<br>Serviços Gerais                                                                                                    | <sup>le</sup> Divulgaç                                      | ão de (                                   | Compras                                                        |                         | -                                             |                 |
|----------------------------------------------------------------------------------------------------|-------------------------------------------------------------|-------------------------------------------|----------------------------------------------------------------|-------------------------|-----------------------------------------------|-----------------|
| Licitação Dispensa/Inexigibilidade                                                                                                    | Pedido de Cotação                                           | Eletrônica                                | Eventos                                                        | Sub-rogação             | Ароіо                                         | 1               |
| mbiente: TREINAMENTO Ma                                                                                                    | nter Local de Entre                                         | ega do Item o                             | da Licitação                                                   |                         | 20                                            | /06/2024 17:53: |
| Órgão<br>95420 - ESTADO DE SAO PAULO<br>Modalidade de Licitação<br>Pregão<br>Nº da Licitação<br>90011/2024<br>Nº da IRP<br>00015/2024                                                                                                    | Característica<br>Registro de F                             | UASG Respons<br>925000 - PMS<br>Preço (SR | sável<br>P-SEC.MUN.DE PLA<br>Forma de Realização<br>Eletrônico | NEJAMENTO<br>Mod<br>Abe | ), ORÇ. E GE<br>lo de Disputa<br>erto/Fechado | STĂO            |
| N° do Item       Tipo de Item       Item         1       Material       367971 - Borrach         Unidade de Fornecimento       Unidade         Quantidade Total do Item       Quantidade Total I         16293       16293         Local de Entrega       * UASG         * N° da UASG       * UASG         925000       PMSP-SEC.MUN.DEI         * Código do Município       * Município/UF de Entre         71072       São Paulo/SP | a Apagadora Escrita<br>nformada<br>PLANEJAMENTO, ORÇ.<br>ga | E GESTÃO<br>* Qui                         | antidade<br>16293                                              |                         |                                               |                 |
|                                                                                                    |                                                             | - Entroga                                 |                                                                |                         |                                               |                 |
| UASG                                                                                                    | Locais d                                                    | Tipo                                      | Município/UF de                                                | Entrega Q               | uantidade                                     | Ação            |
| 925000 - PMSP-SEC.MUN.DE PLANEJAMENT                                                                                                    | D, ORÇ. E GESTÃO                                            | Gerenciadora                              | 71072 - São Paulo                                              | /SP                     | 16293                                         | Selecione       |
| Item Anterior                                                                                                    | Ir para o Item:                                             | 1Ir                                       |                                                                | Próx                    | imo Item                                      |                 |
| Licitação                                                                                                    | Trupos Item Peso<br>(*) Campo de preer                      | uisa de Preço<br>nchimento obriga         | de Mercado IC                                                  | CMS                     |                                               |                 |
| ata da build: 17-06-2024 14:57:03                                                                                                    |                                                             | Solução ZSERPRO                           |                                                                |                         | Baseline: SI                                  | ASGnet-07.10    |

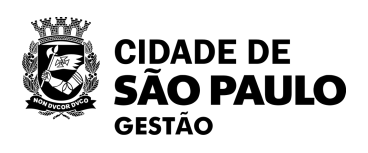

### Selecione o campo "Quantidade"

Faça a alteração de acordo com o quantitativo pertencente ao Gerenciador

| SIASG                             | Sistema Integrado de<br>Administração de<br>Serviços Gerais                                                    | Divulgaç           | ão de (         | Compras                 | 1              |                |
|-----------------------------------|----------------------------------------------------------------------------------------------------|--------------------|-----------------|-------------------------|----------------|----------------|
| Licitação Dispensa/li             | nexigibilidade                                                                                                 | Pedido de Cotação  | Eletrônica      | Eventos Sub-roga        | ição Apoie     | • 1            |
| nbiente: TREINAMENTO              | Mante                                                                                                    | er Local de Entre  | ega do Item (   | da Licitação            | 2              | 0/06/2024 17:5 |
| Órgão                             |                                                                                                    |                    | UASG Respons    | sável                   |                |                |
| 95420 - ESTADO DE SAO P           | AULO                                                                                                    |                    | 925000 - PMS    | P-SEC.MUN.DE PLANEJAME  | NTO, ORÇ. E G  | ESTÄO          |
| Modalidade de Licitação           | Nº da Licitação                                                                                                | Característica     |                 | Forma de Realização     | Modo de Disput | a              |
| Pregão                            | 90011/2024                                                                                                    | Registro de P      | reço (SR        | Eletrônico              | Aberto/Fechado | 2              |
| 00015/2024                        |                                                                                                    |                    |                 |                         |                |                |
| Item                              | Item                                                                                                    |                    |                 |                         |                |                |
| 1 Material                        | 367971 - Borracha A                                                                                            | pagadora Escrita   |                 |                         |                |                |
| Jnidade de Fornecimento           |                                                                                                    |                    |                 |                         |                |                |
| Unidade                           |                                                                                                    |                    |                 |                         |                |                |
| Quantidade Total do Item<br>16293 | Quantidade Total Infor<br>16293                                                                                | mada               |                 |                         |                |                |
| Local de Entrega                  |                                                                                                    |                    |                 |                         |                |                |
| * Nº da UASG * U                  | IASG                                                                                                    |                    |                 |                         |                |                |
| 925000 🔍 PN                       | MSP-SEC.MUN.DE PLA                                                                                             | NEJAMENTO, ORÇ. I  | E GESTÄO        | Q                       |                |                |
| • Oádina da Munisínia - • M       | unicípio//JE do Entropo                                                                                        |                    |                 |                         |                |                |
|                                   | a Deule/CP                                                                                                    |                    | * Qu            | antidade                |                |                |
| 71072 V                           | Paulo/SP                                                                                                    |                    | 4               | 8146                    |                |                |
|                                   |                                                                                                    |                    |                 |                         |                |                |
| Salvar Local Novo L               | ocal Excluir Loca                                                                                              | l                  |                 |                         |                |                |
|                                   |                                                                                                    | Locais d           | e Entrega       |                         |                |                |
|                                   |                                                                                                    |                    | Tipo            | Município/UF de Entrega | Quantidade     | Ação           |
| 925000 - PMSP-SEC.MUN.I           | DE PLANEJAMENTO, C                                                                                             | DRÇ. E GESTAO      | Gerenciadora    | 71072 - Sao Paulo/SP    | 16293          | Selecione      |
| Item Anterio                      | r                                                                                                    | Ir para o Item:    | 1 Ir            | F                       | Próximo Item   |                |
|                                   | The second second second second second second second second second second second second second second second s | a stand the        | Destand a       |                         | hand the set   | Statistics)    |
|                                   | Licitação Grup                                                                                                 | oos Item Pesq      | uisa de Preço   | de Mercado ICMS         |                |                |
|                                   |                                                                                                    | (*) Campo de preer | chimento obriga | tório.                  |                |                |
|                                   |                                                                                                    |                    |                 |                         |                |                |
|                                   |                                                                                                    |                    |                 |                         |                |                |
|                                   |                                                                                                    |                    |                 |                         |                |                |
| a da build: 17.06.2024.14:57      | 03                                                                                                    |                    | Solução 🍠       |                         | Baseline: S    | ASGnet-07      |

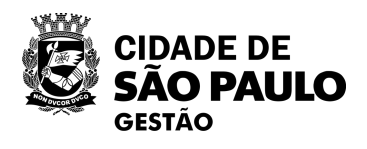

Data da build: 17-06-2024 14:57:03

E SERPRO 1.1

| net Serviços Gerais                                                                                                    | A AD                                                                          | çao de c                                                              | Compras                                                      |
|----------------------------------------------------------------------------------------------------|-------------------------------------------------------------------------------|-----------------------------------------------------------------------|--------------------------------------------------------------|
| Licitação Dispensa/Inexigibilidade                                                                                                    | Pedido de Cotaçã                                                              | o Eletrônica                                                          | Eventos S                                                    |
| nbiente: TREINAMENTO Ma                                                                                                    | nter Local de En                                                              | trega do Item o                                                       | la Licitação                                                 |
| Órgão                                                                                                    |                                                                               | UASG Respons                                                          | ável                                                         |
| 95420 - ESTADO DE SAO PAULO                                                                                                    |                                                                               | 925000 - PMSF                                                         | P-SEC.MUN.DE PLAI                                            |
| Modalidade de Licitação Nº da Licitação                                                                                                    | Característ                                                                   | ica F                                                                 | Forma de Realização                                          |
| Pregão 90011/2024                                                                                                    | Registro de                                                                   | e Preço (SR                                                           | Eletrônico                                                   |
| Nº da IRP                                                                                                    |                                                                               |                                                                       |                                                              |
| 00015/2024                                                                                                    |                                                                               |                                                                       |                                                              |
| Nº do Item Tino de Item Item                                                                                                    |                                                                               |                                                                       |                                                              |
| 1 Material 367971 - Borracha                                                                                                    | Apagadora Escrita                                                             |                                                                       |                                                              |
| Unidade de Fornecimento                                                                                                    |                                                                               |                                                                       |                                                              |
| Unidade                                                                                                    |                                                                               |                                                                       |                                                              |
| Quantidade Total do Item Quantidade Total Ir                                                                                                    | formada                                                                       |                                                                       |                                                              |
| 16293 16293                                                                                                    |                                                                               |                                                                       |                                                              |
|                                                                                                    |                                                                               |                                                                       |                                                              |
| -Local de Entrega                                                                                                    |                                                                               |                                                                       |                                                              |
| - Local de Entrega<br>★ Nº da UASG ★ UASG                                                                                                    |                                                                               |                                                                       |                                                              |
| - Local de Entrega  * Nº da UASG  925000  PMSP-SEC.MUN.DE F                                                                                                    | PLANEJAMENTO, OR                                                              | Ç. E GESTÄO                                                           | Q                                                            |
| - Local de Entrega<br>* Nº da UASG * UASG<br>925000 Q PMSP-SEC.MUN.DE F                                                                                                    | PLANEJAMENTO, OR                                                              | Ç. E GESTÄO                                                           | Q                                                            |
| - Local de Entrega  * Nº da UASG  925000  PMSP-SEC.MUN.DE F  * Código do Município * Município/UF de Entreg                                                                                                    | PLANEJAMENTO, ORO                                                             | Ç. E GESTĂO<br>* Qua                                                  | antidade                                                     |
| <ul> <li>Local de Entrega</li> <li>* Nº da UASG</li> <li>* UASG</li> <li>925000</li> <li>PMSP-SEC.MUN.DE F</li> <li>* Código do Município</li> <li>* Município/UF de Entreg</li> <li>71072</li> <li>São Paulo/SP</li> </ul>                                                                                                    | PLANEJAMENTO, OR<br>ga                                                        | Ç. E GESTĂO<br>* Qua                                                  | antidade<br>8146                                             |
| <ul> <li>Local de Entrega</li> <li>* № da UASG</li> <li>* UASG</li> <li>925000</li> <li>Q</li> <li>PMSP-SEC.MUN.DE F</li> <li>* Código do Município</li> <li>* Município/UF de Entreg</li> <li>71072</li> <li>Q</li> <li>São Paulo/SP</li> </ul>                                                                                                    | PLANEJAMENTO, OR<br>ga                                                        | Ç. E GESTĂO<br>* Qua                                                  | antidade<br>8146                                             |
| <ul> <li>Local de Entrega</li> <li>* Nº da UASG * UASG</li> <li>925000 Q PMSP-SEC.MUN.DE F</li> <li>* Código do Município * Município/UF de Entreg</li> <li>71072 Q São Paulo/SP</li> </ul>                                                                                                    | PLANEJAMENTO, OR<br>ga                                                        | Ç. E GESTÃO<br>* Qua                                                  | antidade<br>8146                                             |
| <ul> <li>Local de Entrega</li> <li>* Nº da UASG * UASG</li> <li>925000 Q PMSP-SEC.MUN.DE F</li> <li>* Código do Município * Município/UF de Entreg</li> <li>71072 Q São Paulo/SP</li> </ul> Salvar Local Novo Local Excluir Lo                                                                                                    | PLANEJAMENTO, OR<br>ga                                                        | Ç. E GESTÃO<br>* Qua                                                  | antidade<br>8146                                             |
| Local de Entrega * Nº da UASG * UASG 925000 Q PMSP-SEC.MUN.DE F * Código do Município * Município/UF de Entreg 71072 Q São Paulo/SP Salvar Local Novo Local Excluir Lo                                                                                                    | PLANEJAMENTO, OR(<br>ga<br>cal                                                | Ç. E GESTÃO<br>* Qua                                                  | antidade<br>8146                                             |
| <ul> <li>Local de Entrega <ul> <li>Nº da UASG</li> <li>UASG</li> </ul> </li> <li>925000  <ul> <li>PMSP-SEC.MUN.DE F</li> </ul> </li> <li>Código do Município * Município/UF de Entrego</li> <li>71072  <ul> <li>São Paulo/SP</li> </ul> </li> <li>Salvar Local Novo Local Excluir Lo </li> <li>UASG</li> <li>925000 - PMSP-SEC.MUN.DE PLANEJAMENTO</li> </ul>  | PLANEJAMENTO, OR<br>ga<br>cal<br>Locais                                       | Ç. E GESTĂO  * Qua  * Qua  s de Entrega Gerenciadora                  | antidade<br>8146<br>Município/UF de I                        |
| Local de Entrega<br>* Nº da UASG * UASG<br>925000 PMSP-SEC.MUN.DE F<br>* Código do Município * Município/UF de Entreg<br>71072 São Paulo/SP<br>São Paulo/SP<br>Salvar Local Novo Local Excluir Lo<br>UASG<br>925000 - PMSP-SEC.MUN.DE PLANEJAMENTO                                                                                                    | PLANEJAMENTO, OR<br>ga<br>cal<br>Locais                                       | Ç. E GESTÄO  * Qua  * Qua  s de Entrega  Tipo Gerenciadora            | antidade<br>8146<br>Município/UF de P<br>71072 - São Paulo/3 |
| Local de Entrega<br>* Nº da UASG * UASG<br>925000 PMSP-SEC.MUN.DE F<br>* Código do Município * Município/UF de Entreg<br>71072 São Paulo/SP<br>Salvar Local Novo Local Excluir Lo<br>UASG<br>925000 - PMSP-SEC.MUN.DE PLANEJAMENTO                                                                                                    | pLANEJAMENTO, ORG<br>ga<br>cal<br>Locais<br>0, ORÇ. E GESTÃO                  | Ç. E GESTĂO  * Qua  * Qua  s de Entrega  Tipo Gerenciadora  m: 1      | antidade<br>8146<br>Município/UF de I<br>71072 - São Paulo/3 |
| <ul> <li>Local de Entrega <ul> <li>Nº da UASG</li> <li>925000</li> <li>PMSP-SEC.MUN.DE F</li> </ul> </li> <li>Código do Município</li> <li>Município/UF de Entrego</li> <li>71072</li> <li>São Paulo/SP</li> </ul> <li>Salvar Local Novo Local Excluir Lo <ul> <li>UASG</li> <li>925000 - PMSP-SEC.MUN.DE PLANEJAMENTO</li> </ul> </li> <li>Item Anterior</li> | PLANEJAMENTO, OR<br>ga<br>cal<br>Locais<br>0, ORÇ. E GESTÃO<br>Ir para o Ite  | Ç. E GESTĂO  * Qua  * Qua  s de Entrega Gerenciadora  m: 1            | antidade<br>8146<br>Município/UF de l<br>71072 - São Paulo/  |
| Local de Entrega<br>* Nº da UASG * UASG<br>925000 PMSP-SEC.MUN.DE F<br>* Código do Município * Município/UF de Entreg<br>71072 São Paulo/SP<br>Salvar Local Novo Local Excluir Lo<br>UASG<br>925000 - PMSP-SEC.MUN.DE PLANEJAMENTO<br>Item Anterior<br>Licitação G                                                                                             | PLANEJAMENTO, ORG<br>ga<br>cal<br>Locais<br>0, ORÇ. E GESTÃO<br>Ir para o Ite | Ç. E GESTĂO  * Qua  * Qua  * Qua  * Qua  * Qua  Gerenciadora  m: 1 Ir | antidade<br>8146<br>Município/UF de l<br>71072 - São Paulo/3 |

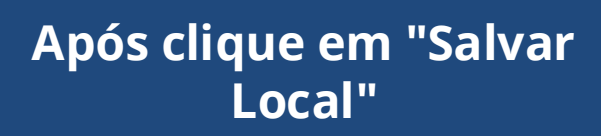

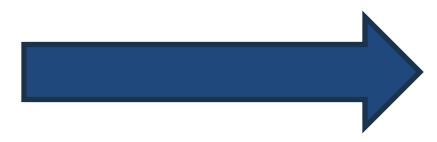

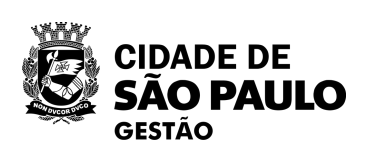

| 11       |              |          |            |
|----------|--------------|----------|------------|
| ub-rogaç | ão Ap        | oio      | 1          |
|          |              | 20/06/20 | 24 17:54:0 |
|          |              |          |            |
| NEJAMEN  | ITO, ORÇ. E  | GESTÄC   | )          |
| Ν        | lodo de Disp | outa     |            |
| 1        | Aberto/Fecha | ado      |            |
|          |              |          |            |
|          |              |          |            |
|          |              |          |            |
|          |              |          |            |
|          |              |          |            |
|          |              |          |            |
|          |              |          |            |
|          |              |          |            |
|          |              |          |            |
|          |              |          |            |
|          |              |          |            |
|          |              |          |            |
|          |              |          |            |
| 1271     |              | 3812     | 299        |
|          |              |          | 23.2       |
| Intrega  | Quantidad    | e Ac     | ão         |
| SP -     | 16293        | Selec    | ione       |
|          |              |          |            |
| Pr       | óximo Iter   | n        | 286        |
|          | and the s    |          | No.        |
| MS       |              |          | 204        |
|          |              |          | 01000      |
|          |              |          |            |

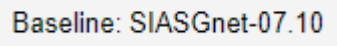

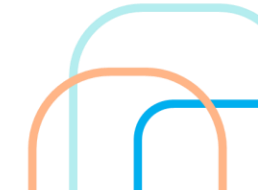
| A L' A TOFINI                                                                                                    |                                                                                                    | nexigibilitatae i                                                                                                    | edido de Colação Eleironica | Eventos Sub-rog                                                           | açao Apoic         |                 |
|----------------------------------------------------------------------------------------------------|----------------------------------------------------------------------------------------------------|----------------------------------------------------------------------------------------------------|-----------------------------|---------------------------------------------------------------------------|--------------------|-----------------|
| Ambiente: <u>TREIN</u>                                                                                                    | AMENTO                                                                                                    | Manter                                                                                                    | Local de Entrega do Ite     | m da Licitação                                                            | 20                 | )/06/2024       |
|                                                                                                    |                                                                                                    |                                                                                                    |                             |                                                                           |                    |                 |
|                                                                                                    |                                                                                                    |                                                                                                    | O Local de Entrega foi alte | erado.                                                                    |                    |                 |
| Órgão                                                                                                    |                                                                                                    |                                                                                                    | UASG Res                    | oonsável                                                                  |                    |                 |
| 95420 - EST/                                                                                                    | ADO DE SAO P                                                                                                    | AULO                                                                                                    | 925000 - P                  | MSP-SEC.MUN.DE PLANEJAM                                                   | ENTO, ORÇ. E GI    | ESTÃO           |
| Modalidade d                                                                                                    | le Licitação                                                                                                    | Nº da Licitação                                                                                                    | Característica              | Forma de Realização                                                       | Modo de Disputa    | 1               |
| Pregão                                                                                                    |                                                                                                    | 90011/2024                                                                                                    | Registro de Preço (SR       | Eletrônico                                                                | Aberto/Fechado     |                 |
| Nº da IRP                                                                                                    | 20004                                                                                                    |                                                                                                    |                             |                                                                           |                    |                 |
| Item                                                                                                    | 0/2024                                                                                                    |                                                                                                    |                             |                                                                           |                    |                 |
| Nº do Item                                                                                                    | Tipo de Item                                                                                                    | Item                                                                                                    |                             |                                                                           |                    |                 |
| 1                                                                                                    | Material                                                                                                    | 367971 - Borracha Apa                                                                                                    | gadora Escrita              |                                                                           |                    |                 |
| Unidade de F                                                                                                    | Fornecimento                                                                                                    |                                                                                                    |                             |                                                                           |                    |                 |
| Unidade                                                                                                    |                                                                                                    |                                                                                                    |                             |                                                                           |                    |                 |
| Quantidade T                                                                                                    | Total do Item                                                                                                    | Quantidade Total Inform                                                                                                    | ada                         |                                                                           |                    |                 |
| 16                                                                                                    | 5293                                                                                                    | 8146                                                                                                    |                             |                                                                           |                    |                 |
|                                                                                                    |                                                                                                    |                                                                                                    |                             |                                                                           |                    |                 |
| - Local de Ent                                                                                                    | trega                                                                                                    |                                                                                                    |                             |                                                                           |                    |                 |
| <ul> <li>Local de Ent</li> <li>* Nº da UAS</li> </ul>                                                                                                    | trega<br>SG * U                                                                                                    | JASG                                                                                                    |                             |                                                                           |                    |                 |
| Local de Ent                                                                                                    | trega<br>SG * U<br>5000 Q PN                                                                                                    | JASG<br>MSP-SEC.MUN.DE PLAN                                                                                                    | EJAMENTO, ORÇ. E GESTÄO     | Q                                                                         |                    |                 |
| ─ Local de Ent<br>* Nº da UAS<br>925                                                                                                    | trega<br>SG * U<br>5000 🔍 PN                                                                                                    | JASG<br>MSP-SEC.MUN.DE PLAN                                                                                                    | EJAMENTO, ORÇ. E GESTÄO     | Q                                                                         |                    |                 |
| Local de Ent<br>* Nº da UAS<br>925<br>* Código do                                                                                                    | trega<br>SG * U<br>5000 Q PN<br>Município * Mu                                                                                    | JASG<br>MSP-SEC.MUN.DE PLAN<br>unicípio/UF de Entrega                                                                                   | EJAMENTO, ORÇ. E GESTÃO     | Quantidade                                                                |                    |                 |
| Local de Ent<br>* Nº da UAS<br>925<br>* Código do<br>71072                                                                                                    | trega<br>SG * U<br>5000 Q PM<br>Município * Mu<br>São                                                                             | JASG<br>MSP-SEC.MUN.DE PLAN<br>unicípio/UF de Entrega<br>o Paulo/SP                                                                     | EJAMENTO, ORÇ. E GESTÃO     | Quantidade<br>8146                                                        |                    |                 |
| Local de Ent<br>* Nº da UAS<br>925<br>* Código do<br>71072                                                                                                    | trega<br>SG * U<br>5000 Q PN<br>Município * Mu<br>São                                                                             | JASG<br>MSP-SEC.MUN.DE PLAN<br>unicípio/UF de Entrega<br>o Paulo/SP                                                                     | EJAMENTO, ORÇ. E GESTÃO     | Quantidade<br>8146                                                        |                    |                 |
| Local de Ent<br>* Nº da UAS<br>925<br>* Código do<br>71072                                                                                                    | trega<br>SG * U<br>5000 Q PN<br>Município * Mu<br>São                                                                             | JASG<br>MSP-SEC.MUN.DE PLAN<br>unicípio/UF de Entrega<br>o Paulo/SP                                                                     | EJAMENTO, ORÇ. E GESTÃO     | Quantidade<br>8146                                                        |                    | 502.5           |
| Local de Ent<br>* Nº da UAS<br>925<br>* Código do<br>71072                                                                                                    | trega<br>SG * U<br>5000 Q PM<br>Município * Mu<br>São<br>São                                                                      | JASG<br>MSP-SEC.MUN.DE PLAN<br>unicípio/UF de Entrega<br>o Paulo/SP<br>_ocal Excluir Local                                              | EJAMENTO, ORÇ. E GESTÃO     | Quantidade<br>8146                                                        |                    |                 |
| Local de Ent<br>* Nº da UAS<br>925<br>* Código do<br>71072                                                                                                    | trega<br>SG * U<br>5000 Q PM<br>Município * Mu<br>São<br>Scal Novo L                                                              | JASG<br>MSP-SEC.MUN.DE PLAN<br>unicípio/UF de Entrega<br>o Paulo/SP<br>Local Excluir Local                                              | EJAMENTO, ORÇ. E GESTÃO     | Quantidade<br>8146                                                        | Quantidada         | A 0 7           |
| Local de Ent<br>* Nº da UAS<br>925<br>* Código do<br>71072                                                                                                    | trega<br>SG * U<br>5000 Q PN<br>Município * Mu<br>São<br>São<br>Sao                                                               | JASG<br>MSP-SEC.MUN.DE PLAN<br>unicípio/UF de Entrega<br>o Paulo/SP<br>Local Excluir Local                                              | EJAMENTO, ORÇ. E GESTÃO     | Quantidade<br>8146<br>Município/UF de Entrega                             | Quantidade         | Ação            |
| Local de Ent<br>* Nº da UAS<br>925<br>* Código do<br>71072<br>Salvar Lo<br>925000 - PM                                                                                               | trega<br>SG * U<br>5000 Q PN<br>Município * Mu<br>São<br>São<br>Sac<br>São<br>São<br>São<br>São                                   | JASG<br>MSP-SEC.MUN.DE PLAN<br>unicípio/UF de Entrega<br>o Paulo/SP<br>Local Excluir Local<br>UASG<br>DE PLANEJAMENTO, OR               | EJAMENTO, ORÇ. E GESTÃO     | Quantidade<br>8146<br>Município/UF de Entrega<br>ora 71072 - São Paulo/SP | Quantidade<br>8146 | Ação<br>Selecio |
| Local de Ent<br>* Nº da UAS<br>925<br>* Código do<br>71072<br>Salvar Lo<br>925000 - PM                                                                                               | trega<br>SG * U<br>SOOO Q PN<br>Município * Mu<br>São<br>São<br>Sao<br>São<br>São<br>São<br>São<br>São<br>São<br>São<br>Sã        | JASG<br>MSP-SEC.MUN.DE PLAN<br>unicípio/UF de Entrega<br>o Paulo/SP<br>_ocal Excluir Local<br>UASG<br>DE PLANEJAMENTO, OR               | EJAMENTO, ORÇ. E GESTÃO     | Quantidade<br>8146<br>Município/UF de Entrega<br>ora 71072 - São Paulo/SP | Quantidade<br>8146 | Ação            |
| Local de Ent<br>* Nº da UAS<br>925<br>* Código do<br>71072<br>Salvar Lo<br>925000 - PM<br>Inconsistênc                                                                               | trega<br>SG * U<br>SOOO Q PN<br>Município * Mu<br>São<br>DCal Novo L<br>ISP-SEC.MUN.I<br>cia dos Locais do                        | JASG<br>MSP-SEC.MUN.DE PLAN<br>unicípio/UF de Entrega<br>o Paulo/SP<br>Local Excluir Local<br>UASG<br>DE PLANEJAMENTO, OR<br>le Entrega | EJAMENTO, ORÇ. E GESTÃO     | Quantidade<br>8146<br>Município/UF de Entrega<br>ora 71072 - São Paulo/SP | Quantidade<br>8146 | Ação<br>Selecio |
| <ul> <li>Local de Ent</li> <li>* Nº da UAS</li> <li>925</li> <li>* Código do</li> <li>71072</li> <li>Salvar Lo</li> <li>925000 - PM</li> <li>Inconsistênce</li> <li>A Qua</li> </ul> | trega<br>SG * U<br>5000 Q PN<br>Município * Mu<br>São<br>DCal Novo L<br>ISP-SEC.MUN.I<br>cia dos Locais do<br>antidade Total do I | JASG<br>MSP-SEC.MUN.DE PLAN<br>unicípio/UF de Entrega<br>o Paulo/SP<br>_ocal Excluir Local<br>UASG<br>DE PLANEJAMENTO, OR<br>le Entrega | EJAMENTO, ORÇ. E GESTÃO     | Quantidade<br>8146<br>Município/UF de Entrega<br>ora 71072 - São Paulo/SP | Quantidade<br>8146 | Ação            |

O quantitativo da UASG Gerenciadora será alterado

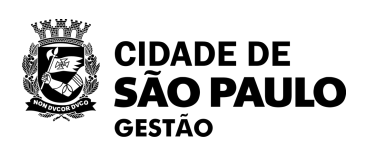

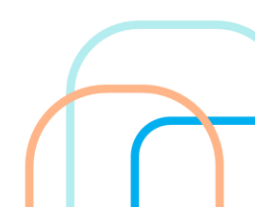

| Para incluir outro | partici | pante, |
|--------------------|---------|--------|
| clique em "No      | vo Loca | al"    |

| SIASG                       | Administração de<br>Serviços Gerais | Divulgação de                     | Compras                  |                       |
|-----------------------------|-------------------------------------|-----------------------------------|--------------------------|-----------------------|
| Licitação Dispensa          | a/Inexigibilidade F                 | edido de Cotação Eletrônica       | Eventos Sub-             | rogação Apoio         |
| Ibiente: TREINAMENTO        | Manter                              | Local de Entrega do Ite           | m da Licitação           | 20/06/2024 1          |
|                             | C                                   | O Local de Entrega foi alte       | erado.                   |                       |
| Órgão                       |                                     | UASG Res                          | ponsável                 |                       |
| 95420 - ESTADO DE SAC       | PAULO                               | 925000 - P                        | MSP-SEC.MUN.DE PLANEJ    | AMENTO, ORÇ. E GESTÃO |
| Modalidade de Licitação     | Nº da Licitação                     | Característica                    | Forma de Realização      | Modo de Disputa       |
|                             | 90011/2024                          | Registro de Preço (SR             | Eletronico               | Abento/Fechado        |
| 00015/2024                  |                                     |                                   |                          |                       |
| Item                        |                                     |                                   |                          |                       |
| Nº do Item Tipo de Item     | Item                                |                                   |                          |                       |
| 1 Material                  | 367971 - Borracha Apa               | gadora Escrita                    |                          |                       |
| Unidade de Fornecimento     |                                     |                                   |                          |                       |
| Unidade                     |                                     |                                   |                          |                       |
| Quantidade Total do Item    | Quantidade Total Inform             | ada                               |                          |                       |
| 16293                       | 8146                                |                                   |                          |                       |
| Local de Entrega            |                                     |                                   |                          |                       |
| * Nº da UASG                | * UASG                              |                                   |                          |                       |
| 925000                      | PMSP-SEC MUN DE PLAN                | E IAMENTO ORC E GESTÃO            | 0                        |                       |
| 520000                      | TMOT-DEC.MON.DETEAN                 | LOAMENTO, ONÇ. E OLOTAO           | ~                        |                       |
| * Código do Município *     | Município/UF de Entrega             | *                                 | Quantidade               |                       |
| 71072                       | São Paulo/SP                        | Q [                               | 8146                     |                       |
|                             |                                     |                                   |                          |                       |
|                             |                                     |                                   |                          |                       |
| Salvar Local Novo           | Local Excluir Local                 | C. Charles I.C. Charles           |                          |                       |
|                             |                                     | Locais de Entrega                 |                          |                       |
|                             | UASG                                | Tipo                              | Município/UF de Entr     | ega Quantidade Acão   |
| 925000 - PMSP-SEC.MUI       | N.DE PLANEJAMENTO, OR               | C. E GESTÃO Gerenciado            | ora 71072 - São Paulo/SP | 8146 Selecion         |
|                             |                                     | -                                 |                          |                       |
| Inconsistência dos Locais   | de Entrega                          |                                   |                          |                       |
| A Quantidade Total d        | lo ltem está com zero ou não c      | onfere com a Quantidade informada | nos Locais de Entrega    |                       |
| Item Anter                  | ior                                 | Ir para o Item: 1                 | r                        | Próximo Item          |
|                             | 1:                                  | - I Have I Daamiaa da Da          |                          |                       |
| a da build: 17-06-2024 14:0 | 57.03                               | Solução 📿                         |                          | Baseline: SIASCnet (  |

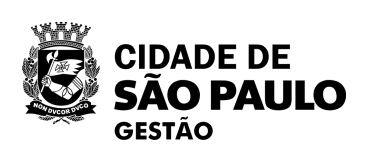

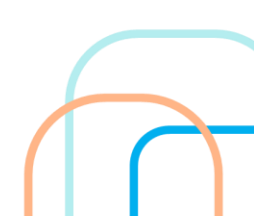

| biente: IREINAMENTO Manter Local de Entrega do Item d  O Local de Entrega foi alterad  O Local de Entrega foi alterad  O Local de Entrega foi alterad  O Local de Entrega foi alterad  O Local de Entrega foi alterad  O Local de Entrega foi alterad  O Local de Entrega foi alterad  O Local de Entrega foi alterad  O Local de Entrega foi alterad  O Local de Entrega foi alterad  O Local de Entrega foi alterad  O Local de Entrega foi alterad  O Local de Entrega foi alterad  O Local de Entrega  N° da Licitação O Local de Entrega  O Local de Entrega | da Licitação<br>lo.<br>sável<br>P-SEC.MUN.DE PLANEJA<br>Forma de Realização<br>Eletrônico | 20/06/                                                   | '2024 1 |
|----------------------------------------------------------------------------------------------------|-------------------------------------------------------------------------------------------|----------------------------------------------------------|---------|
| O Local de Entrega foi alterad     Orgão     UASG Respons 95420 - ESTADO DE SAO PAULO     925000 - PMSI Modalidade de Licitação     Nº da Licitação     Característica     Pregão     90011/2024     Registro de Preço (SR     00015/2024                                                                                                    | o.<br>sável<br>P-SEC.MUN.DE PLANEJA<br>Forma de Realização<br>Eletrônico                  | MENTO, ORÇ. E GEST<br>Modo de Disputa<br>Aberto/Fechado  | ĀO      |
| O Local de Entrega foi alterad  O Corrected to the entrega foi alterad  O Corrected to the entrega foi alterad  O Corrected to the entrega  O Corrected to the entrega  O Corrected to the entrega  O Corrected to the entrega  O Corrected to the entrega  O Corrected to the entrega  O Corrected to the entrega  O Corrected to the entrega  O Corrected to the entrega  O Corrected to the entrega  O Corrected to the entrega  O Corrected to the entrega  O Corrected to the entrega  Corrected to the entrega  Corrected | o.<br>sável<br>P-SEC.MUN.DE PLANEJA<br>Forma de Realização<br>Eletrônico                  | MENTO, ORÇ. E GEST<br>Modo de Disputa<br>Aberto/Fechado  | ĂO      |
| Órgão UASG Respons   95420 - ESTADO DE SAO PAULO 925000 - PMSR   Modalidade de Licitação Nº da Licitação   Característica I   Pregão 90011/2024   Registro de Preço (SR   Nº da IRP   00015/2024   Item   Item   Nº do Item   Tipo de Item   Item   1   Material   367971 - Borracha Apagadora Escrita   Unidade   Quantidade Total do Item   Quantidade Total do Item                                                                                                    | sável P-SEC.MUN.DE PLANEJAI Forma de Realização Eletrônico                                | MENTO, ORÇ. E GEST/<br>Modo de Disputa<br>Aberto/Fechado | ÄO      |
| 95420 - ESTADO DE SAO PAULO       925000 - PMSI         Modalidade de Licitação       Nº da Licitação       Característica       I         Pregão       90011/2024       Registro de Preço (SR       I         Nº da IRP       00015/2024       Item       I         Nº do Item       Tipo de Item       Item       I       Material       367971 - Borracha Apagadora Escrita         Unidade de Fornecimento       Unidade       Quantidade Total do Item       Quantidade Total Informada         16293       8146       I       I       ASG         * Nº da UASG       * UASG       * UASG       * Quanticípio / UF de Entrega       * Quanticípio / UF de Entrega                                                                                                    | P-SEC.MUN.DE PLANEJA<br>Forma de Realização<br>Eletrônico                                 | MENTO, ORÇ. E GEST/<br>Modo de Disputa<br>Aberto/Fechado |         |
| Modalidade de Licitação Nº da Licitação Característica I<br>Pregão 90011/2024 Registro de Preço (SR<br>Nº da IRP<br>00015/2024<br>- Item<br>Nº do Item Tipo de Item Item<br>1 Material 367971 - Borracha Apagadora Escrita<br>Unidade de Fornecimento<br>Unidade<br>Quantidade Total do Item Quantidade Total Informada<br>16293 8146<br>- Local de Entrega<br>* Nº da UASG * UASG<br>* Código do Município * Município/UF de Entrega * Qua                                                                                                    | Forma de Realização<br>Eletrônico                                                         | Modo de Disputa<br>Aberto/Fechado                        |         |
| Pregão 90011/2024 Registro de Preço (SR   Nº da IRP 00015/2024   Item   Nº do Item Tipo de Item   1 Material   367971 - Borracha Apagadora Escrita   Unidade de Fornecimento Unidade Quantidade Total do Item Quantidade Total do Item   Quantidade Total do Item   16293   8146   Local de Entrega   * Nº da UASG   * UASG   * Código do Município * Município/UF de Entrega   * Quanticípio / UF de Entrega                                                                                                    | Eletrônico                                                                                | Aberto/Fechado                                           |         |
| N° da IRP<br>00015/2024<br>Item<br>N° do Item Tipo de Item Item<br>1 Material 367971 - Borracha Apagadora Escrita<br>Unidade de Fornecimento<br>Unidade<br>Quantidade Total do Item Quantidade Total Informada<br>16293 8146<br>Local de Entrega<br>* N° da UASG * UASG<br>* Código do Município * Município/UF de Entrega * Qua                                                                                                    | antidade                                                                                  |                                                          |         |
| 00015/2024         Item         Nº do Item Tipo de Item Item         1       Material         367971 - Borracha Apagadora Escrita         Unidade de Fornecimento         Unidade         Quantidade Total do Item Quantidade Total Informada         16293       8146         Local de Entrega         * Nº da UASG       * UASG         Código do Município * Município/UF de Entrega       * Quanticípio / Q                                                                                                    | antidade                                                                                  |                                                          |         |
| ItemN° do Item Tipo de Item Item                                                                                                    | antidade                                                                                  |                                                          |         |
| N° do Item Tipo de Item Item   1 Material 367971 - Borracha Apagadora Escrita   Unidade de Fornecimento   Unidade   Quantidade Total do Item Quantidade Total Informada   16293 8146   Local de Entrega   * N° da UASG * UASG   * Código do Município * Município/UF de Entrega   * Código do Município                                                                                                    | antidade                                                                                  |                                                          |         |
| 1       Material       367971 - Borracha Apagadora Escrita         Unidade de Fornecimento       Unidade         Quantidade Total do Item       Quantidade Total Informada         16293       8146         -Local de Entrega       * UASG         * Nº da UASG       * UASG         * Código do Município       * Município/UF de Entrega         * Código do Município       * Município/UF de Entrega                                                                                                    | antidade                                                                                  |                                                          |         |
| Unidade de Fornecimento Unidade Quantidade Total do Item Quantidade Total Informada 16293 8146 Local de Entrega * N° da UASG * UASG * Código do Município * Município/UF de Entrega * Qua                                                                                                    | antidade                                                                                  |                                                          |         |
| Unidade Quantidade Total do Item Quantidade Total Informada  16293 8146 Local de Entrega * N° da UASG VASG C C C C C C C C C C C C C C C C C C C                                                                                                    | antidade                                                                                  |                                                          |         |
| Quantidade Total do Item Quantidade Total Informada   16293 8146   Local de Entrega   * Nº da UASG * UASG   • Código do Município * Município/UF de Entrega   • Código do Município * Município/UF de Entrega                                                                                                    | antidade                                                                                  |                                                          |         |
| 16293       8146         Local de Entrega       * UASG         * Nº da UASG       * UASG         Q                                                                                                    | antidade                                                                                  |                                                          |         |
| Local de Entrega<br>* Nº da UASG * UASG<br>COMUNICÍPIO * Município/UF de Entrega * Qua<br>COMUNICÍPIO * Município/UF de Entrega                                                                                                    | antidade                                                                                  |                                                          |         |
| * Nº da UASG * UASG * Código do Município * Município/UF de Entrega * Quadra de Contractional de Contractional de            | antidade                                                                                  |                                                          |         |
| * OASG     * OASG     * OASG     * OASG     * Código do Município * Município/UF de Entrega     * Qua                                                                                                    | antidade                                                                                  |                                                          |         |
| <ul> <li>* Código do Município * Município/UF de Entrega</li> <li>* Qua</li> <li>* Qua</li> </ul>                                                                                                    | antidade                                                                                  |                                                          |         |
| * Código do Município * Município/UF de Entrega     * Qua                                                                                                    | antidade                                                                                  |                                                          |         |
| Codigo do Municipio - Municipio/OF de Entrega     * Qua                                                                                                    | antidade                                                                                  |                                                          |         |
|                                                                                                    |                                                                                           |                                                          |         |
|                                                                                                    |                                                                                           |                                                          |         |
|                                                                                                    |                                                                                           |                                                          |         |
|                                                                                                    |                                                                                           | 121211111111111111111111111111111111111                  | 9.956   |
| Salvar Local Novo Local Excluir Local                                                                                                    |                                                                                           |                                                          |         |
| Locais de Entrega                                                                                                    |                                                                                           |                                                          |         |
| UASG Tipo                                                                                                    | Município/UF de Entre                                                                     | ega Quantidade A                                         | Ação    |
| 925000 - PMSP-SEC.MUN.DE PLANEJAMENTO, ORÇ. E GESTÃO Gerenciadora                                                                                                    | 71072 - São Paulo/SP                                                                      | 8146 <u>Sel</u>                                          | lecione |
|                                                                                                    |                                                                                           |                                                          |         |
| Inconsistência dos Locais de Entrega                                                                                                    |                                                                                           |                                                          |         |
| <ul> <li>A Quantidade Total do Item está com zero ou pão confere com a Quantidade informada pos</li> </ul>                                                                                                    | Locais de Entrena                                                                         |                                                          |         |
| - A guandade Total do Rem esta com zero ou nao comere com a guandade informada nos                                                                                                    | Localo de Entrega                                                                         |                                                          |         |
| Itom Antorior Ir para o Itom: 4                                                                                                    |                                                                                           | Drávina Itan                                             | 1956    |
|                                                                                                    |                                                                                           | Proximo item                                             |         |

Aparecerá esta tela para poder preencher os campos com os novos dados

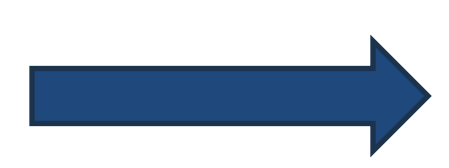

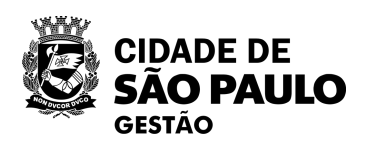

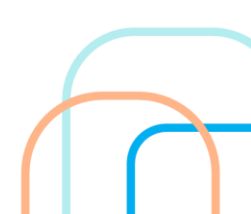

| SIASG                                                                             | Administração de<br>Serviços Gerais                  | Divulgação d                                                                    | e Compra                                       | Sub-section As                       |                   |
|-----------------------------------------------------------------------------------|------------------------------------------------------|---------------------------------------------------------------------------------|------------------------------------------------|--------------------------------------|-------------------|
| viente: TREINAMENTO                                                               | Mant                                                 | er Local de Entrega do It                                                       | tem da Licitação                               | Sub-rogação Apo                      | 20/06/2024 17     |
| orgão<br>95420 - ESTADO DE SAO                                                    | PAULO                                                | <ul> <li>O Local de Entrega foi a</li> <li>UASG Re</li> <li>925000 -</li> </ul> | ilterado.<br>esponsável<br>· PMSP-SEC.MUN.DE F | PLANEJAMENTO, ORÇ. E                 | GESTÄO            |
| odalidade de Licitação<br>Pregão<br>º da IRP<br>00015/2024<br>tem                 | Nº da Licitação<br>90011/2024                        | Característica<br>Registro de Preço (SR                                         | Forma de Realiza<br>Eletrônico                 | ção Modo de Dispu<br>Aberto/Fechad   | ita<br>Io         |
| Material<br>nidade de Fornecimento<br>Inidade<br>uantidade Total do Item<br>16293 | 367971 - Borracha A<br>Quantidade Total Info<br>8146 | pagadora Escrita                                                                |                                                |                                      |                   |
| Nº da UASG *<br>925003 Q Código do Município * N                                  | UASG<br>/lunicípio/UF de Entrega                     |                                                                                 | * Quantidade                                   |                                      |                   |
| Salvar Local Novo                                                                 | Local Excluir Loca                                   | al                                                                              |                                                |                                      |                   |
| 25000 - PMSP-SEC.MUN                                                              | UASG<br>I.DE PLANEJAMENTO, (                         | Locais de Entrega<br>Tipo<br>ORÇ. E GESTÃO Gerencia                             | D Município/UF<br>adora 71072 - São Pa         | de Entrega Quantidade<br>ulo/SP 8146 | Ação<br>Selecione |
| nconsistência dos Locais                                                          | de Entrega                                           | o confere com a Quantidade informa                                              | da nos Locais de Entrega                       |                                      |                   |
| Item Anteri                                                                       |                                                      | Ir para o Item: 1                                                               | Ir                                             | Próximo Item                         | 10,610,66         |
|                                                                                   |                                                      |                                                                                 |                                                |                                      |                   |

Preencha os campos com os dados necessários do respectivo participante a ser incluído.

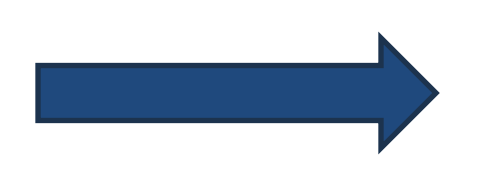

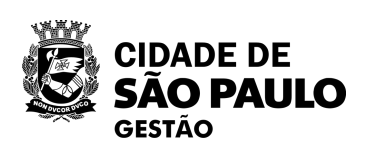

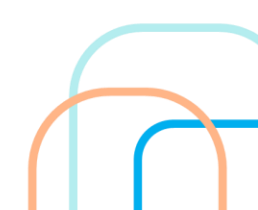

### Insira o código do Município de São Paulo: 71072

| SIASG<br>SIASG<br>Net Sistema Inte<br>Administraç<br>Serviços Ge                                        | egrado de<br>ao de<br>erais Divulgaç     | ção de (                      | Compras                           | 1                                 |                   |
|----------------------------------------------------------------------------------------------------|------------------------------------------|-------------------------------|-----------------------------------|-----------------------------------|-------------------|
| Licitação Dispensa/Inexigibilida                                                                        | de Pedido de Cotação                     | Eletrônica                    | Eventos Sub-ro                    | gação Apoio                       | ) <u> </u>        |
| iente: TREINAMENTO                                                                                      | Manter Local de Entr                     | rega do Item o                | da Licitação                      | 20                                | 0/06/2024 18      |
|                                                                                                    | O Local de l                             | Entrega foi alterad           | 0.                                |                                   |                   |
| orgão<br>95420 - ESTADO DE SAO PAULO                                                                    |                                          | UASG Respons<br>925000 - PMSI | sável<br>P-SEC.MUN.DE PLANEJAN    | IENTO, ORÇ. E G                   | ESTÄO             |
| Iodalidade de Licitação Nº da Licita<br>Pregão 90011<br>Iº da IRP<br>00015/2024                         | ação Característic<br>I/2024 Registro de | a<br>Preço (SR                | Forma de Realização<br>Eletrônico | Modo de Disputa<br>Aberto/Fechado | a<br>)            |
| em<br><sup>o</sup> do Item Tipo de Item Item<br>Material 367971 -<br>Inidade de Fornecimento<br>Jnidade | Borracha Apagadora Escrita               |                               |                                   | ]                                 |                   |
| Quantidade Total do Item Quantidad                                                                      | e Total Informada<br>8146                |                               |                                   |                                   |                   |
| .ocal de Entrega<br>Nº da UASG * UASG<br>925003 Q PMSP - SECR                                           | ETARIA MUNICIPAL DE SAÚDE                | <u> </u>                      |                                   |                                   |                   |
| Código do Município * Município/UF o     São Paulo/SP                                                   | de Entrega                               | * Qu                          | antidade<br>8147                  |                                   |                   |
| Salvar Local Novo Local Ex                                                                              | cluir Local                              |                               |                                   |                                   |                   |
|                                                                                                    | Locais                                   | de Entrega                    |                                   |                                   | . "               |
| UASG<br>25000 - PMSP-SEC.MUN.DE PLANEJ/                                                                 | AMENTO, ORC, E GESTÃO                    | Gerenciadora                  | 71072 - São Paulo/SP              | a Quantidade<br>8146              | Açao<br>Selecione |
| nconsistência dos Locais de Entrega<br>• A Quantidade Total do Item está com                            | n zero ou não confere com a Quanti       | dade informada nos            | Locais de Entrega                 |                                   |                   |
| Item Anterior                                                                                           | Ir para o Item                           | 1. Ir                         |                                   | Próximo Item                      |                   |
| da build: 17-06-2024 14:57:03                                                                           | *-   Ommer   Herry   D                   |                               | d= 1/1d= 101/0                    | Baseline: S                       | IASCnot 07        |

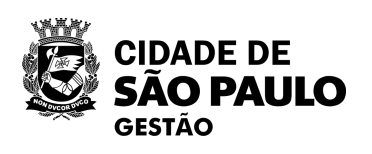

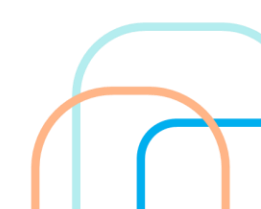

| Licitação Dispensa                                                                                                    | /Inexigibilidade P                                                                                                    | edido de Cotação I              | Eletrônica         | Eventos Sub-rog                                                     | ação Apoio                        | ) _          |
|----------------------------------------------------------------------------------------------------|----------------------------------------------------------------------------------------------------|---------------------------------|--------------------|---------------------------------------------------------------------|-----------------------------------|--------------|
| Ambiente: TREINAMENTO                                                                                                    | Manter                                                                                                    | Local de Entre                  | ga do Item (       | da Licitação                                                        | 20                                | 0/06/2024 18 |
|                                                                                                    | Ø                                                                                                    | O Local de Er                   | ntrega foi alterad | lo.                                                                 |                                   |              |
| Órgão                                                                                                    |                                                                                                    |                                 |                    | sável                                                               |                                   |              |
| 95420 - ESTADO DE SAO                                                                                                    | PAULO                                                                                                    |                                 | 925000 - PMS       | P-SEC.MUN.DE PLANEJAM                                               | ENTO, ORC. E GI                   | ESTÄO        |
| Modalidade de Licitação<br>Pregão<br>Nº da IRP                                                                                                    | Nº da Licitação<br>90011/2024                                                                                                    | Característica<br>Registro de P | reço (SR           | Forma de Realização<br>Eletrônico                                   | Modo de Disputa<br>Aberto/Fechado | 3            |
| 00015/2024<br>Item                                                                                                    | Item                                                                                                    |                                 |                    |                                                                     |                                   |              |
| 1 Material                                                                                                    | 367971 - Borracha Apa                                                                                                    | gadora Escrita                  |                    |                                                                     |                                   |              |
| Unidade de Fornecimento                                                                                                    |                                                                                                    |                                 |                    |                                                                     |                                   |              |
| Unidade                                                                                                    |                                                                                                    |                                 |                    |                                                                     |                                   |              |
| Quantidade Total do Item                                                                                                    | Quantidade Total Informa                                                                                                    | ada                             |                    |                                                                     |                                   |              |
| 16293                                                                                                    | 8146                                                                                                    |                                 |                    |                                                                     |                                   |              |
| Local de Entrega<br>* Nº da UASG *                                                                                                    | UASG                                                                                                    |                                 |                    |                                                                     |                                   |              |
| Local de Entrega<br>* Nº da UASG *<br>925003 Q F<br>* Código do Município * N<br>71072 Q S                                                                                                    | UASG<br>PMSP - SECRETARIA MUN<br>Município/UF de Entrega<br>ão Paulo/SP                                                                       | IICIPAL DE SAÚDE                | * Qu               | antidade<br>8147                                                    |                                   |              |
| Local de Entrega<br>* Nº da UASG *<br>925003 Q F<br>* Código do Município * N<br>71072 Q S                                                                                                    | UASG<br>PMSP - SECRETARIA MUN<br>Município/UF de Entrega<br>ão Paulo/SP                                                                       | IICIPAL DE SAÚDE                | * Qu               | antidade<br>8147                                                    |                                   |              |
| Local de Entrega<br>* Nº da UASG *<br>925003 Q F<br>* Código do Município * N<br>71072 Q S<br>Salvar Local Novo                                                                                  | UASG<br>PMSP - SECRETARIA MUN<br>Município/UF de Entrega<br>ão Paulo/SP<br>Local Excluir Local                                                | IICIPAL DE SAÚDE                | * Qu               | antidade<br>8147                                                    |                                   |              |
| Local de Entrega<br>* Nº da UASG *<br>925003 Q F<br>* Código do Município * N<br>71072 Q S<br>Salvar Local Novo                                                                                  | UASG<br>PMSP - SECRETARIA MUN<br>Município/UF de Entrega<br>ão Paulo/SP<br>Local Excluir Local                                                | IICIPAL DE SAÚDE                | * Qu               | antidade<br>8147                                                    | Quantidade                        | 4cão         |
| Local de Entrega<br>* Nº da UASG *<br>925003 Q F<br>* Código do Município * N<br>71072 Q S<br>Salvar Local Novo                                                                                  | UASG<br>PMSP - SECRETARIA MUN<br>Município/UF de Entrega<br>ão Paulo/SP<br>Local Excluir Local<br>UASG<br>I.DE PLANEJAMENTO, OR               | IICIPAL DE SAÚDE                | * Qu               | antidade<br>8147<br>Município/UF de Entrega<br>71072 - São Paulo/SP | Quantidade<br>8146                | Ação         |
| Local de Entrega<br>* Nº da UASG *<br>925003 Q F<br>* Código do Município * N<br>71072 Q S<br>Salvar Local Novo<br>925000 - PMSP-SEC.MUN<br>Inconsistência dos Locais<br>• A Quantidade Total do | UASG<br>PMSP - SECRETARIA MUN<br>Município/UF de Entrega<br>ão Paulo/SP<br>Local Excluir Local<br>UASG<br>I.DE PLANEJAMENTO, OR<br>de Entrega | IICIPAL DE SAÚDE                | * Qu               | antidade<br>8147<br>Município/UF de Entrega<br>71072 - São Paulo/SP | Quantidade<br>8146                | Ação         |

Após isso, clique em "Salvar Local"

|                                                                                                    |                          | edido de Colação Eletronica                                                                                                    | Eventos Sub-roga                                                                                                    | açao Apoid                                 | )                            |
|----------------------------------------------------------------------------------------------------|--------------------------|----------------------------------------------------------------------------------------------------|----------------------------------------------------------------------------------------------------|--------------------------------------------|------------------------------|
| mbiente: TREINAMENTO                                                                                                    | Manter                   | Local de Entrega do Iten                                                                                                    | n da Licitação                                                                                                    | 20                                         | )/06/2024                    |
|                                                                                                    | Ø                        | O Local de Entrega foi inclu                                                                                                    | lído.                                                                                                    |                                            |                              |
| Órgão                                                                                                    |                          | LIASG Desp                                                                                                    | onsável                                                                                                    |                                            |                              |
| 95420 - ESTADO DE SAO                                                                                                    | PAULO                    | 925000 - PN                                                                                                    | ISP-SEC.MUN.DE PLANEJAME                                                                                                    | ENTO, ORÇ. E G                             | ESTÄO                        |
| Modalidade de Licitação                                                                                                    | № da Licitação           | Característica                                                                                                    | Forma de Realização                                                                                                    | Modo de Disputa                            | 3                            |
| Pregão                                                                                                    | 90011/2024               | Registro de Preço (SR                                                                                                    | Eletrônico                                                                                                    | Aberto/Fechado                             |                              |
| № da IRP                                                                                                    |                          |                                                                                                    |                                                                                                    |                                            |                              |
| 00015/2024                                                                                                    |                          |                                                                                                    |                                                                                                    |                                            |                              |
| - Item                                                                                                    |                          |                                                                                                    |                                                                                                    |                                            |                              |
| Nº do Item Tipo de Item                                                                                                    | Item                     |                                                                                                    |                                                                                                    |                                            |                              |
| 1 Material                                                                                                    | 367971 - Borracha Apag   | gadora Escrita                                                                                                    |                                                                                                    |                                            |                              |
| Unidade de Fornecimento                                                                                                    |                          |                                                                                                    |                                                                                                    |                                            |                              |
| Unidade                                                                                                    |                          |                                                                                                    |                                                                                                    |                                            |                              |
| Quantidade Total do Item                                                                                                    | Quantidade Total Informa | ada                                                                                                    |                                                                                                    |                                            |                              |
| 16293                                                                                                    | 16293                    |                                                                                                    |                                                                                                    |                                            |                              |
| Local de Entrega                                                                                                    |                          |                                                                                                    |                                                                                                    |                                            |                              |
| * Nº da UASG *                                                                                                    | UASG                     |                                                                                                    |                                                                                                    |                                            |                              |
|                                                                                                    |                          |                                                                                                    |                                                                                                    |                                            |                              |
|                                                                                                    |                          |                                                                                                    | Q.                                                                                                    |                                            |                              |
|                                                                                                    |                          |                                                                                                    | Q                                                                                                    |                                            |                              |
| Código do Município * N                                                                                                    | /unicípio/UF de Entrega  | * (                                                                                                    | Quantidade                                                                                                    |                                            |                              |
| * Código do Município * N                                                                                                    | Município/UF de Entrega  | *(                                                                                                    | Quantidade                                                                                                    |                                            |                              |
| * Código do Município * N                                                                                                    | Município/UF de Entrega  | * (                                                                                                    | Quantidade                                                                                                    |                                            |                              |
| * Código do Município * N                                                                                                    | Município/UF de Entrega  | *(                                                                                                    | Quantidade                                                                                                    |                                            |                              |
| Código do Município * M     Q     Salvar Local Novo                                                                                                    | Município/UF de Entrega  | * (<br>Q                                                                                                    | Quantidade                                                                                                    |                                            |                              |
| <ul> <li>Código do Município * M</li> <li>Q</li> <li>Salvar Local Novo</li> </ul>                                                                                      | Município/UF de Entrega  | Locais de Entrega                                                                                                    | Quantidade                                                                                                    |                                            |                              |
| <ul> <li>Código do Município * M</li> <li>Q</li> <li>Salvar Local Novo</li> </ul>                                                                                      | Município/UF de Entrega  | * (<br>Q<br>Locais de Entrega<br>Tipo                                                                                                    | Quantidade<br>Município/UF de Entrega                                                                                                    | Quantidade                                 | Ação                         |
| Código do Município * N Salvar Local Novo 925000 - PMSP-SEC.MUN                                                                                                    | Município/UF de Entrega  | * (<br>Locais de Entrega<br>Tipo<br>Ç. E GESTÃO Gerenciador                                                                                                    | Quantidade Município/UF de Entrega a 71072 - São Paulo/SP                                                                                                    | Quantidade<br>8146                         | Ação<br>Selecior             |
| <ul> <li>Código do Município * N</li> <li>Salvar Local Novo</li> <li>925000 - PMSP-SEC.MUN</li> <li>925003 - PMSP - SECRET</li> </ul>                                  | Município/UF de Entrega  | * (<br>Locais de Entrega<br>Locais de Entrega<br>Fipo<br>Ç. E GESTÃO<br>Gerenciador<br>DE<br>Participante                                                                                                    | Quantidade<br>Município/UF de Entrega<br>a 71072 - São Paulo/SP<br>71072 - São Paulo/SP                                                                                         | Quantidade           8146           8147   | Ação<br>Selecion<br>Selecion |
| <ul> <li>Código do Município * M</li> <li>Código do Município * M</li> <li>Calvar Local Novo</li> <li>925000 - PMSP-SEC.MUN</li> <li>925003 - PMSP - SECRET</li> </ul> | Município/UF de Entrega  | Locais de Entrega          Locais de Entrega         C. E GESTÃO       Gerenciador         DE       Participante                                                                                                  | Quantidade<br>Município/UF de Entrega<br>a 71072 - São Paulo/SP<br>71072 - São Paulo/SP                                                                                         | Quantidade<br>8146<br>8147                 | Ação<br>Selecio<br>Selecio   |
| Código do Município * M * Código do Município * M Salvar Local Novo 925000 - PMSP-SEC.MUN 925003 - PMSP - SECRET Item Anterio                                          | Município/UF de Entrega  | Locais de Entrega<br>Locais de Entrega<br>Tipo<br>Ç. E GESTÃO Gerenciador<br>DE Participante<br>Ir para o Item: 1 Ir                                                                                              | Quantidade           Município/UF de Entrega           a         71072 - São Paulo/SP           71072 - São Paulo/SP                                                            | Quantidade<br>8146<br>8147<br>Próximo Item | Ação<br>Selecio<br>Selecio   |
| Código do Município * M * Código do Município * M Salvar Local Novo 925000 - PMSP-SEC.MUN 925003 - PMSP - SECRET, Item Anterio                                         | Município/UF de Entrega  | Locais de Entrega          Locais de Entrega         Tipo         Ç. E GESTÃO       Gerenciador         DE       Participante         Ir para o Item:       1       Ir         s       Item       Pesquisa de Pre | Quantidade           Município/UF de Entrega           a         71072 - São Paulo/SP           71072 - São Paulo/SP           j         F                                      | Quantidade<br>8146<br>8147<br>Próximo Item | Ação<br>Selecior<br>Selecior |
| Código do Município * M Salvar Local Novo 925000 - PMSP-SEC.MUN 925003 - PMSP - SECRET, Item Anterio                                                                   | Município/UF de Entrega  | Locais de Entrega     Locais de Entrega     Tipo     Ç. E GESTÃO Gerenciador     DE Participante     Ir para o Item: 1 Ir     Ir     S Item Pesquisa de Pre     * ) Campo de preenchimento obri                   | Quantidade           Município/UF de Entrega           a         71072 - São Paulo/SP           71072 - São Paulo/SP           j         F           ço de Mercado         ICMS | Quantidade<br>8146<br>8147<br>Próximo Item | Ação<br>Selecio<br>Selecio   |

Veja que já temos na listagem o órgão gerenciador e 1 Unidade cadastrada como "participante"

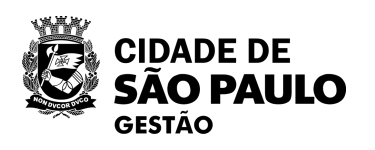

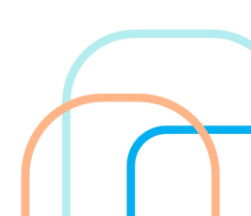

Sistema Integrado de Administração de Serviços Gerais Divulgação de Co Dispensa/Inexigibilidade Licitação Pedido de Cotação Eletrônica Ambiente: TREINAMENTO Manter Local de Entrega do Item da O Local de Entrega foi incluído.  $\checkmark$ Órgão UASG Responsáv 95420 - ESTADO DE SAO PAULO 925000 - PMSP-S Modalidade de Licitação Nº da Licitação Característica For Ele Pregão 90011/2024 Registro de Preço (SR Nº da IRP 00015/2024 Item Nº do Item Tipo de Item Item 1 Material 367971 - Borracha Apagadora Escrita Unidade de Fornecimento Unidade Quantidade Total do Item Quantidade Total Informada 16293 16293 Local de Entrega \* Nº da UASG \* UASG 0 \* Código do Município \* Município/UF de Entrega \* Quant O Salvar Local Novo Local Excluir Local Locais de Entrega UASG Tipo 925000 - PMSP-SEC.MUN.DE PLANEJAMENTO, ORÇ. E GESTÃO Gerenciadora 925003 - PMSP - SECRETARIA MUNICIPAL DE SAÚDE Participante Item Anterior Ir Ir para o Item: 1 Licitação Grupos Item Pesquisa de Preço d (\*) Campo de preenchimento obrigatór Solução SERPRO Data da build: 17-06-2024 14:57:03

A "Quantidade Total Informada", que soma a quantidade de cada UASG participante inserida, deverá ser igual à "Quantidade Total do Item"

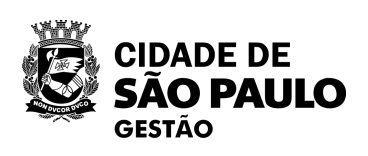

| ompras                       | 1                                |                |      |
|------------------------------|----------------------------------|----------------|------|
| Eventos Sub-roga             | ição Apoi                        | •              |      |
| Licitação                    | 2                                | 0/06/2024 18:0 | 3:36 |
|                              |                                  |                |      |
| el<br>EC.MUN.DE PLANEJAME    | NTO, ORÇ. E G                    | ESTÄO          |      |
| ma de Realização<br>etrônico | Modo de Disput<br>Aberto/Fechado | a              |      |
|                              |                                  |                |      |
|                              |                                  |                |      |
|                              |                                  |                |      |
|                              |                                  |                |      |
|                              |                                  |                |      |
|                              |                                  |                |      |
| idade                        |                                  |                |      |
|                              |                                  |                |      |
|                              |                                  |                |      |
| 206662720                    |                                  |                |      |
| Município/UF de Entrega      | Quantidade                       | Ação           |      |
| 1072 - São Paulo/SP          | 8146                             | Selecione      |      |
| 1072 - São Paulo/SP          | 8147                             | Selecione      |      |
| F                            | Próximo Item                     |                |      |
| e Mercado ICMS               |                                  |                |      |
| 0.                           |                                  |                |      |
|                              | Baseline: S                      | IASGnet-07.1   | 0    |

 $\overline{}$ 

|                                                                    | nexigibilidade Ped                 | ido de Cotação Eletrônica               | Eventos Sub-roga                     | ção Apoic                         |             |
|--------------------------------------------------------------------|------------------------------------|-----------------------------------------|--------------------------------------|-----------------------------------|-------------|
| mbiente: TREINAMENTO                                               | Manter L                           | ocal de Entrega do Iter                 | m da Licitação                       | 20                                | )/06/2024 1 |
|                                                                    | 0                                  | O Local de Entrega foi incl             | luído.                               |                                   |             |
|                                                                    |                                    |                                         |                                      |                                   |             |
| Orgao<br>95420 - ESTADO DE SAO E                                   |                                    | 0ASG Resp<br>925000 - PI                | oonsavei<br>MSP-SEC MUN DE PLANEJAME | NTO ORC E GE                      | STÃO        |
| Modalidade de Licitação<br>Pregão<br>Nº da IRP                     | Nº da Licitação<br>90011/2024      | Característica<br>Registro de Preço (SR | Forma de Realização<br>Eletrônico    | Modo de Disputa<br>Aberto/Fechado | 1           |
| 00015/2024                                                         |                                    |                                         |                                      |                                   |             |
| Nº do Item Tipo de Item                                            | Item<br>367971 - Borracha Apaga    | dora Escrita                            |                                      |                                   |             |
| Unidade de Fornecimento                                            | oororr - Donacha Apaga             |                                         |                                      |                                   |             |
| Unidade                                                            |                                    |                                         |                                      |                                   |             |
| Quantidade Total do Item<br>16293                                  | Quantidade Total Informad<br>16293 | а                                       |                                      |                                   |             |
| Local de Entrega                                                   |                                    |                                         |                                      |                                   |             |
| * Nº da UASG * L                                                   | JASG                               |                                         |                                      |                                   |             |
|                                                                    |                                    |                                         | Q                                    |                                   |             |
| * Código do Município - * M                                        | unicínio/UE do Entropo             |                                         |                                      |                                   |             |
|                                                                    | unicipio/OF de Entrega             | *                                       | Quantidade                           |                                   |             |
|                                                                    |                                    |                                         |                                      |                                   |             |
|                                                                    |                                    |                                         |                                      |                                   |             |
| Salvar Local Novo L                                                | ocal Excluir Local                 |                                         |                                      |                                   |             |
|                                                                    |                                    | Locais de Entrega                       |                                      |                                   |             |
|                                                                    | UASG                               | Tipo                                    | Município/UF de Entrega              | Quantidade                        | Ação        |
|                                                                    | DE PLANEJAMENTO, ORÇ.              | E GESTÃO Gerenciado                     | ora 71072 - São Paulo/SP             | 8146                              | Selecion    |
| 925000 - PMSP-SEC.MUN.                                             | RIA MUNICIPAL DE SAÚDE             | Participante                            | e 71072 - São Paulo/SP               | 8147                              | Selecion    |
| 925000 - PMSP-SEC.MUN.I<br>925003 - PMSP - SECRETA                 |                                    |                                         |                                      |                                   |             |
| 925000 - PMSP-SEC.MUN.I<br>925003 - PMSP - SECRETA<br>Item Anterio | r                                  | Ir para o Item: 1                       | r F                                  | Próximo Item                      |             |

Ao concluir a inserção dos participantes, retorne à licitação.

CIDADE DE SÃO PAULO GESTÃO

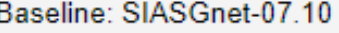

# Após aparecerá esta tela

| SIASG<br>Net Sistema Integrado de<br>Administração de<br>Serviços Gerais                              | Divulgação de                                                  | Compras                                     |                                         |
|----------------------------------------------------------------------------------------------------|----------------------------------------------------------------|---------------------------------------------|-----------------------------------------|
| Licitação Dispensa/Inexigibilidade                                                                    | Pedido de Cotação Eletrônica                                   | Eventos Si                                  | ıb-rogação Apoio 👤                      |
| mbiente: TREINAMENTO                                                                                  | Alterar/Excluir Licitaç                                        | ão                                          | 20/06/2024 18:19:0                      |
| Órgão                                                                                                 |                                                                | ncável                                      |                                         |
| 95420 - ESTADO DE SAO PAULO                                                                           | 925000 - PM                                                    | SP-SEC.MUN.DE PLAN                          | EJAMENTO, ORÇ. E GESTÃO                 |
| * Modalidade de Licitação * Nº da Licitaçã                                                            | o * Ano da Licitação                                           | * Forma de Realização                       | * Modo de Disputa                       |
| Pregão 90011                                                                                          | 2024 🗸                                                         | Eletrônico 🗸                                | Aberto/Fechado 🗸                        |
| * Lei                                                                                                 |                                                                | * Critério de Julgamen                      | to                                      |
| Lei nº 14.133/2021 (Licitações e Contratos Adminis                                                    | trativos) 🗸                                                    | Menor Preço/Maior D                         | esconto 🗸                               |
| * Tipo de Objeto                                                                                      |                                                                |                                             |                                         |
| Bens Comuns V                                                                                         |                                                                |                                             |                                         |
| Nº da IRP Característica                                                                              | * Nº do Processo                                               | Compra Nacional                             |                                         |
| 00015/2024 Registro de Preço (SR                                                                      | 6000.2016/0123456                                              | Não                                         |                                         |
| Validade da Ata SRP                                                                                   |                                                                |                                             |                                         |
| 12 mes(es)                                                                                            |                                                                |                                             |                                         |
| * Valor Total da Compra (R\$)                                                                         | * Quantidade de Itens                                          | Total de                                    | e Itens Incluídos                       |
| 6.843,0600                                                                                            | 1                                                              |                                             | 1                                       |
| * Essa contratação será gerenciada pelo Ministério (<br>Secretaria de Governo Digital - SGD ? O Sim O | da Gestão e da Inovação - MGI ou po<br>Não                     | r órgão autorizado pelo l                   | MGI, com aprovação prévia da            |
| Obras ou Serviços de Engenharia                                                                       |                                                                |                                             |                                         |
| * Objeto                                                                                              |                                                                |                                             |                                         |
| Registro de preços para aquisição de ma<br>funcionamento das unidades adquirentes, co                 | terial de escritório para at<br>onforme especificações constan | endimento das neces<br>tes do Anexo I deste | sidades de expediente e bom<br>edital.  |
| 281 Caracteres Disponíveis                                                                            |                                                                |                                             | ~~~~~~~~~~~~~~~~~~~~~~~~~~~~~~~~~~~~~~~ |
| Informações Gerais 🕦                                                                                  |                                                                |                                             |                                         |
|                                                                                                    |                                                                |                                             |                                         |
| 497 Caracteres Disponíveis                                                                            |                                                                |                                             | /                                       |
| Responsável pela Autorização da Compra                                                                |                                                                |                                             |                                         |
| * CPF do Responsável * Nome                                                                           |                                                                | * Fu                                        | nção                                    |
| 476.719.250-12 Q NKVPN                                                                                | YQJ WFZEPRAMH QMRAIFHN LBI                                     | Aut                                         | oridade Competente                      |
|                                                                                                    |                                                                |                                             |                                         |
| Salvar Excluir Licitação Gerar Relaçã                                                                 | io de Itens                                                    |                                             |                                         |
|                                                                                                    |                                                                |                                             |                                         |

Data da build: 17-06-2024 14:57:03

| Sistema Integrado d<br>Administração de<br>Serviços Gerais                                                                                                    | Divulgação de 0                                                                    | Compras                                                                                                    | I 🛞                                                                           |
|----------------------------------------------------------------------------------------------------|------------------------------------------------------------------------------------|----------------------------------------------------------------------------------------------------|-------------------------------------------------------------------------------|
| Licitação Dispensa/Inexigibilidade                                                                                                    | Pedido de Cotação Eletrônica                                                       | Eventos Sub-i                                                                                                    | rogação Apoio 👤                                                               |
| biente: TREINAMENTO                                                                                                    | Alterar/Excluir Licitaçã                                                           | o                                                                                                    | 20/06/2024 18:19:0                                                            |
| Órgão<br>95420 - ESTADO DE SAO PAULO                                                                                                    | UASG Respon<br>925000 - PMS                                                        | sável<br>P-SEC.MUN.DE PLANEJA                                                                                                    | AMENTO, ORÇ. E GESTÄO                                                         |
| Modalidade de Licitação * Nº da Licita<br>Pregão 90011<br>Lei<br>Lei nº 14.133/2021 (Licitações e Contratos Admin<br>Tipo de Objeto<br>Bens Comuns                                                                              | ção * Ano da Licitação<br>2024 🗸                                                   | <ul> <li>* Forma de Realização</li> <li>Eletrônico </li> <li>* Critério de Julgamento</li> <li>Menor Preço/Maior Desc</li> </ul> | <ul> <li>Modo de Disputa</li> <li>Aberto/Fechado ✓</li> <li>onto ✓</li> </ul> |
| Vº da IRP Característica<br>00015/2024 Registro de Preço (SR<br>Validade da Ata SRP<br>12 mes(es)                                                                                                    | * Nº do Processo<br>6000.2016/0123456                                              | Compra Nacional<br>Não                                                                                                    |                                                                               |
| Valor Total da Compra (R\$)<br>6.843,0600                                                                                                    | * Quantidade de Itens                                                              | Total de Ite                                                                                                    | ns Incluídos<br>1                                                             |
| <ul> <li>Essa contratação será gerenciada pelo Ministéri</li> <li>Secretaria de Governo Digital - SGD ? O Sim</li> <li>Obras ou Serviços de Engenharia</li> <li>Objeto</li> <li>Registro de preços para aquisição de</li> </ul> | io da Gestão e da Inovação - MGI ou por<br>Não<br>material de escritório para ater | órgão autorizado pelo MG                                                                                                    | l, com aprovação prévia da<br>lades de expediente e bom                       |
| 281 Caracteres Disponíveis                                                                                                    | conforme especificações constante                                                  | s do Anexo I deste ed                                                                                                    | 1tal.                                                                         |
| 497 Caracteres Disponíveis         Responsável pela Autorização da Compra         * CPF do Responsável       * Nom         476.719.250-12       Q       NKVF                                                                    | IE<br>PNYQJ WFZEPRAMH QMRAIFHN LBI                                                 | * Funçã<br>Autorid                                                                                                    | io<br>ade Competente                                                          |
| Salvar Excluir Licitação Gerar Rela                                                                                                    | ção de Itens                                                                       |                                                                                                    |                                                                               |
| a da build: 17-06-2024 14:57:03                                                                                                    | Solução ZSERPRO                                                                    |                                                                                                    | Baseline: SIASGnet-07.10                                                      |

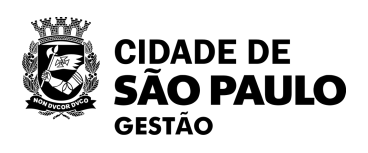

Baseline: SIASGnet-07.10

# Clique em "Gerar relação de itens".

| SIASG<br>Net Sistema Integrado d<br>Administração de<br>Serviços Gerais                                                                                                    | Divulgação de                                                                                                    | Compras                                                                                                    |                                                               |
|----------------------------------------------------------------------------------------------------|----------------------------------------------------------------------------------------------------|----------------------------------------------------------------------------------------------------|---------------------------------------------------------------|
| Licitação Dispensa/Inexigibilidade                                                                                                    | Pedido de Cotação Eletrônica                                                                                             | Eventos Sub-r                                                                                                    | ogação Apoio 👤                                                |
| Ambiente: TREINAMENTO                                                                                                    | Alterar/Excluir Licitag                                                                                                  | ão                                                                                                    | 20/06/2024 18:18:2                                            |
| Órgão<br>95420 - ESTADO DE SAO PAULO<br>* Modalidade de Licitação * № da Licita<br>Pregão 90011<br>* Lei<br>Lei nº 14.133/2021 (Licitações e Contratos Admin<br>* Tipo de Objeto<br>Bens Comuns ✓<br>№ da IRP Característica<br>00015/2024 Registro de Preço (SF | UASG Respo<br>925000 - PM<br>ção * Ano da Licitação<br>2024 V<br>nistrativos) V<br>* Nº do Processo<br>6000.2016/0123456 | onsável<br>ISP-SEC.MUN.DE PLANEJA<br>* Forma de Realização<br>Eletrônico V<br>* Critério de Julgamento<br>Menor Preço/Maior Desco<br>Compra Nacional<br>Não | MENTO, ORÇ. E GESTÄO<br>* Modo de Disputa<br>Aberto/Fechado ✓ |
| Validade da Ata SRP<br>12 mes(es)<br>* Valor Total da Compra (R\$)<br>6.843,0600<br>* Essa contratação será gerenciada pelo Ministéri<br>Secretaria de Governo Digital - SGD ? O Sim<br>Obras ou Serviços de Engenharia                                          | * Quantidade de Itens<br>1<br>io da Gestão e da Inovação - MGI ou po<br>Não                                              | Total de Ite                                                                                                    | ns Incluídos<br>1<br>, com aprovação prévia da                |
| <ul> <li>* Objeto</li> <li>Registro de preços para aquisição de<br/>funcionamento das unidades adquirentes,</li> <li>281 Caracteres Disponíveis</li> </ul>                                                                                                    | material de escritório para at<br>conforme especificações constan                                                        | endimento das necessid<br>tes do Anexo I deste ed                                                                                                    | ades de expediente e bom<br>ital.                             |
| 497 Caracteres Disponíveis         Responsável pela Autorização da Compra         * CPF do Responsável       * Nom         476.719.250-12       Q       NKVF                                                                                                    | ne<br>PNYQJ WFZEPRAMH QMRAIFHN LBI                                                                                       | * Funçã<br>Autorida                                                                                                    | o<br>ade Competente                                           |
| Salvar Excluir Licitação Gerar Rela                                                                                                    | ção de Itens                                                                                                    |                                                                                                    |                                                               |

| SIASG<br>SIASG<br>Net Sistema Integrado<br>Administração de<br>Serviços Gerais                                                                                                    | Divulgação de                                                                                                    | e Compras                                                                                                    | P 🚯                                   |
|----------------------------------------------------------------------------------------------------|----------------------------------------------------------------------------------------------------|----------------------------------------------------------------------------------------------------|---------------------------------------|
| Licitação Dispensa/Inexigibilidade                                                                                                    | Pedido de Cotação Eletrônica                                                                                     | Eventos Sub-                                                                                                    | rogação Apoio 👤                       |
| Ambiente: TREINAMENTO                                                                                                    | Alterar/Excluir Licit                                                                                            | ação                                                                                                    | 20/06/2024 18:18:                     |
| Órgão<br>95420 - ESTADO DE SAO PAULO                                                                                                    | UASG Res                                                                                                    | sponsável<br>PMSP-SEC MUN DE PLANE.                                                                                              | AMENTO ORC E GESTÃO                   |
| <ul> <li>Modalidade de Licitação</li> <li>Nº da Lici</li> <li>Pregão</li> <li>900</li> <li>Lei</li> <li>Lei nº 14.133/2021 (Licitações e Contratos Adr</li> <li>Tipo de Objeto</li> <li>Bens Comuns</li> </ul>                                                                                                    | itação * Ano da Licitação<br>111 2024 ✔<br>ministrativos) ✔                                                      | <ul> <li>* Forma de Realização</li> <li>Eletrônico </li> <li>* Critério de Julgamento</li> <li>Menor Preço/Maior Desc</li> </ul> | * Modo de Disputa<br>Aberto/Fechado 🗸 |
| Nº da IRPCaracterística00015/2024Registro de Preço (SRValidade da Ata SRP12 mes(es)                                                                                                    | * Nº do Processo<br>6000.2016/0123456                                                                            | Compra Nacional<br>Não                                                                                                    |                                       |
| * Valor Total da Compra (R\$)<br>6.843,0600                                                                                                    | * Quantidade de Itens                                                                                            | Total de Ite                                                                                                    | ens Incluídos                         |
| <ul> <li>* Essa contratação sera gerenciada pelo Ministe<br/>Secretaria de Governo Digital - SGD ? O Sim</li> <li>Obras ou Serviços de Engenharia</li> <li>* Objeto</li> <li>Registro de preços para aquisição de<br/>funcionamento das unidades adquirentes</li> <li>281 Caracteres Disponíveis</li> <li>Informações Gerais ()</li> </ul> | eno da Gestao e da Inovação - MGI ou<br>n     Não    material de escritório para , conforme especificações const | atendimento das necessio<br>antes do Anexo I deste ed                                                                            | dades de expediente e bom<br>dital.   |
| 497 Caracteres Disponíveis<br>Responsável pela Autorização da Compra<br>* CPF do Responsável * No<br>476.719.250-12 Q NK                                                                                                    | ome<br>VPNYQJ WFZEPRAMH QMRAIFHN L                                                                               | * Funçâ<br>Bl Autoric                                                                                                    | ăo<br>tade Competente                 |
| Salvar Excluir Licitação Gerar Rel                                                                                                    | lação de Itens                                                                                                   |                                                                                                    |                                       |
| )ata da build: 17-06-2024 14:57:03                                                                                                    | Solução 🍠 ser P                                                                                                  | RO                                                                                                    | Baseline: SIASGnet-07.10              |

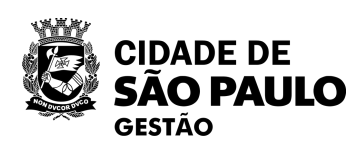

Baseline: SIASGnet-07.10

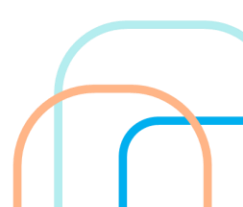

Aparecerá a seguinte tela, após clique em " Gerar relação de itens"

| iente: TRF                 |                                             |                           | Corar Bolaci | ăo do Itono                |                      | 20/06                | (2024 18·2 |
|----------------------------|---------------------------------------------|---------------------------|--------------|----------------------------|----------------------|----------------------|------------|
| 101110. <u>1112</u>        | <u></u>                                     |                           | Gerar Relaçã | ao de itens                |                      | 20/00                |            |
| rgão                       |                                             |                           | U            | ASG Responsável            |                      |                      |            |
| 5420 - ES                  | STADO DE SA                                 | O PAULO                   | 9            | 25000 - PMSP-SEC.MUN       | N.DE PLANEJAME       | NTO, ORÇ. E GES      | TÃO        |
| odalidade                  | e de Licitação                              | Nº da Licitação           | * Ano da     | Licitação                  |                      |                      |            |
| Pregão                     | ~                                           | 90011                     |              | 2024                       |                      |                      |            |
| ns da Li                   | citação                                     |                           |              |                            |                      |                      | 11         |
| Nº do<br>Item              | Tipo de<br>Item                             | Item                      | Quantidade   | Unidade de<br>Fornecimento | Tipo de<br>Benefício | Critério de<br>Valor | Grupo      |
|                            |                                             | 007071 Derroche Anegodere |              | Unidade                    |                      | Valor Estimado       | -          |
| 1<br>m registi<br>Gerar R  | Material<br>ro encontrado.<br>Relação de la | tens                      | 16293        |                            |                      |                      |            |
| 1<br>Im registi<br>Gerar R | Material<br>ro encontrado.<br>Relação de It | tens                      | 16293        |                            |                      |                      |            |
| 1<br>Im registi<br>Gerar R | Material<br>ro encontrado.<br>Relação de It | tens                      | 16293        |                            |                      |                      |            |
| 1<br>m registr<br>Gerar R  | Material<br>ro encontrado.<br>Relação de It | tens                      | 16293        |                            |                      |                      |            |
| 1<br>Im registr<br>Gerar R | Material<br>ro encontrado.<br>Relação de It | tens                      | 16293        |                            |                      |                      |            |
| 1<br>Im registr<br>Gerar R | Material<br>ro encontrado.<br>Relação de It | tens                      | 16293        |                            |                      |                      |            |
| 1<br>Im registr<br>Gerar R | Material<br>ro encontrado.<br>Relação de It | tens                      | 16293        |                            |                      |                      |            |
| 1<br>Jm registr            | Material<br>ro encontrado.<br>Relação de It | tens                      | 16293        |                            |                      |                      |            |
| 1<br>Im registr            | Material<br>ro encontrado.<br>Relação de It | tens                      | 16293        |                            |                      |                      |            |
| 1<br>Im registr<br>Gerar R | Material<br>ro encontrado.<br>Relação de It | tens                      | 16293        |                            |                      |                      |            |

| Nº do<br>Item | Tipo de<br>Item | Item                                   | Quantidade | Unidade de<br>Fornecimento |
|---------------|-----------------|----------------------------------------|------------|----------------------------|
| 1             | Material        | 367971 - Borracha Apagadora<br>Escrita | 16293      | Unidade                    |

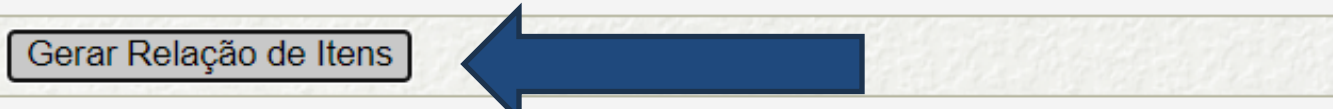

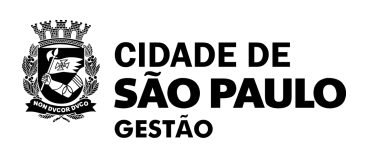

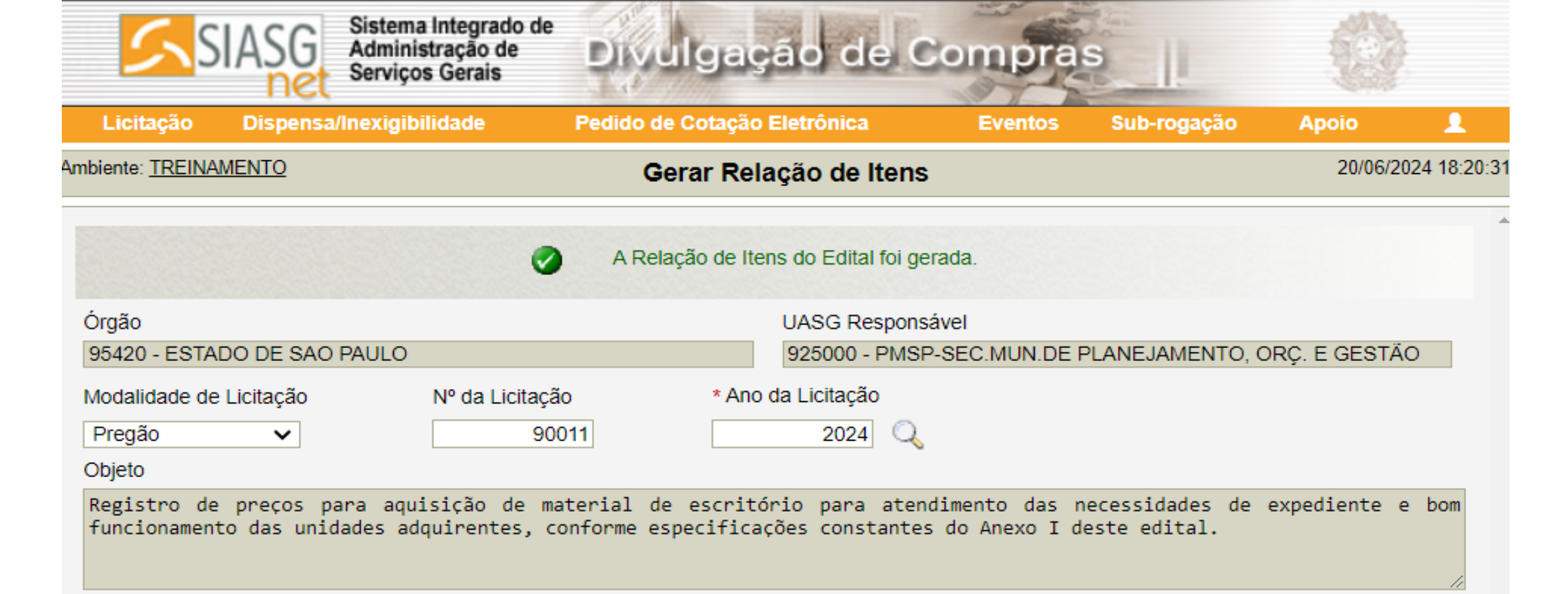

### Itens da Licitação

| Nº do<br>Item | Tipo de<br>Item | Item                                   | Quantidade | Unidade de<br>Fornecimento | Tipo de<br>Benefício | Critério de<br>Valor | Grupo |
|---------------|-----------------|----------------------------------------|------------|----------------------------|----------------------|----------------------|-------|
| 1             | Material        | 367971 - Borracha Apagadora<br>Escrita | 16293      | Unidade                    | Tipo I               | Valor Estimado       | -     |

Um registro encontrado.

| Gerar Relação de Itens | Visualizar Relação de Itens | Transferir Edital | < |
|------------------------|-----------------------------|-------------------|---|
|------------------------|-----------------------------|-------------------|---|

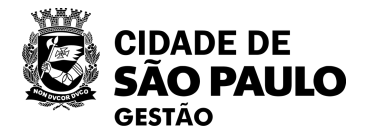

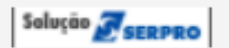

Após clique em "Transferir Edital"

| Licitação                  | Dispensa/Inc                   | exigibilidade                   | Pedido de                  | Cotação Eletrônica                           | Eventos                        |
|----------------------------|--------------------------------|---------------------------------|----------------------------|----------------------------------------------|--------------------------------|
| nbiente: <u>TREINA</u>     | <u>MENTO</u>                   |                                 |                            | Transferir Edital                            |                                |
| Órgão                      |                                |                                 |                            | UASG de Atu                                  | ação                           |
| 95420 - ESTA               | DO DE SAO PA                   | ULO                             |                            | 925000 - PM                                  | SP-SEC.MUN.DE                  |
| Modalidade de              | Licitação                      | Nº da Licita                    | ção                        | * Ano da Licitação                           |                                |
| Pregão                     | ~                              |                                 | 90011                      | 2024                                         | 2                              |
| Objeto                     |                                |                                 |                            |                                              | -                              |
| Registro de<br>funcionamen | e preços para<br>to das unidad | aquisição de<br>es adquirentes, | material de<br>conforme es | escritório para ato<br>pecificações constant | endimento das<br>es do Anexo I |
| * Editol                   |                                |                                 |                            |                                              |                                |
| * Eultai                   |                                |                                 |                            |                                              |                                |

(\*) Campo de preenchimento obrigatório.

Anexe o Edital no seguinte campo

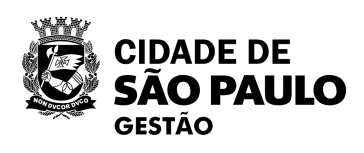

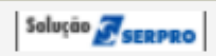

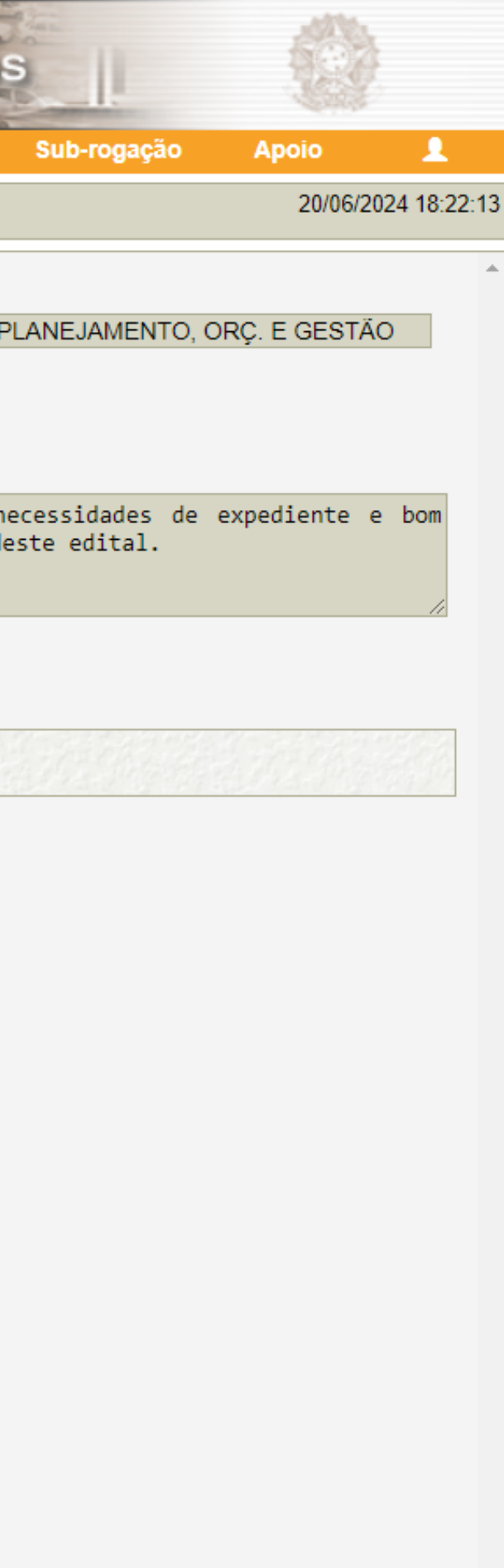

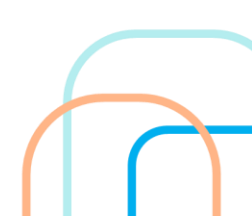

Transfira o edital e, posteriormente, realize os procedimentos finais para inclusão do aviso de licitação

| <u>S</u> SI.                   | ASG<br>Net                           | Integrado de<br>tração de<br>s Gerais | Divulg                         | ação de                            | Comp                           |
|--------------------------------|--------------------------------------|---------------------------------------|--------------------------------|------------------------------------|--------------------------------|
| Licitação                      | Dispensa/Inexigibi                   | lidade                                | Pedido de Cot                  | ação Eletrônica                    | Evento                         |
| Ambiente: <u>TREINAME</u>      | <u>ENTO</u>                          |                                       | Tra                            | ansferir Edital                    |                                |
| Órgão                          |                                      |                                       |                                | UASG de A                          | tuação                         |
| 95420 - ESTADO                 | D DE SAO PAULO                       |                                       |                                | 925000 - P                         | MSP-SEC.MUN.                   |
| Modalidade de Li               | icitação                             | Nº da Licitação                       | ) <sup>1</sup>                 | * Ano da Licitação                 |                                |
| Pregão                         | ~                                    | 900                                   | 11                             | 2024                               | Q                              |
| Objeto                         |                                      |                                       |                                |                                    |                                |
| Registro de p<br>funcionamento | preços para aqui<br>das unidades ado | sição de ma<br>quirentes, co          | terial de eso<br>nforme especi | critório para a<br>ficações consta | tendimento da<br>ntes do Anexo |
| * Edital<br>Escolher arquiv    | o Nenhum arquivo                     | escolhido                             |                                |                                    |                                |
| Transferir                     |                                      |                                       |                                |                                    |                                |

(\*) Campo de preenchimento obrigatório.

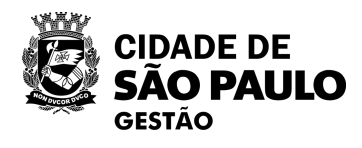

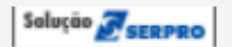

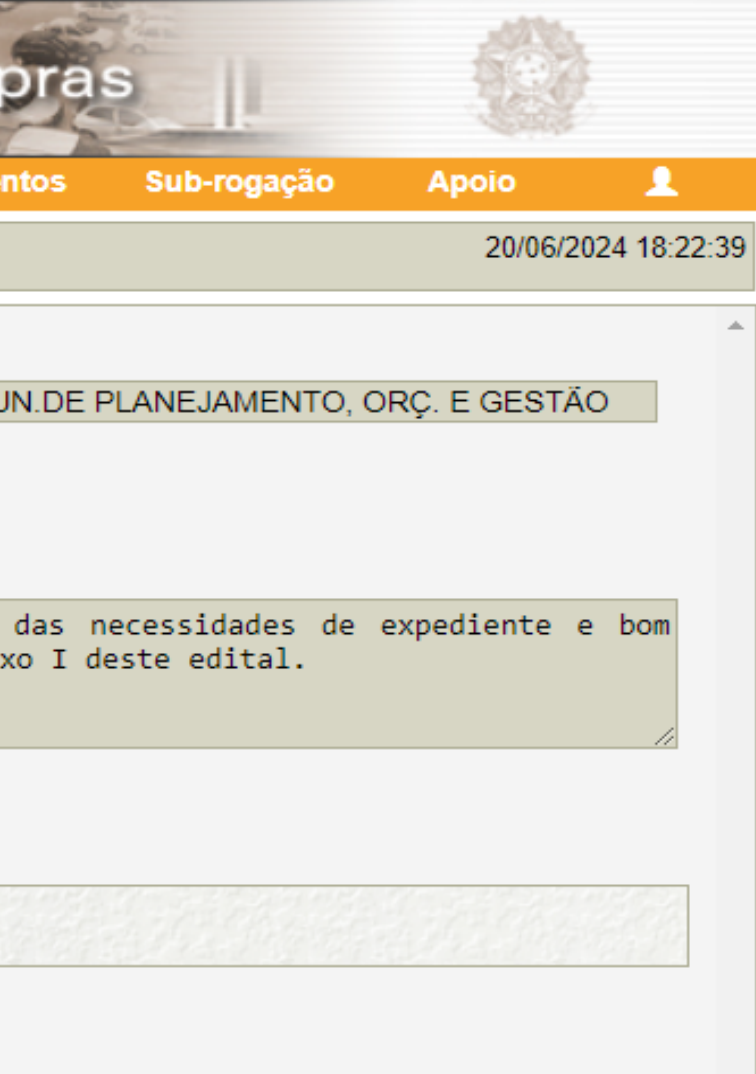

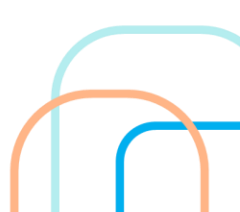

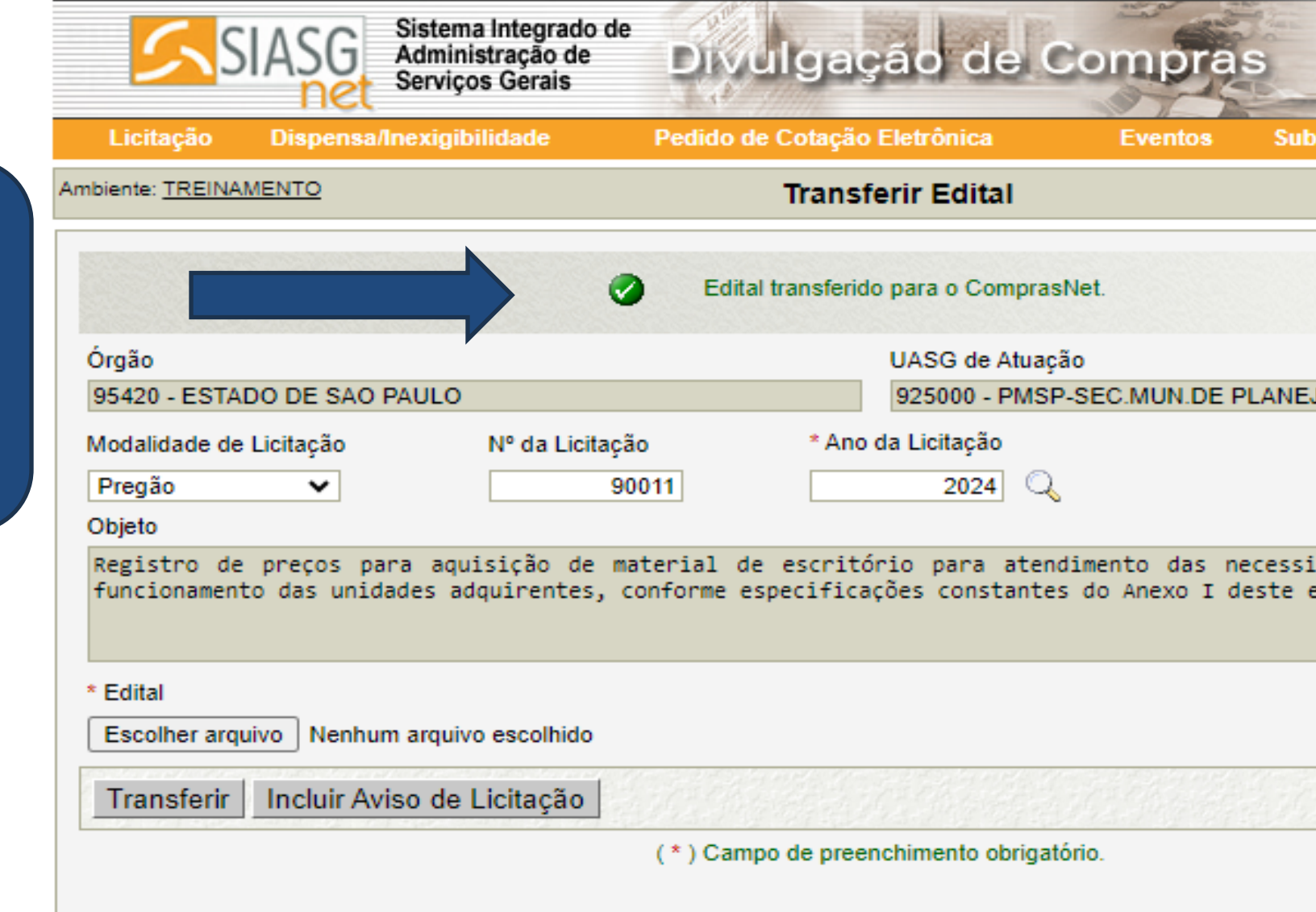

CIDADE DE SÃO PAULO GESTÃO

Após isto, aparecerá esta

tela com a seguinte

mensagem

" Edital Transferido para

o Comprasnet"

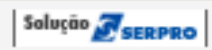

| ĮĮ.                  |                 |             |    |
|----------------------|-----------------|-------------|----|
| o-rogação            | Apoio           | 1           |    |
|                      | 13/08/2         | 2024 15:52: | 10 |
|                      |                 |             | •  |
| JAMENTO, (           | ORÇ. E GESTA    | 0           |    |
| idades de<br>edital. | expediente e    | e bom       |    |
|                      |                 |             |    |
|                      |                 |             |    |
|                      |                 |             |    |
|                      |                 |             |    |
|                      |                 |             |    |
|                      |                 |             |    |
| E                    | Baseline: SIASG | net-07.10   | •  |

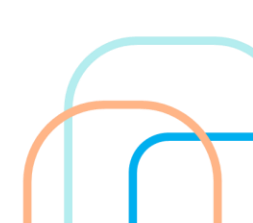

### Tela após transferência do Edital para o ComprasGov

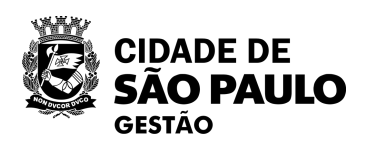

|                                                                     | Sistema Integra<br>Administração o<br>Serviços Gerais                                                                                                    | do de<br>de Divulgação de Com                                                                          | oras                                                                           |
|---------------------------------------------------------------------|----------------------------------------------------------------------------------------------------|----------------------------------------------------------------------------------------------------|--------------------------------------------------------------------------------|
|                                                                     | Licitação Dispensa/Inexigibilidade                                                                                                    | Pedido de Cotação Eletronica Eve                                                                       | ntos Sub-rogação Apoio 👤                                                       |
|                                                                     | Ambiente: <u>TREINAMENTO</u><br>Tipo de Objeto<br>Bens Comuns<br>Nº do Processo<br>6000.2016/012345€<br>Validade da Ata SRP<br>12 mes(es)<br>Objeto<br>Registro de preços para aquisição d                         | Incluir Aviso de Licitação<br>Valor Total da Compra (RS)<br>de material de escritório para atendimento | 13/08/2024 15:54:22 Quantidade de Itens 1 das necessidades de expediente e bom |
|                                                                     | Divulgação do Aviso de Licitação<br>* Data da Divulgação<br>13/08/2024<br>* CPF do Responsável<br>298.094.278-24                                                                                                   | es, contorme especificações constantes do Ane:<br>lome                                                 | * Função<br>Pregoeiro                                                          |
| Preencha os<br>campos com os<br>dados necessários                   | Disponibilidade do Edital<br>* Data da Disponibilidade do Edital<br>A partir de 14/08/2024<br>Endereço<br>* Logradouro<br>Rua Libero Badaro, 425 Centro<br>* Código do Município * Município/UF                    | Período da Dispon<br>* Das 08:00 * às<br>Bairro<br>Centro<br>DDD Te                                    | ibilidade do Edital<br>12:00 e das 13:00 às 17:59<br>elefone Ramal Fax         |
| do certame<br>Depois de<br>Preenchidos clique<br>em " Salvar Aviso" | 71072       São Paulo/SP         Entrega da Proposta       A partir da disponibilidade do Edital, no ender         Abertura da Licitação       * Em 24/08/2024         * Em 24/08/2024       m² às 10:00 no endere | reço eletrônico: https://gov.br/compras                                                                |                                                                                |
|                                                                     | Salvar Aviso                                                                                                    | (*) Campo de preenchimento obrigatório.                                                                |                                                                                |
| CIDADE DE<br>SÃO PAULO<br>GESTÃO                                    | Data da build: 07-08-2024 19:57:15                                                                                                    | Solução 🖉 SERPRO                                                                                       | Baseline: SIASGnet-07.10                                                       |

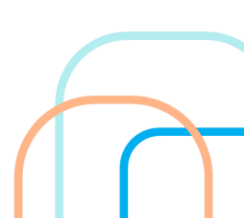

Se estiver tudo cadastrado corretamente irá aparecer a mensagem:

"O aviso de Licitação foi incluído"

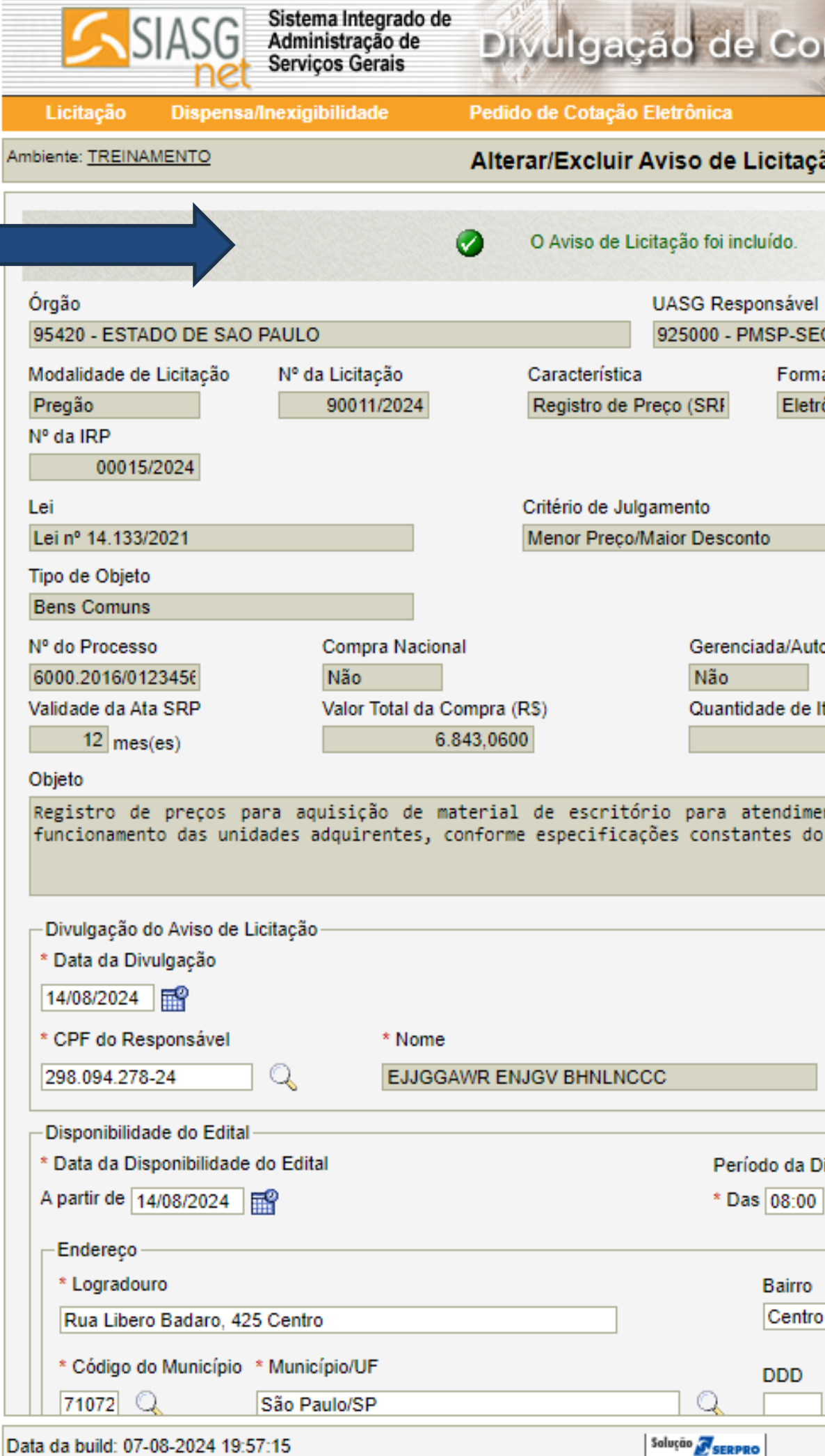

Data da build: 07-08-2024 19:57:15

CIDADE DE **SÃO PAULO** GESTÃO

| ompras                    |         | Ś            | 2        |       |    |
|---------------------------|---------|--------------|----------|-------|----|
| Eventos Sub-rog           | ação    | Apoio        |          | 1     |    |
| ção                       |         | 13/0         | 8/2024 1 | 5:55: | 26 |
|                           |         |              |          |       | *  |
|                           |         |              |          |       |    |
|                           |         |              |          |       |    |
| EC MUN DE PLANE JAME      |         |              | τžο      | . 1   |    |
| ma de Dealização          | Mode d  | e Dieputa    | NAU      |       |    |
| trônico                   | Aberto  | /Fechado     |          |       |    |
|                           | Aborto  | i condao     |          |       |    |
|                           |         |              |          |       |    |
|                           |         |              |          |       |    |
|                           |         |              |          |       |    |
|                           |         |              |          |       |    |
|                           |         |              |          |       |    |
| utorizada ME/SGD          |         |              |          |       |    |
|                           |         |              |          |       |    |
| e Itens                   |         |              |          |       |    |
| 1                         |         |              |          |       |    |
|                           |         |              |          |       |    |
| mento das necessidade     | es de ( | expediente   | e e boi  | m     |    |
| JO ANEXO I deste edito    | d1.     |              |          |       |    |
|                           |         |              |          | 1     |    |
|                           |         |              |          | -     |    |
|                           |         |              |          |       |    |
|                           |         |              |          |       |    |
| * Função                  |         |              |          |       |    |
| Pregoeiro                 |         |              | 1        |       |    |
|                           |         |              |          |       |    |
|                           |         |              |          |       |    |
| Disponibilidade do Edital |         |              |          |       |    |
| 0 * às 12:00 e das 13:0   | )0 às 1 | 7:59         |          |       |    |
|                           |         |              |          |       |    |
| 0                         |         |              |          |       |    |
| ro                        |         |              |          |       |    |
|                           |         |              |          |       |    |
| Telefone R                | amal    | Fax          |          |       | +  |
|                           |         |              | Conclus  | 7.40  |    |
|                           | В       | aseline: SIA | SGnet-0  | 17.10 |    |

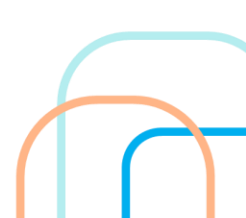

| Ambiente: TREINAMENTO Alterar/E Tipo de Objeto Bens Comuns Nº do Processo Compra Nacional                                                                                                    | Excluir Aviso de Licitação              | 13/08/2024 15:55:           |
|----------------------------------------------------------------------------------------------------|-----------------------------------------|-----------------------------|
| Tipo de Objeto<br>Bens Comuns<br>Nº do Processo Compra Nacional                                                                                                    |                                         |                             |
| Nº do Processo Compra Nacional                                                                                                    |                                         |                             |
| Nº do Processo Compra Nacional                                                                                                    | Correctional Autorizada ME/COD          |                             |
| 6000 2016/012345E Não                                                                                                    | Não                                     |                             |
| Validade da Ata SRP Valor Total da Compra (R\$)                                                                                                    | Quantidade de Itens                     |                             |
| 12 mes(es) 6.843,0600                                                                                                    | 1                                       |                             |
| Objeto                                                                                                    |                                         |                             |
| Registro de preços para aquisição de material de                                                                                                    | escritório para atendimento das neces   | sidades de expediente e bom |
| funcionamento das unidades adquirentes, conforme esp                                                                                                    | ecificações constantes do Anexo I deste | e edital.                   |
|                                                                                                    |                                         |                             |
|                                                                                                    |                                         | //                          |
| Divulgação do Aviso de Licitação     Aviso de Licitação                                                                                                    |                                         |                             |
|                                                                                                    |                                         |                             |
|                                                                                                    |                                         |                             |
| * CPF do Responsável * Nome                                                                                                    | * Fu                                    | nção                        |
| 298.094.278-24 Q EJJGGAWR ENJGV                                                                                                    | BHNLNCCC Pre                            | goeiro                      |
| - Disponibilidade do Edital                                                                                                    |                                         |                             |
| * Data da Disponibilidade do Edital                                                                                                    | Período da Disponibilidade do           | Edital                      |
| A partir de 14/08/2024                                                                                                    | * Das 08:00 * às 12:00 e da             | as 13:00 às 17:59           |
|                                                                                                    |                                         |                             |
| Endereço                                                                                                    |                                         |                             |
| * Logradouro                                                                                                    | Bairro                                  |                             |
| Rua Libero Badaro, 425 Centro                                                                                                    | Centro                                  |                             |
| * Código do Município * Município/UF                                                                                                    | DDD Telefone                            | Ramal Fax                   |
| 71072 Q São Paulo/SP                                                                                                    |                                         |                             |
|                                                                                                    |                                         |                             |
|                                                                                                    |                                         |                             |
| Entrega da Proposta                                                                                                    |                                         |                             |
| A partir da disponibilidade do Edital, no endereco eletrônico: http://www.http://www.http://ww | ps://gov.br/compras                     |                             |
| Abertura da Linitação                                                                                                    |                                         |                             |
| * Em 26/08/2024 = 2 às 40.00 pa endersos eletrônico:                                                                                                    |                                         |                             |
| ↑ Cm 26/08/2024 as 10:00 no endereço eletronico: https                                                                                                    | s://gov.br/compras                      |                             |
| Salvar Avian Evaluir Avian Dianarihilian                                                                                                    |                                         |                             |
| Salvar Aviso Excluir Aviso Disponibilizar apenas                                                                                                    | para Divulgação                         |                             |

Após conferência selecionar

"Disponibilizar apenas para Divulgação"

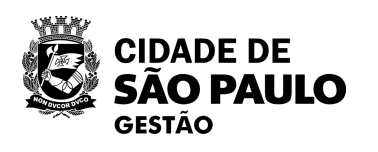

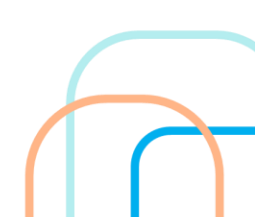

|                                                                                  | Licitação Dispensa/Inexigibilidade Pedido de Cotação Eletrônica Eventos Sub-rogação Apoio                                                                                                    |
|----------------------------------------------------------------------------------|----------------------------------------------------------------------------------------------------|
|                                                                                  | Ambiente: TREINAMENTO       Disponibilizar Aviso de Licitação apenas para Divulgação       13/08/2024 15:56:13                                                                                                    |
|                                                                                  | Resumo do Aviso de Licitação       Disponibilizar Aviso de Licitação apenas para Divulgação       Resumo do Aviso de Licitação         Órgão       UASG Responsável         95420 - ESTADO DE SAO PAULO       925000 - PMSP-SEC.MUN DE PLANEJAMENTO, ORC, E GESTÃO         Modalidade de Licitação       Nº da Licitação       Característica       Forma de Realização       Modo de Disputa         Pregão       90011/2024       Registro de Preço (SRI       Eletrônico       Aberto/Fechado         Nº da IRP       00015/2024       Lei       Critério de Julgamento         Lei       Critério de Julgamento       Eletrônico         Ilei nº 14.133/2021       Menor Preço/Maior Desconto         Tipo de Objeto       Bens Comuns         Nº do Processo       Compra Nacional       Gerenciada/Autorizada ME/SGD         6000.2016/012345E       Não       Não         Validade da Ata SRP       Quantidade de Itens       12         12       mes(es)       1         Objeto       Registro de preços para aquisição de material de escritório para atendimento das necessidades de expediente e bom |
| O sistema permite<br>nova conferência,<br>então, novamente<br>selecione a opção: | Data da Divulgação<br>14/08/2024<br>Data da Disponibilidade do Edital Data/Hora da Abertura da Licitação<br>A partir de 14/08/2024 às 08:00 Em 26/08/2024 às 10:00                                                                                                    |
| "Disponibilizar<br>apenas para                                                   | Disponibilizar apenas para Divulgação         Aviso de Licitação                                                                                                    |
| Divulgação"                                                                      | (*) Campo de preenchimento obrigatório para Publicação.                                                                                                    |
| PE DE<br>PAULO                                                                   | Data da build: 07-08-2024 19:57:15     Solução SERPRO     Baseline: SIASGnet-07.10                                                                                                    |

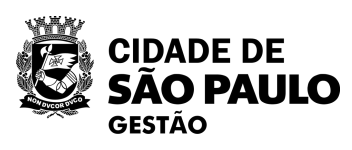

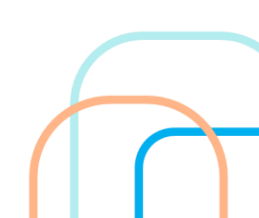

| ATENÇÃO!<br>Nova conferência dos<br>dados!!!!<br>APÓS CONFIRMAÇÃO O<br>SEU EDITAL SERÁ<br>PUBLICADO NO PNCP E<br>NÃO PODERÁ SER<br>EXCLUÍDO. | <ul> <li>SEI / PMSP</li> <li>Página Inicial</li> <li>Freinamento</li> <li>Confirma que es<br/>disponibilizado</li> <li>Públicas - PNCP</li> <li>Públicas - PNCP</li> <li>de 14/08/2024?</li> </ul> Resumo do Aviso de Licitação 95420 - ESTADO DE SAO PAOLO Modalidade de Licitação 95420 - ESTADO DE SAO PAOLO Modalidade de Licitação 90011/2024 Lei | 2.comprasnet.gov.br diz<br>ste Aviso de Licitação está pronto para ser<br>para Divulgação no Portal Nacional de Contratações<br>e no ComprasNet (www.comprasnet.gov.br) na data<br>OK Cancelar<br>DE JUDU - PMIDE - JEC.MOR.DE PERIE<br>Característica Forma de Realização<br>Registro de Preço (SRI Eletrônico<br>Critério de Julgamento | Faça o Login no Co (© Com<br>ão Apoio (<br>13/08/2024 15:56:26)<br>Modo de Disputa<br>Aberto/Fechado |
|----------------------------------------------------------------------------------------------------|----------------------------------------------------------------------------------------------------|----------------------------------------------------------------------------------------------------|----------------------------------------------------------------------------------------------------|
|                                                                                                    | Lei nº 14.133/2021         Tipo de Objeto         Bens Comuns         Nº do Processo       Compra Nacion         6000.2016/012345€       Não         Validade da Ata SRP       Quantidade de         12       mes(es)       1         Objeto       1         Registro de preços para aquisição de ma funcionamento das unidades adquirentes, o         | Menor Preço/Maior Desconto<br>nal Gerenciada/Autorizada ME/SGD<br>Não<br>Itens                                                                                                    | idades de expediente e bom<br>edital.                                                                |
|                                                                                                    | Data da Divulgação<br>14/08/2024<br>Data da Disponibilidade do Edital<br>A partir de 14/08/2024 às 08:00                                                                                                    | Data/Hora da Abertura da Licitação<br>Em 26/08/2024 às 10:00                                                                                                    |                                                                                                    |
|                                                                                                    | Disponibilizar apenas para Divulgação<br>(*) Car                                                                                                    | Aviso de Licitação<br>npo de preenchimento obrigatório para Publicação.                                                                                                    |                                                                                                    |
| CIDADE DE<br>SÃO PAULO                                                                                                    | ▲ Data da build: 07-08-2024 19:57:15                                                                                                    | Solução SERPRO                                                                                                    | Baseline: SIASGnet-07.10                                                                             |

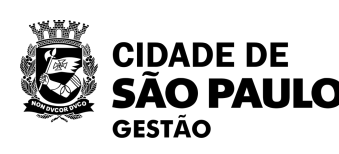

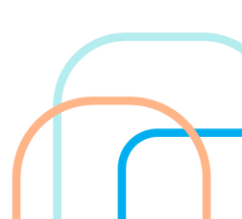

Se a publicação for efetuada com SUCESSO aparecerá a seguinte mensagem

|                                                                                                    | ao                                                                   |                                                                                          |                                                                                                  |                         |
|----------------------------------------------------------------------------------------------------|----------------------------------------------------------------------|------------------------------------------------------------------------------------------|--------------------------------------------------------------------------------------------------|-------------------------|
| Órgão                                                                                                    |                                                                      | UASG                                                                                     | Responsável                                                                                      |                         |
| 95420 - ESTADO DE SAO                                                                                                    | PAULO                                                                | 92500                                                                                    | 0 - PMSP-SEC.MUN.DE PLANE                                                                        | JAMENTO, ORÇ. E GESTÃO  |
| Modalidade de Licitação                                                                                                    | Nº da Licitação                                                      | Característica                                                                           | Forma de Realização                                                                              | Modo de Disputa         |
| Pregão                                                                                                    | 11111/2023                                                           | Tradicional                                                                              | Eletrônico                                                                                       | Aberto/Fechado          |
| Lei                                                                                                    |                                                                      | Critério de Julgament                                                                    | 0                                                                                                |                         |
| Lei nº 14.133/2021                                                                                                    |                                                                      | Menor Preco/Maior E                                                                      | esconto                                                                                          |                         |
| Tipo de Obieto                                                                                                    |                                                                      |                                                                                          |                                                                                                  |                         |
| Servicos Comuns                                                                                                    |                                                                      |                                                                                          |                                                                                                  |                         |
| N2 de Drassesse                                                                                                    |                                                                      |                                                                                          |                                                                                                  |                         |
| 604220220006000+                                                                                                    |                                                                      |                                                                                          |                                                                                                  |                         |
|                                                                                                    |                                                                      |                                                                                          |                                                                                                  |                         |
| Quantidade de Itens<br>2<br>Obieto                                                                                                    |                                                                      |                                                                                          |                                                                                                  |                         |
| Quantidade de Itens<br>2<br>Objeto<br>Contratação de empre<br>Hunicípio, conforme es                                                                                                    | sa especializada par<br>specificações do ANEXC                       | a prestação de servi<br>) II (Termo de Referênc                                          | cos de limpeza predial e<br>ia) do Edital.                                                       | copeiragem no âmbito do |
| Quantidade de Itens<br>2<br>Objeto<br>Contratação de empres<br>Município, conforme es<br>Data da Divulgação<br>15/09/2023                                                                                    | sa especializada par<br>specificações do ANEXC                       | a prestação de servi<br>) II (Termo de Referênc                                          | cos de limpeza predial e<br>1a) do Edital.                                                       | copeiragem no âmbito do |
| Quantidade de Itens<br>2<br>Objeto<br>Contratação de empres<br>Hunicípio, conforme es<br>Data da Divulgação<br>15/09/2023<br>Data da Disponibilidade do                                                      | sa especializada par<br>specificações do ANEXC<br>Edital             | a prestação de servi<br>) II (Termo de Referênc<br>Data/H                                | cos de limpeza predial e<br>1a) do Edital.<br>Nora da Abertura da Licitação                      | copeiragem no âmbito do |
| Quantidade de Itens<br>2<br>Objeto<br>Contratação de empre<br>Hunicípio, conforme es<br>Data da Divulgação<br>15/09/2023<br>Data da Disponibilidade do<br>A partir de 15/09/2023                             | sa especializada par<br>specificações do ANEXO<br>Edital<br>às 08:00 | a prestação de servi<br>) II (Termo de Referênc<br>Data/H<br>Em 25                       | cos de limpeza predial e<br>1a) do Edital.<br>Nora da Abertura da Licitação<br>209/2023 às 10:00 | copeiragem no âmbito do |
| Quantidade de Itens<br>2<br>Objeto<br>Contratação de empres<br>Hunicípio, conforme es<br>Data da Divulgação<br>15/09/2023<br>Data da Disponibilidade do<br>A partir de 15/09/2023                            | sa especializada par<br>specificações do ANEXO<br>Edital<br>às 08:00 | a prestação de servid<br>) II (Termo de Referênc<br>Data/H<br>Em 28                      | cos de limpeza predial e<br>1a) do Edital.<br>Nora da Abertura da Licitação<br>N09/2023 às 10:00 | copeiragem no âmbito do |
| Quantidade de Itens<br>2<br>Objeto<br>Contratação de empres<br>Hunicípio, conforme es<br>Data da Divulgação<br>15/09/2023<br>Data da Disponibilidade do<br>A partir de 15/09/2023<br>Disponibilizar apenas p | sa especializada par<br>specificações do ANEXO<br>Edital<br>às 08:00 | a prestação de servi<br>) II (Termo de Referênc<br>Data/H<br>Em 25                       | cos de limpeza predial e<br>1a) do Edital.<br>Nora da Abertura da Licitação<br>N09/2023 às 10:00 | copeiragem no âmbito do |
| Quantidade de Itens<br>2<br>Objeto<br>Contratação de empres<br>Hunicípio, conforme es<br>Data da Divulgação<br>15/09/2023<br>Data da Disponibilidade do<br>A partir de 15/09/2023<br>Disponibilizar apenas p | sa especializada par<br>specificações do ANEXO<br>Edital<br>às 08:00 | a prestação de servia<br>) II (Termo de Referênc<br>Data/H<br>Em 25<br>Aviso de Licitaci | cos de limpeza predial e<br>1a) do Edital.<br>Nora da Abertura da Licitação<br>209/2023 às 10:00 | copeiragem no âmbito do |

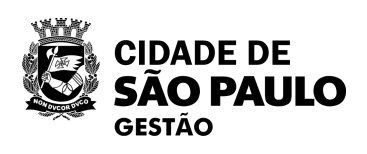

59

=

Portal Nacional de Contratações Públicas

### 🖀 🕨 <u>Editais</u>

### Edital nº 59/2024

Acessar Contratação

Última atualização 14/08/2024

Local: Presidente Epitácio/SP Órgão: MUNICIPIO DE PRESIDENTE EPITACIO Unidade compradora: 1 - Prefeitura Municipal de Presidente Epitácio Modalidade da contratação: Pregão - Eletrônico Amparo legal: Lei 14.133/2021, Art. 28, I Tipo: Edital Modo de Disputa: Aberto Registro de preço: Sim Data de divulgação no PNCP: 14/08/2024 Situação: Divulgada no PNCP Data de início de recebimento de propostas: 14/08/2024 17:00 (horário de Brasília) Data fim de recebimento de propostas: 19/09/2024 08:30 (horário de Brasília) Id contratação PNCP: 55293427000117-1-000293/2024 Fonte: ECustomize Consultoria em Software S.A Objeto:

[Portal de Compras Públicas] - Contratação de empresa para registro de preços para futura e fracionada contratação de empresa para prestação de serviços tecnicos de levantamentos planimétrico e planialmétrico cadastrais georreferenciados.

VALOR TOTAL ESTIMADO DA COMPRA R\$ 366.279.10

| Itens    | Arquivos  | Histórico |              |  |
|----------|-----------|-----------|--------------|--|
|          |           |           |              |  |
| Número 🔅 | Descrição | ¢         | Quantidade 🗧 |  |

### PRONTO! O SEU PREGÃO JÁ ESTÁ PUBLICADO.

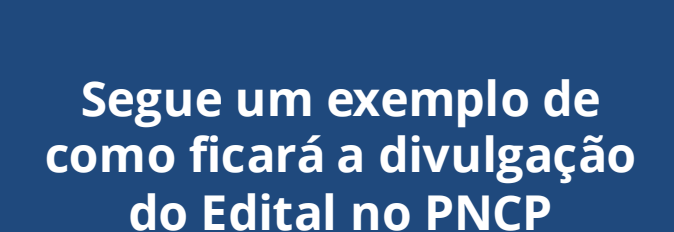

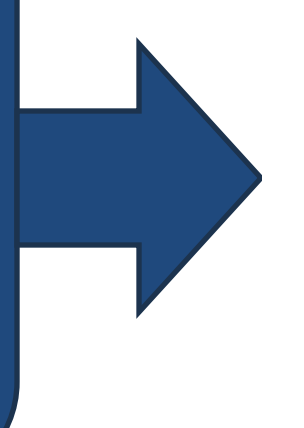

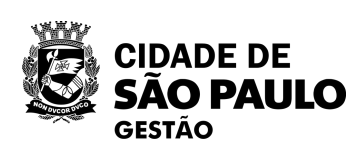

💄 Entrar

Valor unitário estimado 🌣

Valor total estimado 🔅

Detalhar 🔅

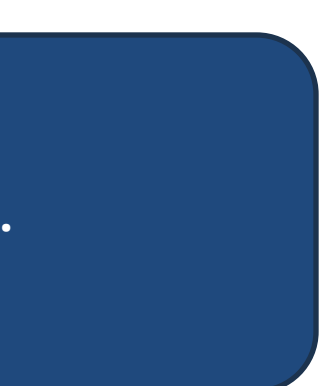

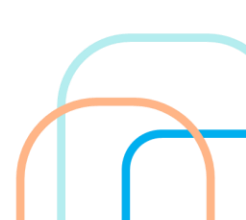

# Como formalizar uma SRP por Inexigibilidade, utilizando o compras.gov.br?

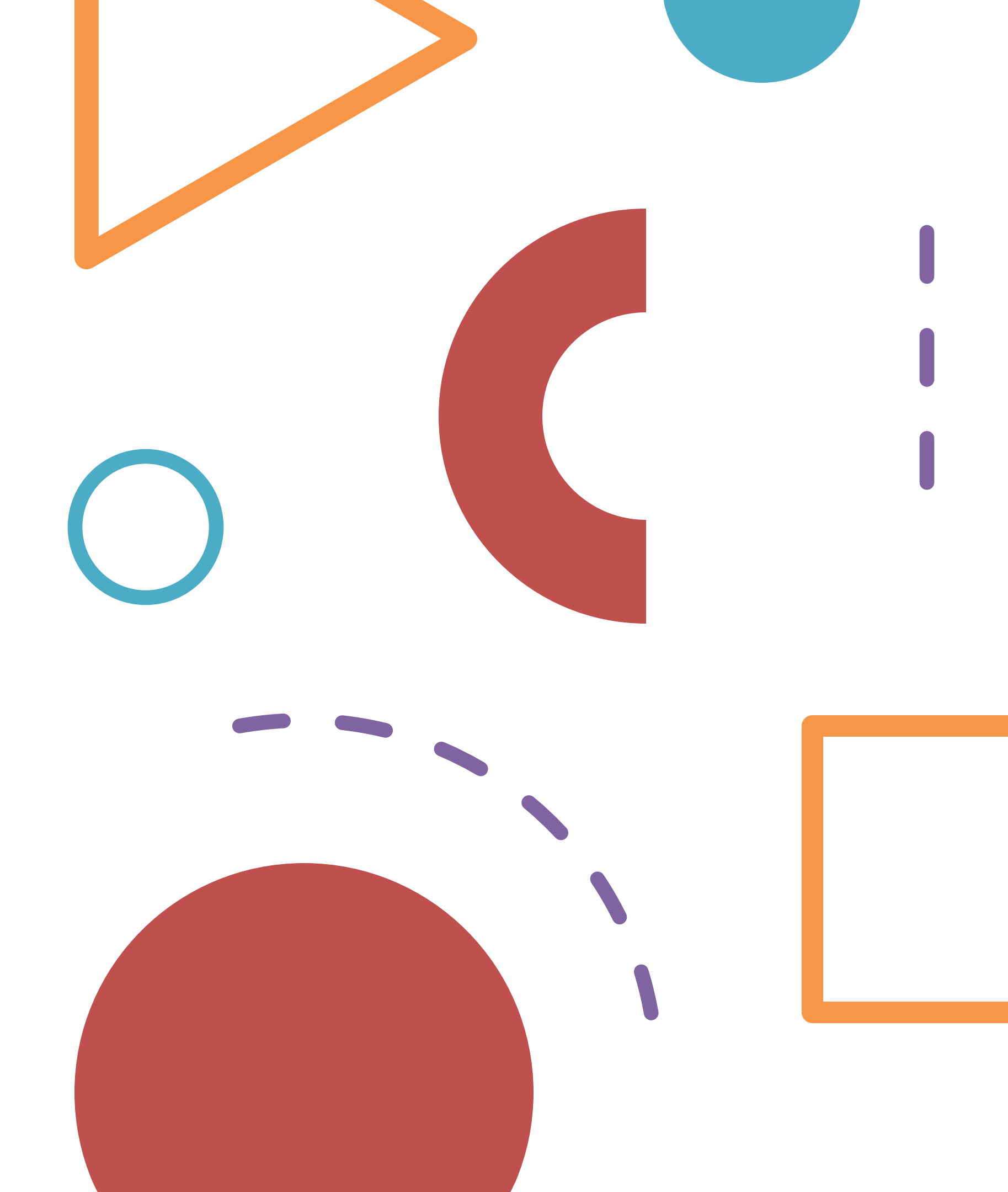

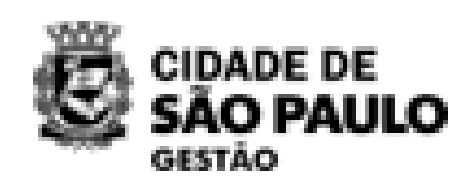

# Contratação Direta por Sistema de Registro de Preços -SRP

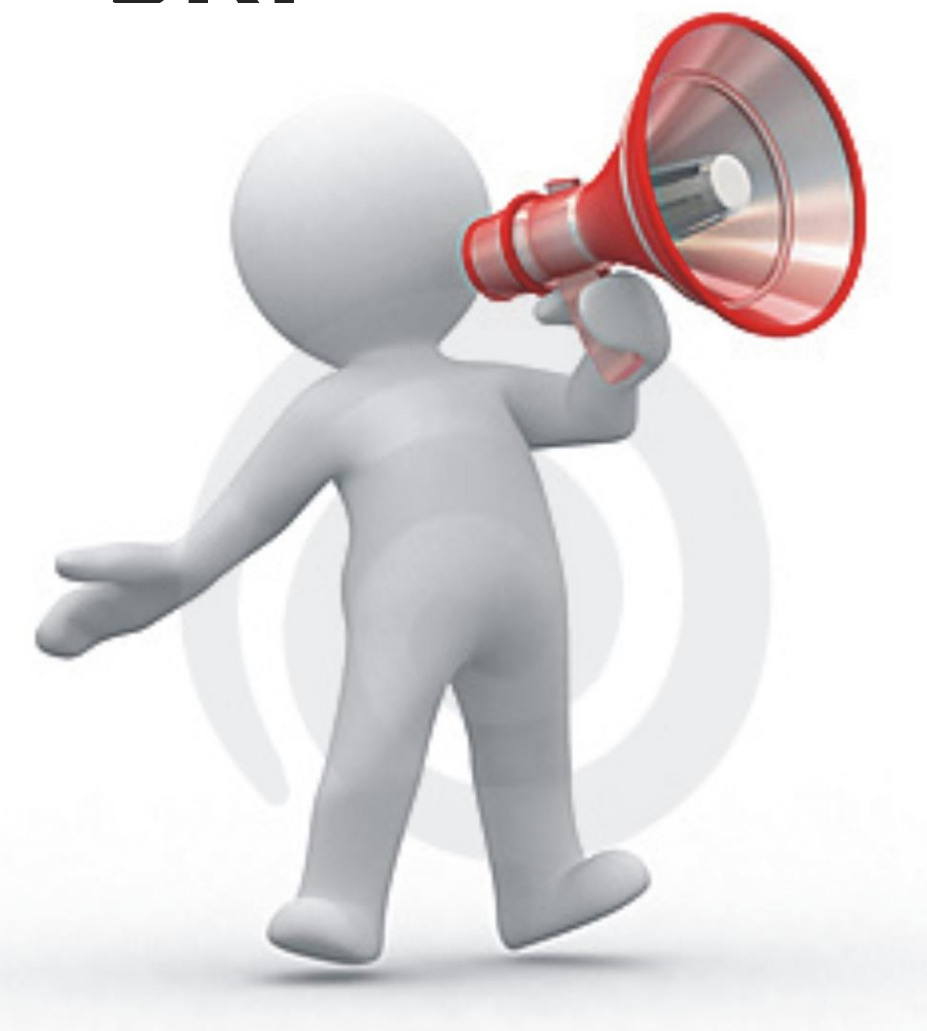

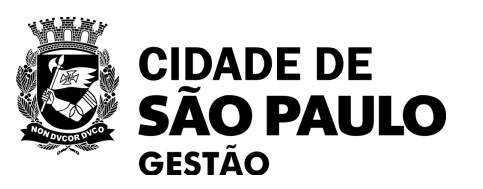

## O que diz a Lei nº 14.133/21, em seu Art. 6º, inciso XLV?

**sistema de registro de preços:** conjunto de procedimentos para realização, <u>mediante contratação direta ou licitação</u> nas modalidades pregão ou concorrência, de registro formal de preços relativos a prestação de serviços, a obras e a aquisição e locação de bens para contratações futuras.

**No entanto,** para fins da PMSP, o **Decreto nº 62.100/22** autoriza que o registro de preços seja realizado <u>apenas</u> por meio de **licitação (pregão ou concorrência)** ou, quando houver inviabilidade de competição, por **inexigibilidade (ref. Art. 95 caput e** §1°).

Ou seja, o executivo municipal de São Paulo <u>não</u> está autorizado a firmar Ata por Dispensa de Licitação.

# Três passos para formalizar uma SRP por inexigibilidade, utilizando o compras.gov.br:

Registrar a inexigibilidade no novo divulgação de compras

Associar à esta contratação uma IRP - Intenção de Registro de Preços

02

Concluir o cadastro da inexigibilidade no novo divulgação de compras

03

OBS: Para realizar uma IRP com divulgação/abertura para que outras unidades incluam, via sistema, suas quantidades e sejam participantes, será necessário realizar esse passo, antes do passo 1, seguindo as orientações dadas na Oficina Virtual 05/2024 - IRP no compras.gov.br.

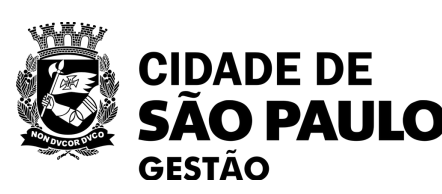

Pronto, Inexigibilidade do tipo SRP publicada no PNCP com sucesso!

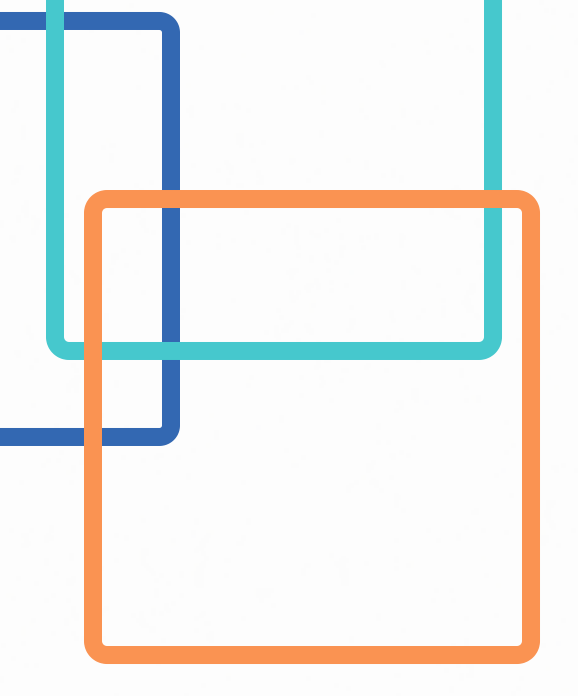

# Passo 01

01

**Registrar** a inexigibilidade no novo divulgação de compras

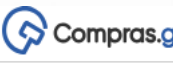

| ulgação de            | Compras                                                                                                    |                                                                                                    |                                                                                                    |                                                                                                    |                                                                                                    |                                                                                                    |                                                                                                    |                                                                                                    |
|-----------------------|----------------------------------------------------------------------------------------------------|----------------------------------------------------------------------------------------------------|----------------------------------------------------------------------------------------------------|----------------------------------------------------------------------------------------------------|----------------------------------------------------------------------------------------------------|----------------------------------------------------------------------------------------------------|----------------------------------------------------------------------------------------------------|----------------------------------------------------------------------------------------------------|
| ada à execução das co | ntratações provenientes do F                                                                                               | Plano de Contratações Anual - F                                                                                                    | 'CA, bem como                                                                                                    | à criação de novas                                                                                                    | contratações não                                                                                                    |                                                                                                    |                                                                                                    |                                                                                                    |
| ontexto do PCA        |                                                                                                    | Termo a ser pesqui                                                                                                    | sado                                                                                                    |                                                                                                    |                                                                                                    |                                                                                                    |                                                                                                    |                                                                                                    |
| · Em Execução         |                                                                                                    | Pesquise pelos te                                                                                                    | rmos desejados                                                                                                    | , a partir de 3 caract                                                                                                    | teres                                                                                                    |                                                                                                    |                                                                                                    | ۹ ۲                                                                                                    |
| es Minhas UASG        | Contratações em Anc                                                                                                    | damento Contrataçõe                                                                                                    | es Encerrada:                                                                                                    | 6                                                                                                    |                                                                                                    |                                                                                                    |                                                                                                    |                                                                                                    |
| Contratação           | Tipo de<br>contratação                                                                                                    | Titulo                                                                                                    | UASG<br>Atual                                                                                                    | Valor<br>estimado                                                                                                    | Inicio                                                                                                    | Conclusão                                                                                                    | Situação 🕜                                                                                                    | Ações                                                                                                    |
| 925000-14/2024        |                                                                                                    | contratação de serviço terceir.                                                                                                    | . 925000                                                                                                    |                                                                                                    | 09/04/2024                                                                                                    | 02/08/2024                                                                                                    | Edição                                                                                                    | R N                                                                                                    |
| 925000-3/2024         | Dispensa de licitação                                                                                                    | Aquisição de Material de Escr.                                                                                                    | 925000                                                                                                    | R\$ 700,00                                                                                                    | 05/04/2024                                                                                                    | 15/04/2024                                                                                                    | Edição                                                                                                    |                                                                                                    |
| 3                     | ida à execução das co<br>ontexto do PCA<br>Em Execução<br>25 Minhas UASG<br>Contratação<br>925000-14/2024<br>925000-3/2024 | ida à execução das contratações provenientes do f<br>ontexto do PCA<br>Em Execução<br>25 Minhas UASG Contratações em Anc<br>Contratação Tipo de<br>contratação<br>925000-14/2024<br>25000-3/2024 Dispensa de licitação | Ida à execução das contratações provenientes do Plano de Contratações Anual - P<br>pontexto do PCA Termo a ser pesquit<br>Em Execução   Se Minhas UASG Contratações em Andamento Contrataçõe<br>Contratação Tipo de contratação Titulo<br>925000-14/2024 contratação de serviço terceir.<br>925000-3/2024 Dispensa de licitação Aquisição de Material de Escr. | Ida à execução das contratações provenientes do Plano de Contratações Anual - PCA, bem como         Intexto do PCA         Em Execução         Em Execução         Image: Strate Strate         Image: Strate Strate         Image: Strate Strate         Image: Strate Strate         Image: Strate Strate         Image: Strate Strate         Image: Strate Strate         Image: Strate Strate         Image: Strate Strate Strate         Image: Strate Strate         Image: Strate | ida à execução das contratações provenientes do Plano de Contratações Anual - PCA, bem como à criação de novas<br>pontexto do PCA Termo a ser pesquisado<br>Em Execução | Contratações provenientes do Plano de Contratações Anual - PCA, bem como à criação de novas contratações não         Ida à execução das contratações provenientes do Plano de Contratações Anual - PCA, bem como à criação de novas contratações não         Intexto do PCA         Em Execução       Pesquise pelos termos desejados, a partir de 3 caracteres         S Minhas UASG       Contratações em Andamento       Contratações Encerradas         Contratação       Titulo       UASG Atual       Valor estimado       Inicio         925000-14/2024       contratação de serviço terceir.       925000       09/04/2024         925000-3/2024       Dispensa de licitação       Aquisição de Material de Escr.       925000       RS 700.00       05/04/2024 | ida à execução das contratações provenientes do Plano de Contratações Anual - PCA, bem como à criação de novas contratações não          Inicio       Contratações em Andamento       Contratações Encerradas         Contratação       Titulo       UASG<br>Atual       Valor<br>estimado       Inicio       Conclusão         925000-14/2024       Dispensa de licitação       Aquisição de Material de Escr.       925000       R\$ 700,00       05/04/2024       15/04/2024 | ida à execução das contratações provenientes do Plano de Contratações Anual - PCA, bem como à criação de novas contratações não<br>ontexto do PCA Termo a ser pesquisado<br>Em Execução  Pesquise pelos termos desejados. a partir de 3 caracteres<br>Ses Minhas UASG Contratações em Andamento Contratações Encerradas<br>Contratações em Andamento Contratações Encerradas<br>Contratação Tipo de contratação de serviço terceir. 925000 Valor estimado 19/04/2024 02/08/2024 Edição<br>925000-14/2024 Dispensa de licitação Aquisição de Material de Escr. 925000 R\$ 700.00 05/04/2024 15/04/2024 Edição |

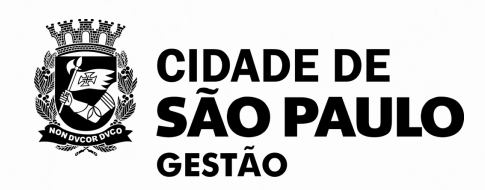

64

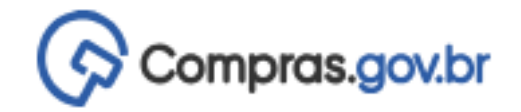

🕋 > Área de Trabalho

## Área de Trabalho

### Esta é a sua área de trabalho do Compras.gov.br

Aqui estão reunidas suas tarefas diárias nos quadros abaixo, divididos em três cards - Planejamento da Contratação, Seleção do Fornecedor e Compras Finalizadas. É possível gerir e favoritar a sua compra, além de acompanhar os seus processos.

Também é possível visualizar as ações a serem realizadas por meio do Painel Pendências, bem como acompanhar as mensagens e acessar todas as compras realizadas. Para mais informações, acesse o Portal de Compras do Governo Federal!

| Planejamento da Contratação (693) 🛛 C 🏠 🍸                                             | Seleção do Fornecedor (81) 🛛 C 🏠 🍸                                             |
|---------------------------------------------------------------------------------------|--------------------------------------------------------------------------------|
| Pregão Eletrônico 925003 - 90600/2024 Aguardando Publicidade                          | + Filtros Ativos                                                               |
| Concorrência Eletrônica 925068 - 90019/2024 Aguardando Publicid<br>Voltar para edição | Pregão Eletrônico 925000 - 90008/2024 Em Julgamento Julgar                     |
| ETP 925074 - 62/2024 Rascunho                                                         | Pregão Eletrónico 925000 - 90005/2024 Em Julgamento                            |
| ETP 925087 - 21/2024 Concluido                                                        | Pregão Eletrónico 925000 - 90001/2024 Suspenso<br>Reabrir pregão suspenso      |
| Inexigibilidade 925013 - 90003/2023 Em Edição                                         | Pregão Eletrônico (Legado) 925000 - 5/2023 Em Homologação     Image: Momologar |
| Dispensa de Licitação 925070 - 5/2024 Em Edição           Editar                      | Pregão Eletrônico (Legado) 925000 - 4/2023 Em Adjudicação (pelo Adjudicar      |
| C ETP 926392 - 17/2024 Rascunho                                                       | Pregão Eletrônico (Legado) 925000 - 12/2022 Em Homologação                     |

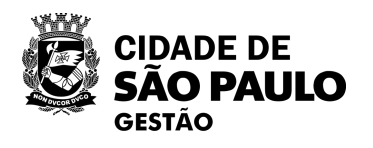

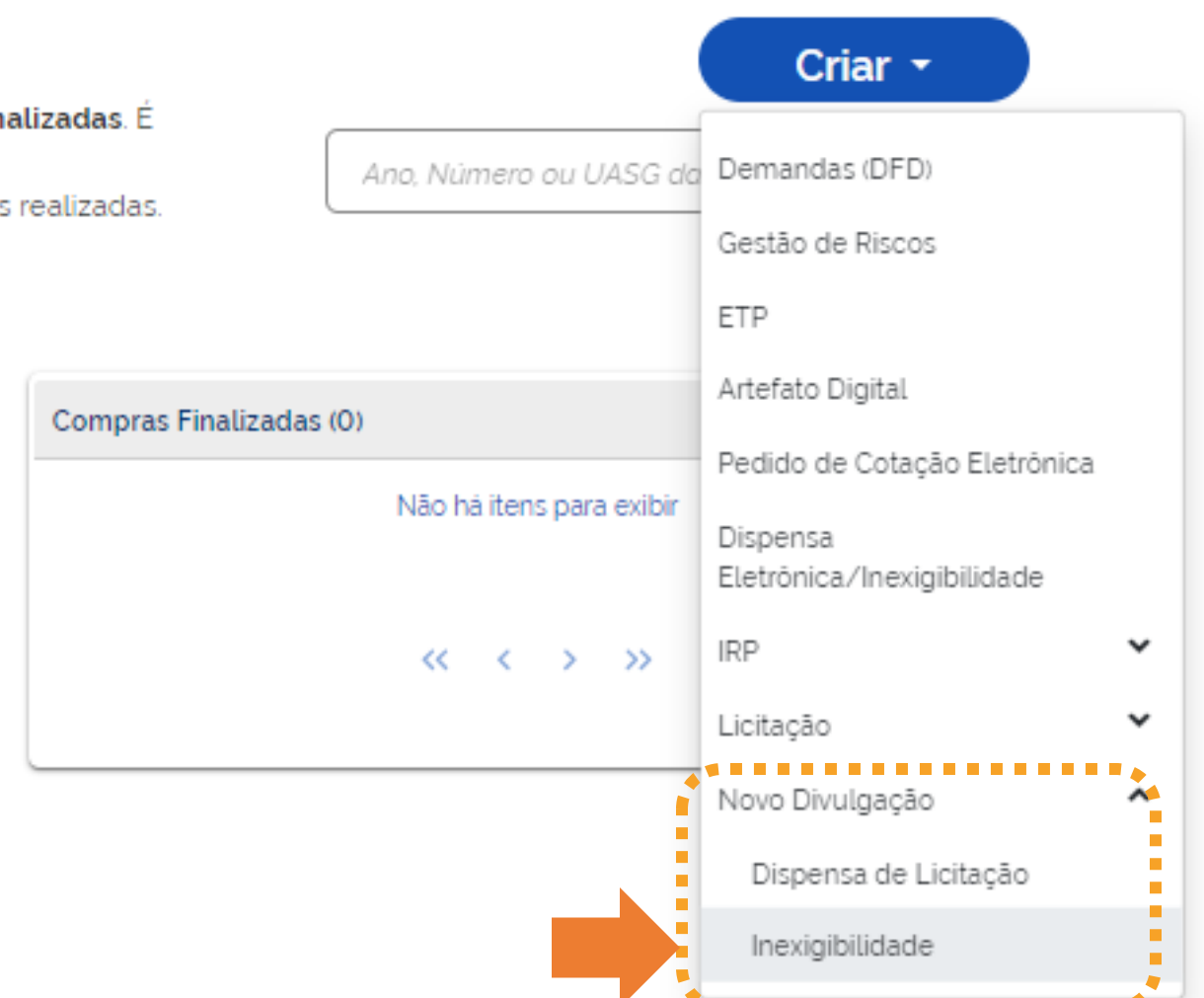

•99

Clique na opção Novo Divulgação -> Inexigibilidade

.......

9

~

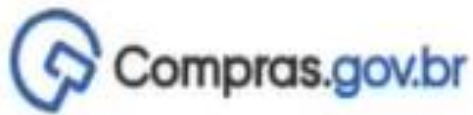

| Com                        | pras.gov.br                                                          |                                                       |                                                                                                    |                                      |                          |                                                      | PMS                                                  | P - SECRETARIA MUNIC       | CIPAL DE GESTÃO   925000 0           |
|----------------------------|----------------------------------------------------------------------|-------------------------------------------------------|----------------------------------------------------------------------------------------------------|--------------------------------------|--------------------------|------------------------------------------------------|------------------------------------------------------|----------------------------|--------------------------------------|
| > Divulgação               | o de Compras                                                         |                                                       |                                                                                                    |                                      |                          |                                                      |                                                      |                            |                                      |
| lovo Di                    | ivulgação de                                                         | e Compras                                             |                                                                                                    |                                      |                          |                                                      |                                                      |                            | ? + criar                            |
| ta tela è dest<br>anejadas | inada à execução das co                                              | ntratações provenientes do Pla                        | no de Contratações Anual - PO                                                                          | :A, bem como                         | o a criação de novas     | contratações não                                     |                                                      |                            | Criar contratação                    |
| Selecione o                | o contexto do PCA                                                    |                                                       | Termo a ser pesquisa                                                                                   | obe                                  |                          |                                                      |                                                      |                            |                                      |
| PCA 202                    | 4 - Em Execução                                                      |                                                       | Pesquise pelos terr                                                                                    | nos desejado:                        | s. a partir de 3 caract  | eres                                                 |                                                      |                            | Q <b>T</b>                           |
| Artefatos<br>digitais      | Contratação                                                          | Tipo de<br>contratação                                | Titulo                                                                                                 | UASG<br>Atual                        | Valor<br>estimado        | Inicio                                               | Conclusão                                            | Situação 🕜                 | Ações                                |
| 0                          | 025000 18 (2024                                                      |                                                       |                                                                                                    |                                      |                          |                                                      |                                                      |                            |                                      |
|                            | 92000-1072024                                                        |                                                       | CURSO 3 - GESTÃO E FISCAL.                                                                             | 925000                               |                          | 02/05/2024                                           | 10/05/2024                                           | Edição                     | R, M                                 |
| 0                          | 925000-14/2024                                                       |                                                       | CURSO 3 - GESTÃO E FISCAL.<br>TESTE TESTETETETETE                                                      | 925000<br>925000                     |                          | 02/05/2024<br>28/06/2024                             | 10/05/2024<br>05/07/2024                             | Edição<br>Edição           | (3° M                                |
| 0                          | 925000-10/2024<br>925000-14/2024<br>925000-13/2024                   | Inexigibilidade de licitação                          | CURSO 3 - GESTÃO E FISCAL.<br>TESTE TESTETETETETE<br>Locação de Sala TESTE                             | 925000<br>925000<br>925000           | R\$ 12.00                | 02/05/2024<br>28/06/2024<br>16/05/2024               | 10/05/2024<br>05/07/2024<br>29/05/2024               | Edição<br>Edição<br>Edição | <ul> <li>№</li> <li>№</li> </ul>     |
| 0                          | 925000-10/2024<br>925000-14/2024<br>925000-13/2024<br>925000-12/2024 | Inexigibilidade de licitação<br>Dispensa de licitação | CURSO 3 - GESTÃO E FISCAL.<br>TESTE TESTETETETETE<br>Locação de Sala TESTE<br>CONTRATAÇÃO DE SERVIÇO . | 925000<br>925000<br>925000<br>925000 | R\$ 12.00<br>R\$ 1200.00 | 02/05/2024<br>28/06/2024<br>16/05/2024<br>21/03/2024 | 10/05/2024<br>05/07/2024<br>29/05/2024<br>27/03/2024 | Edição<br>Edição<br>Edição | <ul> <li>☑ M</li> <li>☑ M</li> </ul> |

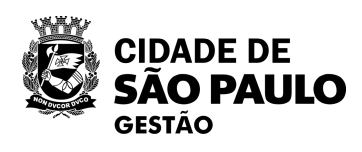

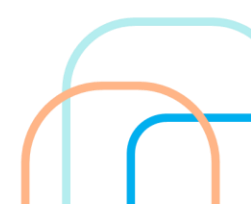

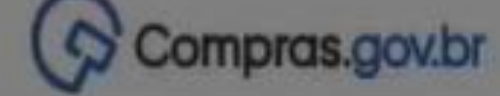

R Divulgação de Compras

Novo Divulgação de

Preencha os dados solicitados e clique em concluir. O sistema gerará automaticamente o número de uma contratação. Anote esse número, pois você precisará dele, quando estiver realizando o passo 2.

| tulo (71 caracteres restantes) *                                      |                                                          |   | + Gnar |
|-----------------------------------------------------------------------|----------------------------------------------------------|---|--------|
| Teste SRP po <mark>r inexigi</mark> bilidade                          |                                                          |   |        |
| ategoria *                                                            | Data estimada para o inicio do processo de contratação * |   |        |
| Serviços 🗸                                                            | dd/mm/aaaa                                               |   | Ŧ      |
| ata estimada para a conclusão do processo de contratação *            | Prazo estimado de duração do processo de contratação 🔞   |   |        |
| dd/mm/aaaa                                                            | 10                                                       |   |        |
| escrição do Objeto (436 caracteres restantes)                         |                                                          |   | Ações  |
| Contratação tem por objetivo realizar teste para oficina virtual      |                                                          |   | DF N   |
|                                                                       |                                                          |   |        |
| Istificativa (436 caracteres restantes) 🕜                             |                                                          | - | B, M   |
| Contratação tem por objetivo realizar teste para oficina virtual<br>I |                                                          |   | R. H   |
|                                                                       |                                                          |   | R H    |
|                                                                       | Cancelar Concluir                                        |   |        |
|                                                                       |                                                          |   | B, H   |

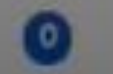

925000-12/2024

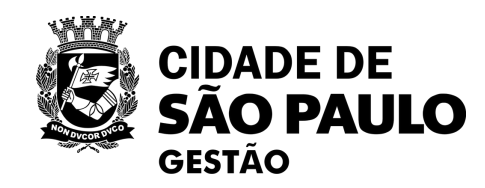

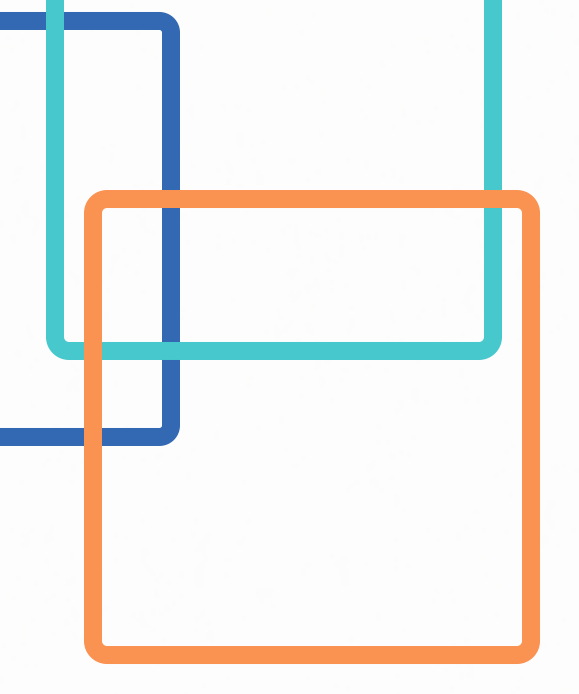

# Passo 2

Associar à esta contratação uma IRP - Intenção de **Registro de Preços** 

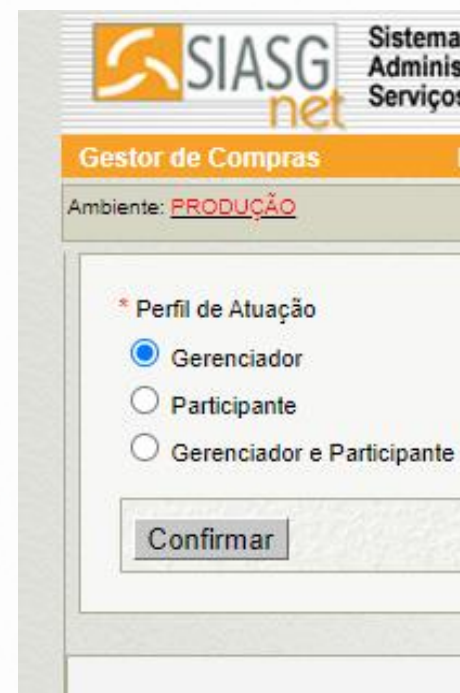

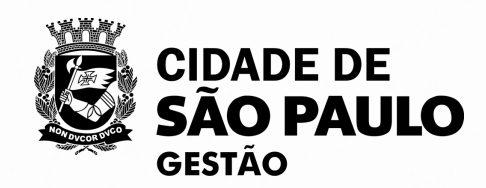

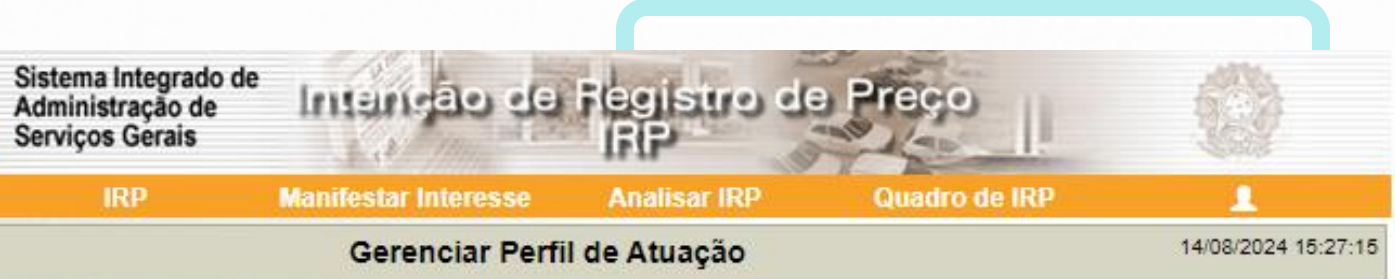

| (*) Campo de preenchimento obrigatório. |  |                 |   |  |   |
|-----------------------------------------|--|-----------------|---|--|---|
|                                         |  | Solução ZSERPRO |   |  |   |
|                                         |  |                 | - |  | _ |
|                                         |  |                 |   |  |   |
|                                         |  |                 |   |  |   |
|                                         |  |                 |   |  |   |
|                                         |  |                 |   |  |   |

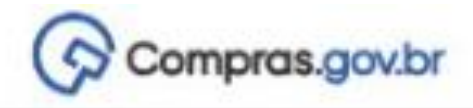

🖌 🔵 Area de Trabalho

### Area de Trabalho

Esta e a sua area de trabalho do Compras.gov.br

Aqui estão reunidas suas tarefas diárias nos quadros abaixo, divídidos em três cards - Planejamento da Contratação. Seleção do Fornecedor e Compras Finalizadas É possivel gerir e favoritar a sua compra. alem de acompanihar os seus processos.

Também e possível visualizar as ações a serem realizadas por meio do Painel Pendências, bem como acompanhar as mensagens e acessar todas as compras realizadas. Para mais informações, acesse o Portal de Compras do Governo Federal!

| Planejamento da Contratação (34) 🖸 🏠                                               | т |
|------------------------------------------------------------------------------------|---|
| ☆ mexigibilidade 925000 - 1/2024 Em Edição<br>Editar                               | : |
| Inexigibilidade 925000 - 13/2024 Em Edição<br>Editar                               | : |
| Cr Inexigibilidade 925000 - 2/2024 Em Edição<br>Editar                             | : |
| Inexigibilidade 925054 - 3/2024 Em Edição<br>Editar                                | 1 |
| Interogradiktarde 925054 - 2/2024 Em Edição<br>Editar                              | : |
| Pregão Eletrônico 926079 - 90001/2024 Aguardando Publicidade<br>Voltar para edição | I |
| Dispensa de Licitação 925102 - 1/2024 Em Edição     Editar                         | I |
| Dispensa de Licitação 925063 - L/2024 Em Edição<br>Editar                          | : |
| Dispensa de Licitação 925000 - 12/2024 Em Edição<br>Editar                         | I |
| Cristan                                                                            | I |

« « (1) 2 3 4 > »

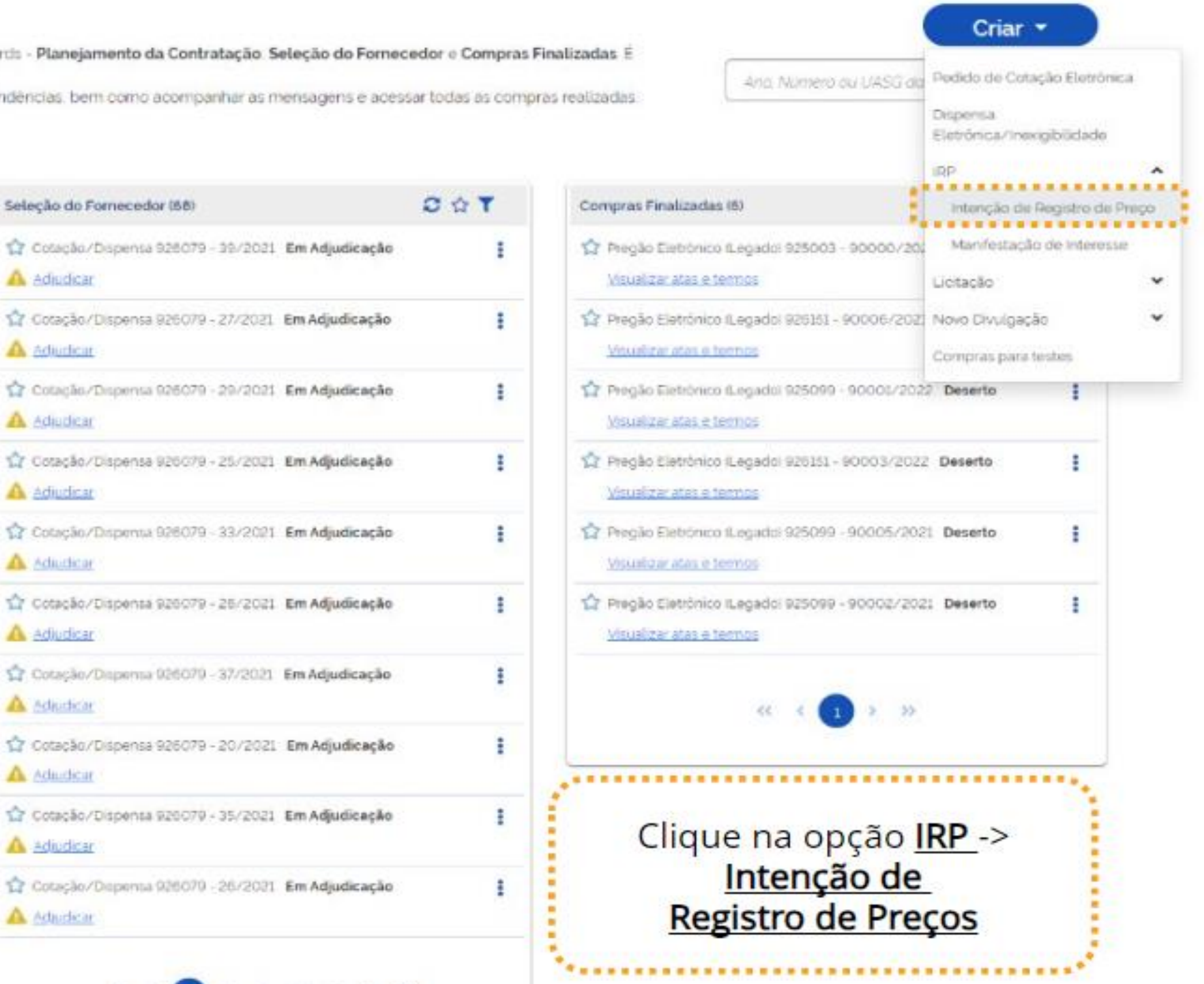

3 4 5 > >>

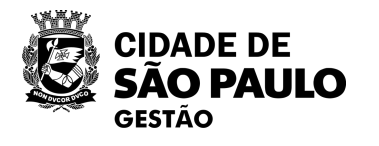

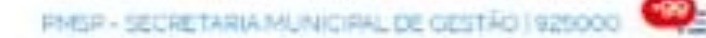

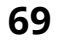

| Gestor de Compras IRP        | Manifestar Interesse | Analisar IRP         | Quadro de IRP |
|------------------------------|----------------------|----------------------|---------------|
| Ambiente: <u>PRODUÇÃO</u>    | Gerenciar Perf       | il de Atuação        |               |
| * Perfil de Atuação          |                      |                      |               |
| Gerenciador                  |                      |                      |               |
| O Participante               |                      |                      |               |
| O Gerenciador e Participante |                      |                      |               |
| Confirmar                    |                      |                      |               |
|                              | (*) Campo de preenc  | himento obrigatório  |               |
|                              | (*) Campo de preenc  | himento obrigatório. |               |

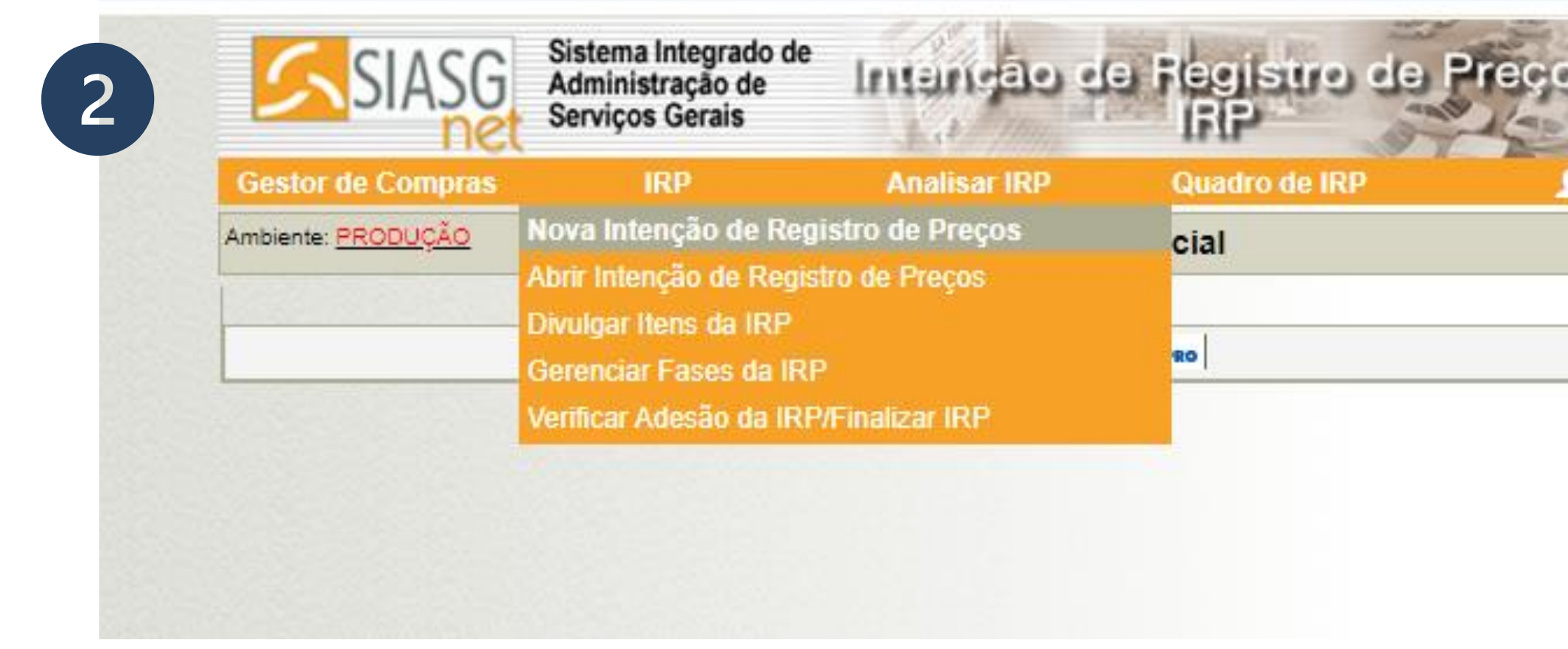

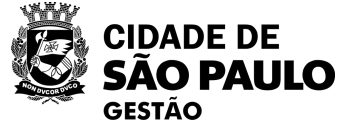

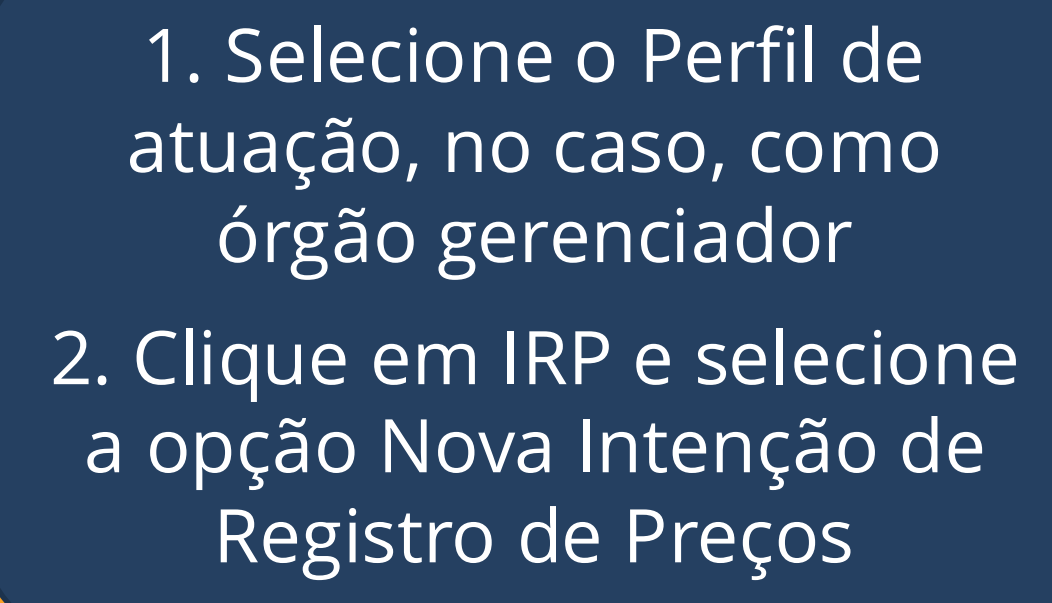

14/08/2024 15:28:39

14/08/2024 15:27:15

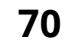

| iestor de Compras                                                                                                    | IRP                                                                                                | Manifestar Interesse                                                                                                    | Analisar          | IRP (          |
|----------------------------------------------------------------------------------------------------|----------------------------------------------------------------------------------------------------|----------------------------------------------------------------------------------------------------|-------------------|----------------|
| ibiente: <u>PRODUÇÃO</u>                                                                                                    |                                                                                                    | Mant                                                                                                    | ter IRP           |                |
| Objeto                                                                                                    | Gestor                                                                                             |                                                                                                    | Itens             |                |
| Órgão da UASG                                                                                                    |                                                                                                    | UASG                                                                                                    |                   |                |
| 95464 - PMSP - SECF                                                                                                    | RETARIA MUNICIPAL D                                                                                | DE GESTÃO 925000 - PM                                                                                                    | SP SECRETAR       | IA MUNICIPAL   |
| Situação                                                                                                    | * Lei                                                                                              | * Modalidade da Compr                                                                                                    | ra * Artigo 🛛 *   | Inciso         |
|                                                                                                    | Lei nº 14.133/2021                                                                                 | 🗸 Inexigibilidade 🗸                                                                                                    | Art. 74° 🗸        | lll, f 🗸 🖌     |
| 12 mês(es)<br>* Essa contratação ser<br>Secretaria de Governo<br>UASG da Contratação<br>925000                                                                                                    | A gerenciada pelo Minis<br>Digital - SGD ? O S<br>Número da Contratação                            | <ul> <li>stério da Gestão e da Inova</li> <li>Sim <ul> <li>Não</li> <li>Ano da Contratação</li> <li>2024</li> <li>Ano da Contratação</li> <li>2024</li> <li>Ano da Contratação</li> <li>2024</li> <li>Ano da Contratação</li> <li>Ano da Contratação</li> <li>Ano da Contr</li></ul></li></ul> | ição - MGI ou por | órgão autoriza |
| 12 mês(es)<br>* Essa contratação ser<br>Secretaria de Governo<br>UASG da Contratação<br>925000<br>* Objeto                                                                                                    | Não<br>á gerenciada pelo Minis<br>Digital - SGD ? O s<br>Número da Contratação<br>17               | <ul> <li>stério da Gestão e da Inova</li> <li>Sim O Não</li> <li>Ano da Contratação</li> <li>2024</li> </ul>                                                                                                    | ıção - MGI ou por | órgão autoriza |
| 12 mês(es)<br>* Essa contratação ser<br>Secretaria de Governo<br>UASG da Contratação<br>925000<br>* Objeto<br>Contratação teste para                                                                                                    | A gerenciada pelo Minis<br>Digital - SGD ? O s<br>Número da Contratação<br>17                      | stério da Gestão e da Inova<br>Sim O Não<br>Ano da Contratação<br>2024                                                                                                    | ıção - MGI ou por | órgão autoriza |
| 12 mês(es)<br>* Essa contratação ser<br>Secretaria de Governo<br>UASG da Contratação<br>925000<br>* Objeto<br>Contratação teste para<br>460 caracter(es) disp                                                                            | á gerenciada pelo Minis<br>Digital - SGD ? O S<br>Número da Contratação<br>17                      | stério da Gestão e da Inova<br>Sim O Não<br>Ano da Contratação<br>2024                                                                                                    | ıção - MGI ou por | órgão autoriza |
| 12 mês(es)<br>* Essa contratação ser<br>Secretaria de Governo<br>UASG da Contratação<br>925000<br>* Objeto<br>Contratação teste para<br>460 caracter(es) disp                                                                            | A gerenciada pelo Minis<br>Digital - SGD ? O s<br>Número da Contratação<br>17                      | stério da Gestão e da Inova<br>Sim O Não<br>Ano da Contratação<br>2024                                                                                                    | ıção - MGI ou por | órgão autoriza |
| 12       mês(es)         * Essa contratação ser         Secretaria de Governo         UASG da Contratação         925000         * Objeto         Contratação teste para         460 caracter(es) disp         Salvar         Cancelar I | á gerenciada pelo Minis<br>Digital - SGD ? O s<br>Número da Contratação<br>17<br>a oficina virtual | stério da Gestão e da Inova<br>Sim O Não<br>Ano da Contratação<br>2024                                                                                                    | ıção - MGI ou por | órgão autoriza |
| 12       mês(es)         * Essa contratação ser         Secretaria de Governo         UASG da Contratação         925000         * Objeto         Contratação teste para         460 caracter(es) dispondente         Salvar             | A gerenciada pelo Minis<br>Digital - SGD ? O s<br>Número da Contratação<br>17<br>a oficina virtual | stério da Gestão e da Inova<br>Sim O Não<br>Ano da Contratação<br>2024                                                                                                    | ıção - MGI ou por | órgão autoriza |

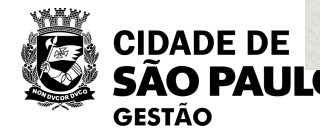

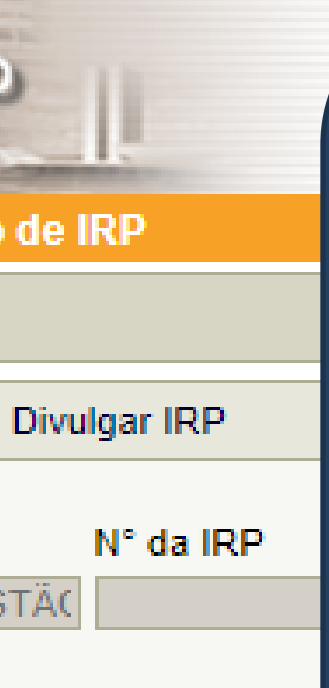

 Preencha os dados solicitados da tela inicial do sistema IRP, referentes à aba Objeto.
 Ao incluir a modalidade de compra Inexigibilidade, não esqueça de selecionar corretamente o inciso.

MGI, com aprovaçãr

 Informe os dados da contratação que foi incluída no Novo Divulgação de Compras (UASG, número e ano da contratação).

3. Clique em salvar.

|                        |                                                                | Interesse       | Analisar IRP       | Quadro de IRP                                                                  | 1                                                                         |
|------------------------|----------------------------------------------------------------|-----------------|--------------------|--------------------------------------------------------------------------------|---------------------------------------------------------------------------|
| Ambiente: TREIN        | Você corá direcion                                             | Manter          | IRP                |                                                                                | 12/08/2024 14:48                                                          |
| Objeto                 | para a Aba de Iter                                             | ns.             | ens                | Divulgar IRP                                                                   |                                                                           |
| Copiar                 | te                                                             |                 |                    |                                                                                |                                                                           |
| Filtro<br>Nº do ite    | m Descrição do Item                                            |                 | Situ               | ação do Item                                                                   |                                                                           |
|                        |                                                                |                 | To                 | dos 🗸                                                                          |                                                                           |
| Ust                    | ar Apens Itens sem Local de Entrega para a                     | UASG Gestora    |                    |                                                                                |                                                                           |
|                        |                                                                |                 |                    |                                                                                |                                                                           |
| Pesq                   | isar Limpar                                                    |                 |                    | OBS: Para cada                                                                 | stro dos iten                                                             |
| Pesq                   | uisar Limpar                                                   |                 |                    | OBS: Para cada<br>siga os passo                                                | stro dos iten<br>s, conforme                                              |
| Pesque<br>Nenhum regis | isar Limpar                                                    |                 |                    | OBS: Para cada<br>siga os passo<br>orientações da                              | stro dos iten<br>s, conforme<br>Oficina Virtu                             |
| Pesqu<br>Nenhum regis  | tro a ser exibido.                                             | alizar Inclusão |                    | OBS: Para cada<br>siga os passo<br>orientações da<br>nº 05/2024 - s            | stro dos iten<br>s, conforme<br>Oficina Virtu<br>sobre IRP no             |
| Pesque<br>Nenhum regis | tisar Limpar<br>tro a ser exibido.<br>Excluir Selecionados Fin | alizar Inclusão | mento obrigatório. | OBS: Para cada<br>siga os passo<br>orientações da<br>nº 05/2024 - s<br>compras | stro dos iten<br>s, conforme<br>Oficina Virtu<br>sobre IRP no<br>s.gov.br |

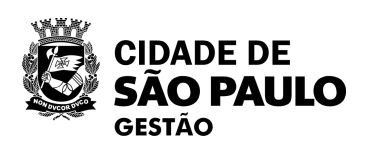
| stor de                 | Compr                                                                | <b>as</b>                              | IRP                                                                              | Manifestar Interesse                                                  | Analisar IR                               | P Quad                                                                                   | iro de IRP                                                      |                                         |                                        |
|-------------------------|----------------------------------------------------------------------|----------------------------------------|----------------------------------------------------------------------------------|-----------------------------------------------------------------------|-------------------------------------------|------------------------------------------------------------------------------------------|-----------------------------------------------------------------|-----------------------------------------|----------------------------------------|
| iente: <u>TR</u>        | EINAMEN                                                              | <u>eto</u>                             |                                                                                  | Man                                                                   | ter IRP                                   |                                                                                          |                                                                 | 12                                      | 2/08/2024 14:58                        |
| bjeto                   |                                                                      |                                        | Gestor                                                                           |                                                                       | Itens                                     |                                                                                          | Divulgar IF                                                     | ۱P                                      |                                        |
| Copi                    | iar Itens                                                            |                                        |                                                                                  |                                                                       |                                           |                                                                                          | 1                                                               |                                         |                                        |
| Filtr                   | 0                                                                    |                                        |                                                                                  |                                                                       |                                           |                                                                                          |                                                                 |                                         |                                        |
| Nº d                    | -                                                                    |                                        |                                                                                  |                                                                       |                                           | Situação do Item                                                                         |                                                                 |                                         |                                        |
|                         | io item                                                              |                                        | Descrição do tiem                                                                |                                                                       |                                           | Chicação do Ident                                                                        |                                                                 |                                         |                                        |
| Pe                      | Listar Ap                                                            | ens Itens s                            | sem Local de Entrega pa                                                          | ra a UASG Gestora                                                     |                                           | Todos                                                                                    | ~                                                               |                                         |                                        |
| Pe                      | Listar Ap<br>squisar<br>N° do<br>Item                                | Tipo de<br>Item                        | sem Local de Entrega pa                                                          | ra a UASG Gestora<br>Unidade de<br>Forneciment                        | Valor Unitár<br>Estimado (R               | io Municí<br>(S) Entrega -                                                               | v<br>pio/UF de<br>Quantidade                                    | Situação                                | Ações                                  |
| Excluir                 | Listar Ap<br>squisar<br>N° do<br>Item                                | ens Itens s<br>Limp<br>Tipo de<br>Item | Item 841-Consultoria e Assessoria - Recurso Humanos                              | ra a UASG Gestora<br>Unidade de<br>Formeciment                        | o Valor Unitár<br>Estimado (R<br>200.000, | Todos<br>Municí<br>(S) Municí<br>Entrega -<br>0000 São Paulo                             | v<br>pio/UF de<br>Quantidade                                    | Situação                                | Ações<br>Alterar                       |
| Excluir                 | Listar Ap<br>esquisar<br>N° do<br>Item<br>1                          | Tipo de<br>Item<br>Serviço             | Item 841-Consultoria e Assessoria - Recurso Humanos                              | ra a UASG Gestora<br>Unidade de<br>Forneciment                        | o Valor Unitár<br>Estimado (R<br>200.000, | Todos<br>Municíj<br>Entrega -<br>0000 São Paulo                                          | v<br>pio/UF de<br>Quantidade                                    | Situação                                | Ações                                  |
| Excluir<br>D<br>Um regi | Listar Ap<br>esquisar<br>N° do<br>Item<br>1<br>stro enco             | Tipo de<br>Item<br>Serviço             | Item<br>841-Consultoria e<br>Assessoria - Recurso<br>Humanos                     | ra a UASG Gestora<br>Unidade de<br>Forneciment<br>s UNIDADE           | o Valor Unitár<br>Estimado (R<br>200.000, | Todos<br>Todos<br>Municíj<br>Entrega -<br>0000 São Paulo<br>São Paulo                    | v<br>pio/UF de<br>Quantidade<br>/SP 1<br>finalizar              | Situação<br>Edição<br>a inclu           | Ações<br>Alterar<br>São do             |
| Excluir<br>D<br>Um regi | Listar Ap<br>squisar<br>N° do<br>Item<br>1<br>stro enco<br>iir Itens | Tipo de<br>Item<br>Serviço             | Item Sem Local de Entrega pa Item S41-Consultoria e Assessoria - Recurso Humanos | ra a UASG Gestora Unidade de Forneciment s UNIDADE Finalizar Inclusão | o Valor Unitár<br>Estimado (R<br>200.000, | Todos<br>Todos<br>Municíj<br>Entrega -<br>0000 São Paulo<br>São Paulo<br>Após<br>item (O | v<br>pio/UF de<br>Quantidade<br>SP 1<br>finalizar<br>ou itens), | Situação<br>Edição<br>a inclu<br>com in | Ações<br>Alterar<br>São do<br>Idicação |

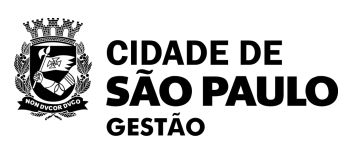

| stor de Compras                                                                                                    | IRP                                                                                                    | Manife                                                                  | star interesse                              | Analisar IRP         |
|----------------------------------------------------------------------------------------------------|----------------------------------------------------------------------------------------------------|-------------------------------------------------------------------------|---------------------------------------------|----------------------|
| iente: TREINAMENTO                                                                                                    |                                                                                                    |                                                                         | Manter                                      | IRP                  |
| bjeto                                                                                                    | Gesto                                                                                                    | r                                                                       | 1                                           | Itens                |
| Órgão da UASG                                                                                                    |                                                                                                    |                                                                         | UASG                                        |                      |
| 95420 - ESTADO DI                                                                                                    | E SAO PAULO                                                                                                    |                                                                         | 925000 - PMSP                               | -SEC MUN DE PLA      |
| Situação                                                                                                    | * Lei                                                                                                    |                                                                         | Modalidade da Cor                           | mpra * Artigo        |
| Edição                                                                                                    | Lei nº 14.133/202                                                                                                    | 95                                                                      | Inexigibilidade 🗸                           | Art. 74° 🗸           |
| 12 mês(es)<br>* Essa contratação s<br>Secretaria de Govern<br>UASG da Contratação                                                                  | Sin<br>erá gerenciada pelo M<br>no Digital - SGD ?                                                                             | n ✔<br>Ministério da G<br>○ Sim                                         | estão e da Inovaçã<br>Ião<br>Itratação      | io - MGI ou por órgã |
| 12 mês(es)<br>* Essa contratação s<br>Secretaria de Govern<br>UASG da Contratação<br>925000<br>* Objeto                                            | Sin<br>erá gerenciada pelo M<br>no Digital - SGD ?<br>Número da Contratag<br>0017                                              | n V<br>Ministério da G<br>O Sim O N<br>pão Ano da Cor<br>202            | estão e da Inovaçã<br>Ião<br>Itratação<br>4 | o - MGI ou por órgã  |
| 12 mês(es)<br>* Essa contratação s<br>Secretaria de Govern<br>UASG da Contratação<br>925000<br>* Objeto<br>Teste COBES - IRP<br>453 caracter(es) d | sin<br>erá gerenciada pelo M<br>no Digital - SGD ?<br>Número da Contratag<br>0017<br>por Inexigibilidade, 30                   | n V<br>Ministério da G<br>Sim O N<br>pão Ano da Cor<br>202              | estão e da Inovaçã<br>lão<br>tratação<br>4  | o - MGI ou por órgã  |
| 12 mês(es)<br>* Essa contratação s<br>Secretaria de Govern<br>UASG da Contratação<br>925000<br>* Objeto<br>Teste COBES - IRP<br>453 caracter(es) d | Sin<br>erá gerenciada pelo M<br>no Digital - SGD ?<br>Número da Contrataç<br>0017<br>por Inexigibilidade, 30<br>isponível(eis) | n ♥<br>Ministério da G<br>O Sim ● N<br>alo Ano da Cor<br>202<br>0/07/24 | estão e da Inovaçã<br>lão<br>tratação<br>4  | o - MGI ou por órgã  |
| 12 mês(es)<br>* Essa contratação s<br>Secretaria de Govern<br>UASG da Contratação<br>925000<br>* Objeto<br>Teste COBES - IRP<br>453 caracter(es) d | sin<br>erá gerenciada pelo M<br>no Digital - SGD ?<br>Número da Contratag<br>0017<br>por Inexigibilidade, 30<br>isponível(eis) | n V<br>Ministério da G<br>Sim O N<br>pão Ano da Cor<br>202<br>0/07/24   | estão e da Inovaçã<br>lão<br>tratação<br>4  | a - MGI ou por órgão |

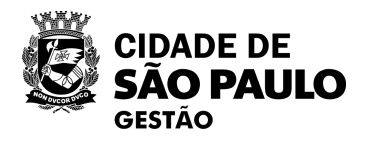

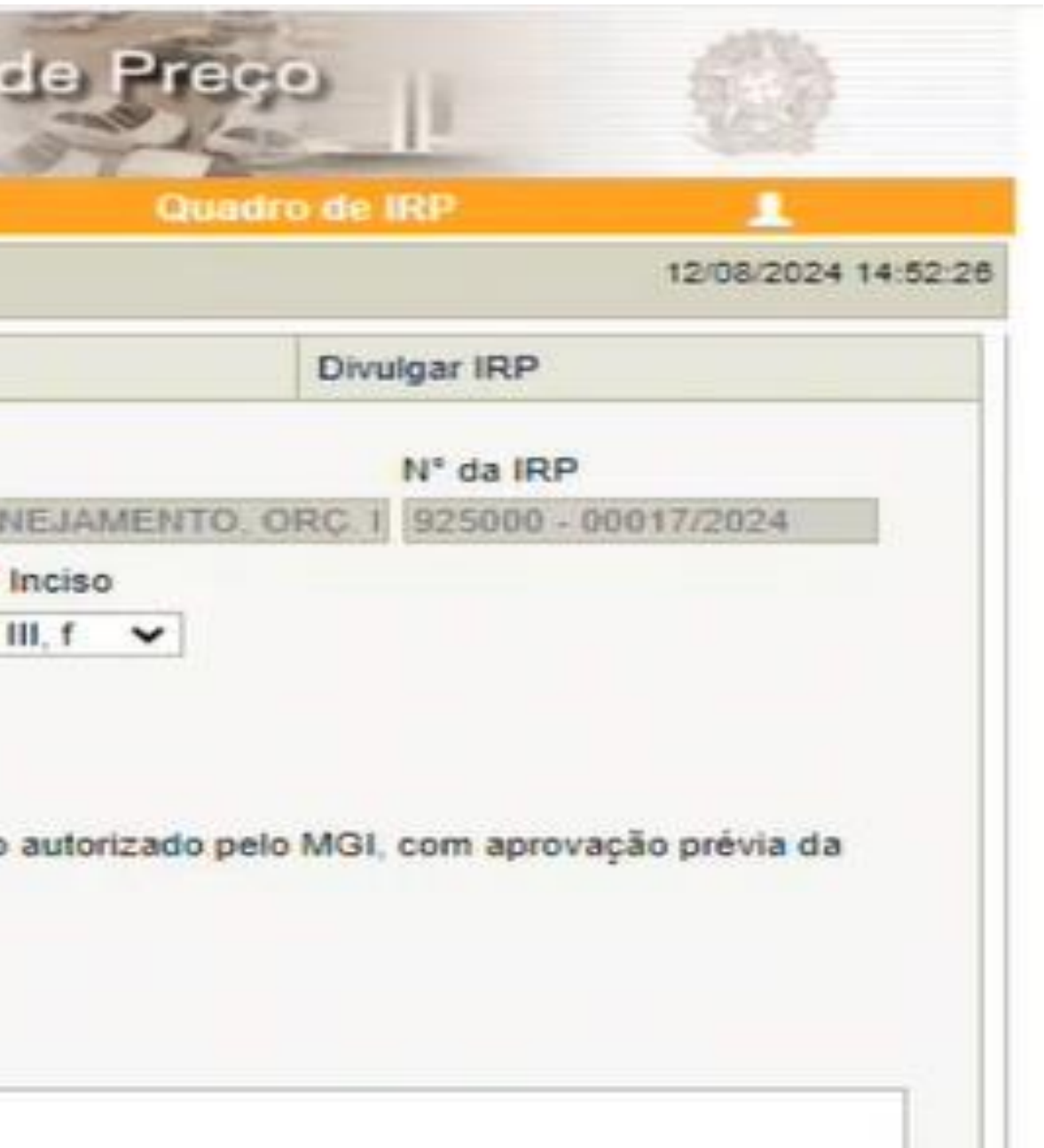

Você retornará para a tela inicial (Aba Objeto). Note que a opção "Transferir para contratação" apareceu na tela. Clique nela.

| Gestor de Compras                                                                | IRP                                  | Manifestar Interesse                               | Analisa            |
|----------------------------------------------------------------------------------|--------------------------------------|----------------------------------------------------|--------------------|
| Ambiente: TREINAMENTO                                                            |                                      | Disponibilizar par                                 | a Inclusão d       |
| Órgão da UASG                                                                    |                                      |                                                    | UASG               |
| 95420 - ESTADO DE SA                                                             | AO PAULO                             |                                                    | 925000 - PMS       |
| Nº da IRP                                                                        | L                                    | .ei                                                |                    |
| 925000 - 00017/2024                                                              |                                      | Lei nº 14,133/2021                                 |                    |
| Prazo Estimado<br>de Validade da Ata                                             |                                      |                                                    | Compra<br>Nacional |
| 12                                                                               |                                      |                                                    | Sim                |
| mes(es)                                                                          |                                      |                                                    |                    |
| * Justificativa                                                                  | l                                    | <b>}</b>                                           |                    |
| Justificativa<br>Até o momento, a<br>Assim sendo, esta<br>480 caracter(es) dispo | legislação do mu<br>IRP não será abe | unicípio de São Paulo não<br>erta para divulgação. | autoriza que U     |

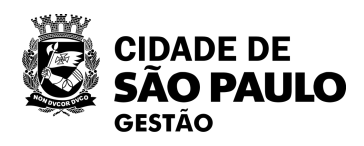

Neste passo-a-passo, como não estamos realizando a divulgação/abertura da IRP para interessados, o campo de justificativa será aberto. Inclua a justificativa e clique em

Transferir para a Contratação.

le outros entes participem de suas Atas.

Baseline: SIASGnet-07.10

| mbiente: TR   |                              |              |          |                                 | e Mildiisai                          |
|---------------|------------------------------|--------------|----------|---------------------------------|--------------------------------------|
| (Received and | EINAMENTO                    |              |          | Mar                             | nter IRP                             |
| Objeto        |                              | Gest         | DF       |                                 | Itens                                |
| Observa       | ção                          |              |          |                                 |                                      |
| A marcala     |                              |              |          |                                 |                                      |
| Anex          | registro a ser e             | xibido.      |          |                                 |                                      |
| Nenhum        | registro a ser e             | kibido.      |          | Transferie                      |                                      |
| Nenhum        | negistro a ser e<br>Divulgar | Cancelar IRP | Reativar | Transferir pa                   | ara a Contrataçã                     |
| Nenhum        | negistro a ser e<br>Divulgar | Cancelar IRP | Reativar | Transferir pa<br>) Campo de pre | ara a Contrataç<br>enchimento obriga |

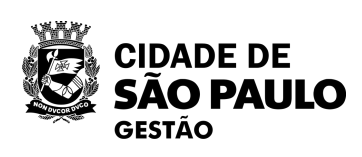

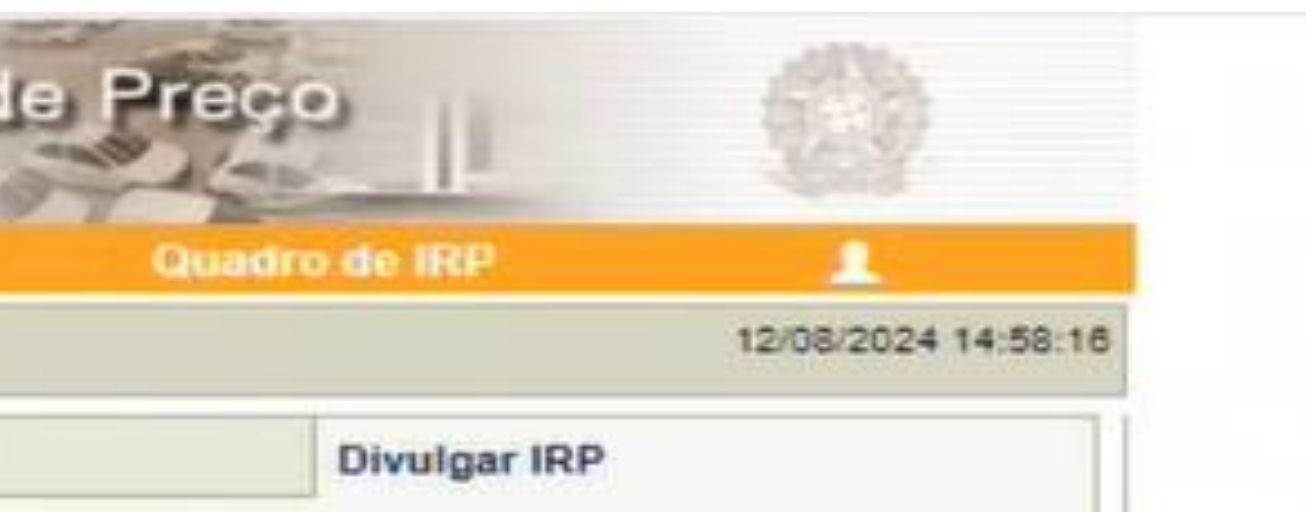

Faça o upload de pelo menos um documento relacionado à contratação, por exemplo, o Termo de Referência.

Baseline: SIASGnet-07.10

|                                                 | 1000          | Manifester Internet   | An ellerer HTHD        |                                          |                                                            |
|-------------------------------------------------|---------------|-----------------------|------------------------|------------------------------------------|------------------------------------------------------------|
| Histor DE COMPTOS                               | IRGE          | Manifestar Interesse  | Analisar Irop          | Quadro de IKP                            | 12/08/2024 14-59-21                                        |
| Transmante                                      |               | want                  | erike                  |                                          | 12002024 14.00.0                                           |
| Objeto                                          | Gestor        |                       | Itens                  | Divulgar IRP                             |                                                            |
| Observação                                      |               |                       |                        | Lembrando                                | que este pa                                                |
| 954 caracter(es) disponío<br>Anexo(s)<br>Anexar | vel(eis)      |                       |                        | não divu<br>Assim, nest<br>em Tra<br>Cor | lgaremos a l<br>a aba, basta<br>nsferir para<br>ntratação. |
| Arq                                             | uivo          |                       | Anexado em             | Ações                                    |                                                            |
| GESTÃO pdf                                      |               |                       | 12/08/2024             | Exclui                                   |                                                            |
| Um registro encontrado.                         |               |                       |                        |                                          |                                                            |
|                                                 |               |                       |                        |                                          |                                                            |
| Salvar Divulgar Ca                              | ncelar IRP Re | ativar Transferir par | a a Contratação        |                                          |                                                            |
|                                                 |               | ( ) Campo de Der      | nchimento obrigatório. |                                          |                                                            |
| **********                                      |               |                       |                        |                                          |                                                            |

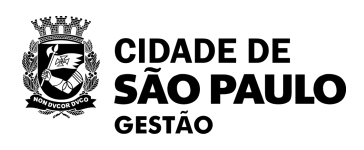

sso-a-n que RP. clicar

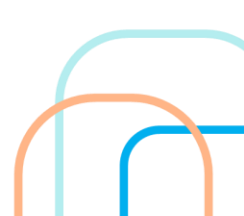

| net "                                                                                           |                                                          | A A AND                                                    | lite                 |
|-------------------------------------------------------------------------------------------------|----------------------------------------------------------|------------------------------------------------------------|----------------------|
| stor de Compras                                                                                 | IRP                                                      | Manifestar interesse                                       | Analisar IRP         |
| ente: TREINAMENTO                                                                               |                                                          | Disponibilizar par                                         | a Inclusão do Av     |
| Órgão da UASG                                                                                   |                                                          |                                                            | UASG                 |
| 95420 - ESTADO DE SA                                                                            | O PAULO                                                  |                                                            | 925000 - PMSP-SEC    |
| N° da IRP                                                                                       | Lei                                                      |                                                            |                      |
| 925000 - 00017/2024                                                                             | Lei                                                      | nº 14.133/2021                                             |                      |
| Prazo Estimado<br>de Validade da Ata                                                            |                                                          |                                                            | Compra<br>Nacional   |
| 12 mês(es)                                                                                      |                                                          |                                                            | Sim                  |
| * Justificativa                                                                                 |                                                          |                                                            |                      |
|                                                                                                 |                                                          |                                                            |                      |
| Até o momento, a leg<br>Atas. Assim sendo, es<br>428 caracter(es) dispon                        | gislação do municíp<br>ta IRP não será abe<br>nível(eis) | io de São Paulo não auto<br>rta para divulgação.           | oriza que UASGs de ( |
| Até o momento, a leg<br>Atas. Assim sendo, es<br>428 caracter(es) dispon<br>Transferir para a C | gislação do municíp<br>ta IRP não será abe<br>nível(eis) | io de São Paulo não auto<br>rta para divulgação.<br>ncelar | oriza que UASGs de o |

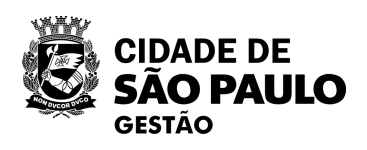

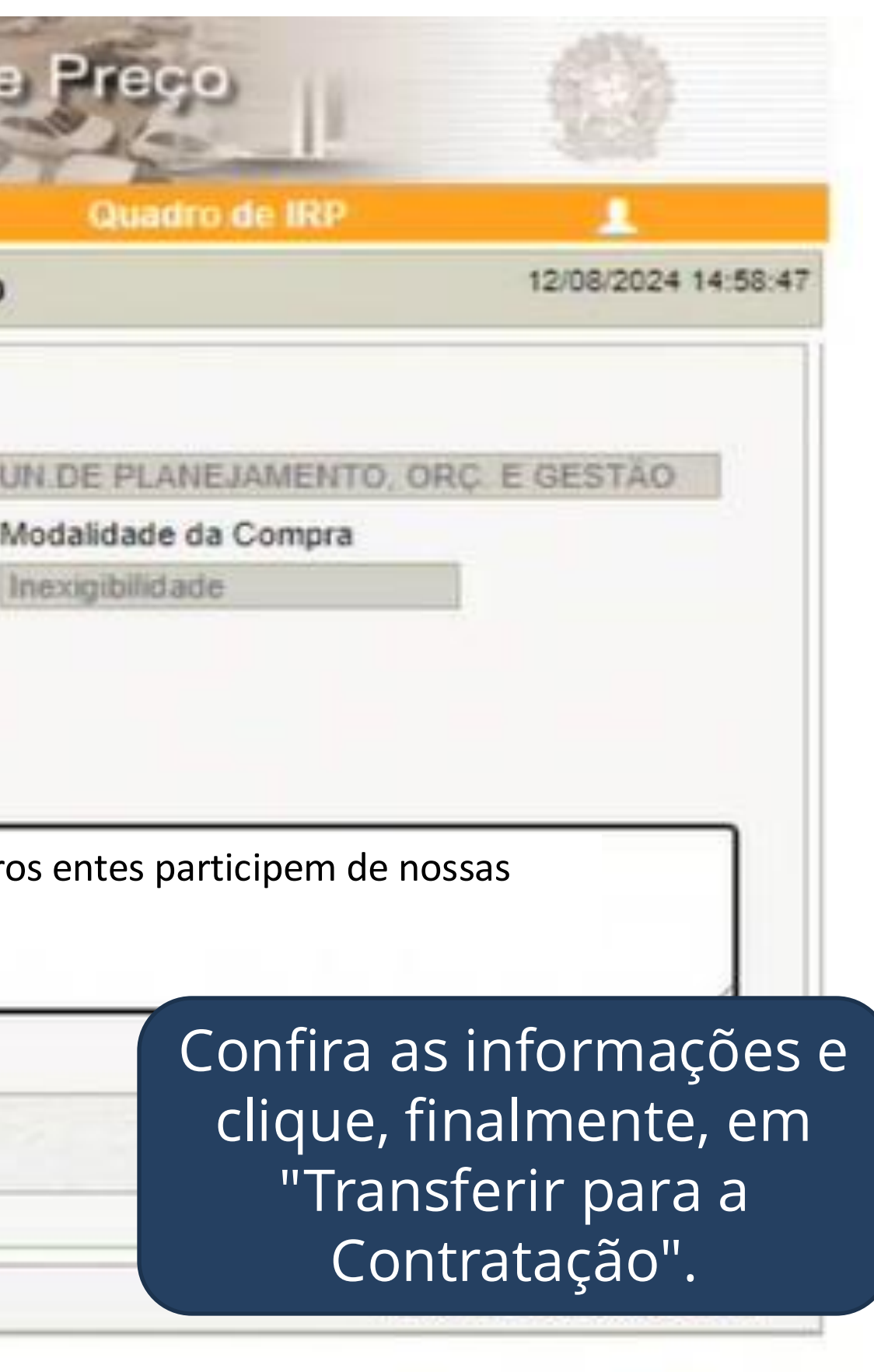

| mbiente: HOMOLOGACÃO           |                          | Manter IRP                                                               | 05/11/2023 20:01:23                                                                                  |
|--------------------------------|--------------------------|--------------------------------------------------------------------------|----------------------------------------------------------------------------------------------------|
| Objeto                         | Gestor                   |                                                                          | Divulgar IRP                                                                                         |
| Ø Salijen: 87 - Sooge Orone    |                          |                                                                          | - 0 ×                                                                                                |
| terszenpraner.getartissegrafie | cão                      | Tele 5.200 agen of 62 data 52 Program 52 32 00 PPM 20 3 300 PPM 20 20 20 | L'INVESTIGATION CONTRACTORIS DE L                                                                    |
| U Intornia                     | çao                      |                                                                          |                                                                                                    |
|                                |                          |                                                                          |                                                                                                    |
| A Intenção de                  | Registro de Preços 20099 | 99 - 00195/2023 foi transferida par                                      | a a contratação.                                                                                     |
| A Intenção de                  | Registro de Preços 20099 | 00195/2023 foi transferida par                                           | a a contratação.<br>Secretaria de                                                                    |
| A Intenção de                  | Registro de Preços 20099 | 9 - 00195/2023 foi transferida par                                       | a a contratação.<br>Becretaria de<br>Será apresentada                                                |
| A Intenção de                  | Registro de Preços 20099 | 9 - 00195/2023 foi transferida par                                       | a a contratação.<br>Becretaria de<br>Será apresentad<br>tela, a mensagem                             |
| A Intenção de                  | Registro de Preços 20099 | 00 - 00195/2023 foi transferida par                                      | a a contratação.<br>Becretaria de<br>Será apresentada<br>tela, a mensagem o<br>a IRP foi transferido |

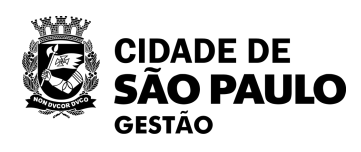

a que ara

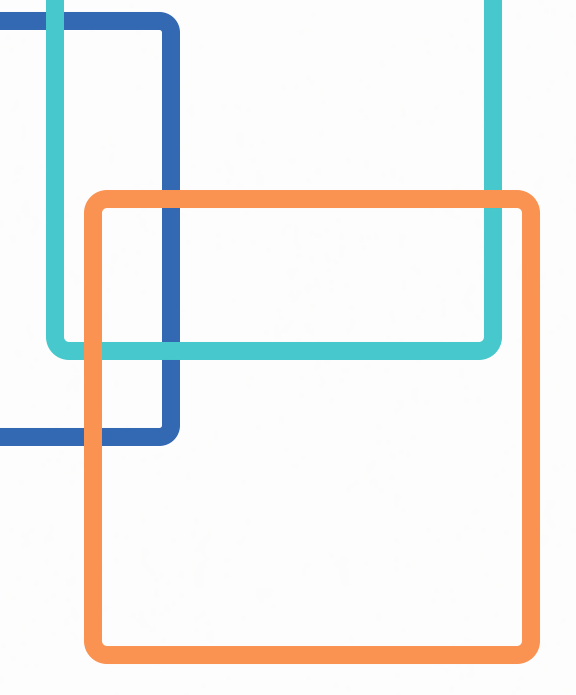

# Passo 3

03

Concluir o cadastro da inexigibilidade no novo divulgação de compras

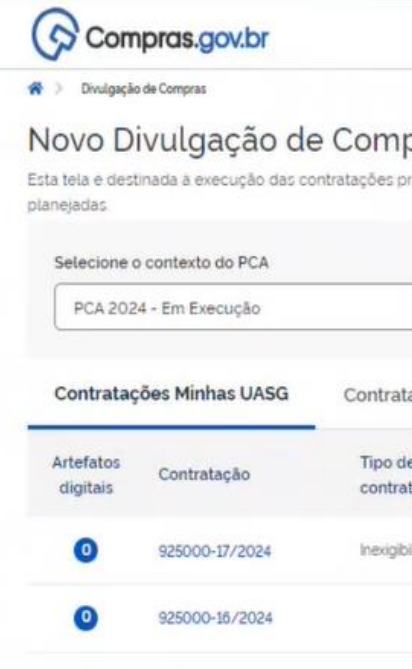

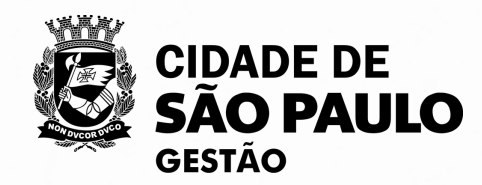

| Termo a ser pesquisad         | do                                                                                                    |                                                                                                    |                                                                                                    |                                                                                                    |                                                                                                    |                                                                                                    |
|-------------------------------|----------------------------------------------------------------------------------------------------|----------------------------------------------------------------------------------------------------|----------------------------------------------------------------------------------------------------|----------------------------------------------------------------------------------------------------|----------------------------------------------------------------------------------------------------|----------------------------------------------------------------------------------------------------|
| Pesquise pelos term           | os desejados                                                                                                    | a partir de 3 caract                                                                                                    | eres                                                                                                    |                                                                                                    |                                                                                                    | ۹ ۲                                                                                                    |
| imento Contratações           | Encerrada                                                                                                    | s                                                                                                    |                                                                                                    |                                                                                                    |                                                                                                    |                                                                                                    |
| Titulo                        | UASG<br>Atual                                                                                                    | Valor<br>estimado                                                                                                    | Inicio                                                                                                    | Conclusão                                                                                                    | Situação 🕜                                                                                                    | Ações                                                                                                    |
| Teste SRP por inexigibilidade | 925000                                                                                                    |                                                                                                    | 30/07/2024                                                                                                    | 09/08/2024                                                                                                    | Edição 🥻                                                                                                    | IRP importado do<br>Siasgnet                                                                                                    |
| CURSO 3 - GESTÃO E FISCAL     | 925000                                                                                                    |                                                                                                    | 02/05/2024                                                                                                    | 10/05/2024                                                                                                    | Edição                                                                                                    | R, M                                                                                                    |
|                               |                                                                                                    | l                                                                                                    |                                                                                                    |                                                                                                    |                                                                                                    | 0.00                                                                                                    |
|                               |                                                                                                    |                                                                                                    | <b>—</b>                                                                                                    |                                                                                                    |                                                                                                    |                                                                                                    |
|                               |                                                                                                    |                                                                                                    |                                                                                                    |                                                                                                    |                                                                                                    |                                                                                                    |
|                               |                                                                                                    |                                                                                                    |                                                                                                    |                                                                                                    |                                                                                                    |                                                                                                    |
|                               | Termo a ser pesquisar Pesquise pelos term mento Contratações Titulo Teste SRP por inexigibilidade CURSO 3 - GESTÃO E RISCAL. | Termo a ser pesquisado         Pesquise pelos termos desejados         mento       Contratações Encerradas         Titulo       UASG<br>Atual         Teste SRP por inexigibilidade       925000         CURSO 3 - GESTÃO E FISCAL       925000 | Termo a ser pesquisado         Pesquise pelos termos desejados, a partir de 3 caracter         Imento       Contratações Encerradas         Título       UASG<br>Atuat       Valor<br>estimado         Teste SRP por inexigibilidade       925000         CURSO 3 - GESTÃO E FISCAL       925000 | Termo a ser pesquisado         Pesquise pelos termos desejados, a partir de 3 caracteres         mento       Contratações Encerradas         Título       UASG<br>Atuat       Valor<br>estimado       Inicio         Teste SRP por inexigibilidade       925000       30/07/2024         CURSO 3 - GESTÃO E FISCAL       925000       02/05/2024 | Termo a ser pesquisado         Pesquise pelos termos desejados. a partir de 3 caracteres         mento       Contratações Encerradas         Título       UASG<br>Atual       Valor<br>estimado       Inicio       Conclusão         Teste SRP por inexigibilidade       925000       30/07/2024       09/08/2024         CURSO 3 - GESTÃO E FISCAL       925000       02/05/2024       10/05/2024 | Termo a ser pesquisado         Pesquise pelos termos desejados, a partir de 3 caracteres         Imento       Contratações Encerradas         Titulo       UASG<br>Atual       Valor<br>estimado       Inicio       Conclusão       Situação       I         Teste SRP por inexigibilidade       925000       30/07/2024       09/08/2024       Edição       I         Curiso 3 - GESTÃO E FISCAL       925000       02/05/2024       10/05/2024       Edição       I |

0

# Compras.gov.br

| i unejumente de constatação sos                              | * |
|--------------------------------------------------------------|---|
| C ETP 925000 - 1/2024 Concluido                              | : |
| Inexigibilidade 925000 - 1/2024 Em Edição<br>Editar          | : |
| Inexigibilidade 925000 - 13/2024 Em Edição                   | : |
| Gestão de Riscos 925083 - 1/2024 Em Andamento                | : |
| C ETP 925083 - 1/2024 Rascunho                               | : |
| Inexigibilidade 925000 - 2/2024 Em Edição                    | : |
| Inexigibilidade 925054 - 3/2024 Em Edição                    | : |
| Inexigibilidade 925054 - 2/2024 Em Edição                    | : |
| Pregão Eletrónico 926079 - 90001/2024 Aguardando Publicidade | : |
| Dispensa de Licitação 925102 - 1/2024 Em Edição              | : |

| accegao do comocolari reco                                                   |                | ~ | 146 |   |  |
|------------------------------------------------------------------------------|----------------|---|-----|---|--|
| <ul> <li>Pregão Eletrônico 926367 - 80001/2024</li> <li>Adjudicar</li> </ul> | Em Adjudicação |   |     | 1 |  |
| Pregão Eletrônico 925092 - 80001/2024     Adjudicar                          | Em Adjudicação |   |     | - |  |
| <ul> <li>Pregão Eletrônico 926367 - 80002/2024</li> <li>Adjudicar</li> </ul> | Em Adjudicação |   |     |   |  |
| Pregão Eletrônico 925058 - 80001/2024 Adjudicar                              | Em Adjudicação |   |     | - |  |
| Pregão Eletrónico 925091 - 80001/2024 Adjudicar                              | Em Adjudicação |   |     |   |  |
| Pregão Eletrónico 926389 - 80001/2024     Adjudicar                          | Em Adjudicação |   |     | 1 |  |
| Pregão Eletrônico 925066 - 80002/2024 Adjudicar                              | Em Adjudicação |   |     |   |  |
| Pregão Eletrônico 925018 - 80003/2024 Adjudicar                              | Em Adjudicação |   |     |   |  |
| Pregão Eletrônico 925018 - 80001/2024     Adiudicar                          | Em Adjudicação |   |     | - |  |
| 1 Pregão Eletrônico 925066 - 80001/2024                                      | Em Adjudicação |   |     | - |  |

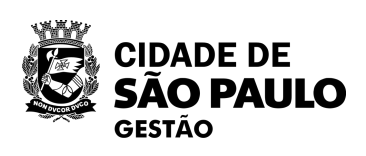

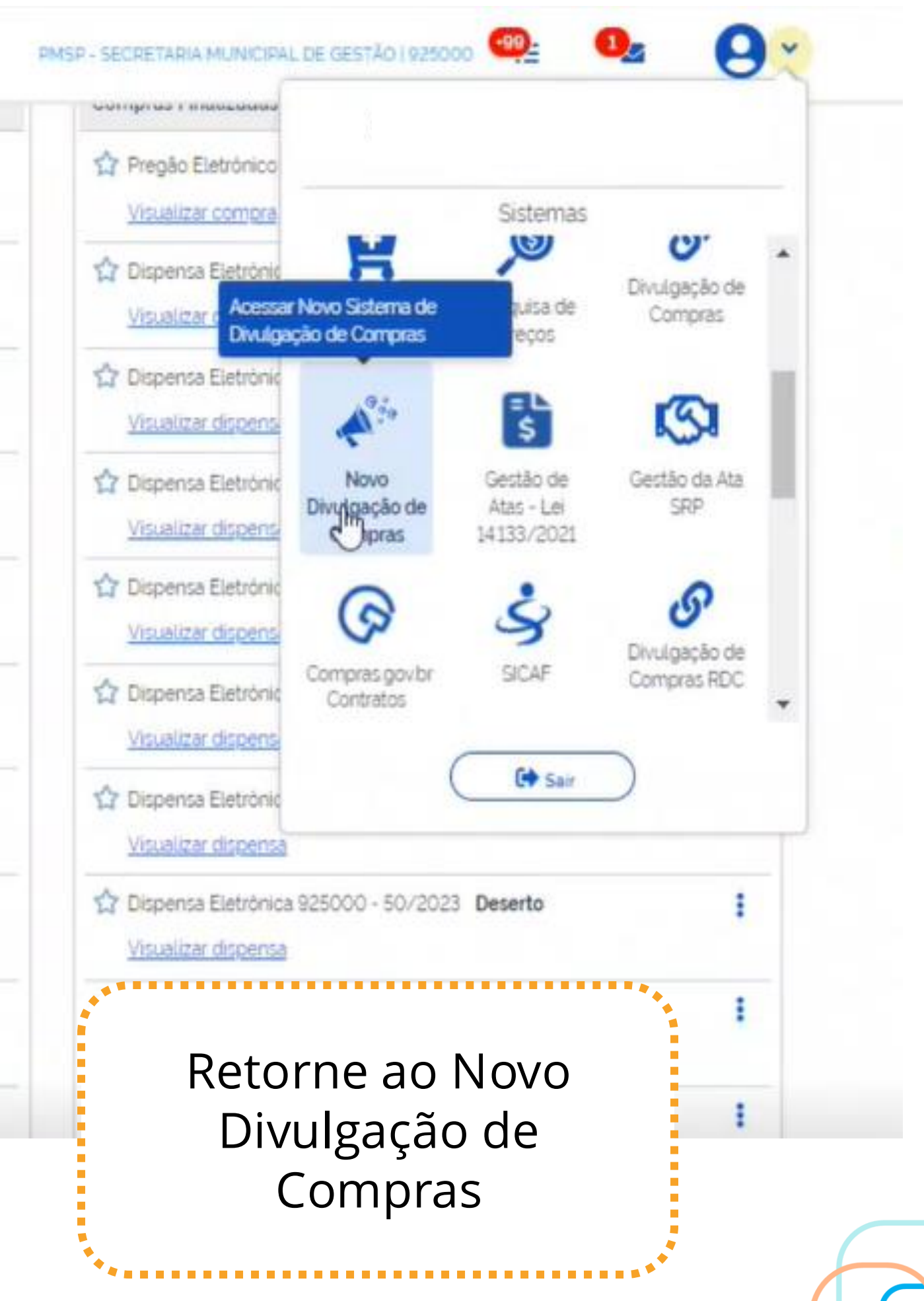

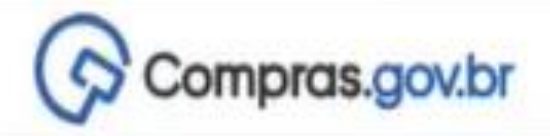

🕷 ) Divulgação de Compras

# Novo Divulgação de Compras

Esta tela e destinada a execução das contratações provenientes do Plano de Contratações Anual - PCA, bem como a criação de novas contratações não planejadas

|   | Selecione o contexto do PCA |                 |                              | Termo a ser pesquisa                             | Termo a ser pesquisado      |                   |         |  |
|---|-----------------------------|-----------------|------------------------------|--------------------------------------------------|-----------------------------|-------------------|---------|--|
|   | PCA 202                     | 4 - Em Execução |                              | Pesquise pelos termos desejados, a partir de 3 c |                             |                   |         |  |
| - | Contrataç                   | ões Minhas UASG | Contratações em Anda         | mento Contratações                               | nto Contratações Encerradas |                   |         |  |
|   | Artefatos<br>digitais       | Contratação     | Tipo de<br>contratação       | Titulo                                           | UASG<br>Atual               | Valor<br>estimado | Inicio  |  |
|   | 0                           | 925000-17/2024  | Inexigibilidade de licitação | Teste SRP por inexigibilidade                    | 925000                      |                   | 30/07/2 |  |
|   | 0                           | 925000-16/2024  |                              | CURSO 3 - GESTÃO E FISCAL                        | 925000                      |                   | 02/05/2 |  |

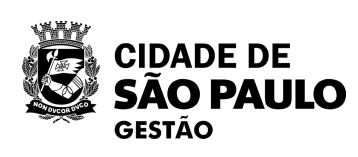

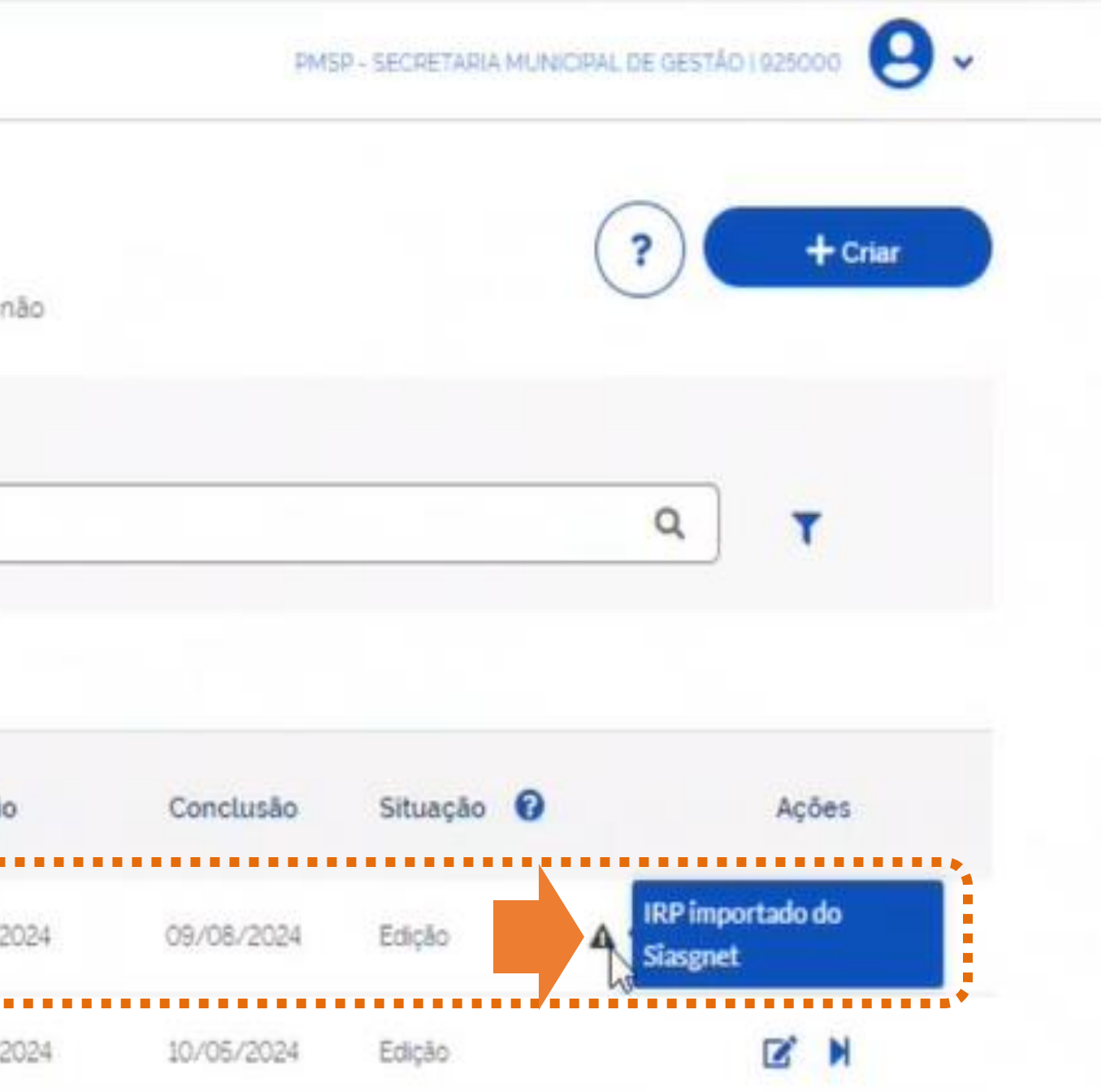

Na tela inicial, você verá a lista de contratações da UASG. A contratação com IRP aparecerá com o símbolo

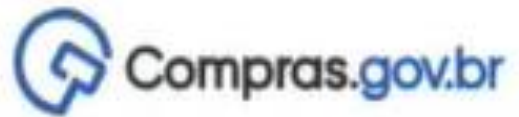

\* >

Θ PMSP - SECRETARIA MUNICIPAL DE GESTÃO | 925000 Divulgação de Compras Novo Divulgação de Compras + Criar Esta tela é destinada a execução das contratações provenientes do Plano de Contratações Anual - PCA, bem como a criação de novas contratações não planejadas Q ٣ Situação 🕜 Ações Conclusão Edição 324 09/08/2024 4 10/05/2024 024 Edição Ľ BN 224 05/07/2024 Edição

| Selecione o contexto do PCA<br>PCA 2024 - Em Execução |                |                              | Termo a ser pesqui      Pesquise pelos te | eres          |                   |          |
|-------------------------------------------------------|----------------|------------------------------|-------------------------------------------|---------------|-------------------|----------|
| Contratações Minhas UASG                              |                | Contratações em Andar        |                                           |               |                   |          |
| Artefatos<br>digitais                                 | Contratação    | Tipo de<br>contratação       | Titulo                                    | UASG<br>Atual | Valor<br>estimado | Inicio   |
| 0                                                     | 925000-17/2024 | Inexigibilidade de licitação | Teste SRP por inexigibilidade             | 925000        |                   | 30/07/20 |
| 0                                                     | 925000-16/2024 |                              | CURSO 3 - GESTÃO E FISCAL                 | 925000        |                   | 02/05/20 |
| 0                                                     | 925000-14/2024 |                              | TESTE TESTETETETETE                       | 925000        |                   | 28/05/20 |

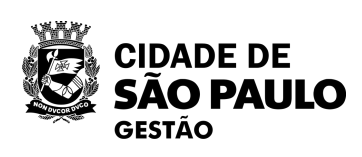

Clique no botão editar (lápis), para complementar as informações.

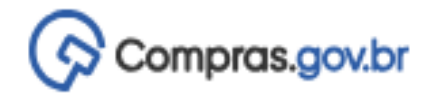

### Divulgação de Compras

Edição

- Informe ou edite os dados da divulgação
  - 1. Dados básicos da contratação
  - 2. Itens
  - 3. Anexos
  - 4. Responsáveis

|                                                                               |                                                   |                     | PMSP - SECRETARIA MUNICIPAL DE GESTÃO   925000 |
|-------------------------------------------------------------------------------|---------------------------------------------------|---------------------|------------------------------------------------|
| R > Divulgação de Compras > Contratação: SRP 925                              | 000-17/2024                                       |                     |                                                |
| Dados Básicos da Execução da Con<br>Preencha aqui os dados básicos da sua con | itratação 😮<br>Ipra                               |                     | Voltar     Concluir                            |
| Titulo (71 caracteres restantes)                                              |                                                   |                     |                                                |
| Teste SRP por inexigibilidade                                                 |                                                   |                     |                                                |
| Justificativa de não ser planejada (436 ca                                    | aracteres restantes)                              |                     |                                                |
| Contratação tem por objetivo realizar t                                       | este para oficina virtual                         |                     |                                                |
| Número do Processo (12 caracteres resta                                       | antes)                                            | ť                   | Tipo de Contratação                            |
| 999999999999999999                                                            |                                                   |                     | Inexigibilidade de licitação 🗸                 |
| Fundamento Legal                                                              |                                                   |                     |                                                |
| Lei 14.133/2021, Art. 74, III, f - Serviços                                   | técnicos especializados - treinamento e aperfeiço | oamento de pessoal; | ~                                              |
| Categoria                                                                     |                                                   |                     | Moeda da Compra                                |
| Serviços                                                                      |                                                   | ~                   | Real                                           |
| Compra SRP                                                                    | Sem tratamento                                    | ~                   |                                                |
| Descrição do Objeto (1984 caracteres res                                      | stantes)                                          |                     |                                                |
| Contratação tem por objetivo realizar t                                       | este para oficina virtual                         |                     | Em "Dadas básisas da                           |
| Informações Complementares (2022 car                                          | acteres restantes)                                |                     | Contratação" observe que os                    |
| teste para oficina virtual                                                    |                                                   | C                   | ampos "Tipo de Contratação <u>" e</u>          |

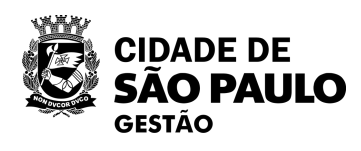

Em "Dados básicos da contratação", observe que os campos "Tipo de Contratação" e "Fundamentação legal" não estarão abertos para edição, pois refletem os dados da IRP transferida.

# Compras.gov.br

### Divulgação de Compras

Edição

Informe ou edite os dados da divulgação

### 1. Dados básicos da contratação

- 2. Itens
- 3. Anexos
- Responsáveis

### 🕷 👌 Divulgação de Compras 👌 Contratação: SRP 925000-17/2024

Dados Básicos da Execução da Contratação 😮

Preencha aquí os dados básicos da sua compra

Titulo (71 caracteres restantes)

Teste SRP por inexigibilidade

### Justificativa de não ser planejada (436 caracteres restantes)

Contratação tem por objetivo realizar teste para oficina virtual

### Número do Processo (12 caracteres restantes)

9999999999999/99999

Tipo

lne

#### Fundamento Legal

Lei 14.133/2021, Art. 74, III, f - Serviços técnicos especializados - treinamento e aperfeiçoamento de pessoal;

### Categoria Moe Serviços ~ Re ......... Contratação importada Compra SRP do IRP - SIASGNET ~ Sem tratamento Descrição do Objeto (1984 caracteres restantes) Contratação tem por objetivo realizar teste para oficina virtual Informações Complementares (2022 caracteres restantes) teste para oficina virtual

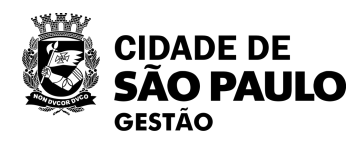

| PMSP - SECRETARIA MUNICIPAL DE GESTÃO   925000 |
|------------------------------------------------|
|                                                |
| Voltar     Concluir                            |
|                                                |
|                                                |
|                                                |
|                                                |
| de Contratação                                 |
| exigibilidade de licitação 🔹                   |
|                                                |
| ~                                              |
| la da Compra                                   |
| al 🗸                                           |
|                                                |
|                                                |
|                                                |
|                                                |
| Outro destaque será o                          |
| campo "Compra SRP", que                        |

está ativado para edição.

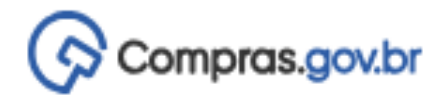

### Divulgação de Compras

Edição

- Informe ou edite os dados da divulgação
  - 1. Dados básicos da contratação
  - 2. Itens
  - 3. Anexos
  - 4. Responsáveis

Divulgação de Compras > Contratação: SRP 925000-17/2024

Dados Básicos da Execução da Contratação 😯 Preencha aqui os dados básicos da sua compra

Título (71 caracteres restantes)

Teste SRP por inexigibilidade

Justificativa de não ser planejada (436 caracteres restantes)

Contratação tem por objetivo realizar teste para oficina virtual

### Número do Processo (12 caracteres restantes)

99999999999999/99999

### Fundamento Legal

Lei 14.133/2021, Art. 74, III, f - Serviços técnicos especializados - treinamento e aperfeiçoamento de pessoal;

#### Categoria

| Serviços                                              |                        | ~ |
|-------------------------------------------------------|------------------------|---|
| Compra SRP                                            | Sem tratamento         | ~ |
| Descrição do Objeto (1984 caracteres restantes)       | Sem tratamento         |   |
| Contratação tem por objetivo realizar teste para ofic | ina<br>Compra nacional |   |
| Informações Complementares (2022 caracteres resta     | Compra centralizada    |   |

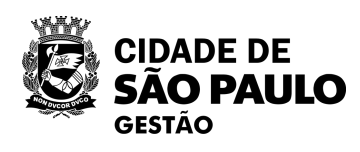

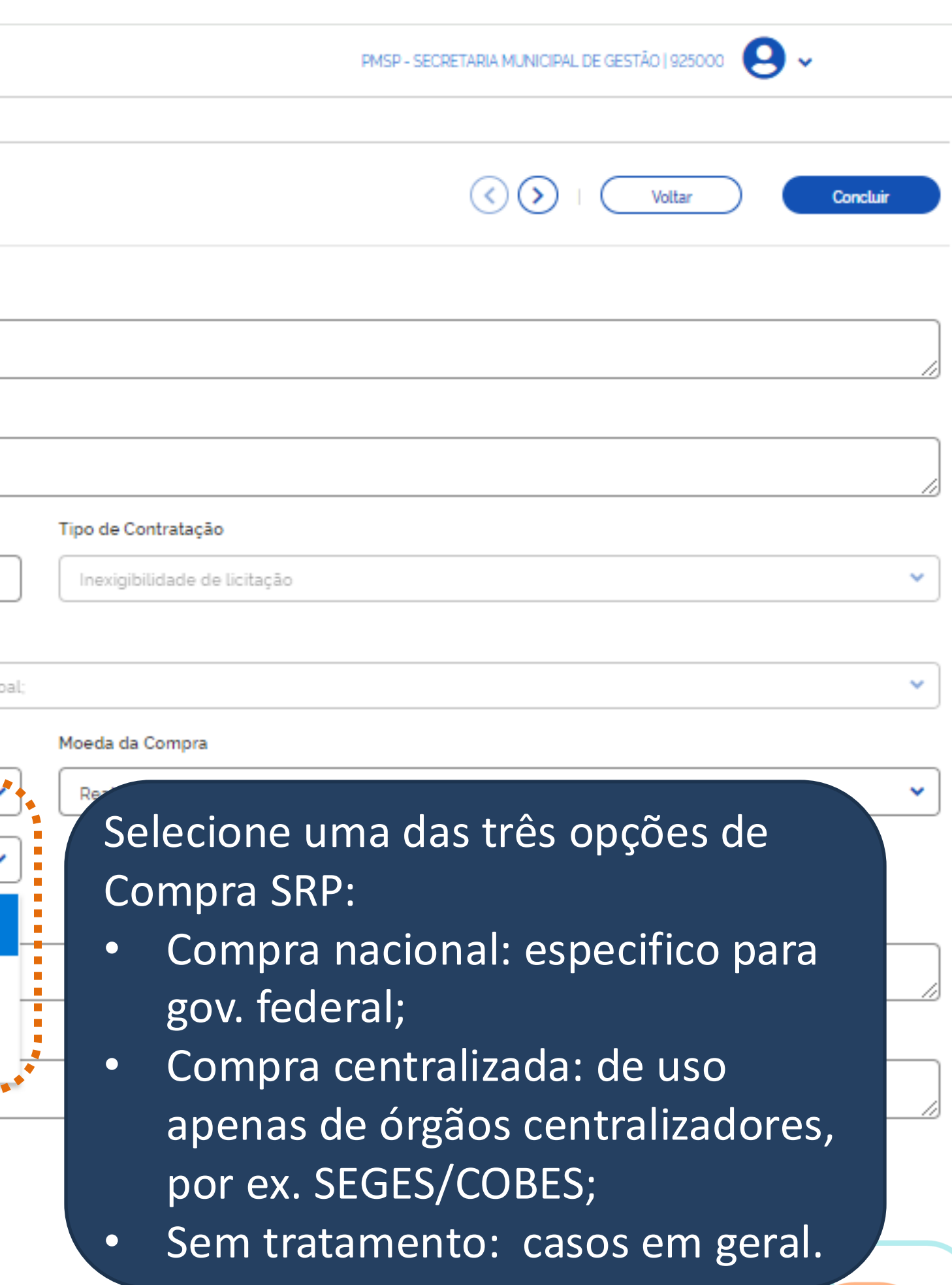

86

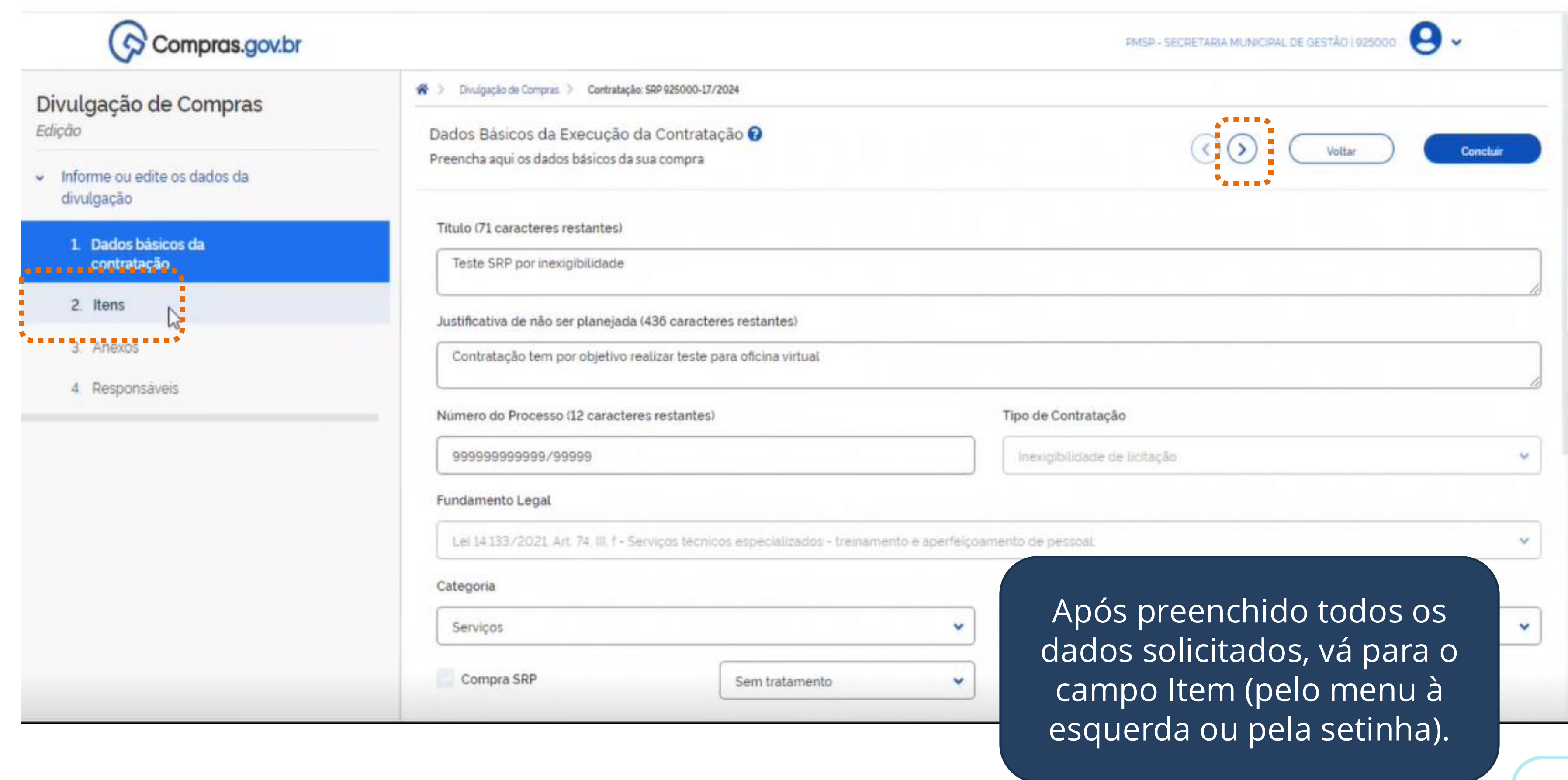

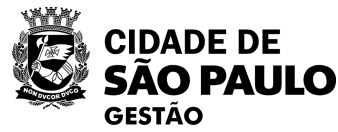

| <ol> <li>Dados básicos da<br/>contratação</li> </ol> | Pesquise pelos termos desejados, a partir de 3 caracteres |          |
|------------------------------------------------------|-----------------------------------------------------------|----------|
| 2. Itens                                             |                                                           |          |
| 3. Anexos                                            |                                                           |          |
| 4. Responsáveis                                      | ▲ Lista de Materiais e/ou Serviços Incluidos              |          |
|                                                      | Marcar todos                                              |          |
|                                                      | 1 Consultoria e Assessoria - Recursos Humanos             | Quantid  |
|                                                      | Codigo: 841<br><apelido></apelido>                        | Valor Es |
|                                                      |                                                           |          |
|                                                      |                                                           |          |

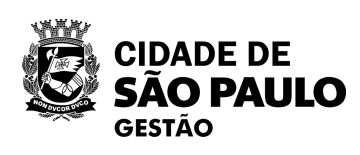

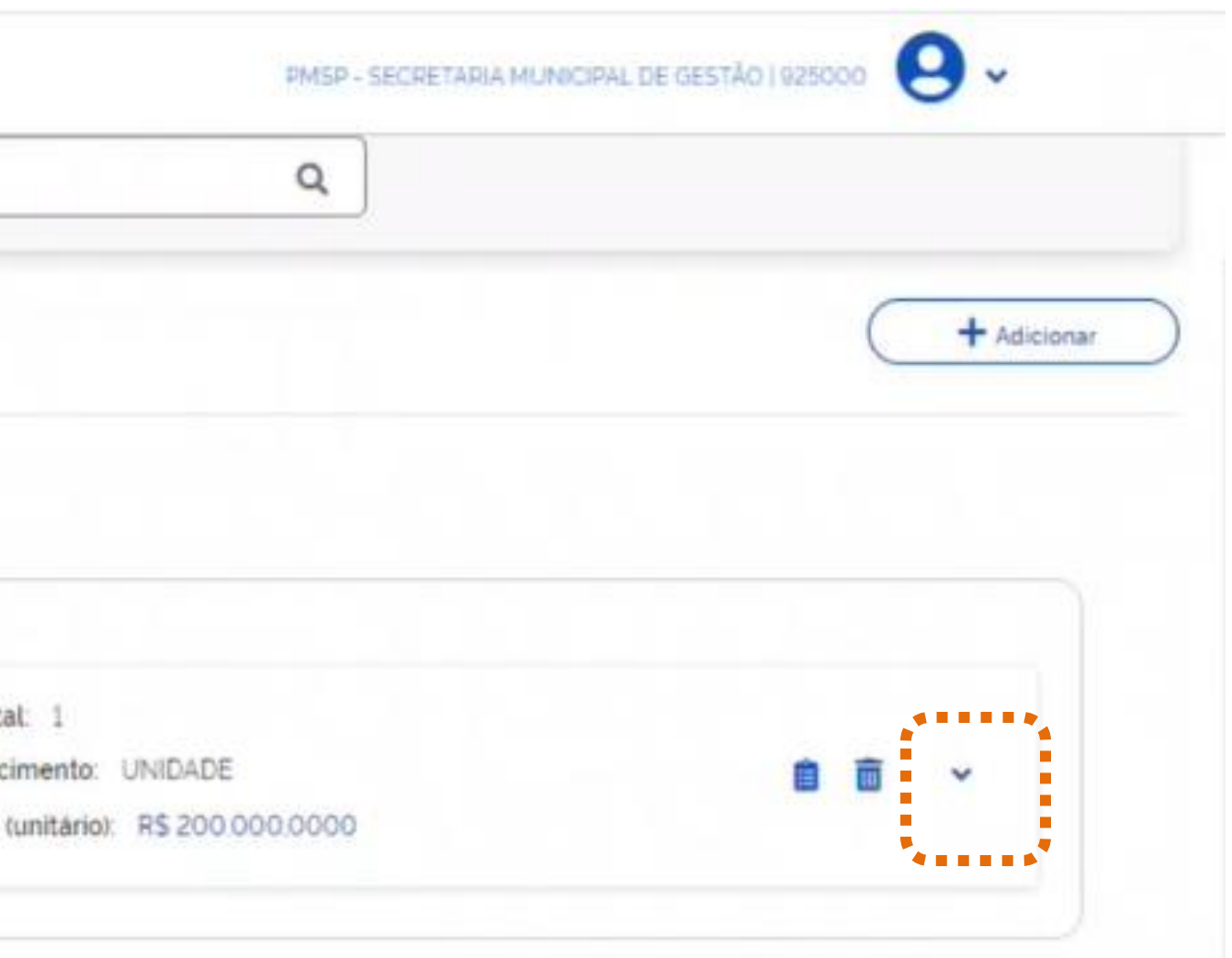

Clique na setinha para baixo para expandir as demais opções.

| igayau                            | Termo a ser pesquisado                                                                               |            |
|-----------------------------------|----------------------------------------------------------------------------------------------------|------------|
| Dados básicos da 🥥<br>contratação | Pesquise pelos termos desejados, a partir de 3 caracteres Q                                          |            |
| Itens                             |                                                                                                    | + Adiciona |
| Anexos                            |                                                                                                    |            |
| Responsáveis                      | ▲ Lista de Materiais e/ou Serviços Incluidos                                                         |            |
|                                   | Marcar todos                                                                                         |            |
|                                   | Consultoria e Assessoria - Recursos Humanos     Quantidade Total: 1     Unidade Enmecimento: UNIDADE |            |
|                                   | <apelido> Valor Estimado (unitário): R\$ 200.000,0000</apelido>                                      | Recolher   |
|                                   | Detalhes Locais de Entrega Resultado                                                                 |            |
|                                   |                                                                                                    | Salvar     |
|                                   | Descrição do Item                                                                                    |            |
|                                   | Consultoria e Assessoria - Recursos Humanos<br>As informações para                                   |            |
|                                   | Guantidade Total: 1 "Locais de entrega" e                                                            |            |

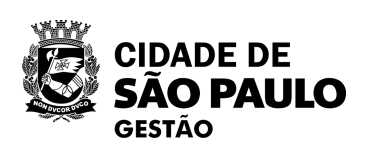

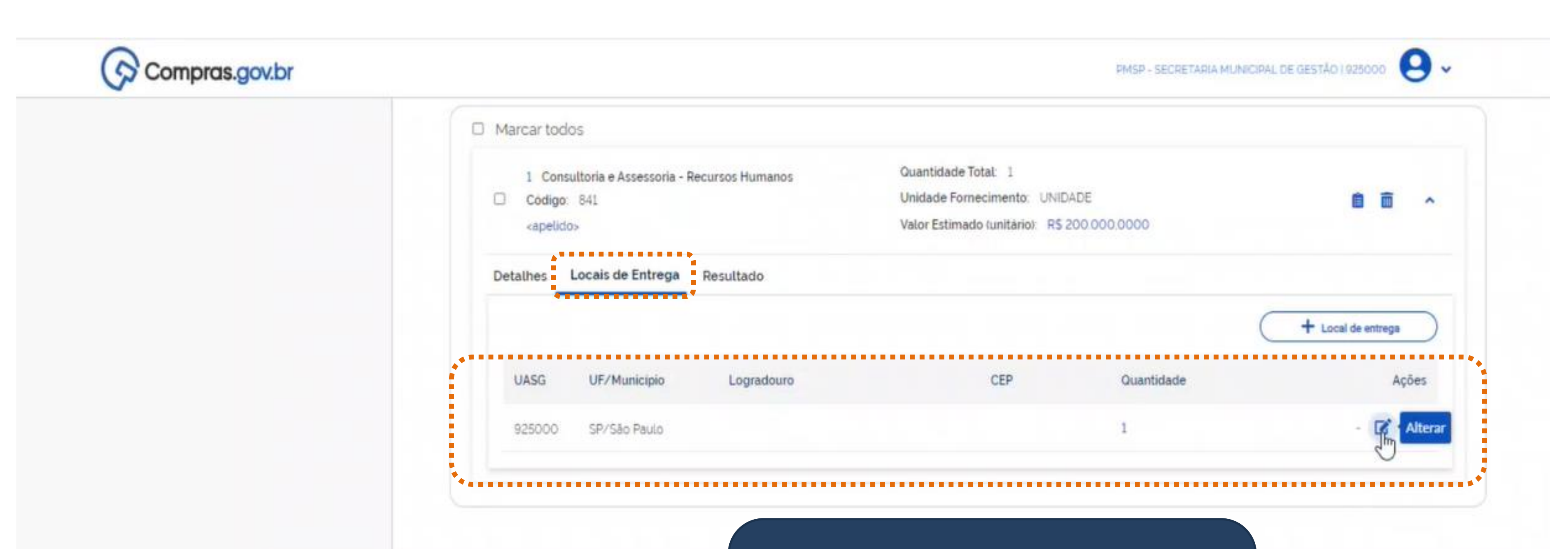

Os locais de entrega, cadastrados no IRP/Siasg, não virão com os dados completos. Clique em Alterar, para preenchê-los.

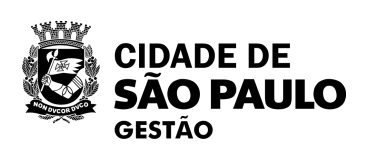

|                |                | · ·                      |                     |                   |             |          |            |      |
|----------------|----------------|--------------------------|---------------------|-------------------|-------------|----------|------------|------|
| Número da      | UASG de entr   | ega:                     | Nome da UASG        | de entrega:       |             |          |            | G    |
| 925000         |                | Q                        | PMSP - SECI         | RETARIA MUNICIPAL | . DE GESTÃO |          |            | C    |
| CEP 😮          |                |                          | Estado              | Cidade            |             |          |            |      |
| 01002-         | 020            | ۹ )                      | SP                  | São Paulo         | þ           |          |            |      |
| Bairro         |                |                          |                     | Logradouro        |             |          |            |      |
| Centro         |                |                          |                     | Viaduto (         | Chá         |          |            |      |
| Compleme       | ito            |                          |                     | Número            |             |          |            |      |
| 8° andar       |                |                          |                     | 15                |             |          |            |      |
| Número<br>1    | Código<br>841  | Descrição<br>Consultoria | a e Assessoria - Re | cursos Humanos    |             |          | Quantidad  | de   |
|                | ionado(s)      |                          |                     |                   |             | Cancelar | Salvar     |      |
| 1 item(s) sele |                |                          | pio                 | Logradouro        |             | CEP      | Quantidade |      |
| 1 item(s) sele | UASG           | UF/Munici                |                     |                   |             |          |            |      |
| 1 item(s) sele | UASG<br>925000 | UF/Munici<br>SP/São Pau  | ulo                 | Viaduto Chá       |             | 01/      | Complet    | -0 0 |

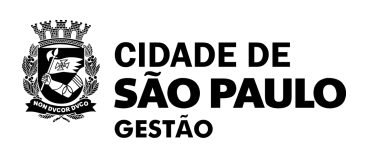

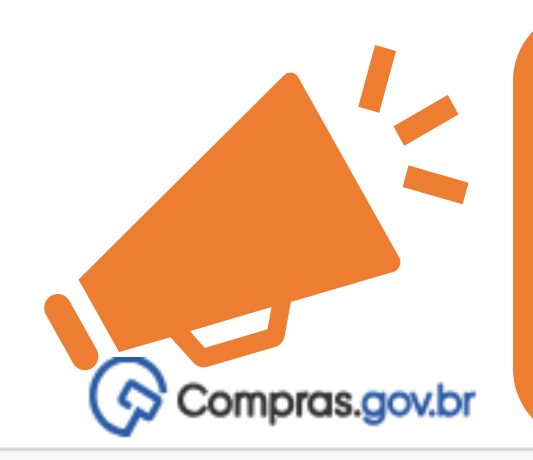

# ATENÇÃO! Caso sua Ata de Registro de Preços tenha **participantes de outras UASGs**, elas precisarão ser informadas nesta etapa do cadastro.

### Divulgação de Compras

dição

Informe ou edite os dados da divulgação

Ø

1 Dados básicos da contratação

### 2. Itens

- 3. Anexos
- 4. Responsáveis

#### 😤 > Divulgação de Compras 🔉 Contratação: SRP 925000-17/2024

Itens a serem contemplados na execução da contratação

Itens abrangidos na execução da contratação

### Termo a ser pesquisado

Pesquise pelos termos desejados, a partir de 3 caracteres

### ▲ Lista de Materiais e/ou Serviços Incluídos

| Marcar too                                                                                                    | dos                                           |                  |                                                                          |
|----------------------------------------------------------------------------------------------------|-----------------------------------------------|------------------|--------------------------------------------------------------------------|
| 1 Co<br>Códig<br><apel< th=""><th>onsultoria e Assessoria -<br/>go: 841<br/>lido&gt;</th><th>Recursos Humanos</th><th>Quantidade Total: 3<br/>Unidade Fornecimento:<br/>Valor Estimado (unitário</th></apel<> | onsultoria e Assessoria -<br>go: 841<br>lido> | Recursos Humanos | Quantidade Total: 3<br>Unidade Fornecimento:<br>Valor Estimado (unitário |
| Detalhes                                                                                                    | Locais de Entrega                             | Resultado        |                                                                          |
|                                                                                                    |                                               |                  |                                                                          |
| UASG                                                                                                    | UF/Municipio                                  | Logradouro       | CE                                                                       |
| 925000                                                                                                    | SP/São Paulo                                  | Viaduto Chá      | 010                                                                      |

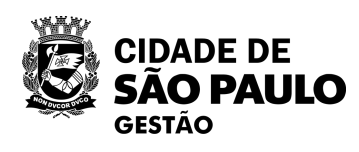

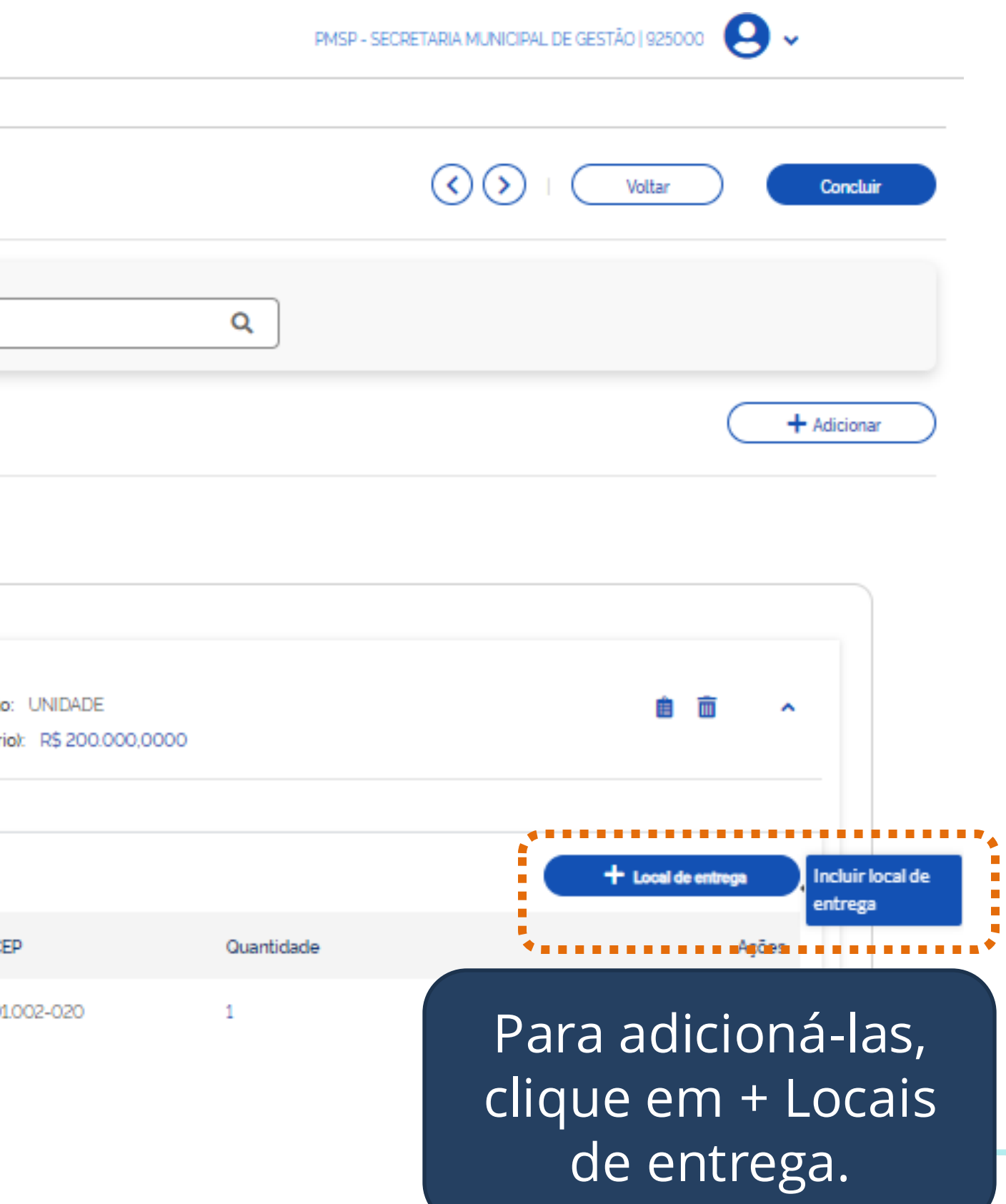

| 926400      | Q              | PMSP - SERV                           | ICO FUNERÁRIO DO MUN. DE |
|-------------|----------------|---------------------------------------|--------------------------|
| CEP 🕜       |                | Estado                                | Cidade                   |
| 01301-903   | Q              | SP                                    | São Paulo                |
| Bairro      |                |                                       | Logradouro               |
| Consolação  | 8              |                                       | Rua Consolação 24        |
| Complemento |                |                                       | Número                   |
| Definir qua | ntidade do ite | m                                     |                          |
| Número (    | Código Descriç | âo                                    |                          |
| 1 6         | B41 Consult    | toria e Assessoria - <mark>R</mark> e | cursos Humanos           |

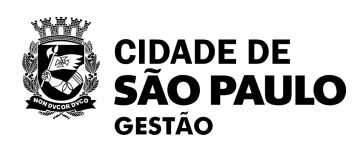

1. Pesquise a UASG participante pelo seu código.

93

2. Complete as informações relativas ao endereço de entrega.

3. Especifique a quantidade do item associada a essa UASG participante.

Então, clique em salvar.

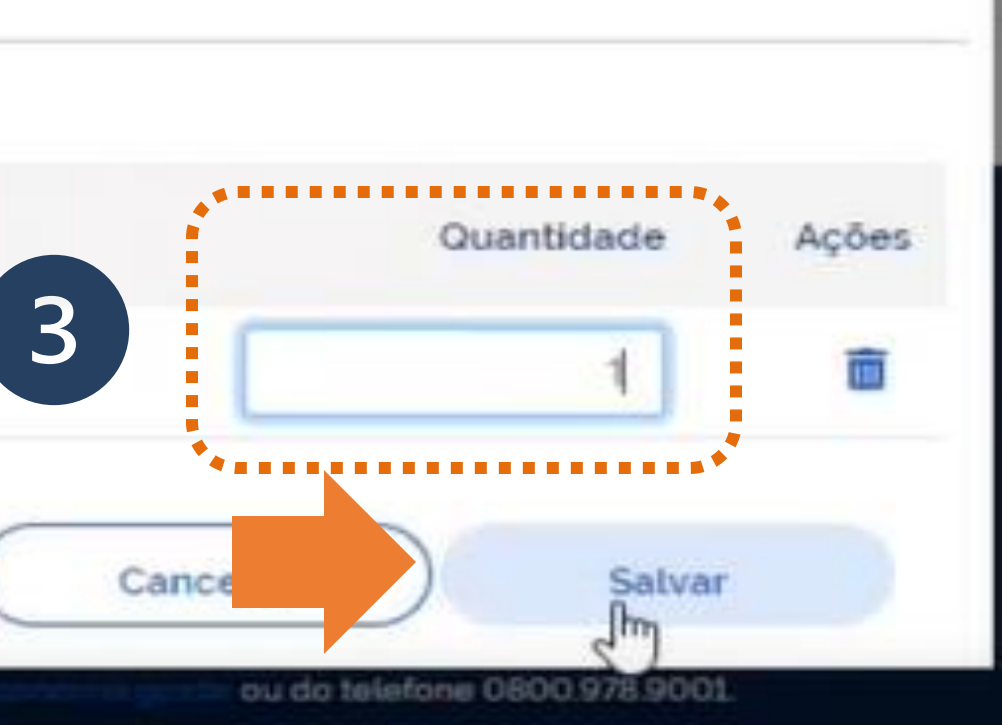

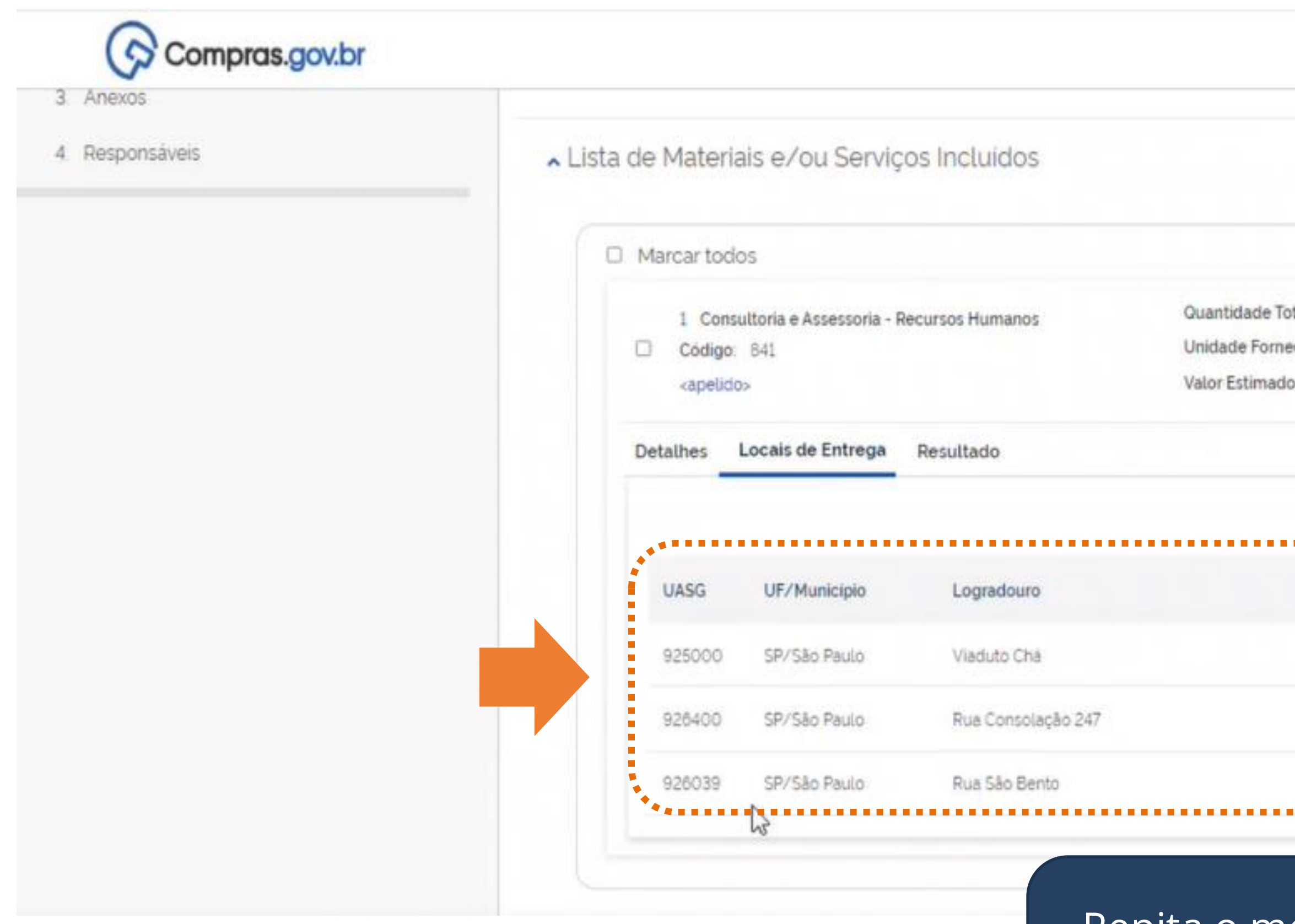

Repita o mesmo procedimento para todas as demais UASGs participantes de sua Ata.

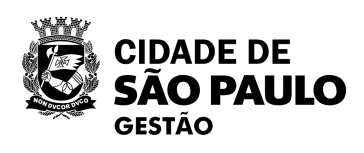

|                                     | PMSP - SECRETARIA MUNI | CIPAL DE GESTÃO 1925000 |
|-------------------------------------|------------------------|-------------------------|
|                                     |                        |                         |
| 3<br>nto: UNIDAD6<br>ário): R\$ 200 | E<br>0000,0000         | <b>a</b> ~              |
|                                     |                        | + Local de entrega      |
| P                                   | Quantidade             | Ações                   |
| 002-020                             | 1                      | · 🗭 🛅                   |
| 301-903                             | 1                      | - 🗹 🛅                   |
| 011-100                             |                        | 12 m                    |

# Compras.gov.br

Anexos

4. Responsáveis

Concluída a inclusão de todas as UASGs participantes e de seus quantitativos, agora é hora de registrar o resultado da sua Inexigibilidade por SRP. ▲ Lista de Materiais e/ou Serviços Incluídos

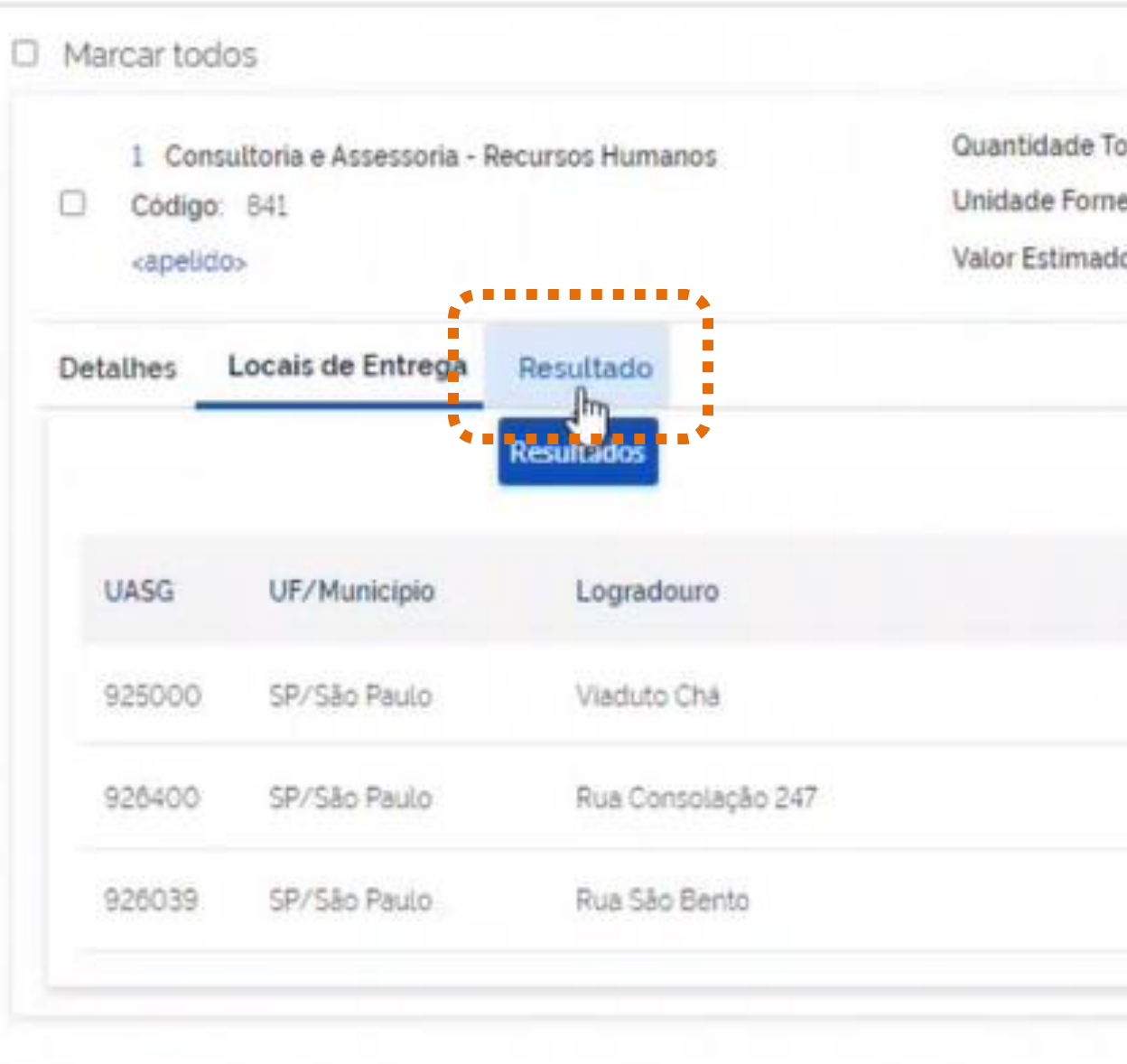

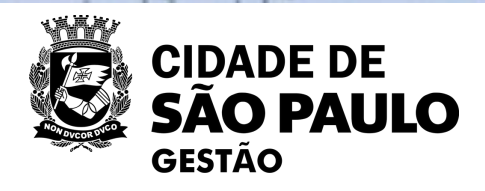

PMSP - SECRETARIA MUNICIPAL DE GESTÃO I 925000

| t: 3<br>mento: UNIDAD<br>unitário): R\$ 200 | E<br>0000.0000 |        | 8 8       | ^     |
|---------------------------------------------|----------------|--------|-----------|-------|
|                                             |                | + Loca | de entreg |       |
| CEP                                         | Quantidade     |        |           | Ações |
| 1002-020                                    | 1              |        | - 2       | Ô     |
| 01301-903                                   | 1              |        | . 2       | Ē     |
|                                             |                |        |           |       |

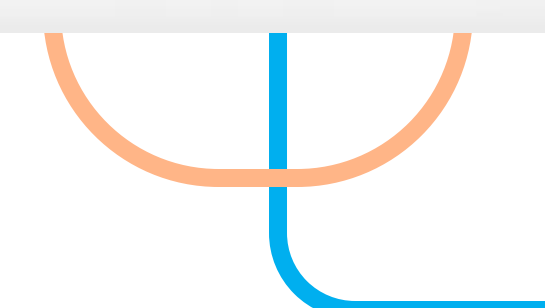

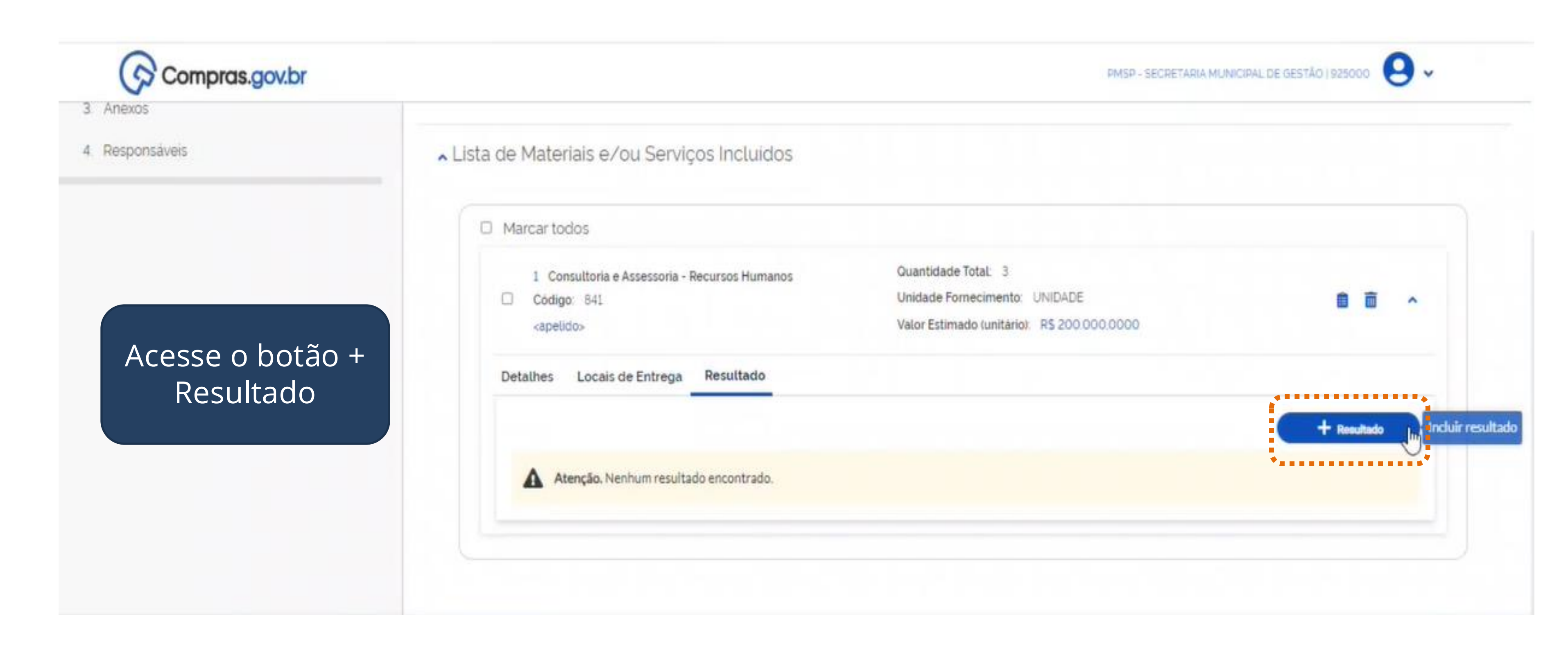

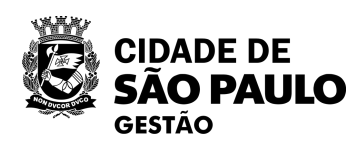

 $\overline{}$ 

# Alterar resultado

Atenção! Todos os fornecedores devem estar, preferencialmente, credenciados no SICAF. O credenciamento poderá ser feito diretamente pelo fornecedor por meio do próprio SICAF ou pelo app Compras.gov.br. Saiba mais clicando aqui.

### Item 1

(T

Consultoria e Assessoria - Recursos Humanos

|             | Nome/Razão Social        |
|-------------|--------------------------|
| ٩           | Nome Empresaria          |
|             | Quantidade               |
| 00.000,0000 |                          |
|             | <b>Q</b><br>200.000,0000 |

## Valor total da aquisição

R\$ 600.000,00

Preencha os dados da empresa e inclua o valor unitário e as quantidades a serem adjudicados à empresa. O sistema fará os cálculos automaticamente. Clique em salvar.

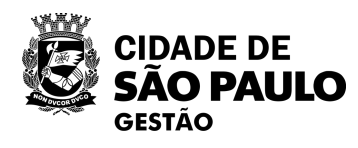

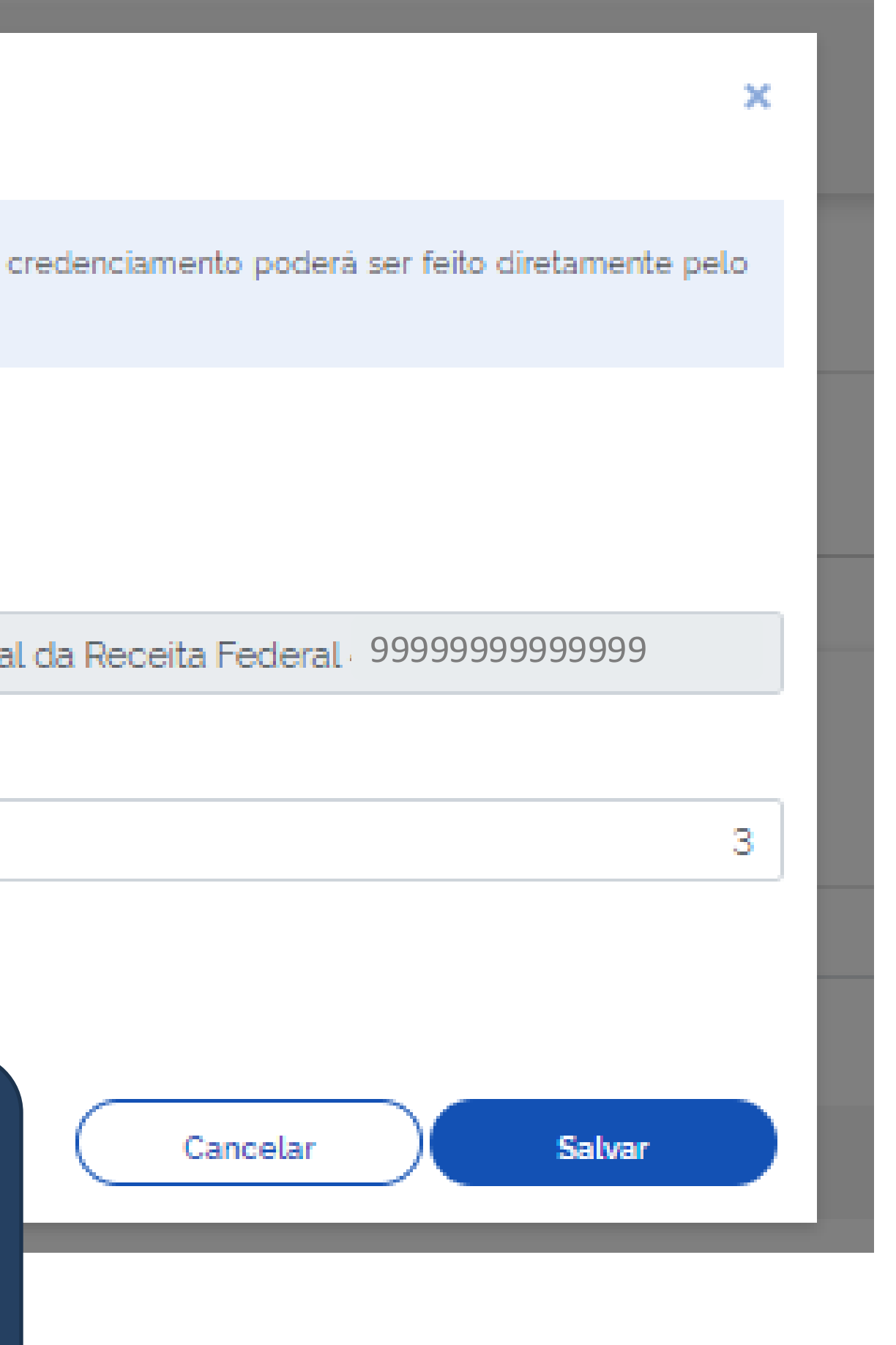

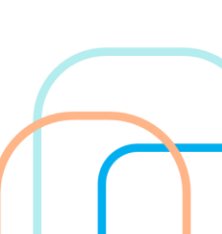

# Compras.gov.br

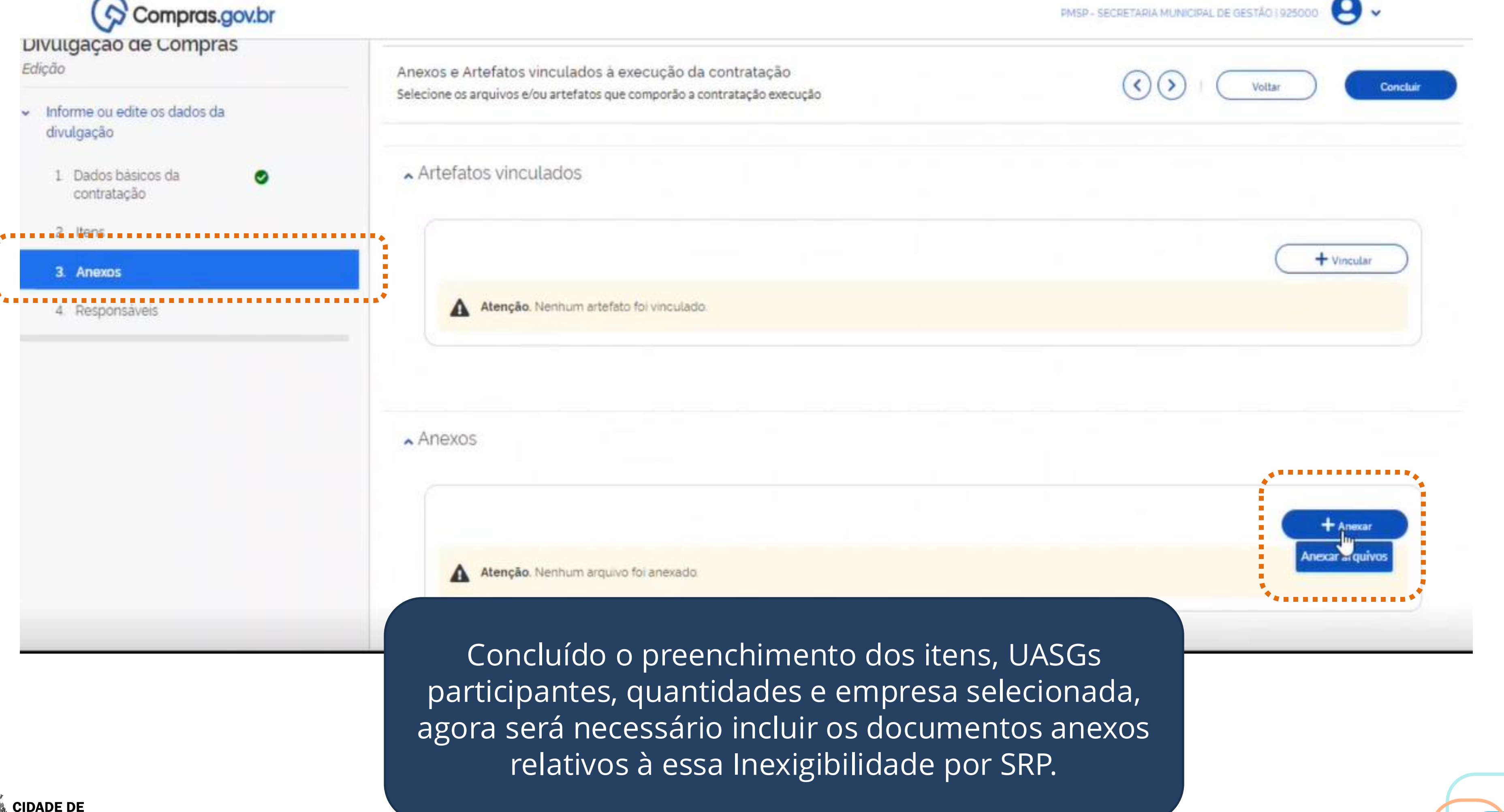

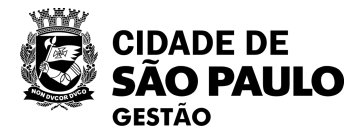

Recomendamos que inclua, pelo menos o Despacho de Autorização da Contratação do tipo SRP por inexigibilidade.

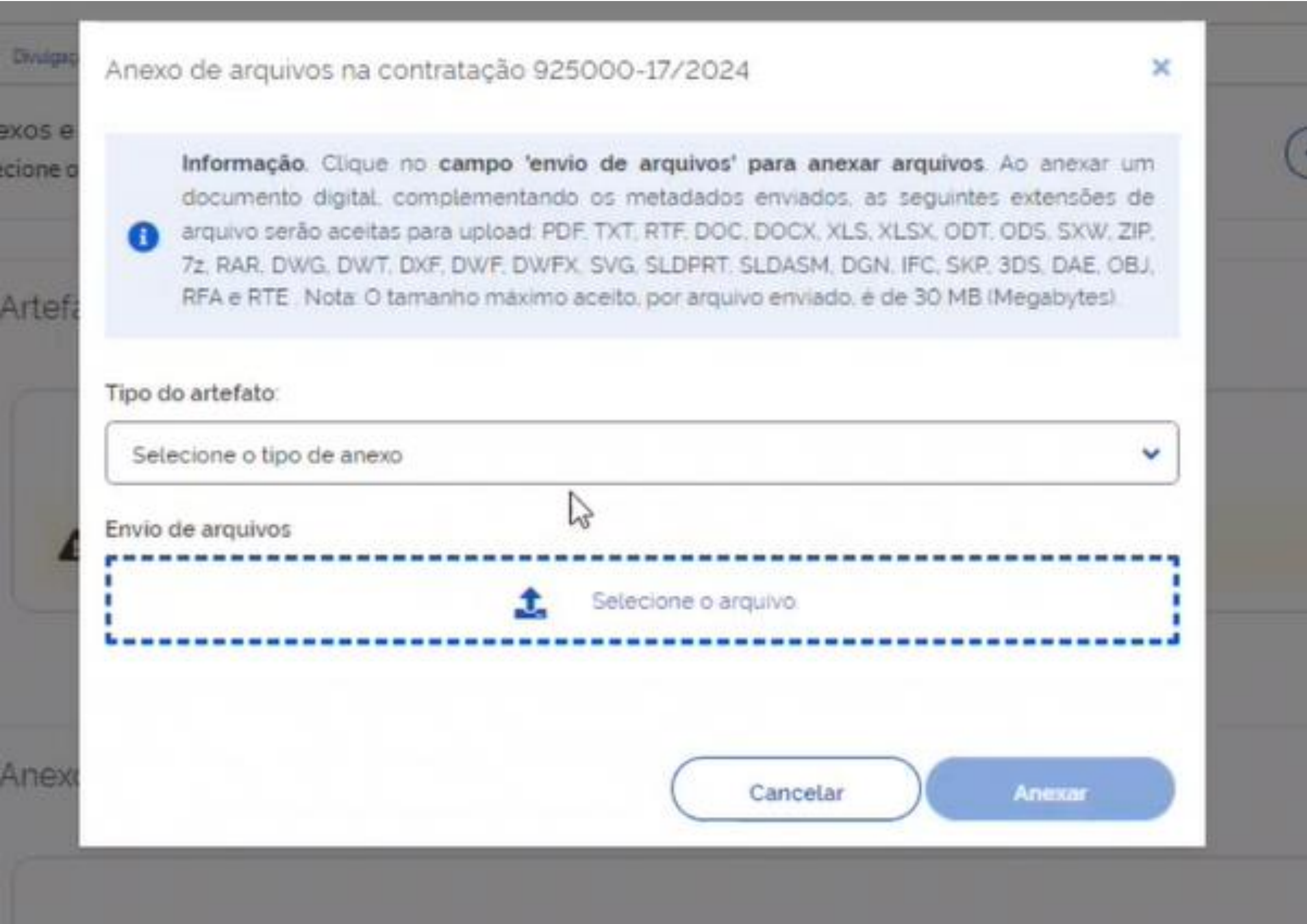

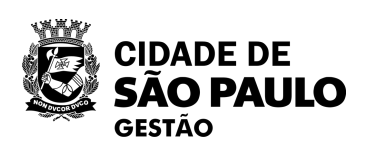

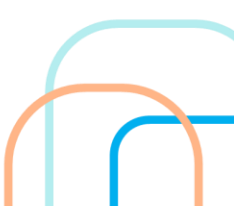

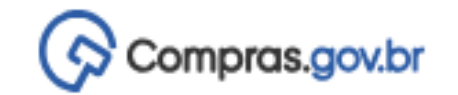

Divulgação de Compras

Informe ou edite os dados da divulgação

1 Dados básicos da contratação

Ø

- 2. Itens
- 3. Anexos
- 4. Responsáveis

Os documentos salvos serão apresentados na tela inicial.

| Igação de Compras 📎 Contratação: SRP 925000-17/2024                                   | 1                                                             |                                              |                                               |                            |
|---------------------------------------------------------------------------------------|---------------------------------------------------------------|----------------------------------------------|-----------------------------------------------|----------------------------|
| s e Artefatos vinculados à execução (<br>ne os arquivos e/ou artefatos que comporão ; | da contratação<br>a contratação execução                      |                                              | <<br><br><br><br><br><br><br><br><br><br><br> | Voltar Cor                 |
| efatos vinculados                                                                     |                                                               |                                              |                                               |                            |
|                                                                                       |                                                               |                                              |                                               | + Vincular                 |
|                                                                                       |                                                               |                                              |                                               |                            |
| Atenção. Nenhum artefato foi vincula                                                  | do.                                                           |                                              |                                               |                            |
| Atenção. Nenhum artefato foi vincula                                                  | do.                                                           |                                              |                                               |                            |
| Atenção. Nenhum artefato foi vincula                                                  | do.<br>Foram encontrado                                       | os 2 arauivos anexados                       |                                               | + Anexar                   |
| Atenção. Nenhum artefato foi vincula<br>exos                                          | do.<br>Foram encontrado                                       | os 2 arquivos anexados<br>Data               | Tamanho                                       | + Anexar<br>Ações          |
| Atenção. Nenhum artefato foi vincula exos Nome do arquivo GESTAO.pdf                  | do.<br><i>Foram encontrada</i><br>Tipo<br>Termo de Referência | os 2 arquivos anexados<br>Data<br>12/08/2024 | Tamanho<br>1.58 MB                            | + Anexar<br>Ações<br>★ ◎ 前 |

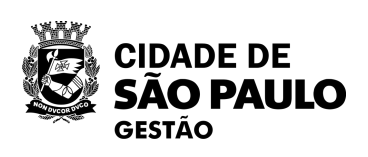

100

# Compras.gov.br

0

# Divulgação de Compras

Edição

- Informe ou edite os dados da ~ divulgação
  - 1 Dados básicos da contratação
  - 2 Itens
- 3. Anexos
- 4. Responsaveis

Divulgação de Compras > Contratação: SRP 925000-17/2024

Responsáveis

A

Atenção. Nenhum responsavel cadastrado

Registre, no campo Responsáveis, os servidores responsáveis pela Inexigibilidade, por exemplo, a Autoridade competente e o agente da contratação.

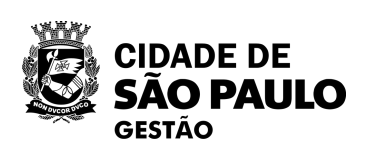

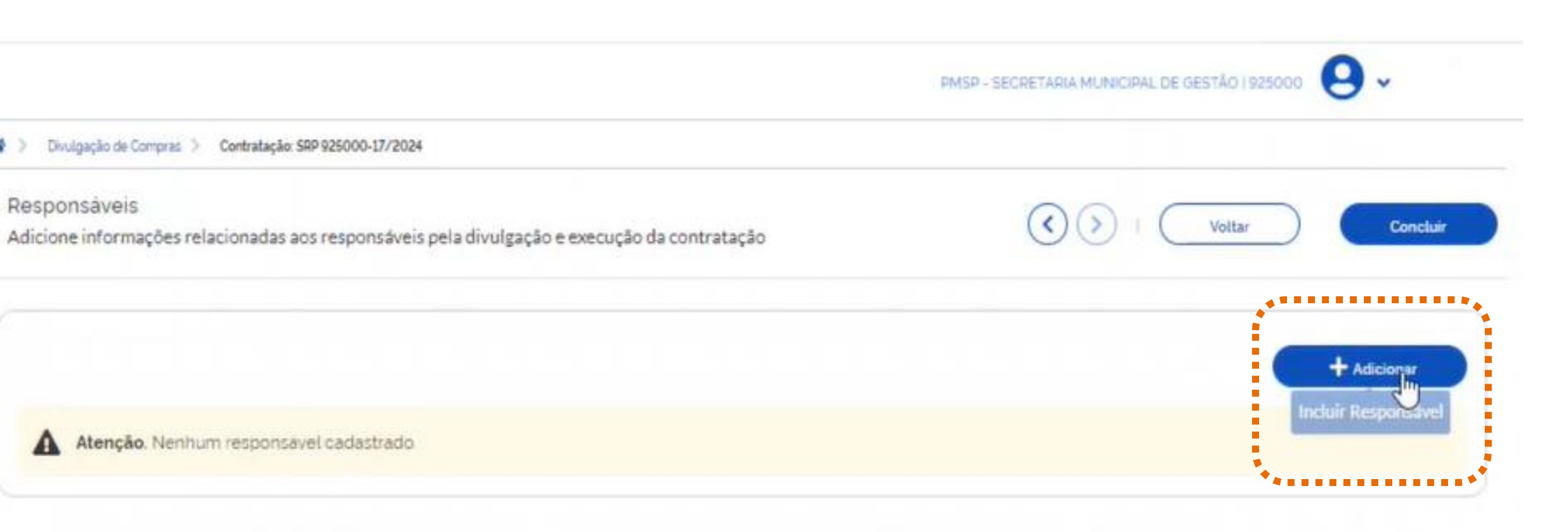

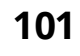

# Preencha os dados solicitados e clique em adicionar.

| CPF              |              |              |          |              |
|------------------|--------------|--------------|----------|--------------|
| 000.000.000      | 00           |              |          |              |
| 333,393,393      | .23          |              |          |              |
| Nome             |              |              |          |              |
| Nome da Rec      | eita Feder   | ral 999999   | 99999    |              |
| Email            |              |              |          |              |
| fulanodetal@p    | refeitura.sp | gov.br       |          |              |
| Outro            |              | ~            | responsá | vel pela con |
|                  |              |              |          |              |
| Despacho (165 ca | iracteres re | stantes)     |          |              |
| rocistro do Si   | DD por ina   | vicibilidade |          |              |
| registro de s    | the por me   | NGIDIUGGU    |          |              |
|                  |              |              |          |              |

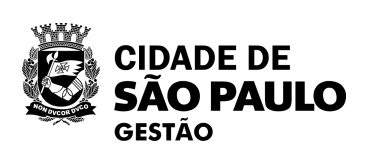

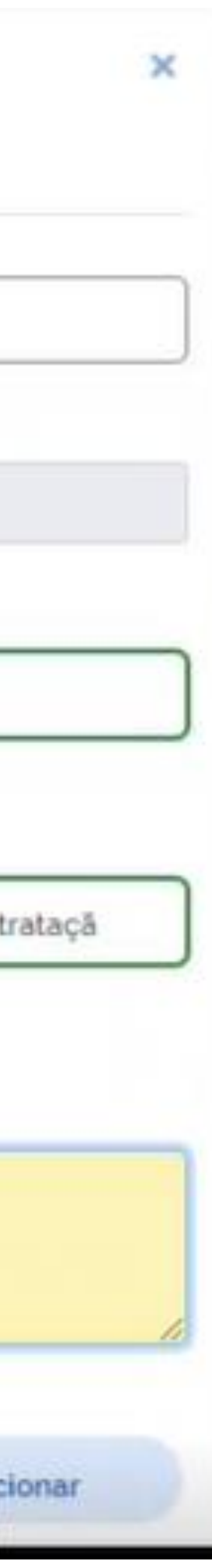

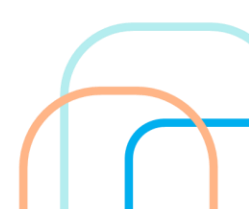

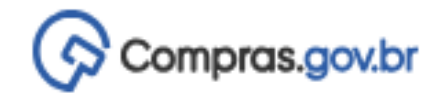

## Divulgação de Compras

| × | Informe ou edite os dados da divulgação |  |  |  |
|---|-----------------------------------------|--|--|--|
|   | 1 Dados básicos da contratação          |  |  |  |
|   | 2. Itens                                |  |  |  |
|   | 3. Anexos                               |  |  |  |
|   | 4. Responsáveis                         |  |  |  |

| 🕷 > Divulgação de Cor             | mpras 👂 Contratação: SRP 93 | 25000-17/2024                               |                  |
|-----------------------------------|-----------------------------|---------------------------------------------|------------------|
| Responsáveis<br>Adicione informaç | ções relacionadas aos r     | esponsáveis pela divulgação e execução da o | ontratação       |
|                                   |                             |                                             |                  |
|                                   |                             |                                             |                  |
| Ordem                             | CPF                         | Nome                                        | Email            |
| 1                                 |                             | Nome da Receita                             | fulanodetal@pref |
|                                   |                             |                                             |                  |

Finalizado o preenchimento de todos os dados da Inexigibilidade do tipo SRP, clique em concluir, no canto superior direito da tela.

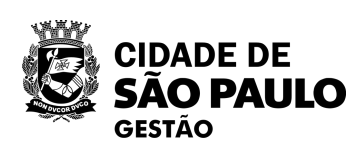

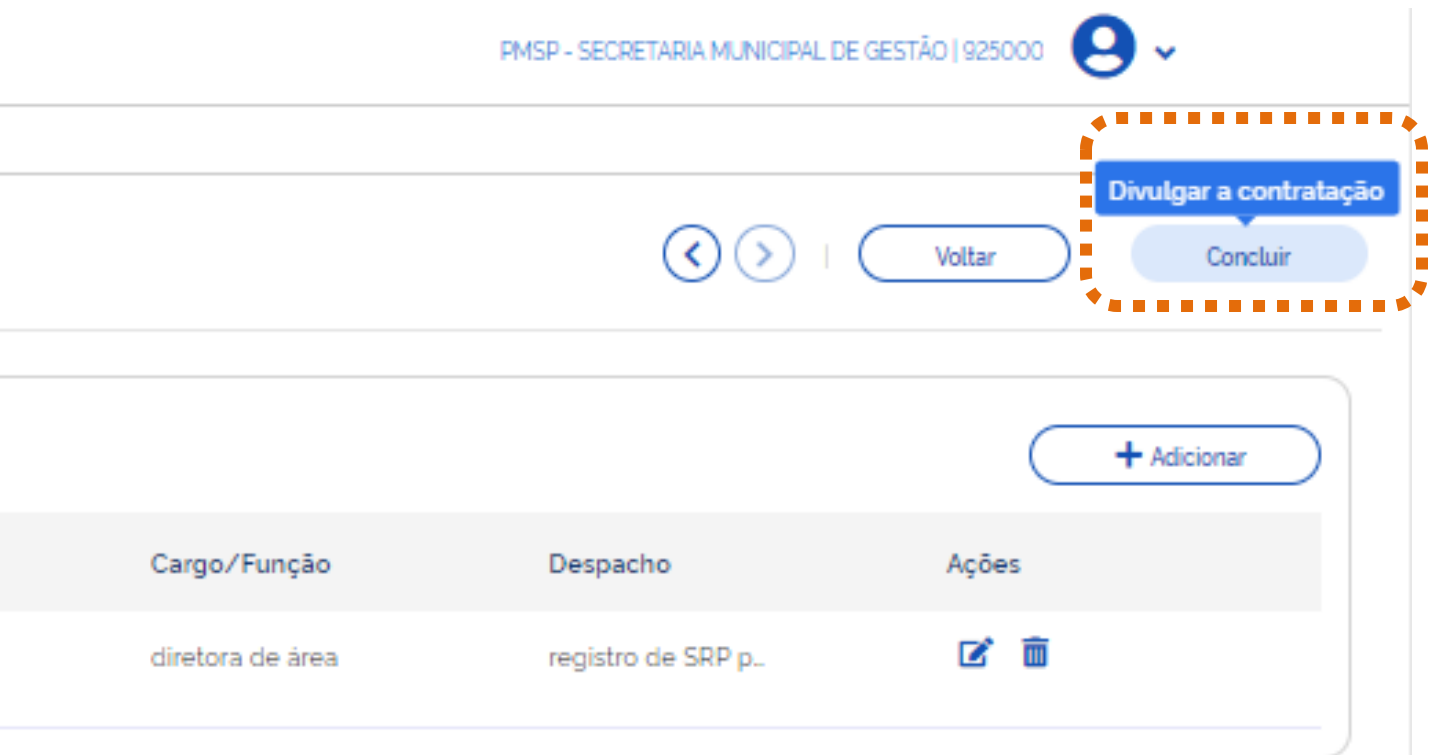

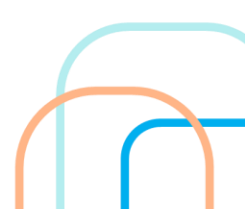

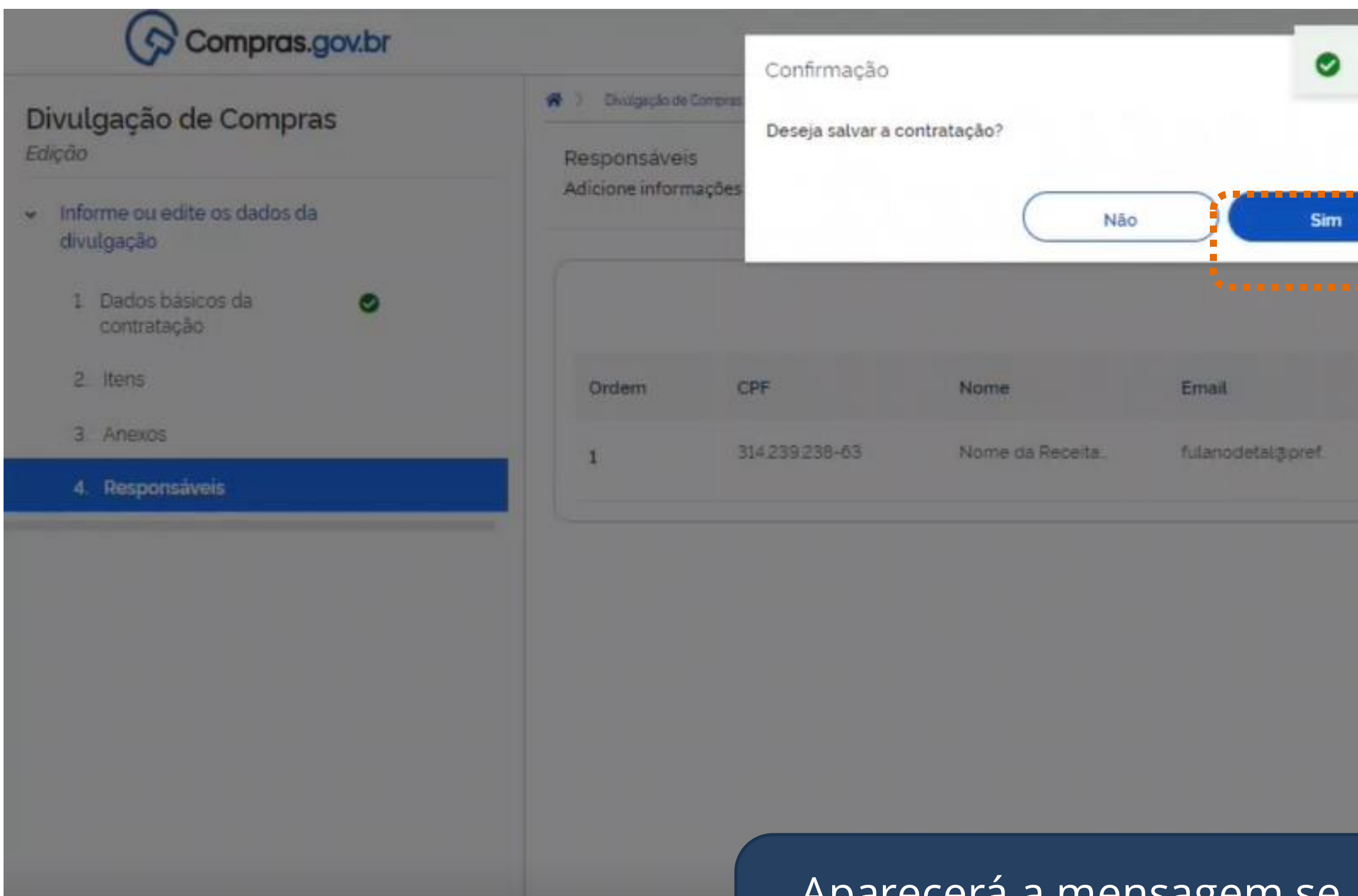

Aparecerá a mensagem se deseja salvar a contratação. Clique em "Sim".

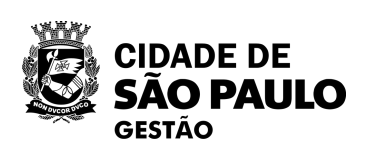

|                    | ×                                                                                                    |
|--------------------|----------------------------------------------------------------------------------------------------|
| () (Vot            | tar Constu                                                                                                    |
|                    | + Adicionar                                                                                                    |
| Despacho           | Ações                                                                                                    |
| registro de SRP p. | 2 8                                                                                                    |
|                    | Image: Second second second |

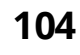

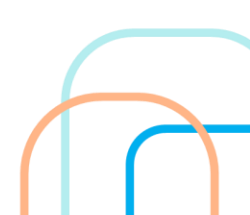

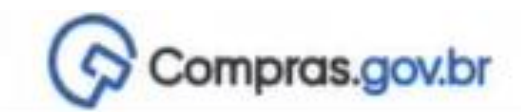

Execução das Contratações > Contratação: SRP 925000-17/2024

# Resumo da Contratação Visualize os dados de uma contratação

Execução da Contratação: 925000 - 17/2024

# Dados Básicos da Contratação

| Número do Processo                              | Tipo de Contratação                                 | Compra SRP               |
|-------------------------------------------------|-----------------------------------------------------|--------------------------|
| 999999999999/99999                              | Inexigibilidade de licitação                        | Sim                      |
| Fundamento Legal                                |                                                     |                          |
| Lei 14.133/2021, Art. 74, III, f - Serviços téc | nicos especializados - treinamento e aperfeiçoament | o de pessoal:            |
| Categoria                                       | Moeda                                               |                          |
| Serviços                                        | Real                                                |                          |
| Tipo de objeto                                  | Objeto                                              |                          |
| Não se aplica                                   | Contratação tem por objetivo realizar tes           | ste para oficina virtual |
| Informações Complementares                      |                                                     |                          |
| teste para oficina virtual                      |                                                     |                          |
|                                                 |                                                     |                          |

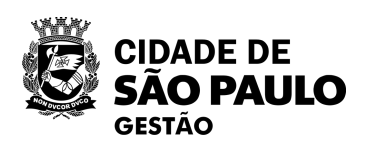

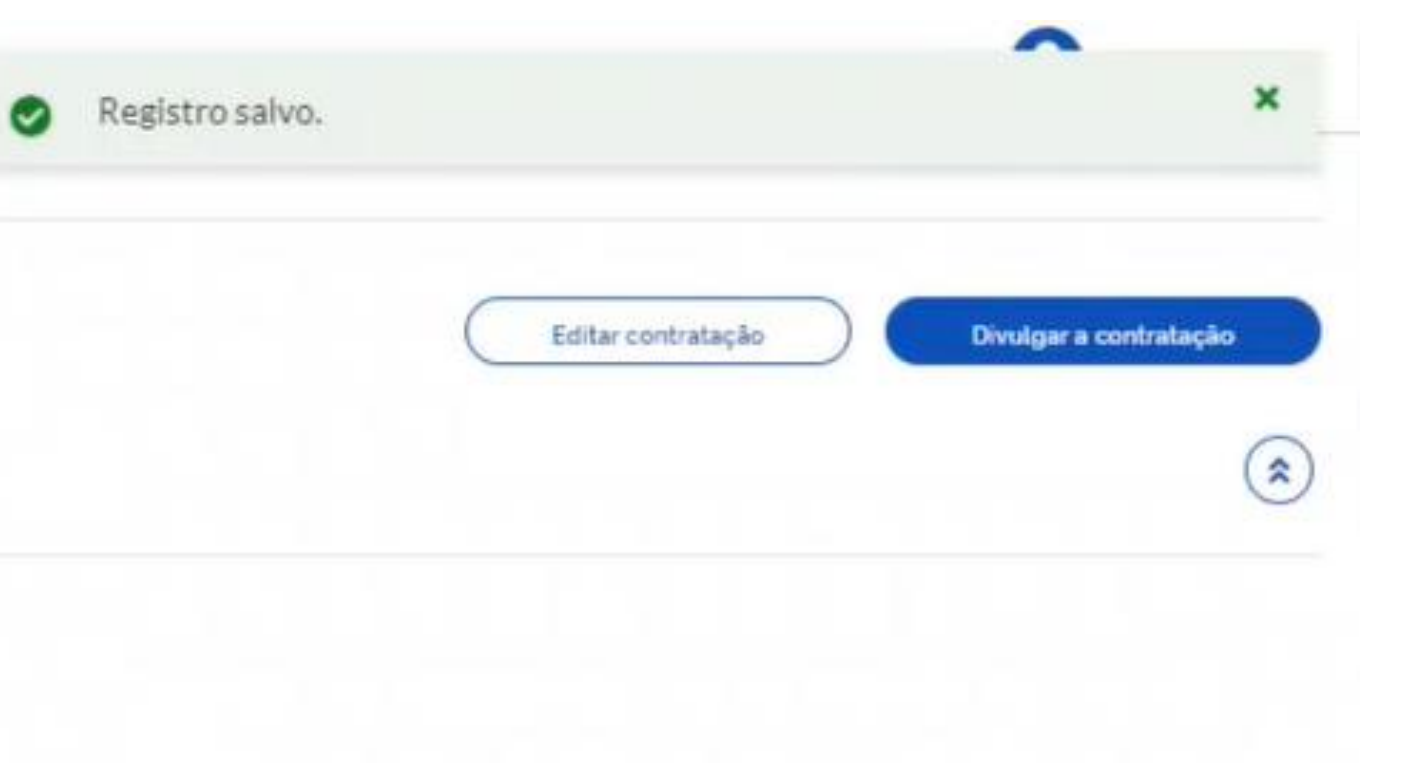

Você será direcionado para a tela de resumo da contratação. Confira todas as informações.

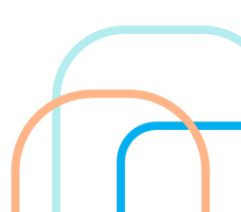

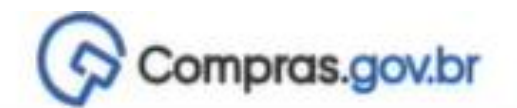

Execução das Contratações ) Contratação: SRP 925000-17/2024

# Resumo da Contratação

risualize os dados de uma contratação

xecução da Contratação: 925000 - 17/2024

## Dados Básicos da Contratação

| Número do Processo                            | Tipo de Contratação                                  | Compra SRP               |    |
|-----------------------------------------------|------------------------------------------------------|--------------------------|----|
| 999999999999/99999                            | Inexigibilidade de licitação                         | Sim                      |    |
| Fundamento Legal                              |                                                      |                          |    |
| Lei 14.133/2021, Art. 74, III, f - Serviços t | écnicos especializados - treinamento e aperfeiçoamen | to de pessoal:           |    |
| Categoria                                     | Moeda                                                |                          |    |
| Serviços                                      | Real                                                 |                          |    |
| Tipo de objeto                                | Objeto                                               |                          |    |
| Não se aplica                                 | Contratação tem por objetivo realizar te             | ste para oficina virtual |    |
| Informações Complementares                    |                                                      |                          | Se |
| teste para oficina virtual                    |                                                      |                          |    |
|                                               |                                                      |                          | E  |

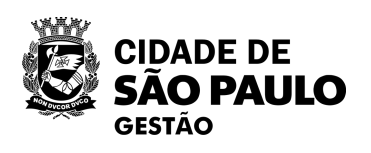

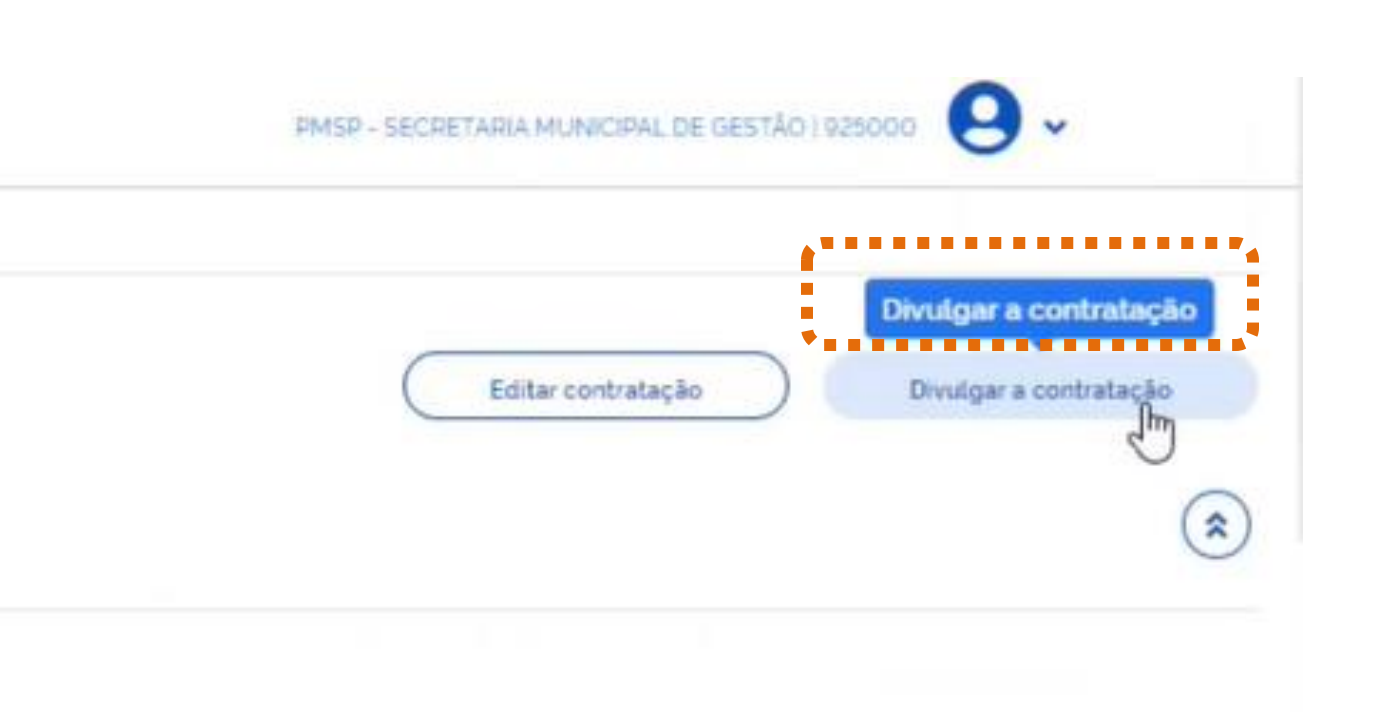

# e tudo estiver correto, clique em Divulgar a contratação.

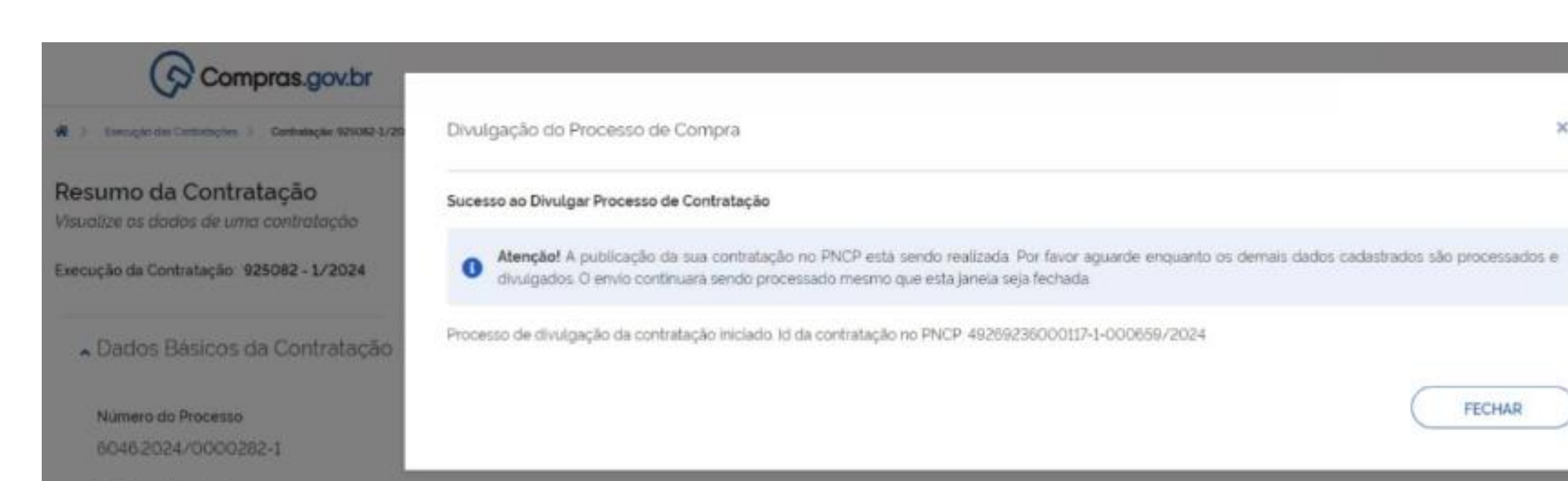

### Fundamento Legal

Lei 14133/2021. Art. 75, VIII - Nos casos de emergência ou de calamidade pública, quando caracterizada urgência de atendimento de situação que possa ocasionar prejuizo ou comprometer a continuidade dos serviços públicos ou a segurança de pessoas, obras, serviços, equipamentos e outros bens, públicos ou particulares, e somente para aquisição dos bens necessários ao atendimento da situação emergencial ou calamitosa e para as parceias de obras e serviços que possam ser concluidas no prazo maximo de 1 (um) ano, contado da data de ocorrência da emergência ou da calamidade, vedadas a prorrogação dos respectivos contratos e a recontratação de empresa já contratada com base no disposto neste inciso;

### Categoria

Obras e serviços especiais de engenharia

Lista de Materiais e/ou Serviços Incluidos

Tipo de objeto:

Não se aplica

### Moeda

Reat

# Objeto

Será exibida, na tela, mensagem de que a divulgação do PNCP foi realizada com sucesso!

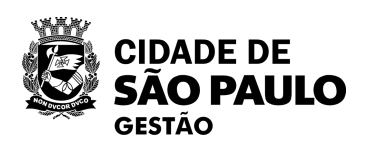

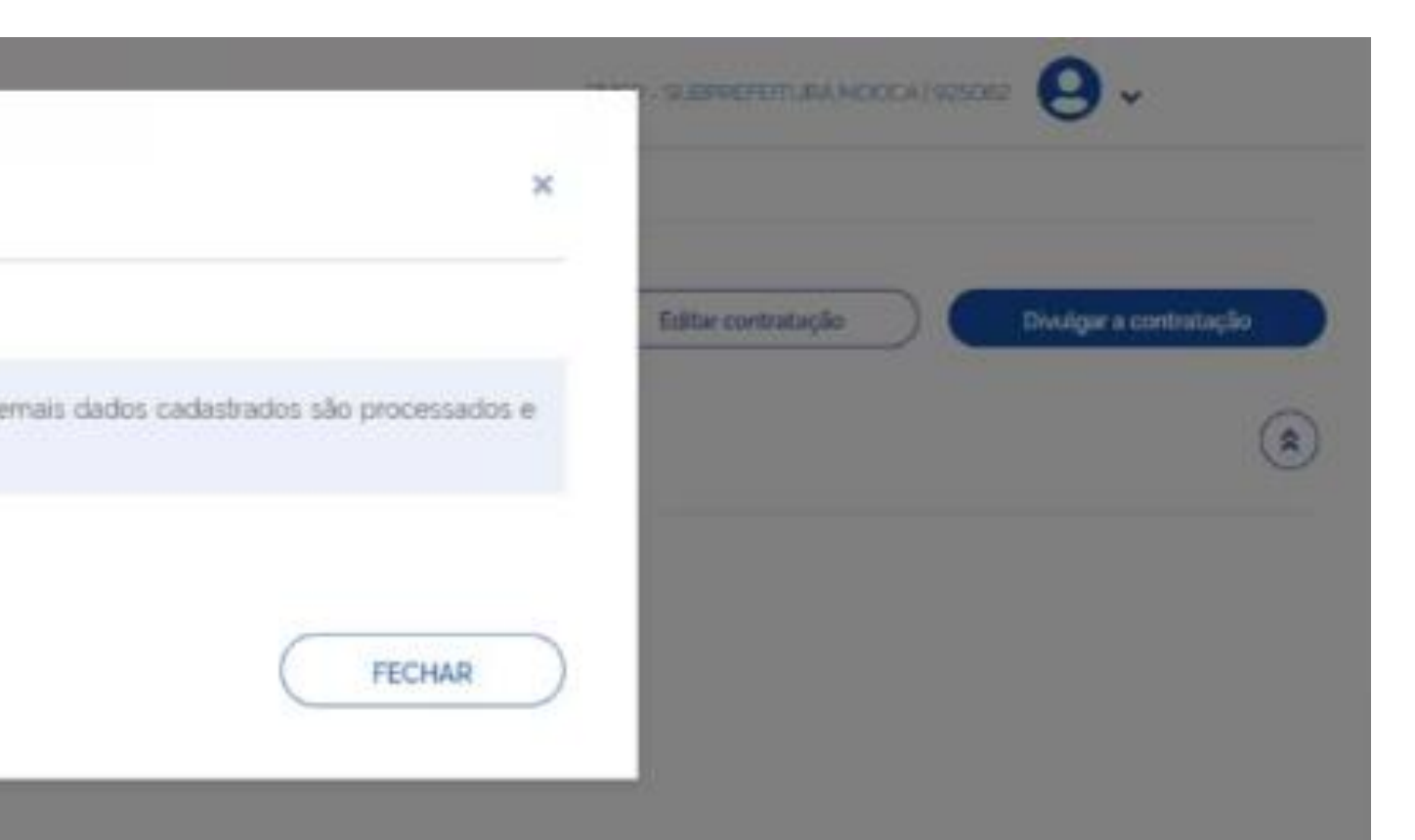

e áreas ajardinadas, nas áreas desta Subprefeitura, através de 04 (quatro) equipes

# Pronto, sua inexigibilidade foi publicada no PNCP!

Divulgação do Processo de Compra

Sucesso ao Divulgar Processo de Contratação

Atenção! A publicação da sua contratação no PNCP está sendo realizada. Por favor aguarde enquanto os demais dados cadastrados são processados e divulgados. O envio continuará sendo processado mesmo que esta janeia seja fechada

Processo de divulgação da contratação iniciado. Id da contratação no PNCP 49269236000117-1-000659/2024

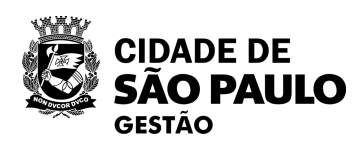

Inexigibilidade do tipo SRP publicada no PNCP com sucesso!

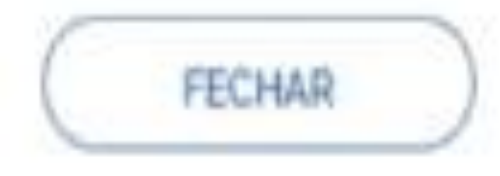
# Dúvidas?

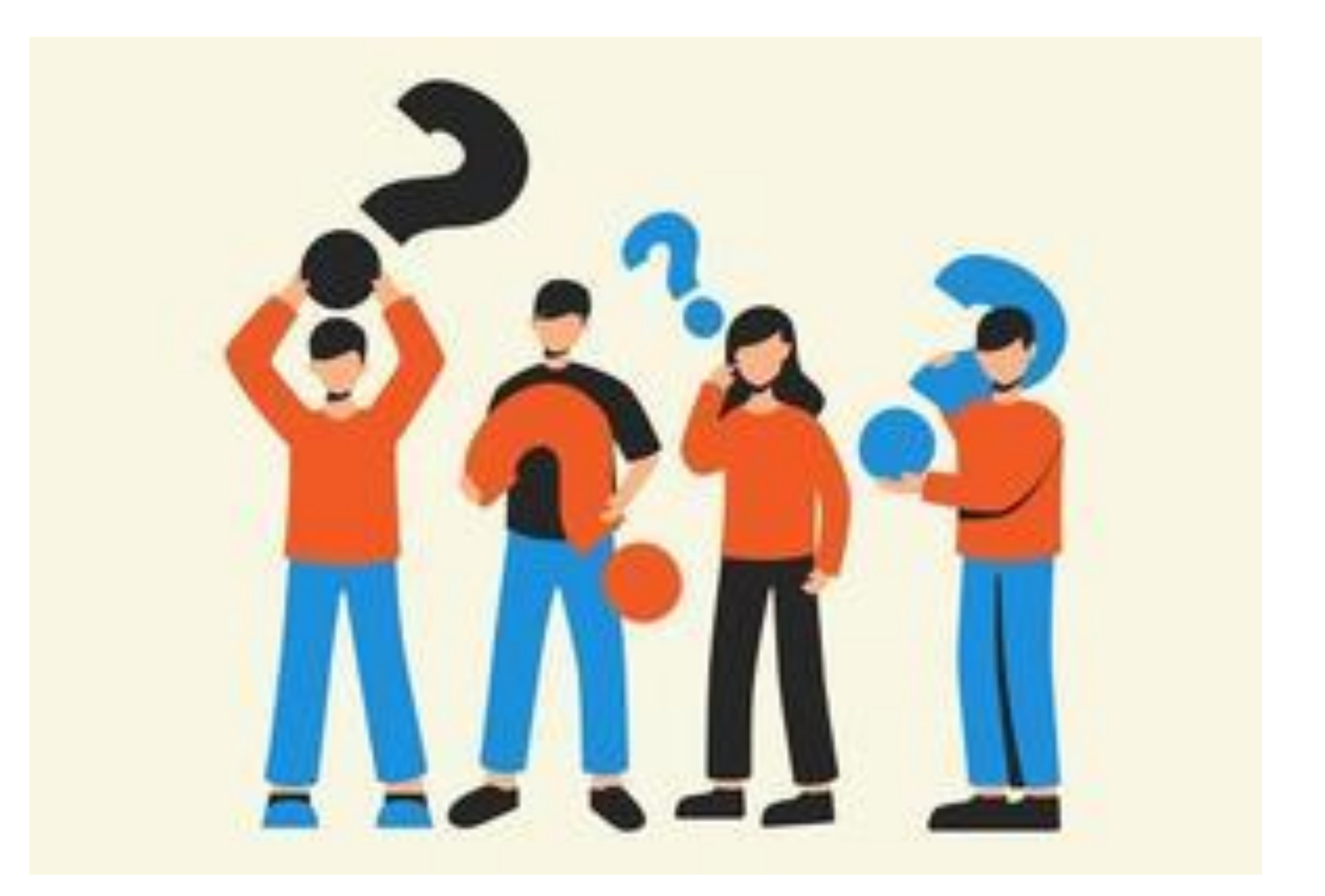

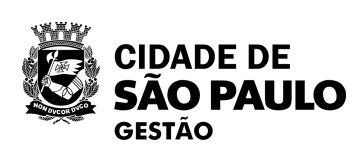

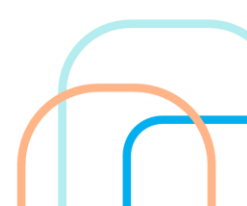

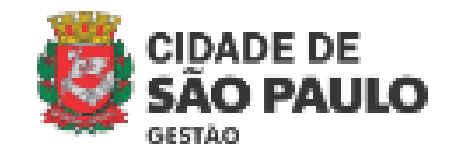

### Portal de Compras – Secretaria Municipal de Gestão

### **Oficinas Virtuais**

Objetivando esclarecer os servidores sobre a Nova Lei de Licitações e Contratos, foram organizadas Oficinas Virtuais, ao Ion; 2024, e abordam diferentes temas, sempre com um olhar para casos práticos.

Os materiais estão divididos por tema de cada oficina, que podem ser assistidas pela plataforma do YouTube e também voc apoio disponibilizados nos links.

Acesse as oficinas virtuais de 2023

### Oficina Virtual 5: Intenção de Registro de Preços IRP no Compras.gov.br

A oficina teve por objetivo orientar os servidores municipais da Prefeitura de São Paulo sobre como utilizar o sistema do compras.gov.br para formalizar a intenção de registro de preços, com vistas a dirimir dúvidas com relação a procedimentos de sistema em paralelo as exigências da legislação vigente.

Slides da Oficina Virtual 5

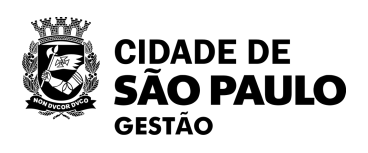

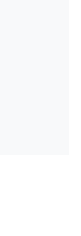

## Perdeu alguma informação desta oficina ou quer rever seu conteúdo?

Acesse o Portal de Compras da PMSP e tenha acesso à gravação e apresentação deste encontro e de todas as outras oficinas já realizadas pela **SEGES/COBES** 

<u>https://compras.prefeitura.sp.gov.br/</u> oficinas-virtuais/

## Próximo encontro:

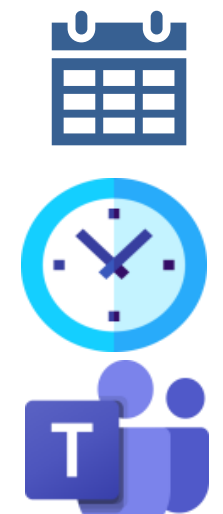

dia 29/08 (5<sup>a</sup> feira)

às 10h

Plataforma Teams

Cadastro de Atas e de contratos decorrentes no contratos.gov.br

| Cronograma       |                                               |
|------------------|-----------------------------------------------|
| <b>08</b><br>AGO | <b>2ª Rodada d</b><br>Intenção d<br>no Compra |
|                  |                                               |
| 15<br>AGO        | <b>2ª Rodada d</b><br>Pregão e l<br>Preços no |
|                  |                                               |
| <b>29</b><br>AGO | <b>2ª Rodada</b><br>Cadastro d<br>no contrat  |
|                  |                                               |
| 05<br>SET        | <b>2ª Rodada d</b><br>Gestão de<br>novidades  |

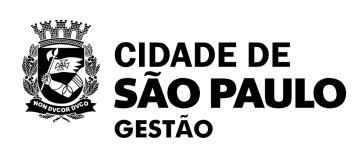

**de 2024 - Tema 5** de Registro de Preços as.gov.br

**de 2024 - Tema 6** nexigibilidade para Registro de compras.gov.br

**de 2024 - Tema 7** de Atas e de contratos decorrentes tos.gov.br

de 2024 - Tema 8 Atas de Registro de Preços e no contratos.gov.br

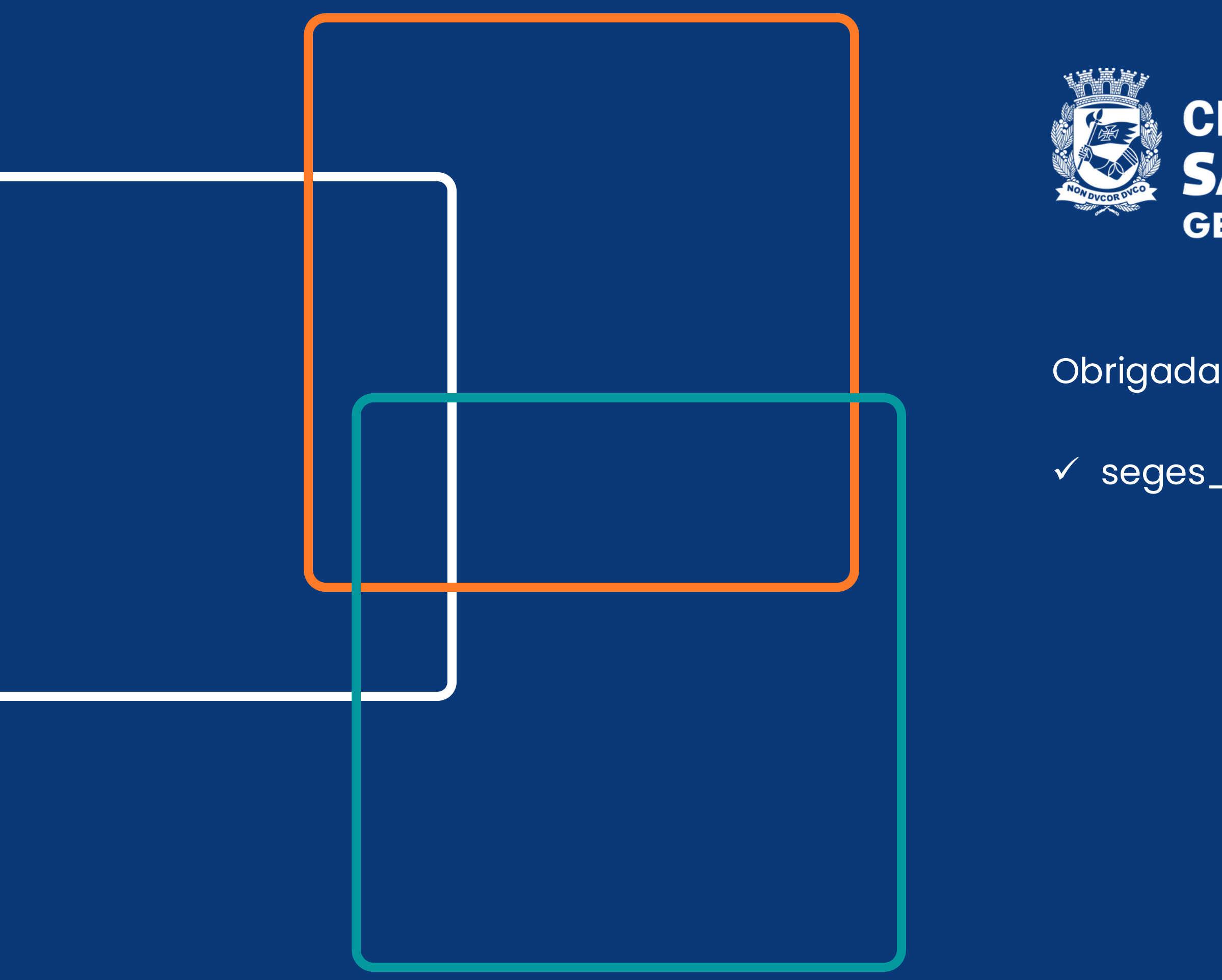

## CIDADE DE SÃO PAULO GESTÃO

Obrigada! Obrigado!

✓ seges\_cobes@prefeitura.sp.gov.br

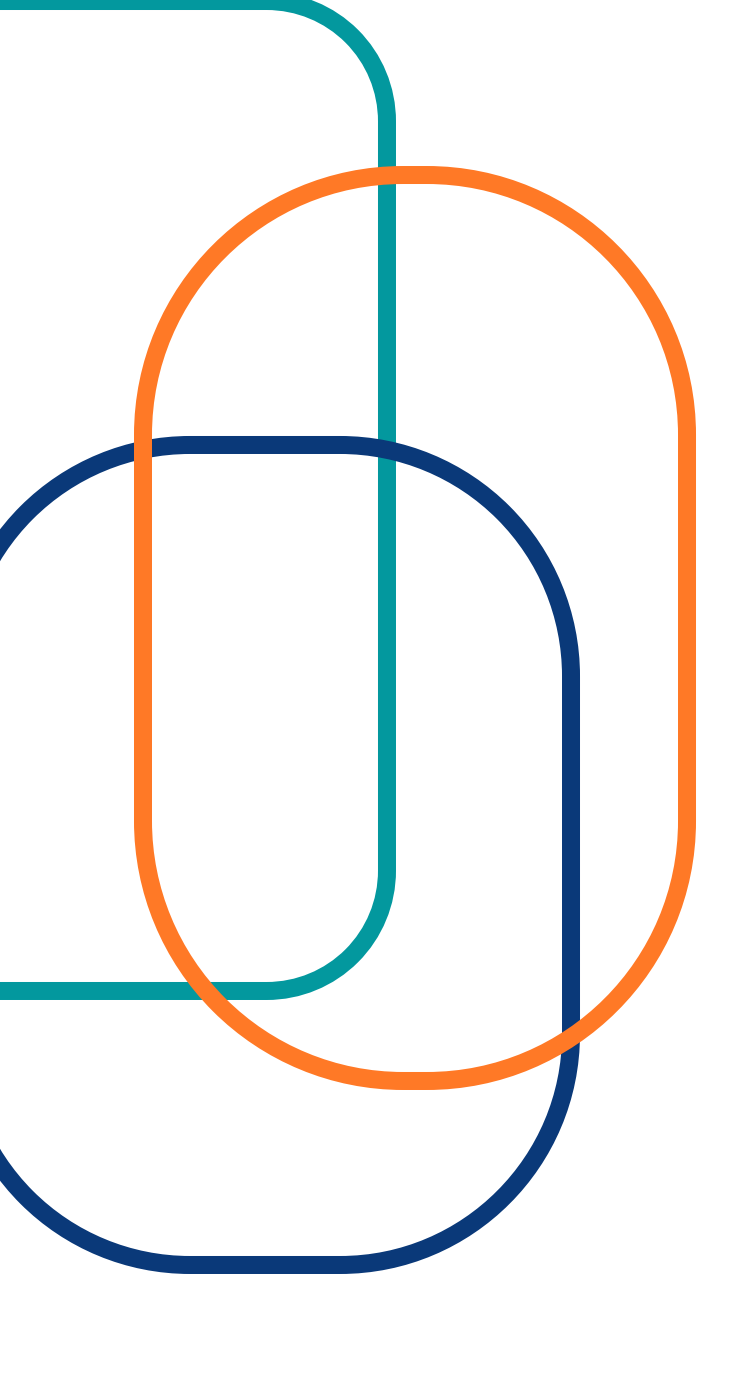

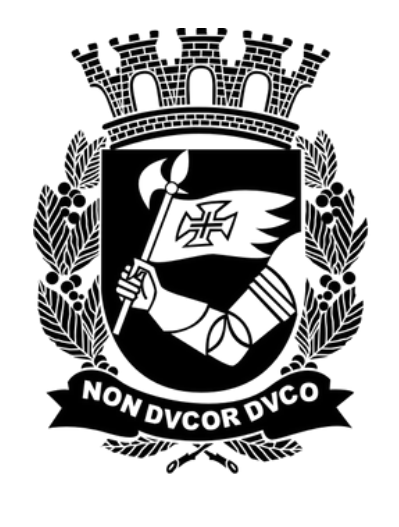

# CIDADE DE São Paulo GESTÃO

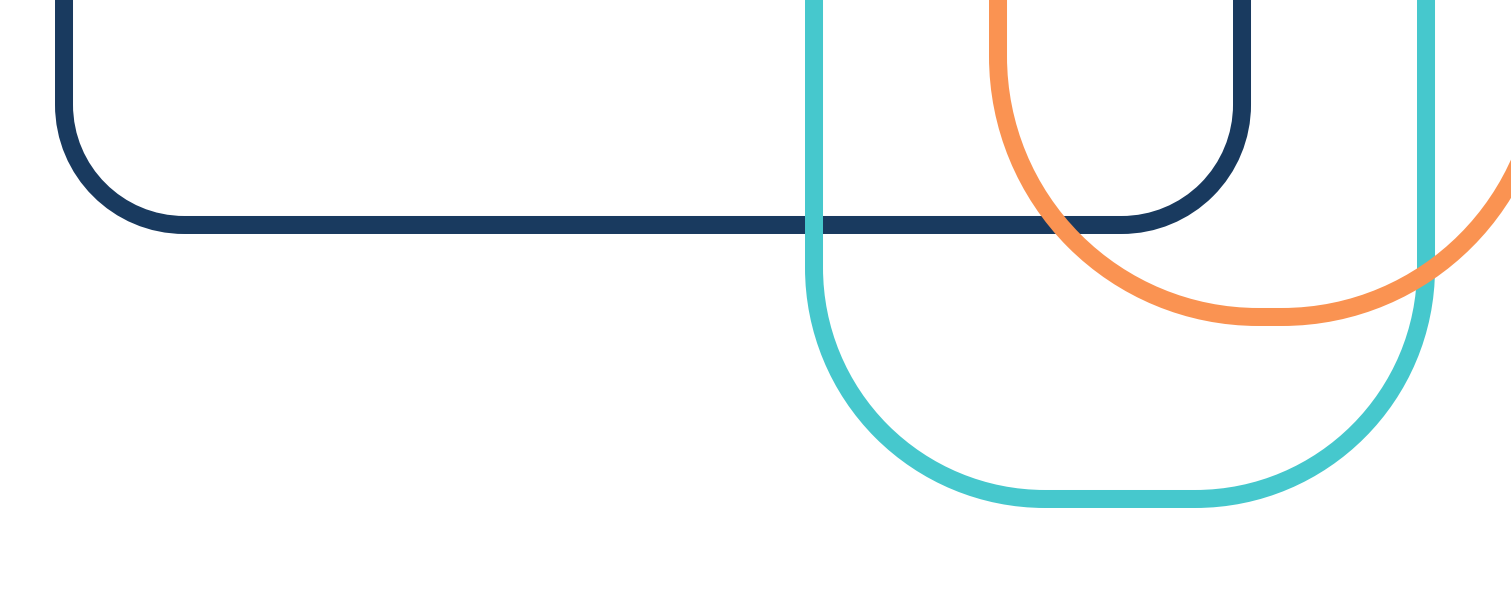

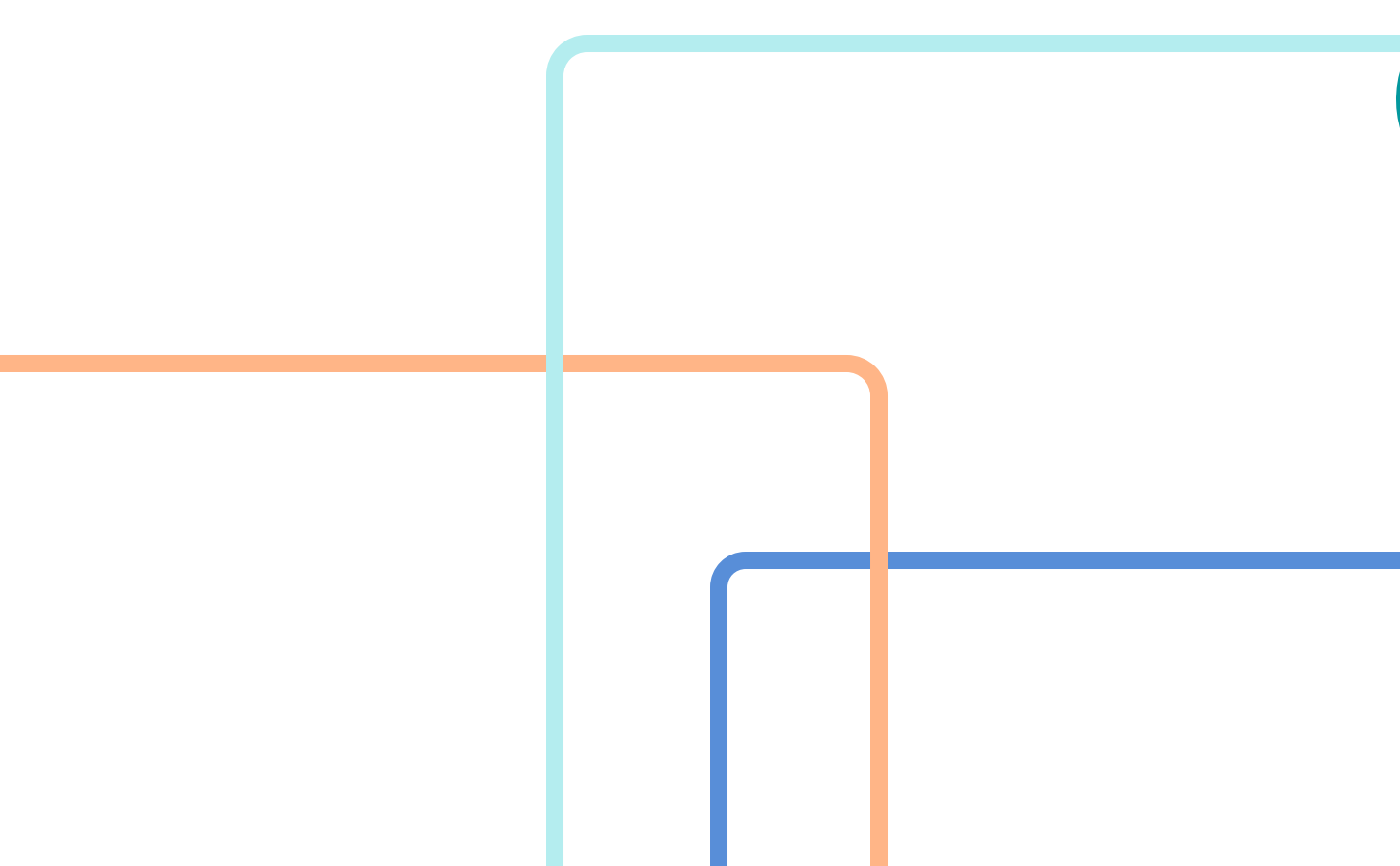